# Car Pool Rest-A

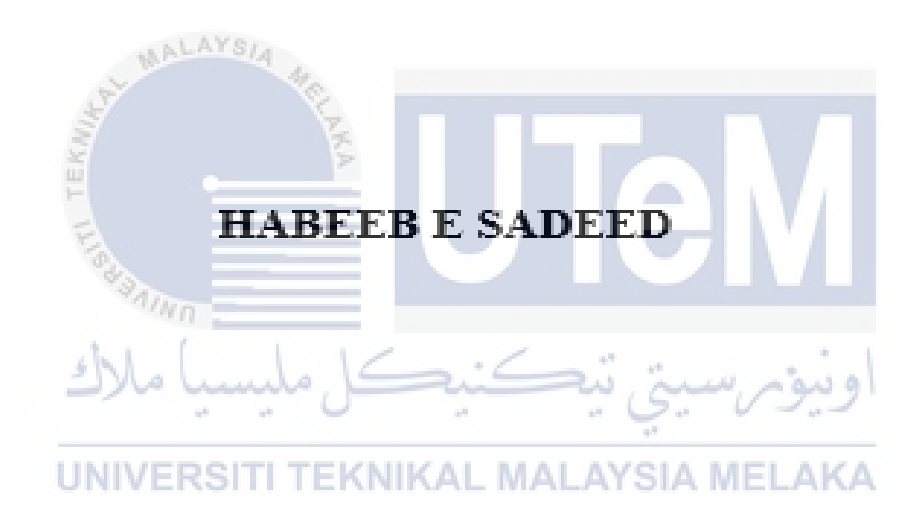

# UNIVERSITI TEKNIKAL MALAYSIA MELAKA

# CAR POOL RESTA

# HABEEB E SADEED

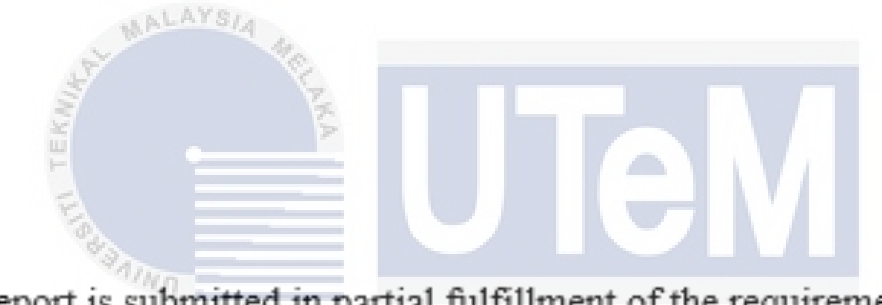

This report is submitted in partial fulfillment of the requirements for the Bachelor of Computer Science (Software Development) with Honours.

UNIVERSITI TEKNIKAL MALAYSIA MELAKA

# FACULTY OF INFORMATION AND COMMUNICATION TECHNOLOGY UNIVERSITI TEKNIKAL MALAYSIA MELAKA

2021

# DECLARATION

I hereby declare that this project report entitled

# [CarPool RestA]

is written by me and is my own effort and that no part has been plagiarized

without citations.

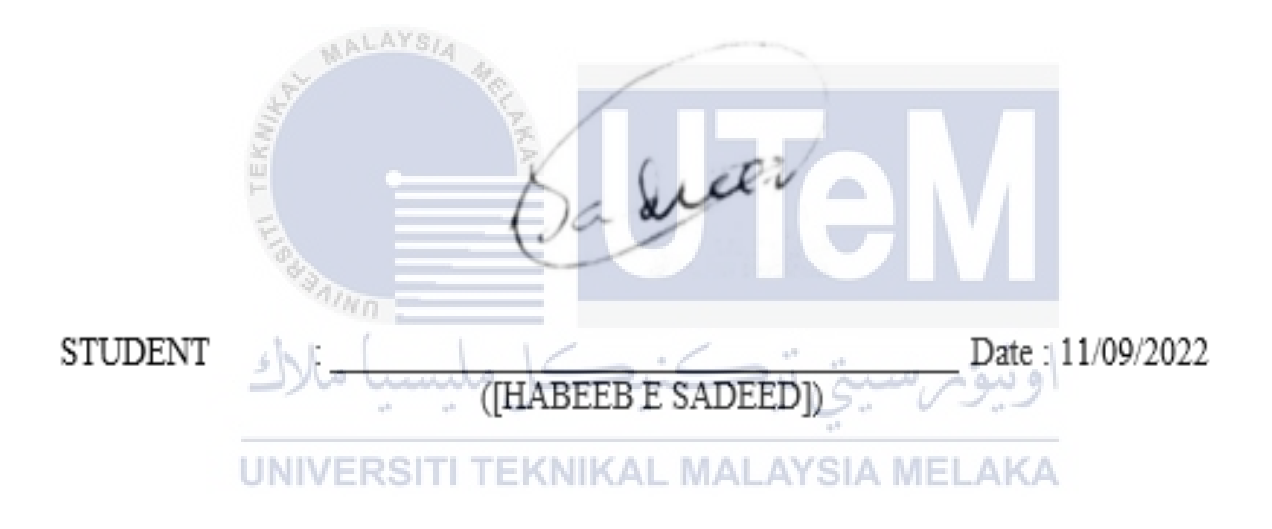

I hereby declare that I have read this project report and found this project report is sufficient in term of the scope and quality for the award of

Bachelor of [Computer Science (Software Development)] with Honours.

SUPERVISOR

\_\_\_\_ Date : 11/09/2021

([NOR HAFEIZAH HASSAN])

### DEDICATION

Everyone who has given me the support, inspiration, and passion for seeing this project through to its end deserves to have their names included in this Final Year Project dedication page. First and foremost, I would like to thank my loving parents, who have provided me with unfailing love and encouragement throughout my whole life. Throughout the past two months, they have been continually on the lookout for me, at all hours of the day and night, on a daily basis. Thank you very much for your help and support.I am eternally thankful for my parents' love and support, especially my mother, who never stopped lovingme while simultaneously doubting me and pushing me to my limits and beyond. As a result, I am glad for their existence, as well as for engaging me to assist them in navigating challenging situations and learning how to deal with them effectively. In order to achieve my goals, I must aim to be a hardworkingindividual with a strong sense of purpose and the capacity to develop into an outstanding type of individual. I would also like to convey my gratitude and appreciation to Nor Hafeizah Binti Hassan, and she has acted as my mentor and the person I look up to as a supervisor for her assistance and guidance throughout the years. She has received billions of unending loves since the beginning of time, and the number of them continues to expand every day. I consider myself really fortunate and honoured to be under his supervision and care, which is something I take for granted most of the time.

> اونيونر سيتي تيڪنيڪل مليسيا ملاك UNIVERSITI TEKNIKAL MALAYSIA MELAKA

### ACKNOWLEDGEMENTS

It would have been difficult for me to complete the project without the support and advice of individuals who have faith in my abilities and who have encouraged me along the way. Their present has been gratefully received and is greatly appreciated. Thank you for taking the time to read this and for your assistance. The time and energy that have been granted to me have been a blessing from Allah, thus I amgrateful to him for that. I am grateful to the Almighty for the wealth of grace and favour that has come my way. Finally, I have completed all of the necessary preparations for this task with flying colours. It was impossible to deal with all of the claims and roadblocks that came up during the course of compiling this report, but I regard it as a good lesson and learning experience all the same. First and foremost, I'd like to express my heartfelt gratitude to my parents, who have provided me with the essential support to see this project through to completion. I would also like to convey my gratitude to my friends and lecturers who have been kind and encouraging throughout my time at Universiti Teknikal Malaysia Melaka (UTEM). On a separate note, I'd want to convey my gratitude to the folks who have never wavered in their support of me during the course of this project's research and development phase. I would like to express my appreciation to my supervisor, Nur Hafeizah Binti Hassan, who is guiding methrough the completion of this project. I appreciate the time she has invested in reviewing my proposal and providing me with a wealth of useful advice and suggestions that will help me improve the overall quality of the project. The Bachelor of Computer Science (Software Development) students from UTeM's Faculty of Information and Communication Technology (FTMK) also need to be thanked for their contributions to the case study, which was made possible by their efforts.

UNIVERSITI TEKNIKAL MALAYSIA MELAKA

### ABSTRACT

The purpose of this project is to investigate the outcome of a new type of ride sharing app application which we named as Car Pool RestA . This application will be available for use for the users within a particular range. In this report , we have discussed the build of this application in terms of its importance among other ride sharing applications. This thesis will discuss the practical demonstration of some of the new features that the application will uniquely offer and these very features will be the highlight of the new kind of application or the Car Pool RestA as we named it to be in light of solving a problem in a particular scenario serving the ride needs of a given population lying in a particular range ensuring a top quality service to all the residents in a particular community .

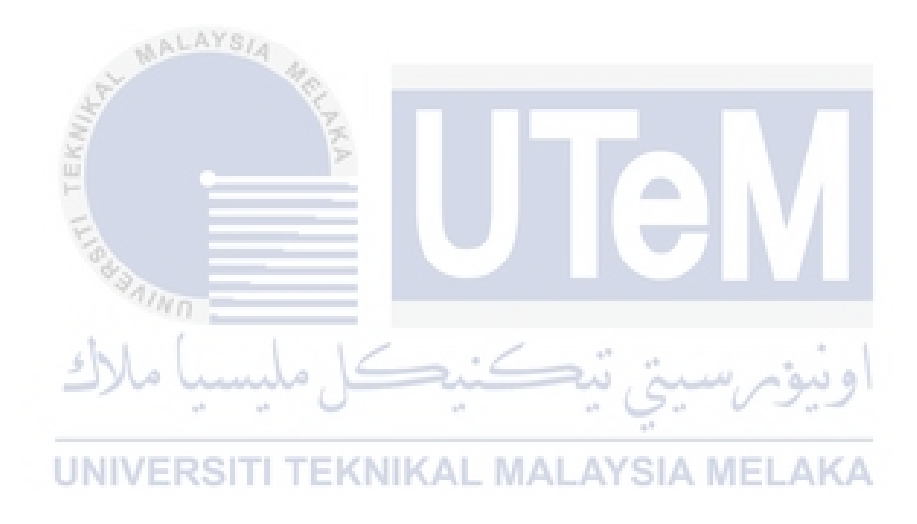

# TABLE OF CONTENTS

| DEDICATION                                           | 5  |
|------------------------------------------------------|----|
| ACKNOWLEDGEMENTS                                     | 6  |
| ABSTRACT                                             | 7  |
| CHAPTER 1: INTRODUCTION                              | 17 |
| 1.1 Introduction                                     | 17 |
| 1.2 Problem Statements                               | 18 |
| 1.3 Objectives                                       | 19 |
| 1.4 Project Scopes                                   | 19 |
|                                                      |    |
| 1.4.1 Target Users                                   |    |
| 1.4.1.1 Drivers                                      | 19 |
| اويوم سيخ تيڪنيڪ مليسيا ملاك                         | 20 |
| 1.4.1.3 Modules and functionalities                  | 20 |
| 1.5      Project Significance                        | 21 |
| 1.6 Expected Output                                  | 21 |
| 1.7 Conclusion                                       | 22 |
| CHAPTER 2: LITERATURE REVIEW AND PROJECT METHODOLOGY | 23 |
| 2.1 Introduction                                     | 23 |
| 2.2 Facts and Findings                               | 24 |
|                                                      | 27 |
| 2.2.1 Existing System                                | 27 |
| 2.2.1.1 MyCar                                        | 27 |
| 2.2.1.2 Grab                                         | 29 |
| 2.2.1.3 Riding pink                                  |    |
| 2.2.1.4 Domain                                       | 32 |
| 2.2.1.5 Technique                                    | 32 |

| 2.3         | Project Methodology                 |    |
|-------------|-------------------------------------|----|
| 2.3         | 3.1 Requirements Analysis           |    |
| 2.3         | 3.2 Design                          | 34 |
| 2.3         | 3.3 Development and Coding          |    |
| 2.3         | 3.4 Implementation and Deployment   | 35 |
| 2.3         | 3.5 Review                          | 35 |
| 2.4         | Project Requirements                |    |
| 2.4         | 4.1 Software Requirements           |    |
| 2.4         | 4.2 Hardware Requirements           |    |
| 2.4         | 4.3 Other Requirements              | 37 |
| 2.4         | Project Schedule and Milestones     | 37 |
| 2.5         | Conclusion                          | 38 |
| <u>с</u> пу |                                     | 20 |
|             | اويوم سيني يتصحيب متيسية ماراختا    |    |
| 3.1         | UNIVERSITI TEKNIKAL MALAYSIA MELAKA |    |
| 3.2         | Problem Analysis                    |    |
| 3.3         | Requirements Analysis               |    |
| 3.3         | 3.1 Data Requirements               | 42 |
| 3.3         | 3.2 Functional Requirements         | 44 |
| 3.3         | 3.3 Non-functional Requirements     | 51 |
| 33          | 3.4 Other Requirements              | 51 |
| 34          | Conclusion                          | 52 |
| сна         | APTER 4. DESIGN                     | 53 |
| 4.1         | Introduction                        | 53 |
| 4.2         | High-Level Design                   | 53 |
| T0#         |                                     |    |
| 4.2         | 2.1 System Architecture             | 53 |

| 4.2.2 Des  | ign Architechture                                                                                               | 55 |
|------------|----------------------------------------------------------------------------------------------------|----|
| 4.2.2.1    | MVC Design Pattern for Rider Application:                                                                       | 55 |
| 4.2.2.2    | MVC Design Pattern for Driver Application:                                                                      | 56 |
| 4.3 User I | nterface Design                                                                                                 | 57 |
| 4.3.1 Scr  | een designs                                                                                                    | 57 |
| 4.3.2 Dat  | abase Design                                                                                                    | 62 |
| 4.3.2.1    | Logical Database Design                                                                                         | 62 |
| 4.4 Detail | ed Design                                                                                                    | 66 |
| 4.4.1 Soft | tware Design                                                                                                    | 66 |
| 4.4.2 Phy  | vsical Database Design                                                                                          | 68 |
| 4.5 Concl  | usion                                                                                                    | 73 |
| CHAPTER 5  | : IMPLEMENTATION                                                                                                | 74 |
| 5.1 Introd | huction                                                                                                    |    |
| 5.2 Fireba | se Realtime database , aliance , in Since a logical database database database database database database datab | 74 |
| 5.3 Softw  | are Development Environment setun                                                                               | 74 |
| 54 Andre   |                                                                                                    | 74 |
| 5 / 1 1    | Hardwara Architactura Satur                                                                                     | 75 |
| 5.5 Softwa | are Configuration Management                                                                                    | 75 |
|            |                                                                                                    |    |
| 5.5.1 Con  | nfiguration environment setup                                                                                   | 75 |
| 5.5.1.1    | Server Configuration                                                                                            | 75 |
| 5.5.1.2    | Token Service API                                                                                               | 77 |
| 5.5.1.3    | Enabling Maps SDK for Android in the cloud server platform                                                      | 78 |
| 5.5.1.4    | Identity Toolkit API                                                                                            | 79 |
| 5.5.1.5    | Geocoding API                                                                                                   | 80 |
| 5.5.1.6    | Firebase Installations API                                                                                      | 81 |
| 5.5.1.7    | Cloud Fire Store API                                                                                            | 81 |

| 5.5.2 | Database Configuration :                                 |
|-------|----------------------------------------------------------|
| 5.6   | Version Control Procedure                                |
|       |                                                          |
| 5.6.1 | Version                                                  |
| 5.6.2 | Detail:                                                  |
| 5.6.3 | Date:                                                    |
| 5.6.4 | Author:                                                  |
| 5.7   | Implementation Status                                    |
| 5.8   | Conclusions 85                                           |
|       |                                                          |
| CHAP  | IER 0: IESIING                                           |
| 6.1   | Introduction                                             |
| 6.2   | Test Plan86                                              |
|       |                                                          |
| 6.2.1 | Test Organization:                                       |
| 6.2.2 | Test Environment                                         |
| 622   | اونيوم سيتي تيڪنيڪل مليسيا ملاك                          |
| 0.2.3 |                                                          |
| 6.3   | Test Strategy                                            |
| 6.3.1 | Classes of tests                                         |
| 0.5.1 |                                                          |
| 6.3.2 | Black Box Testing                                        |
| 6.3.3 | White Box Testing                                        |
| 6.4   | Test Design                                              |
|       |                                                          |
| 6.4.1 | Test Description90                                       |
| 6.5   | Test Data/Test Requirements110                           |
| 6.1   | Test Data/Test Requirements Error! Bookmark not defined. |
| 6.6   | Test Results and Analysis241                             |
|       | •                                                        |
| 6.6.1 | Results from user acceptance test248                     |
| 6.7   | Conclusion                                               |

| СНАР          | TER 7: CONCLUSION                       | 249 |
|---------------|-----------------------------------------|-----|
| 7.1           | Observation on Weaknesses and Strengths | 249 |
| 7.2           | Strength                                | 249 |
| <b>7.2.</b> 1 | 1 Weaknesses                            | 250 |
| 7.2.2         | 2 Propositions for Improvement          | 250 |
| 7.2.3         | 3 Project Contribution                  | 250 |
| 7.3           | Conclusion                              | 250 |

# LIST OF TABLES

| LIST OF TABLES                                                                         |    |
|----------------------------------------------------------------------------------------|----|
|                                                                                        |    |
| Table 2-1 A brief illustration of findings based on realistic perspective              | 24 |
| Table 2-2-Outcome of a survey conducted from local residents in Penang                 | 25 |
| Table 2-3 Profile of users and non-users of conventional ride-hailing services         |    |
| اويبوم سيتي بيڪيڪ مليسيا ملاك<br>Table 2.4 Comparison of functions between the systems | 21 |
| UNIVERSITI TEKNIKAL MALAYSIA MELAKA                                                    |    |
| Table 2-5 Gannt Chart                                                                  |    |
| Table 3-1 Data structure of user table                                                 | 42 |
| Table 3-2 Data structure of driver table                                               | 42 |
| Table 3-3 Data structure of Client Request Table                                       | 43 |
| Table 3-4 Data structure of History Table                                              | 44 |
| Table 3-5 Functional Requirements                                                      | 50 |
| Table 3-6 Non-functional Requirements                                                  | 51 |
| Table 5-1 Hardware architecture setup                                                  | 75 |
| Table 5-2 Version Control Procedure                                                    | 84 |
| Table 5-3 Implementation Status                                                        | 85 |

| Table 6-1 Test Organization           | 86  |
|---------------------------------------|-----|
| Table 6-2 Test Environment            | 87  |
| Table 6-3 Test Schedule               | 87  |
| Table 6-4 Test data for Coverage      | 90  |
| Table 6-5-Test data                   | 91  |
| Table 6-6 Test Data/Test Requirements | 110 |

# LIST OF FIGURES

| LIST OF FIGURES                                                         |
|-------------------------------------------------------------------------|
| at the                                                                  |
| Figure 2-1 Agile Development Model                                      |
| Figure 3-1 Current Problem Flow Chart                                   |
| Figure 3-2 Solution Flow Chart                                          |
| Figure 3-3- Log in and Registration use case diagram                    |
| Figure 3-4 Priority-based ride Use Case Diagram for Rider               |
| Figure 3-5 Priority based ride Use Case Diagram for Driver47            |
| Figure 3-6 Priority based ride Use Case Diagram for manipulating radius |
| Figure 3-7 Level 0 Context Diagram                                      |
| Figure 3-8 Level 1 Context Diagram                                      |
| Figure 4-1 System Architecture                                          |
| Figure 4-2-MVC Design architecture view for the Rider55                 |
| Figure 4-3 MVC Design architectural view for the Driver                 |
| Figure 4-4 Rider's Home Page with Maps57                                |
| Figure 4-5 Rider's profie                                               |
| Figure 4-6 Rider's History Page                                         |

| Figure 4-7 Rider's Profile Page                               | 60 |  |  |
|---------------------------------------------------------------|----|--|--|
| Figure 4-8 Rider's Application's About Page61                 |    |  |  |
| Figure 4-9 UI to manipulate value for the radius              | 62 |  |  |
| Figure 4-10 Rider's Login Page                                | 63 |  |  |
| Figure 4-11 Rider's Registration Page                         | 64 |  |  |
| Figure 4-12 Setting drop off the page for rider               | 65 |  |  |
| Figure 4-13 Rider's Booking page                              | 66 |  |  |
| Figure 4-14 Driver's Earning Page                             | 67 |  |  |
| Figure 4-15 Driver's Ride History                             | 68 |  |  |
| Figure 4-16 Driver's Home Page                                | 69 |  |  |
| Figure 4-17 Driver's Profile Page                             | 70 |  |  |
| Figure 4-18 Driver's Login Page                               | 71 |  |  |
| Figure 4-19 Driver's Registration Page                        | 57 |  |  |
| Figure 4-20 Driver's Car Registration Page                    | 58 |  |  |
| Figure 4-21 Driver's offline status as shown in the home page | 59 |  |  |
| Figure 4-22 Rider's time out page                             | 60 |  |  |
| Figure 4-23 Driver's Online Availability Feature              | 61 |  |  |
| Figure 4-24 Relationship Diagram (ERD)                        | 62 |  |  |
| Figure 4-25 System Flow from The Rider's Perspective          | 66 |  |  |
| Figure 4-26 System Flow from The Driver's Perspective         | 67 |  |  |
| Figure 4-27 Node for User table below                         | 68 |  |  |
| Figure 4-28 Node for History table below                      | 71 |  |  |
| Figure 4-29 Node for drivers table below                      | 72 |  |  |
| Figure 4-30 Node for Client request table below:              | 72 |  |  |

| 76           |
|--------------|
| 77           |
| 78           |
| 79           |
| nd sign up79 |
| 80           |
| 81           |
| 82           |
| 82           |
| 83           |
|              |

UNIVERSITI TEKNIKAL MALAYSIA MELAKA

# LIST OF ABBREVIATIONS

| Application Programming Interface |
|-----------------------------------|
| Final Year Project                |
| User Interface                    |
| iPhone Operating System           |
| Media Access Control              |
|                                   |

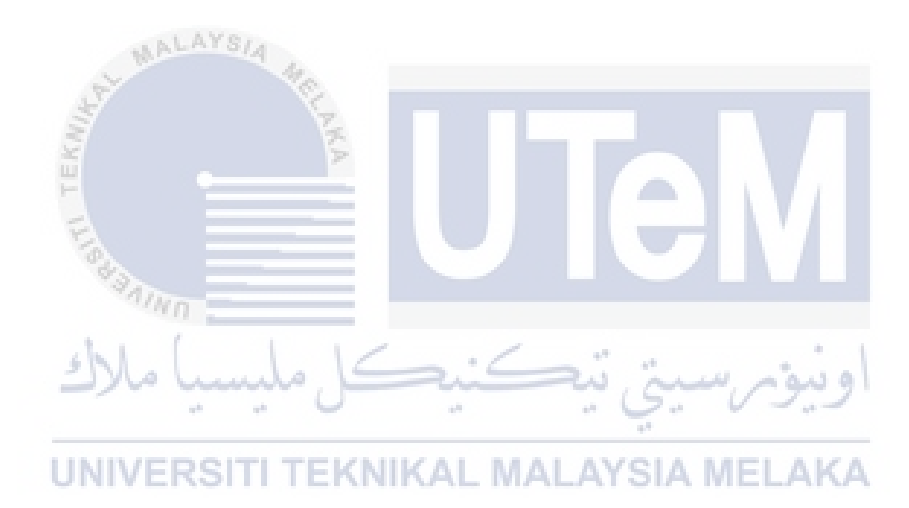

### **CHAPTER 1: INTRODUCTION**

#### **1.1 Introduction**

Car Pool RestA will be available as a cross-platform mobile application service on both the Android and iOS platforms, and its database will be accessible via the web. Through this program, we have observed that it is usually difficult for some residents of a specific location to get to their destinations on time, particularly in the lack of continuous on-going bus service in the neighborhood, which we hope to address. On the other hand, the Car Pool RestA programme will make an attempt toaddress the situation. Any person who resides in a certain geographic area where this application is inuse, regardless of their employment status or background, has the choice to become a licensed driver as a result of the implementation of this programme. CarPool RestA is an easy programme from the driver's point of view in terms of its user interface. Every homeowner in a certain neighborhood does not have the same schedules and habits as the others. Aside from that, they can register with the government and provide their services to other residents in times of need at an exorbitant fee when the situation calls for it.

Business analysts believe that the demand for emergency transportation will continue to grow in price, causing costs to rise further and further. This allows the rider to save their reputationby not missing crucial deadlines, and it also allows the rider to benefit from the experience by ridingin the opposite way. It is possible that drivers will use this application because of the high demand for services during critical hours, which may result in drivers being required to exclude ride requests from other clients who do not have urgent deadlines. As a result of the high demand, clients with scheduled appointments will be prioritized first, which may encourage drivers to use this application.

### **1.2 Problem Statements**

Concerning current scenarios in Malaysia and other parts of the world where GrabCar and other ridesharing applications do hold a monopoly in the business, we have acknowledged that we find organizational blunders and managerial behind every ride-sharing app's initial successes mistakes, and growth hurdles that must be overcome. One such setback is being overly business-oriented and failing to provide services to clients based on their needs and priorities. Customers who use ride-sharing programs regularly may have their requirements at specific periods in their schedules. The worldwide ridesharing sector is dominated by large corporations such as Uber and Lyft.

CarPool RestA, on the other hand, is not primarily concerned with making a profit but rather with providing noble services to a certain community of people who live in a specific location. Forwant of a better expression, the goal is to fully eradicate any prospect of customers being forced towait in a line. Furthermore, the pool of drivers accessible is adequate in terms of size, which will beuseful in giving service to everyone who falls within a specific range of distances from the terminal.

We frequently miss the bus that transports us to and from our university or your company, which is always planned to run on a strict schedule. What we have observed in the present Malaysian circumstances is that, at various times, Grab services are extremely crowded at the same time, and one cannot afford to wait any longer than necessary because his meeting is scheduled to begin in around 30 to 45 minutes in some cases. It is extremely inconvenient for people who do not have access to their own transportation. If one has his or her own transportation, it is possible that his orher own transportation will not be adequate at all times.

### 1.3 Objectives

The project has the following objectives:

- 1. Launch alternative ride system ensuring ease of availability during class hours/office hours within a area restricted.
- 2. Open alternative income opportunities for anyone within a preferred region/area by helping other students/workers who are in need of transport.
- 3. Students/workers or anyone can register in the app as being drivers offering noble services topeople having exams or important appointments,

وتتؤمر سبتي تتكنيكا إمليسه

4. Car Pool System will be dedicated to a restricted area only, so less waiting time of customers asseen in the Grab or MyCar services and thereby serving the needs of friends and families.

## 1.4 Project Scopes

1.4.1 *Target Users* 

#### 1.4.1.1 Drivers

Driving will have a flexible earning opportunity. It's a great alternative to full-time driver jobs, part-time driver jobs, or other part-time gigs, temp jobs, or seasonal employment. Or maybe someone who is already a rideshare driver and wants to supplement your income by becoming a driver using the Uber platform. Drivers who use CarPool RestA come from all backgrounds and industries, setting their own schedule to make work fit into their lives, not the other way around.

### 1.4.1.2 *Riders*

The riders of this application are residents of a particular community. These local residents do not possess their own transports, and they might face problems in critical moments of their livesdue to lack of transport. They come from all walks of lives, and a portion of them may not be able toafford transport of their own. However, the fact is that they too have a necessity at certain times of theday. The carpool rest application comes with all the features required to fulfill the needs of people coming from all backgrounds.

#### 1.4.1.3 Modules and functionalities

- 1. Registration Module: Both riders and drivers can register into the system using the mobile application platforms.
- 2. Login Module: Upon registration, both riders and drivers can log into the system.
- 3. Payment Module: As a startup application, the mode of payment will be cash. Once the riderhas arrived at his destination, he will pay the cash, while the driver will confirm the receipt of the cash.
- 4. Set range Module: The user of this application will be able to scan if his preferred area falls within the radius set.
- 5. Priority-based ride: The rider can let the drivers know the sheer urgency of the ride.
- 6. Earnings module: All the earnings will be computed and saved in the backend. These data can be viewed in the driver's UI.
- 7. Trip History module: All the trips will be recorded and saved in the database table.
- 8. Upon completion of each ride, the riders will be able to rate the driver out of 5.0. The driverswill be able to view the average of all the ratings incurred from serving all his clients.

### **1.5 Project Significance**

The Uber/Grab/MyCar services are business oriented-and these services are very busy during certain times in the day. They do not have a way to look at the priorities of the customers, whether they are in some sort of rush or not. Mostly, they follow the orders on a first-come, first-servebasis. Most organizations have a conventional bus scheduling system, and this does not meet the demand of the people living in one particular area at run time. On the other side, Grab, Uber, andMyCar Services are business-oriented. The critical hours for students and workers requiring transportare taken care of. So, therefore, there is a need for a system to be built that will give ensure that thestudents/workers/ clerks or anyone regardless of whatever professions they belong to do not miss out on exams/important classes just because they cannot afford to purchase transport of their own. This is possible if the service is implemented within the restricted area in the first place.

Now a proposed solution could be as we analyze the aforesaid scenarios could be only and only if an area provides an alternative ride system that is available at run-time and does not follow the scheduled timing as other conventional ride services and is made to prioritize the transport needs of the people staying within that area only. If one has his own transport and then hecan use his transport to deliver his fellow classmates or office clerks helping them reach the exam venue and apparently opening doors of opportunities for these people to earn some extra cash whiledoing a noble service to the people in a particular area. It is because Grab, Uber, or MyCar services offer their services in various different locations, so they will never prioritize the needs of students and office clerks or anyone in need in a particular area.

#### **1.6 Expected Output**

- The system will be limited to target locations only set by the application system in he backend.
- The application will feature priority-based ride is featured in the application.

## **1.7 Conclusion**

Throughout the first segment, I went into great detail about each obstacle. There was a clear understanding of the project's objectives, scope, and solution to each difficulty. It also explains the significance of the project so that the benefits that may be reaped from using this strategy can be demonstrated. A favorable outcome can be achieved by employing this strategy toalleviate the problems of the hostel's pupils. A more in-depth discussion of the Project Methodology, the Project Schedule, and the Milestones will be covered in greater detail in Chapter 2 of this paper.

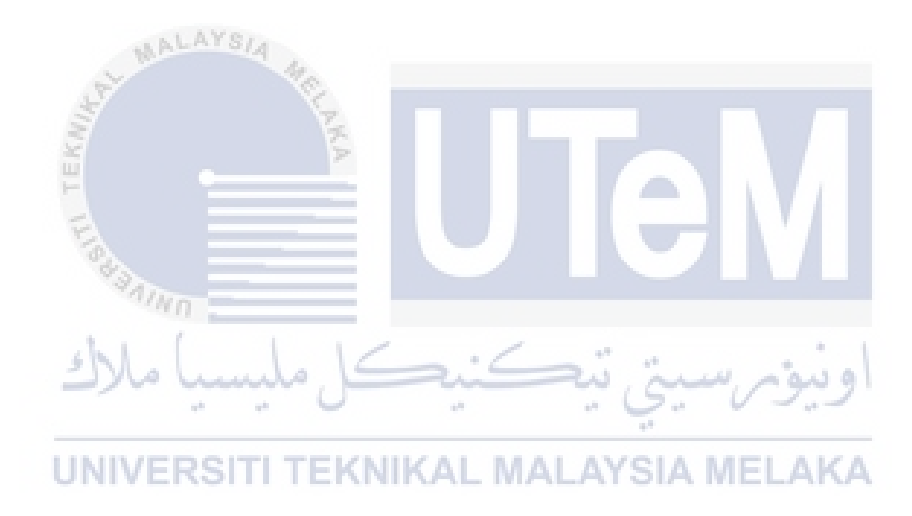

## **CHAPTER 2: LITERATURE REVIEW AND PROJECT METHODOLOGY**

#### **2.1 Introduction**

Travelers in metropolitan areas can now gather transportation information via smartphone applications (apps), which have recently gained popularity as a method of gathering information. There may be further use for these apps in addition to simply providing consumers with travel information. Conventional MyCar Services and Grabs provided transportation for businesses in Malaysia; however, the availability of these services could not be guaranteed. An extensive verification process must be completed before a grab driver can be hired, which limits the likelihood of job easinesson the part of the employer. In order to address employment and availability difficulties, the only answeris to provide a pool of cars within a defined geographic area. In order to better comprehend this new application, we conduct a thorough literature review that includes smartphone applications, travel, literary review, and transportation implications. We've conducted interviews with a variety of Malacca residents who don't have access to an automobile for various reasons. In the last stage, users of Androidand iOS applications were polled in order to gain an understanding of how (usually) multimodal applications are used and how (generally speaking) multimodal trip aggregators can influence travel behavior. The findings of this study, which are summarised in this paper, contribute to a better understanding of multimodal travel through cmartphone apple.

through smartphone apps.

# 2.2 Facts and Findings

| Facts                                                                                                    | Findings                                                                                                    | Proposed Solution                                                                                                    |
|----------------------------------------------------------------------------------------------------|----------------------------------------------------------------------------------------------------|----------------------------------------------------------------------------------------------------|
| Local residents cannot<br>book a ride during peak<br>hours.                                                                                                    | These residents have<br>important appointments or<br>meetings to attend.                                                                                                    | The drivers must be committed<br>to offering their service within<br>a specified community in a<br>region-restricted.                                                     |
| Surge of price is very high<br>during peak hours.                                                                                                    | Riders will not have any second option apart from opting for the ride.                                                                                                    | A pool of dedicated car drivers<br>in a particular locality and<br>these driversshould price the<br>price computed by the<br>application system based<br>on the distance. |
| There is no way for the<br>riders to let the drivers<br>know the sheer<br>importanceof the ride SIT<br>during critical hours while<br>the booking of the ride is<br>in progress and might<br>consume a bulk of the<br>rider's valuable time. | These riders might be<br>patients, and the inability to<br>book an instant ride might<br>risk their lives.<br>These riders might also be<br>students and might at times<br>fail to reach the exam venue<br>in<br>a timely manner. | The system should be<br>developed and must comewith<br>a priority-based ride-sharing<br>module.                                                                           |

# Table 2-1 A brief illustration of findings based on realistic perspective

Now, we will consider a sample of analysis of ride-hailing services in Penang, considering the residents of Penang as a population to be sampled.

The table below also demonstrates that there is a huge difference in the public's opinion of the waiting time for taxi and ride-hailing services; for example, 61 percent of respondents believe that the waiting time for ride-hailing service is short, while only 28 percent believe the same for taxi service. Taxi riders usually have to wait longer because it takes time to hail a passing taxi or call a cab company to dispatch a taxi to their location.

| Features of cab<br>service    | Survey Findings | Taxi Service<br>(%) | Ride-Hailing<br>Service (%) |  |  |  |  |  |
|-------------------------------|-----------------|---------------------|-----------------------------|--|--|--|--|--|
| The cab charges are fair      | Agree           | 8.2                 | 71.1                        |  |  |  |  |  |
|                               | Neutral         | 22.6                | 17.0                        |  |  |  |  |  |
|                               | Disagree        | 66.9                | 4.8                         |  |  |  |  |  |
|                               | No response     | 2.3                 | 7.1                         |  |  |  |  |  |
| The waiting time is short     | Agree           | 28.1                | 61.0                        |  |  |  |  |  |
|                               | Neutral         | 34.0                | 26.7                        |  |  |  |  |  |
|                               | Disagree        | 35.6                | 5.0                         |  |  |  |  |  |
|                               | No response     | 2.3                 | 7.3                         |  |  |  |  |  |
| املاك                         | Agree           | 23.3                | 66.9                        |  |  |  |  |  |
| The service is easy to access | Neutral         | 28.7                | 22.2                        |  |  |  |  |  |
|                               | Disagree        | 11KAI 45.7 AL AY    | SIA 13.6-1 AK               |  |  |  |  |  |
| North March 197 March 197     | No response     | 2.3                 | 7.3                         |  |  |  |  |  |

Table 2-2-Outcome of a survey conducted from local residents in Penang

## Table 2-3 Profile of users and non-users of conventional ride-hailing services

|                        |                          |                                | Ride-H                 | lailing            | Incidence ofUsing<br>Ride-Hailing |  |  |  |
|------------------------|--------------------------|--------------------------------|------------------------|--------------------|-----------------------------------|--|--|--|
| Factors                | Categories               | Overall<br>Sample<br>(percent) | Non-Users<br>(percent) | Users<br>(percent) |                                   |  |  |  |
| Conden                 | Female                   | 49.7                           | 43.7                   | 58.0               | 49.0                              |  |  |  |
| Gender                 | Male                     | 50.3                           | 56.3                   | 42.0               | 35.0                              |  |  |  |
|                        | Malay                    | 44.9                           | 50.2                   | 37.5               | 35.1                              |  |  |  |
| Ethnicity              | Chinese                  | 44.2                           | 39.0                   | 51.5               | 48.8                              |  |  |  |
|                        | Indian & others          | 10.9                           | 10.8                   | 11.0               | 42.3                              |  |  |  |
|                        | Primary &<br>below       | 2.7                            | 4.3                    | 1.5                | 7.7                               |  |  |  |
| Educational Background | Secondary &<br>Pre-U     | 46.5                           | 56.7                   | 32.5               | 29.3                              |  |  |  |
|                        | Tertiary and above       | 50.7                           | 39.0                   | 67.0               | 55.4                              |  |  |  |
| Professions            | Not working              | 21.2                           | 19.9                   | 23.0               | 45.5                              |  |  |  |
|                        | Self-employed<br>workers | 10.9                           | 12.6                   | 8.5                | 32.7                              |  |  |  |
|                        | Lower middle<br>class    | 70.0                           | 70.0                   | 70.0               | 41.9                              |  |  |  |
| Income Profiles        | Middle<br>class.         | 26.0                           | 26.7                   | 25.0               | 40.3                              |  |  |  |
|                        | Rich or upper<br>class   | 4.0                            | 3.3                    | 5.0                | 52.6                              |  |  |  |
| Car Ownership          | Non-car owners           | 21.0                           | 18.4                   | 24.5               | 49.0                              |  |  |  |
|                        | Car owners               | 79.0                           | 81.6                   | 75.5               | 40.5                              |  |  |  |
| Smartphone Ownership   | Users                    | 95.2                           | 92.8                   | 98.5               | 43.4                              |  |  |  |
| E.                     | Non-users                | 4.8                            | 7.2                    | 1.5                | 13.0                              |  |  |  |

Key findings from Table 2-2 and Table 2-3:

- i) Table 2-3 data shows about 21% percent of this population do not own cars.
- ii) Table 2-3 data shows that the population sampled in Penang constitutes of 95.2% of university smartphone users.
- iii) Table 2-2 data suggests that the majority of the users disagree with the regular cab charges being fair.
- iv) The data from Table 2-3 suggests that with the increasing number of customers and drivers of ride-hailing services, a driver is more likely not to be found in peak hours.
- v) The data from Table 2-3 suggests that adults with decent educational backgrounds opt to use ride-sharing services.
- vi) The data from Table 2-3 suggests that about 74.4% of this population questions the ease of use of all the ride-sharing applications which are now in use.

## 2.2.1 *Existing System*

After reviewing some of the various ride-sharing systems in Malaysia, the result was a few existing ride-sharing application systems. Besides, some research papers have highlighted various flaws in conventional ridesharing systems. Most of these ridesharing applications intend to run a business monopoly.

We will discuss the operation of some of these ride-sharing applications in brief.

### 2.2.1.1 MyCar

In 13 major Malaysian cities, MyCar Asia, a Malaysian-developed e-hailing taxi app, provides on-demand passenger transportation services. Malaysian e-hailing rides now account for 15% of the market, with over 1 million passengers served each month.

(a) MyCar Order Processes:

- 1. Launch the MyCar app. KNIKAL MALAYSIA MELAKA
- 2. Enter your dropp off address.
- 3. Choose delivery or pick up.
- 4. Board on to the car.
- 5. Ride to your destination
- 6. Complete the order and payment.
- (b) Payment:

Payment can be through the application's payment gateway using a debit card or credit card

or by cash.

(c) Cost:

The amount of the ride cost charged MyCar is dependent on a variety of operational factors, including yourlocation and the restaurant from which you are ordering. When placing your purchase, you may always double-check the ride fee to make sure it is correct. However, it is well-known that the bare minimum feeis RM 7 or more for each transaction.

(*d*) Operating hours:

The current operational hour for the aforementioned ride service is 9:30 am to 6 pm due to covid.

- (e) Pros:
  - i) They are comparatively cheaper than grab.
  - ii) They are mostly available while Grab car is not. However, even these services areat times busy.
- (f) Cons:
- 1. The pool of drivers serving MyCar Malaysia is comparatively is when compared to other car services.
- 2. The price for the ride is sometimes unexpectedly high.
- 3. These drivers might take a lot of time to reach their clients from the pickup location.

Grab Car is Southeast Asia's fastest-growing car services service that brings great to the residents throughoutMalaysia. It provides everyday services like Deliveries, Mobility, Financial Services, and More.

- (a) Grab Car Order Processes:
  - 1. Launch the Grab app.
  - 2. Enter your drop off address.
  - 3. Choose delivery or pick up.
  - 4. Board on to the car.
  - 5. Ride to your destination.
  - 6. Complete the order and payment.
- (a) Payment:

Payment can be through the application's payment gateway using a debit card or credit card or by cash.

(b) Cost:

The order's total cost includes the price of the ride plus a very small amount of tax fee.

(c) Operating hours

The current operational hour for the aforementioned ride service is 9:30 am to 6 pm due to covid.

- (*d*) Pros:
- 1. Earn GrabRewards based on the amount you spend and use them to redeem further incentives.

- (e) Cons:
- 1. The price hike during peak hours is very common.
- 2. They are not always available in remote locations or in places where it is not much crowded. The perspective is to serve areas with a large pool of riders due to business perspective. For example, the grab car or grab taxi is hardly found between 11:00 am to 1 pm in UTeM campus, Malacca, Malaysia.

## 2.2.1.3 Riding pink

The Pink Service is one of Malaysia's first women-only transportation services, which was created by women for other women in the country. Personalized rides, pre-booked rides, and recurrent rides are the primary focus of this company's operations. The Pink Service is one of Malaysia's first women-only transportation services created by women for other women in the country.

- اوييون سيني تيڪنيڪل مليسيا ملاك (b) Ride Pink Order Processes: UNIVERSITI TEKNIKAL MALAYSIA MELAKA
- 1. Launch the Ride Pink app.
- 2. Enter your drop-off address.
- 3. Choose delivery or pick up.
- 4. Board on to the car.
- 5. Ride to your destination.
- 6. Complete the order and payment.
  - (c) Payment can be through the application's payment gateway using a debit card or by cash.
  - (*d*) Operating hours

The current operational hour for the aforementioned ride service is 9:30 am to 6 pm due to covid.

- (e) Pros:
- 1. Easy-to-use mobile platform.
- 2. The customer service is highly cooperative.
- 3. The response time for customer assistance is relatively rapid.
  - (f) Cons:
    - 1. Exclusively available for women only.
    - 2. Longer waiting time.

The table below views the comparison between the systems reviewed above. From the table, a few differences will be identical.

| E                      | λ ====                       |                           |                                                                                                    | ' / I                                                                                                    |
|------------------------|------------------------------|---------------------------|----------------------------------------------------------------------------------------------------|----------------------------------------------------------------------------------------------------|
| Features               | MyCar                        | Grab                      | Ride Pink                                                                                                    | CarPool RestA                                                                                            |
| Target User            | ل مليسيا ملا<br>IVERSITI TEI |                           | Residents of<br>certain regions,<br>mostly Klang<br>valley                                                                    | All-Hower, the<br>service is<br>available to<br>residents within a<br>particular radius.                 |
| Target Areas           | All places in<br>Malaysia    | All places in<br>Malaysia | Specified<br>regions are<br>mostly Klang<br>Vally, but the<br>business will<br>expand to offer<br>services in other<br>areas. | Specified regions,<br>but the drivers are<br>restricted to offer<br>their service in<br>certain regions. |
| Affordability          | Medium-cost                  | Medium-cost               | Medium-cost                                                                                                    | Low-cost                                                                                                 |
| Priority-based<br>ride | No                           | No                        | No                                                                                                    | Yes                                                                                                    |
| Price surge<br>time    | During peakhours             | During peak<br>hours      | During peak<br>hours                                                                                                    | Never                                                                                                    |

Table 2-4 Comparison of functions between the systems

After all, there is no "one size fits all" solution. You must take into consideration the cost of the ride, the service range, and what they have to offer in addition to simply providing rides. Each has its own set of advantages and disadvantages, which are ultimately selected by customers.

#### 2.2.1.4 Domain

The domain of this project is considered under all forms of ridesharing systems. This system targets residents of Malaysia, where they can order an instant ride without any delay. This system focuses on particular types of residents in various students in Malaysia. For example, Malaysia is known to host a large number of international students. Most of these international students residing in Malaysiado possess their own transport and might face the aforesaid problems. The residents mightface the same issues as well.

#### 2.2.1.5 Technique

6

It is critical to gather information and determine the system's requirements before beginning any work. In order to gather information and conditions for the system, several ways can be employed, including comparisons with existing research, evaluations of previous research and requirements, questionnaires, interviews, and the internet. The prerequisites for CarPool RestA are acquired through interviews with residents of the UTeM and the company's workers.

### 2.3 Project Methodology

This system is being developed according to the Agile SDLC methodology concept, which is being utilized as a guide for developing this system. Iterative and incremental process models are combined in the Agile SDLC model, focusing on process adaptability and customer satisfaction through the delivery of a workable software product at a faster rate than traditional SDLC models. Agile approaches divide the product into small incremental builds, which are then combined. Iterations of these builds are made available to you. In most cases, each repetition lasts between one and two weeks in length. Every iteration entails cross-functional teams working on a variety of tasks simultaneously, including planning, requirements analysis, design, coding, unit testing, and acceptance testing, among other things. A working product is presented to the customer and other key stakeholders each iteration. Each of the steps will be completed later.

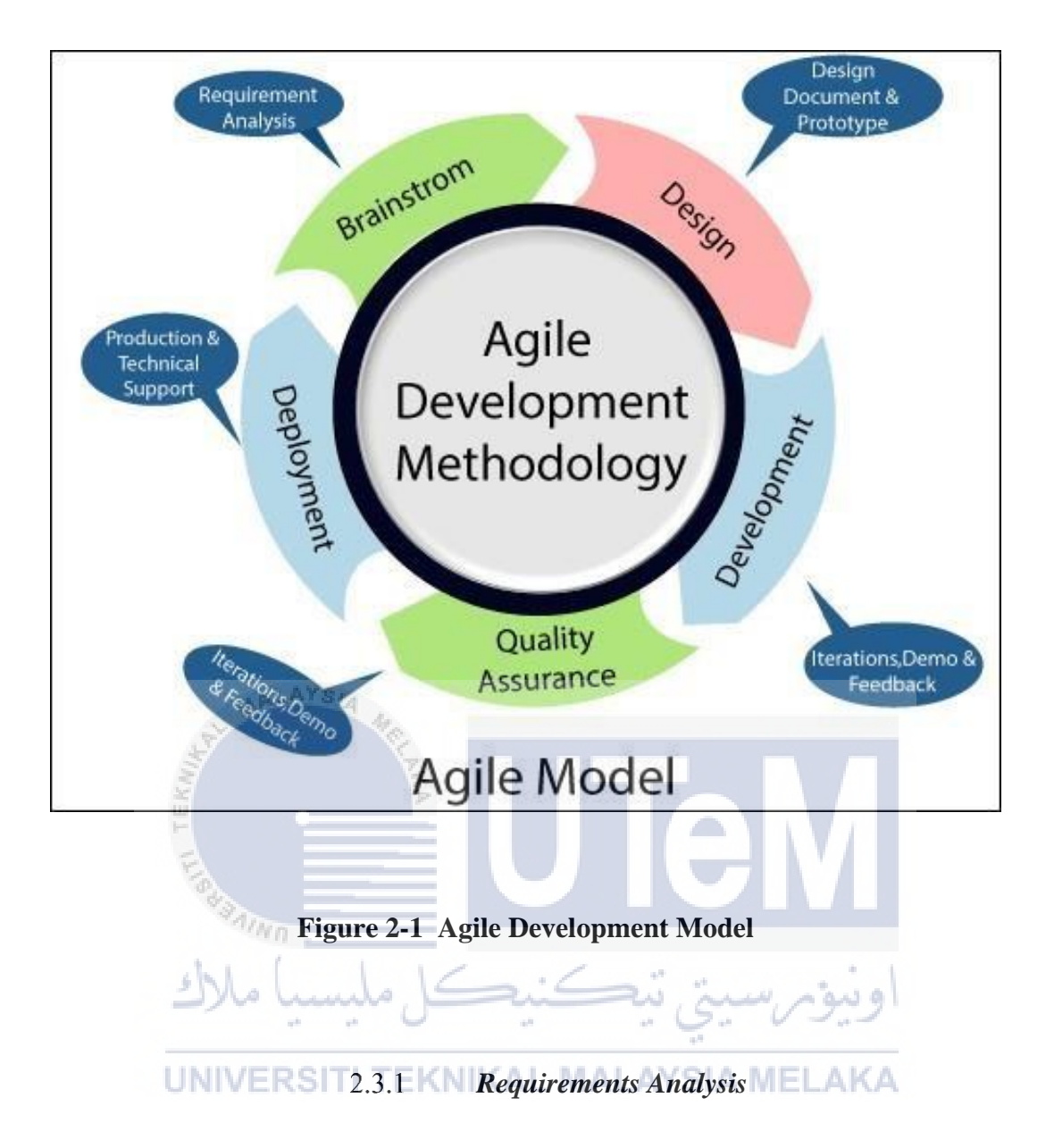

This is the process of identifying and deciding the requirements and project objectives during the first phase, which is called requirements analysis. In the following weeks, information was gathered to gain a deeper understanding of the system and help it evolve further.

During the process of compiling data, research has been carried out on various ride-sharing mobile applications to identify improvement opportunities that may be used to develop a new concept for the new system during the gathering, assessing, and to compare the information. Through the process of interviewing, the most critical requirements were determined. The interviews are performed with the participants, who are all University Technology, Malaysia students. While conducting interviews, it was discovered that the requirements of the users using the convention ride-sharing applications were not met, which made it impossible to estimate the benefits of implementing this system.

It is vital to set project objectives and assess the information needs of end-users when workingon this phase to guarantee that they are addressed. Those features will be supported from the start of the project, as well as those that will not be supported. One of the system's purposes is to make it easier for residents to book a ride without any hassle. The system is designed to compute the total amount of money that must be paid depending on the priorities of the rides. The live tracking and alerting features will be included as standard features when the programme is released in its first edition. However, all of the data must be processed in orderfor the project to meet the demand that was predicted at the outset of the project. For the project to be successful, the project requirements must be followed in the most precise manner.

### 2.3.2 Design

The design phase is primarily concerned with how the system will interact with the user, how the system will function individually, and what interface design and database design will berequired for this system. During the first iteration, the developer goes over the requirements from the previous stage again. The developer then meets with the supervisor to discuss how to best address the requirements and offers the tools that will be used to get the best possible outcome. Because the majority of our users will be on the Android and IOS platforms, we will develop our project using the Flutter framework. This also means that the programming language used in the Flutter framework is a dart. In addition, To have a clear image of the system, it is also necessary to look at the illustration and flow chart. The most crucial thing to remember is that the system must be user-friendly and should not cause confusion among those who use it.

## 2.3.3 Development and Coding

When it comes to software development, the development phase comprises the actual writing of code and the translation of design documentation into actual software products (also known as the implementation phase). Because it serves as the foundation of the entire process, this phase of the SDLC is frequently the most time-consuming step of the entire procedure. When it comes to the construction phase of this system, the tools that were proposed in the previous phase are put to use in the development of this system. In this technique, there are several processes that must be completed, including system installation and the application of codes to the system. First and foremost, it is important to complete the installation of the software that will be used to execute and arrange the system before any code can be written for integration and Testing

It is the responsibility of this stage to ensure that the application is free of problems and that it is compatible with everything else that the developer has previously created. It is the testing team's responsibility to make certain that the code is clean and that the system is provided, mitigating all the requirements, including those for its intended usage. To do so, they apply both black box and white box testing methodologies in order to carry out a series of tests. While going through the iterations and revisions of the SDLC stage, the testing becomes more extensive as the stage develops. Functional testing, systems integration testing, interoperability testing, and user acceptance testing are all included in this category, in addition to system integration testing.

### 2.3.4 Implementation and Deployment

If the CarPool RestA system has obtained positive feedback from users, it may be viable to make it available to the general public. As a result of the deployment of the programme, however, the project does not come to an abrupt end. Once the system has been deployed in the client's environment, the client may encounter new issues, which the developer will need to address and resolve as soon as possible after the system has been installed, LAYSIA

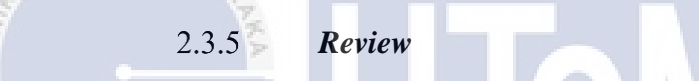

The work achieved toward achieving the requirements is reviewed by the CarPool RestA supervisor once all previous development phases have been finished to confirm that the requirements are being met. After hearing the developer's suggestions for resolving difficulties that arose during the previous phases, the supervisor examines and approves those suggestions before moving forward with implementation. Following that, the steps of the Agile software development lifecycle are re-started in order to begin a new iteration of the project.

# 2.4 Project Requirements

## 2.4.1 Software Requirements

Table 2-2 Software Requirements

| Name                            | Description                                                              |  |  |  |  |  |
|---------------------------------|--------------------------------------------------------------------------|--|--|--|--|--|
| Operating System                | Windows/Mas OS                                                           |  |  |  |  |  |
| Google Cloud Platform           | Reliable and high performance cloud service with scalable infrustucture. |  |  |  |  |  |
| Android Studio                  | Andriod Stuidio version 9.0                                              |  |  |  |  |  |
| JDK                             | Minimum JDK version requirement is 8.0                                   |  |  |  |  |  |
| Android Emulators               | API 22 and above                                                         |  |  |  |  |  |
| Database Server                 | Firebase Real time DB                                                    |  |  |  |  |  |
| Adobe Photoshop                 | Adobe Photoshop 2021                                                     |  |  |  |  |  |
| اوبيۇم سيتي نيڪنيڪل مليسيا ملاك |                                                                          |  |  |  |  |  |

# UNIVERSITI TEKNIKAL MALAYSIA MELAKA

## 2.4.2 *Hardware Requirements*

Table 2-3 Hardware requirements

| Name             | Description                     |
|------------------|---------------------------------|
| Operating System | MacOS/Windows                   |
| Processor        | 3.6 GHz Dual-Core Intel Core i5 |
| Memory           | 16 GB 1600 MHz DDR5             |
| Hard Disk Driver | 1 TB SSD                        |

# 2.4.3 *Other Requirements*

# 2.5 Project Schedule and Milestones

# Table 2-5 Gannt Chart

| Week<br>Activity                                | 1   | 2  | 3   | 4  | 5  | 6    | 7   | 8             | 9  | 10  | 11 | 12 | 13 | 14 | 15 |
|-------------------------------------------------|-----|----|-----|----|----|------|-----|---------------|----|-----|----|----|----|----|----|
| Discussion on the PSM Proposal                  |     |    |     |    |    |      |     |               |    |     |    |    |    |    |    |
| Evaluation and verification of the proposal     | 10- |    |     |    |    |      |     |               |    |     |    |    |    |    |    |
| Corrections and/or improvements to the proposal | 1   | 2  |     |    |    |      |     |               |    |     |    |    |    |    |    |
| List of supervisor/title                        |     | 25 |     |    |    |      |     |               |    |     |    |    |    |    |    |
| Presentation and summary of the proposal        |     |    |     |    |    |      |     | Н             |    |     |    |    |    |    |    |
| Chapter 1                                       |     |    |     | -  |    |      |     |               |    |     |    |    |    |    |    |
| Chapter 2                                       | 1   |    |     |    | /  |      |     |               |    |     |    |    |    |    |    |
| Chapter 3                                       | *   | 5  |     |    |    | -22  | S   | يانىتىرى<br>م | 3  | وير |    |    |    |    |    |
| First Demo of the project                       | тіт | FK | NIK | ΔT | MΔ | Ι Δ' | YSI | A IV          | FL | ٨ĸ  | Δ  |    |    |    |    |
| Chapter 4                                       |     |    |     |    |    |      |     |               |    |     |    |    |    |    |    |
| Second Demo of the project                      |     |    |     |    |    |      |     |               |    |     |    |    |    |    |    |
| Presentation schedule               |   |  |  |  |  |  |  |  |
|-------------------------------------|---|--|--|--|--|--|--|--|
| Project Demonstration               |   |  |  |  |  |  |  |  |
| PSM1 Report                         |   |  |  |  |  |  |  |  |
| Final Project Demonstration and     |   |  |  |  |  |  |  |  |
| Presentation                        |   |  |  |  |  |  |  |  |
| The PSM1 Report has been submitted. |   |  |  |  |  |  |  |  |
| Final Project Demonstration and     |   |  |  |  |  |  |  |  |
| Presentation                        |   |  |  |  |  |  |  |  |
| Chapter 5                           |   |  |  |  |  |  |  |  |
| Chapter 6                           |   |  |  |  |  |  |  |  |
| Chapter 7                           |   |  |  |  |  |  |  |  |
| PSM2 Report                         |   |  |  |  |  |  |  |  |
| Final Presentation                  |   |  |  |  |  |  |  |  |
| The PSM2 Report has been submitted. | 4 |  |  |  |  |  |  |  |
| , T                                 | 2 |  |  |  |  |  |  |  |

## 2.6 Conclusion

An in-depth discussion of the project's methodology and planning is provided in Chapter 2, which also contains an explanation of the venture-related stages. In order to highlight the milestones and responsibilities connected with the activity, a clearly defined Project Schedule and Milestones are supplied. When it comes to creating and building the finest potential product, project methodology is a highly effective strategy to use. It is possible to create and demonstrate capabilities in a short period of time. We find the management technique to be highly beneficial because it helps us to review and improve our project as it advances through various phases and stages. Problem analysis, enhancements/solutions, and functional and non-functional requirements, among other topics, will be covered in detail in Chapter 3.

#### **CHAPTER 3: ANALYSIS**

#### Introduction

A mobile application called CarPool RestA is discussed in this chapter in a bit of depth, as well as the method of examining the creation of the application. Before developing a new system, it is critical to do a thorough analysis of the existing and proposed systems to guarantee that the new system can address the shortcomings of the existing system. It will be necessary to discuss in full the difficulties with the current system in order to do problem analysis. The topic of data needs will be covered in the analysis of requirements, which is the data that should be used as the system's input and output, as well as the data that should be held internally by the system itself. Data Structure will be utilised to demonstrate this, and then a Data Flow Diagram (DFD) will be used to demonstrate data movement between external entities, procedures, and data stores in order to meet the functional requirement. Non-functional requirements will then specify how the system will carry out the desired functionality described in the functional requirements. the other requirements, there are threesub-requirements that contain specifications for software, hardware requirements, and network requirements, respectively.

ونيومرسيتي تيكنيكل مليسيا ملاك

# 3.1 Problem Analysis JNIVERSITI TEKNIKAL MALAYSIA MELAKA

As we investigate the issue, we discover that the first and most serious issue is the lack of availability of the ride at specific times of the day. Second, the drivers must be able to be alerted to the fact that their journeys are being prioritized. In order to address this issue, we have implemented an emergency ride request system. To incentivize these drivers to arrive at the rider post and take urgent requests, these drivers who accept requests on matters of emergency are entitled to a higher price than the rest of the drivers. In light of the aforementioned issues, there is an urgent need to make an attempt to develop an application because some students/office workers from less affluent families may not have

Access to their own transportation, and as a result, they have had to suffer for long periodsof time in order to get to the examination hall/office locations on time because the grab orMyCar services were too busy at certain times of the day to respond to their calls. After missing the scheduled bus service provided by the university or office and subsequently being forced to request friends and family's cars, this was a common scenario. However, these closest friends and family members were likely to be busy and thus unable to provide n assistive service in this situation.

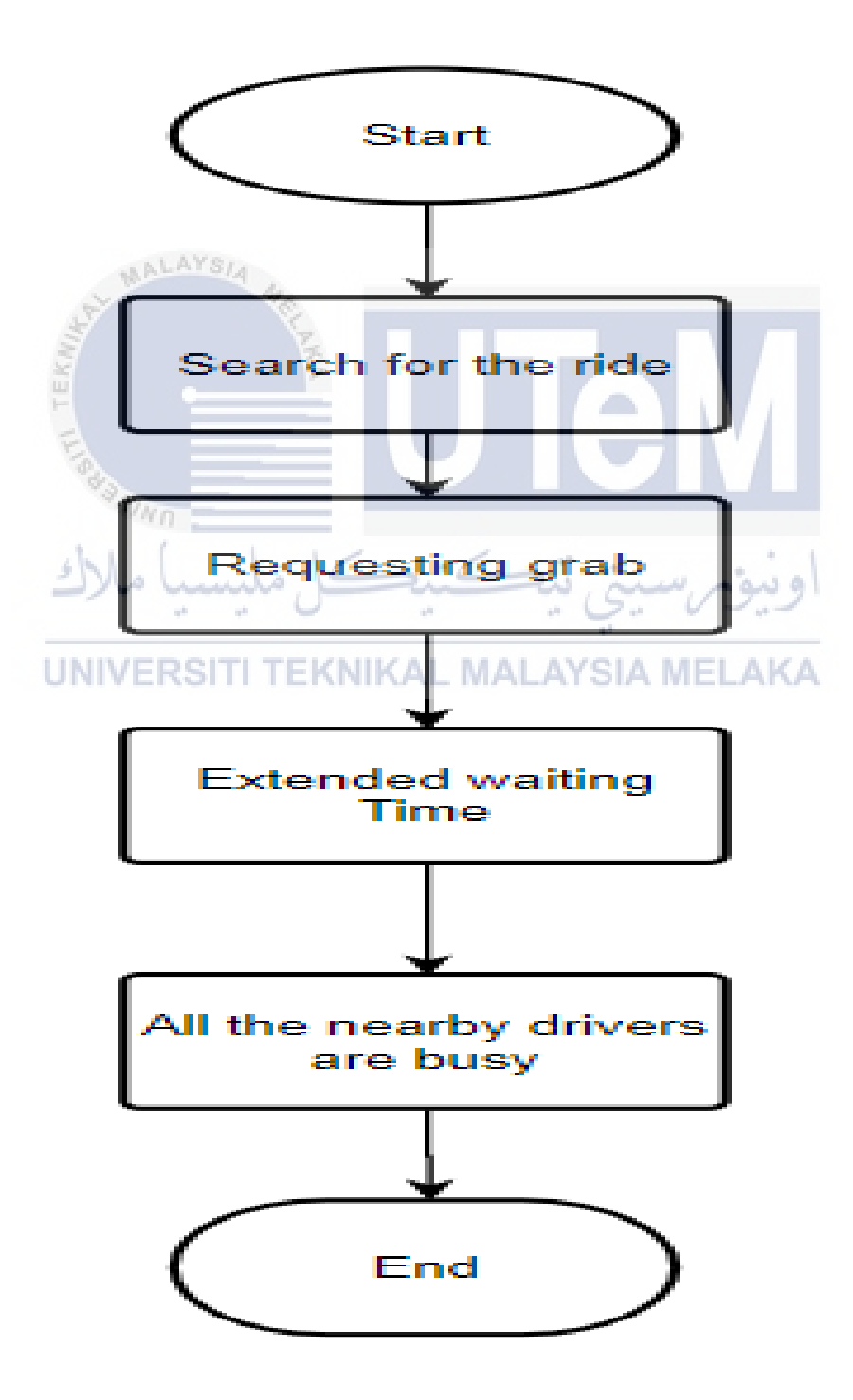

Figure 3-1 Current Problem Flow Chart

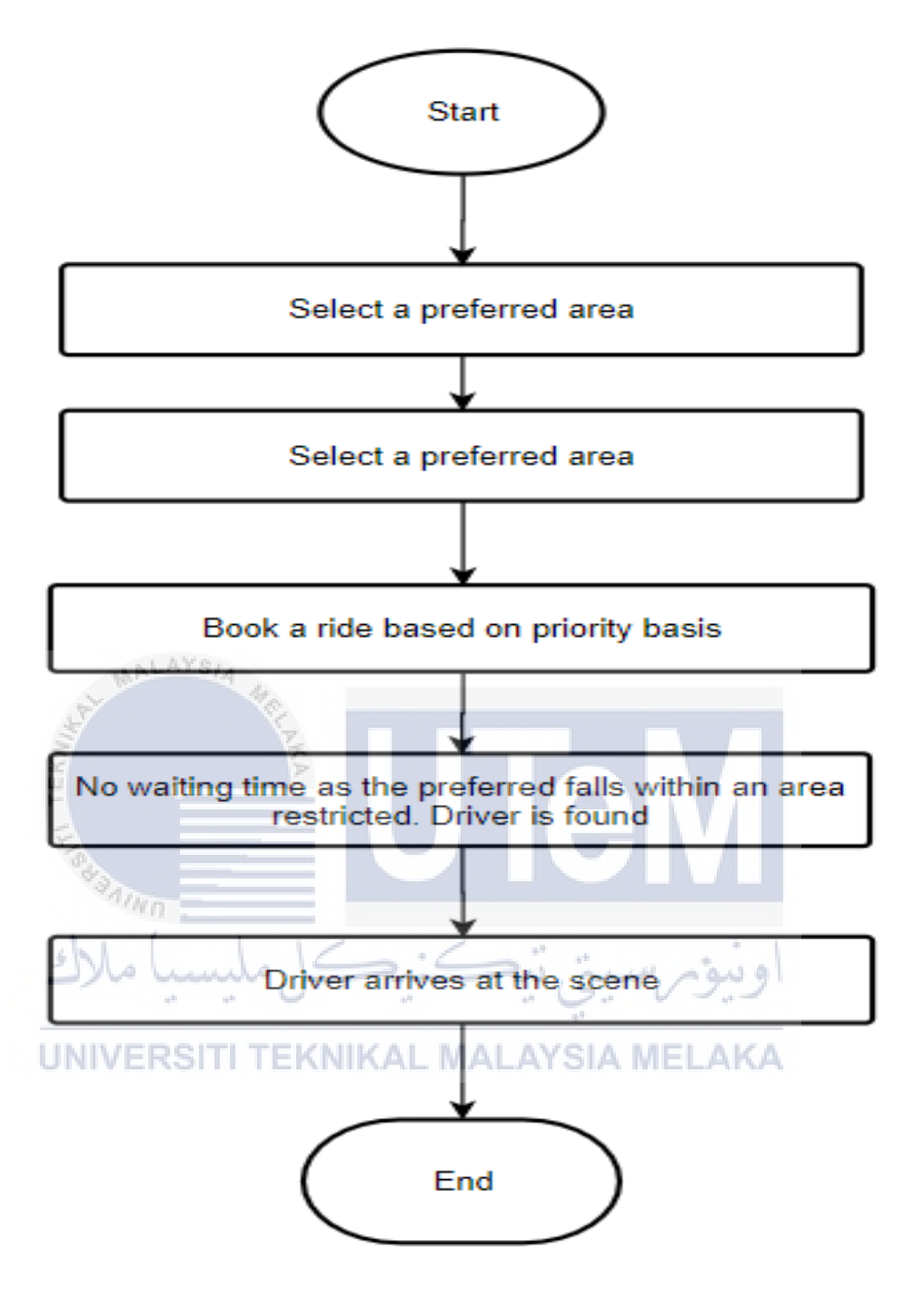

Figure 3-2 Solution Flow Chart

#### **3.2 Requirements Analysis**

#### 3.2.1 Data Requirements

In order to become aware of and report the entities within the project scope as well asbasic information characteristics to ensure having a clear impact on the definition of the technology infrastructure, it is necessary to collect and store the necessary data. There are numerous considerations that must be made when defining information requirements, including defining entities and their attributes, determining the relationship between entities, determining the scale and volume of each entity, and defining facts safety for a number of the attributes, among others.

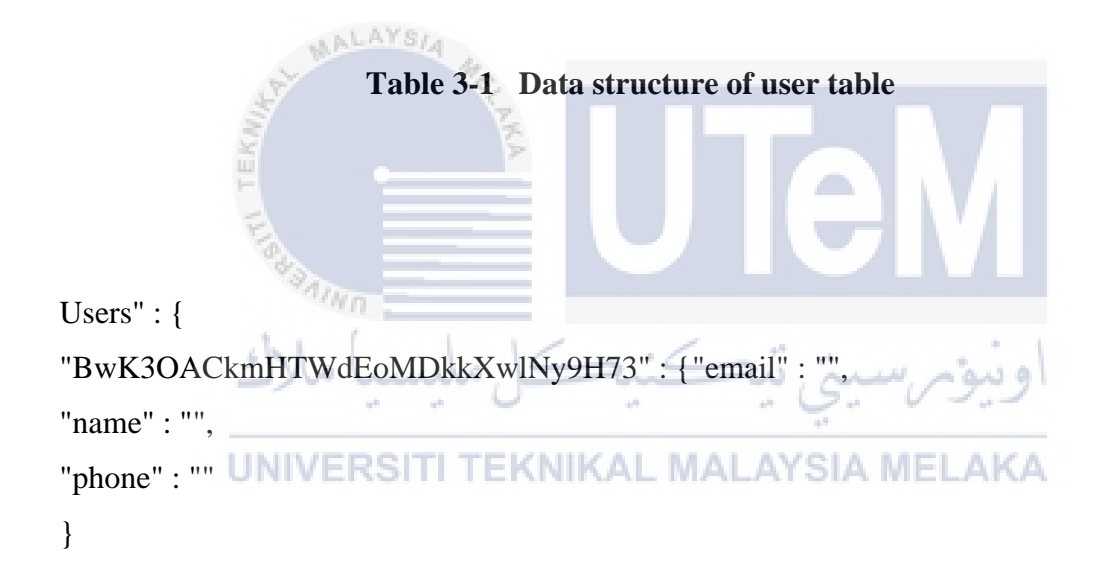

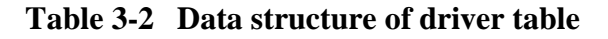

```
"drivers" : { "4gj8A2vnZmXDDIPccvRYpiXfDGg1" : { "car_details" : {
    "car_color" : "",
    "car_model" : "",
    "car_number" : "",
    "type" : ""
    },
    "email" ",
    "name" ",
    "newRide" ","phone" : " ",
    "token" : " "
```

```
"Client Requests" : {
"-McyzlNJ 1CkJjnpjmc" : { "detailTS_of_the_car" : " ",
"record_created_at" : " ",
"driver_id" : " ",
"driverTS_name" : " ",
"driverTS_phone" : " ",
"driverTS_location" :
{ "latitude" : " ",
"longitute" : " "
                  MALAYSIA
},
"dropOffLocation" : { "latitude" :
"longitude" : "
},
"dropOff_address" : " ",
"payment_method" : " /
"pickup" : {
"latitude" : "
                                        KAL MALAYSIA MELAKA
"longitude" : ""
},
"pickup_address" : " ",
"type_of_ride" : " ",
"riderTS_name" : " ",
"riderTS_phone" : " ",
"status" : " "
},
```

#### Table 3-4 Data structure of History Table

Trip\_History": { "-McEqKMk8Hdsuw0EIkPZ" : true, "-McEv7i8l8bKdU8GvOvU" : true, "-McG2F1aC\_G5TxBMLAsE" : true, "-McG2gizkWFyG9Dt7hER" : true, "-McGE10nMupevknzQ7tX" : true, "-McJ62NPz1YqvrqW7iFq" : true, "-McJ6Phkx9qR1fxN3QE7" : true, "-McJ7ER-qvuLMHp7cJKw" : true," -McJ97SFcGMLcf3noAhS" : true, "-McJA3fvhRLS3j9QJ9qj" : true, "-McJARKtDXs80HysKxAJ" : true," -McJAz9BJnjB7e0Q1O3D" : true, " -McJccEKGkkrzD87Sm6C" : true," -McJmQVt2x-5zkMehOhz" : true, "-McJqfU5RFOi9cFGCuCI" : true, " -McJubh9N6owHnNw-bje" : true, " -Mc\_8MlMxv6sQxaRPkrH" : true, "-McjLS8YXGNaFT4kBEbO" : true," KAL MALAYSIA MELAKA -McjSalB9bViZWvBjXvx" : true },

## 3.2.2 Functional Requirements

Functional requirements are statements that describe the services that a systemshould be able to provide. The system's functional needs are described in this area, as wellas how the system should respond to various inputs and the system's current performance state. It is the driving force behind the design of a system. The System's functional requirements will be demonstrated through the use of the Use Case.

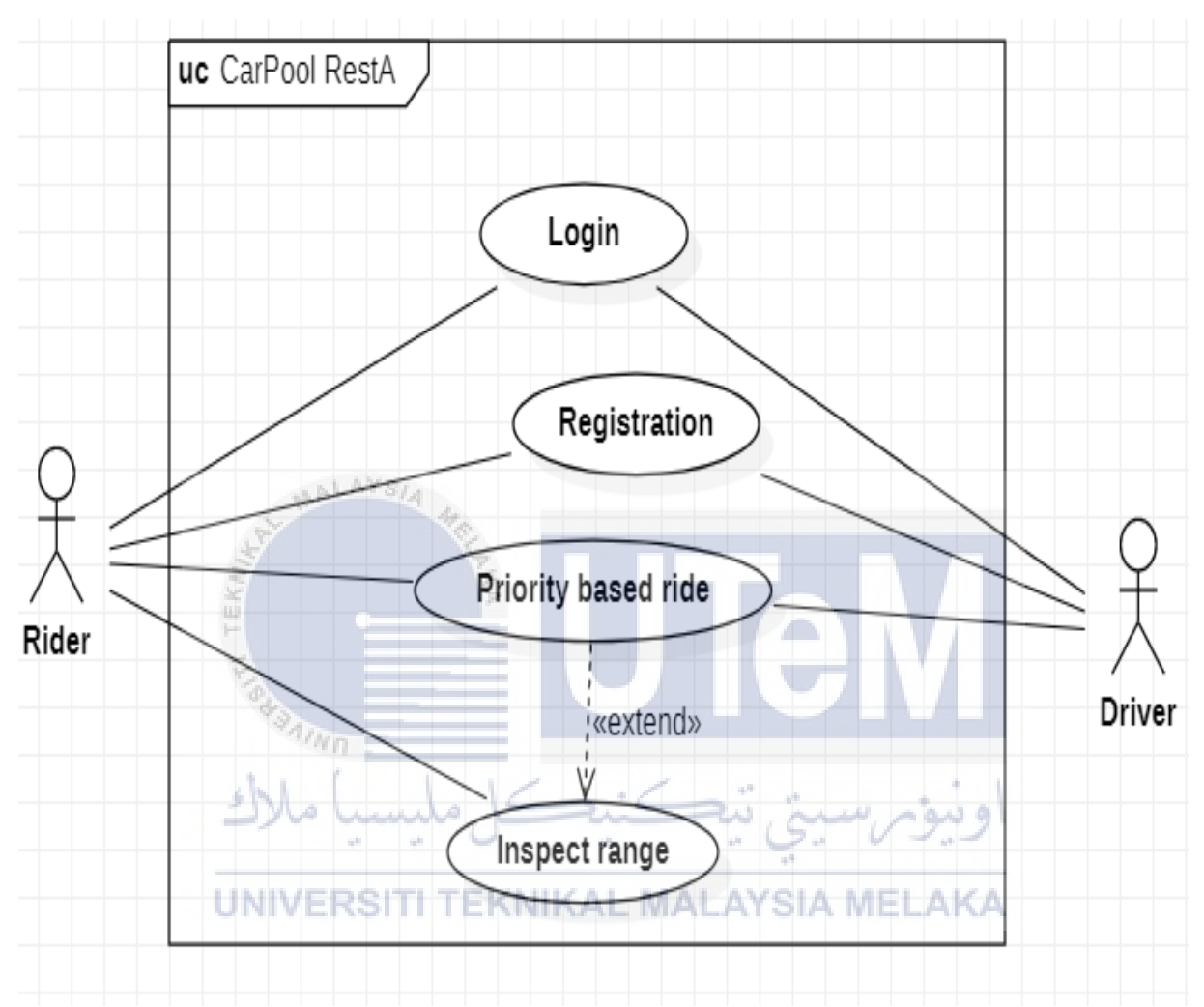

Figure 3-3- Log in and Registration use case diagram

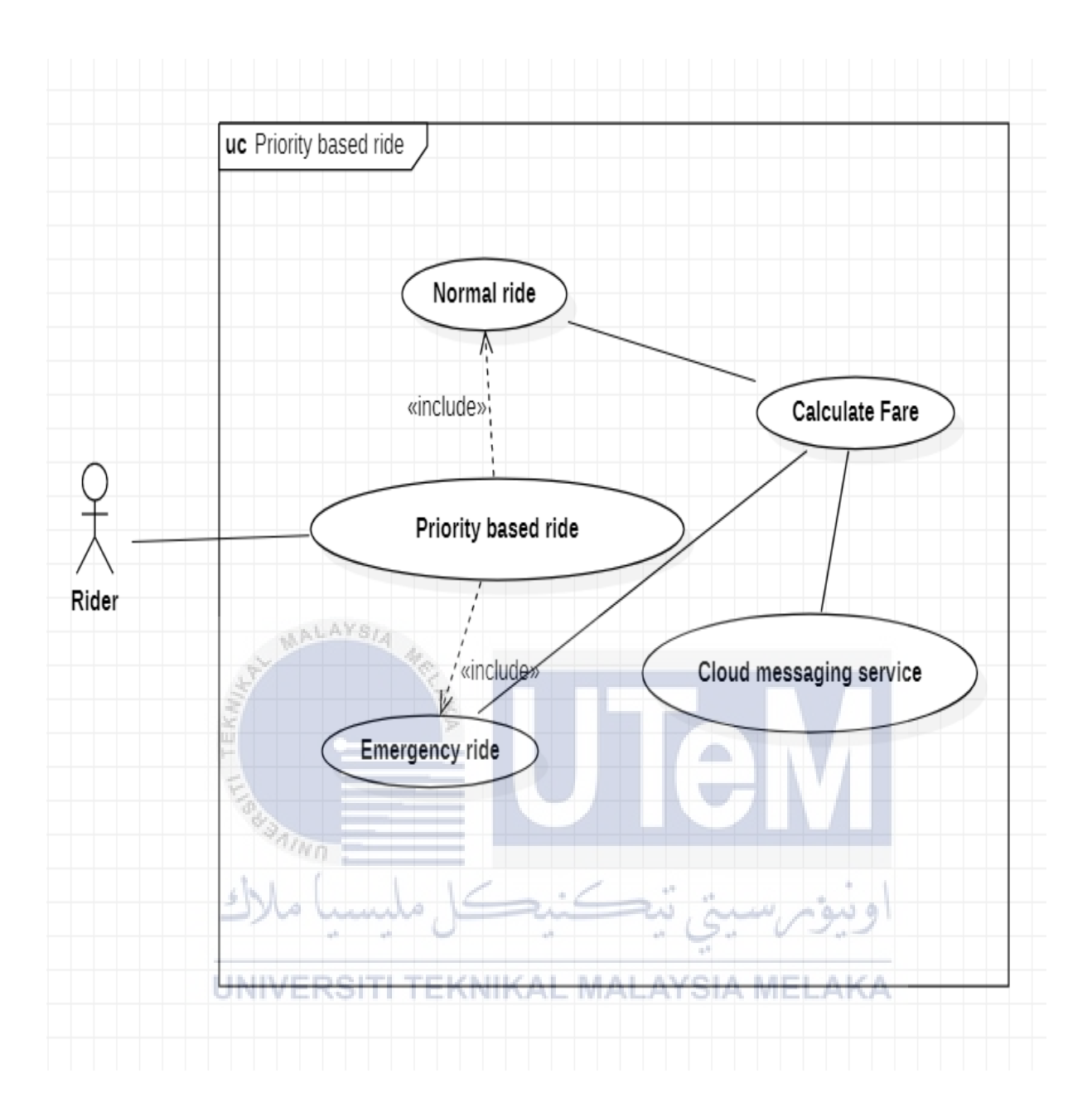

Figure 3-4 Priority-based ride Use Case Diagram for Rider

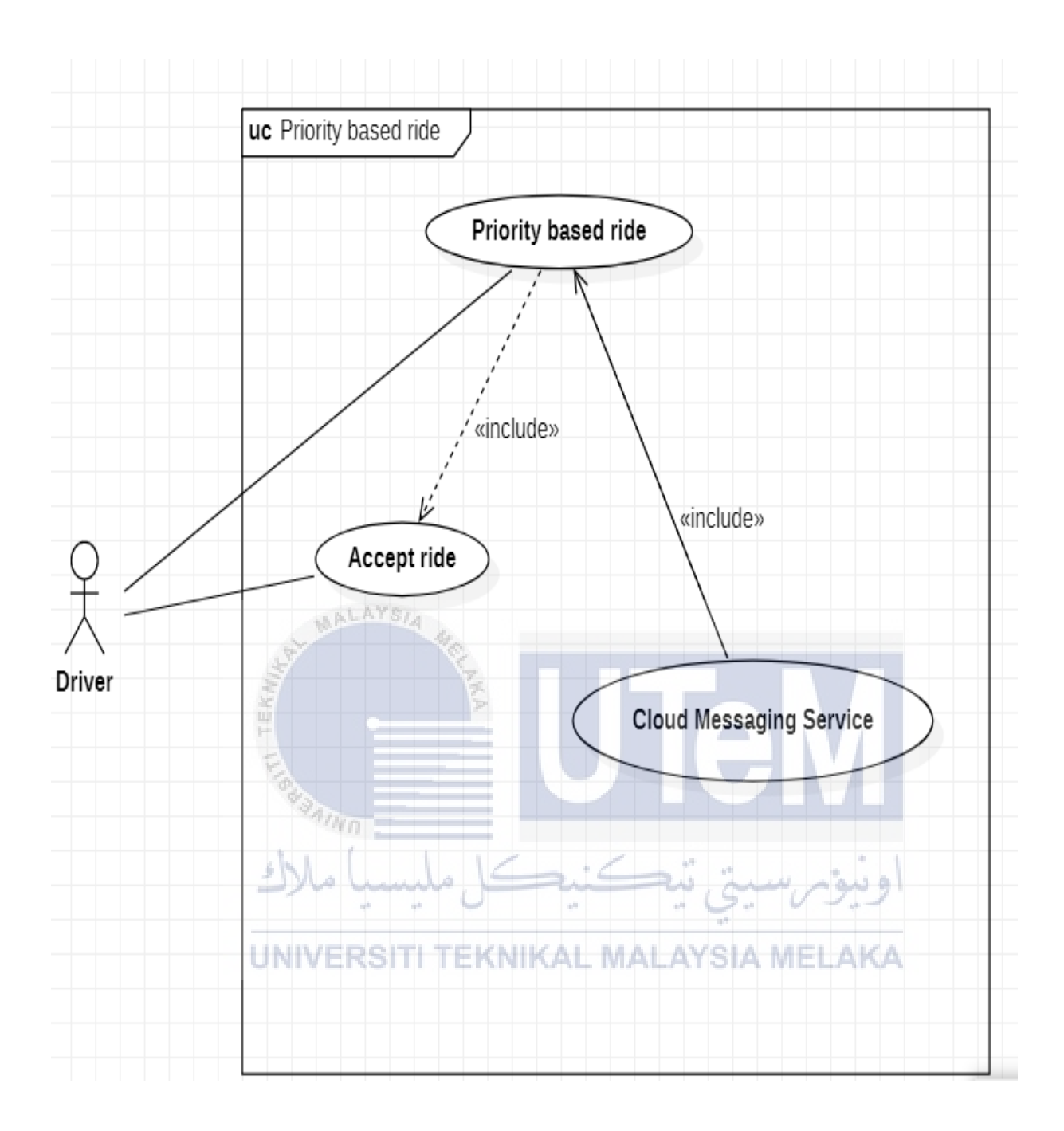

Figure 3-5 Priority-based ride Use Case Diagram for Driver

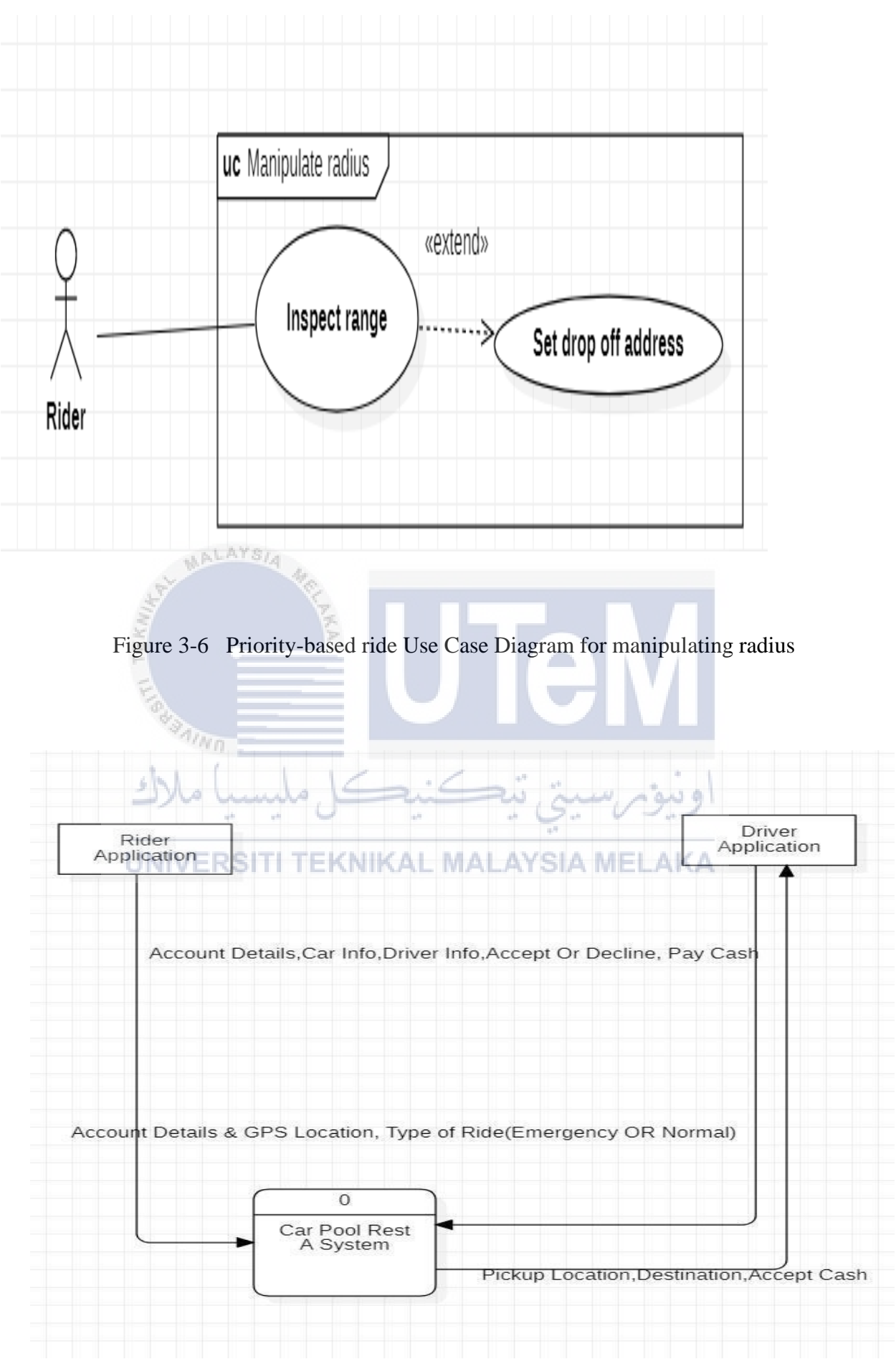

Figure 3-7 Level 0 Context Diagram

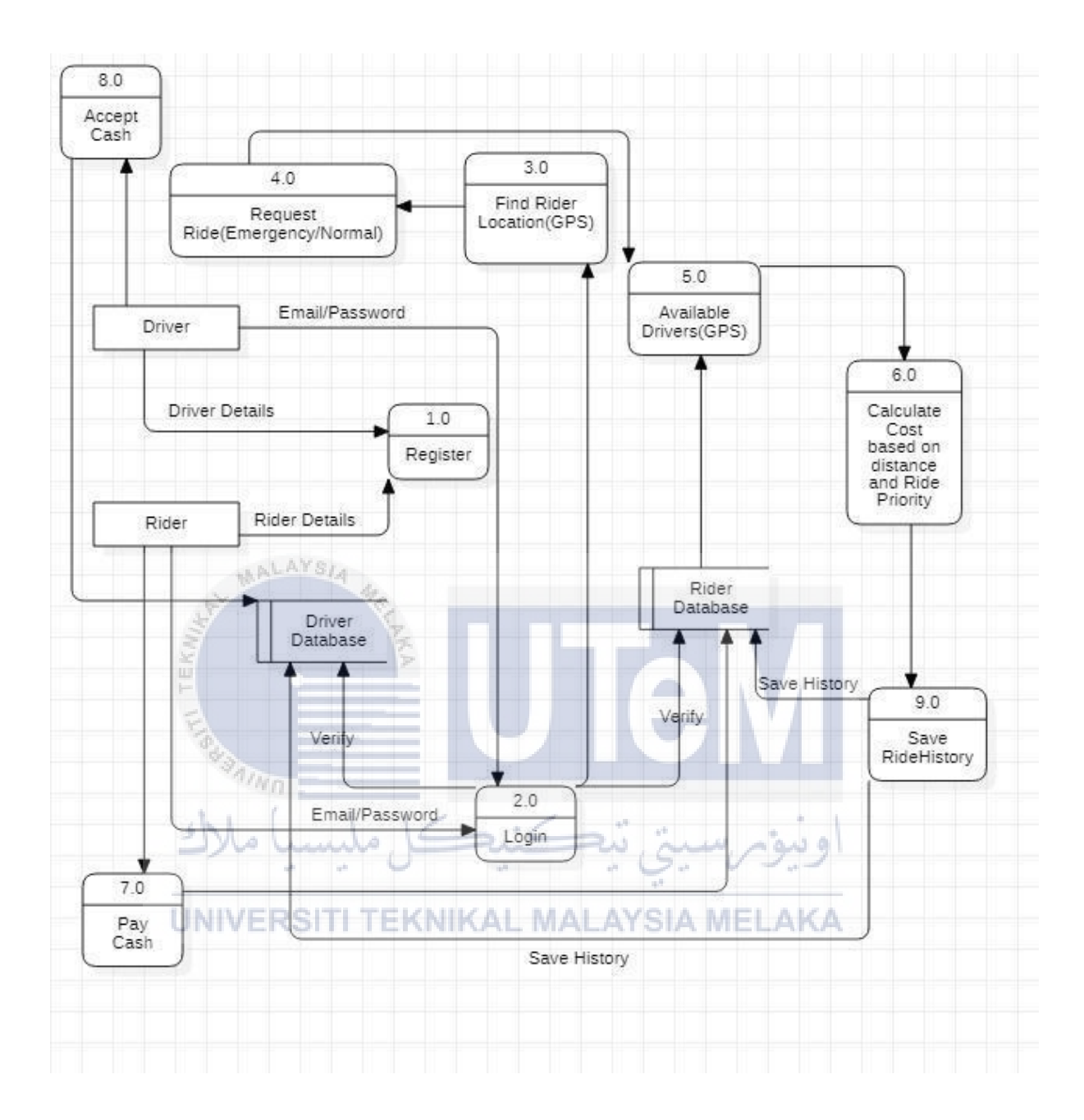

Figure 3-8 Level 1 Context Diagram

| Table 3-5 | Functional | Requirements |
|-----------|------------|--------------|
|-----------|------------|--------------|

| Functiona | al Requirements            |                                                                                                    |
|-----------|----------------------------|----------------------------------------------------------------------------------------------------|
| FR No.    | Requirement                | Description                                                                                                    |
| FR 1.1    | Login                      | The system will allow users to log into thesystem.                                                                                  |
| FR 1.2    | Registration               | The system both the riders and the users toregister into the system                                                                 |
| FR 2.1    | Priority-based ride        | The system will allow users to book a ride on a priority basis.                                                                     |
| FR 2.2    | Inspect range              | The system will allow users to check if the preferred location falls within the restricted range.                                   |
| FR 3.1    | Emergency ride             | The system will allow the admin to add, edit and delete hostels.                                                                    |
| FR 3.2    | Normal ride کے مالیک       | The system will book a normal ride to the destination.                                                                              |
| FR 4.1    | Calculate fare SITI TEKNII | The system will calculate fares based on the distance.                                                                              |
| FR 4.2    | Cloud messaging            | The cloud messaging service will be used to<br>establish communication between a driver<br>app and rider apps by generation tokens. |
| FR 5.1    | Accept ride                | The system will allow drivers to accept a ride.                                                                                     |
| FR 5.3    | Set drop off address       | The system will to set a drop off address. The pickup address will be derived using google automplete url.                          |

#### 3.2.3 Non-functional Requirements

This type of requirement specifies how a system should behave and limits its functionality. The non-functional criteria are also sometimes referred to as system attributes. Stakeholders care about certain aspects of the system, which will have an impact on their degree of satisfaction with the system. Other criteria are those that have yet to be completed.

| Non-FR No. | Requirement             | Description                                                      |  |
|------------|-------------------------|------------------------------------------------------------------|--|
| Non-FR 1   | Performance             | The system's response time should be as quick as possible.       |  |
| Non-FR 2   | Availability            | The system must be free of errors in order to function properly. |  |
| Non-FR 3   | Usability               | The system is simple and straightforward to use.                 |  |
| Non-FR 4   | Data Integrity          | The information should be completely consistent.                 |  |
|            | *Aun                    |                                                                  |  |
|            | ڪل مليسيا ملاك<br>3.2.4 | Other Requirements                                               |  |

UNIVERSITI TEKNIKAL MALAYSIA MELAKA

- Other requirements include usage support for the software, hardware, and network requirements that will be employed in the creation of this system, as well as other technical requirements.
- This application manages passenger bookings in the quickest and most efficient manner possible. The passenger can order a vehicle with just one click on the button. Thedriver accepts or denies requests with another click and that too, on a priority basis. This workwill not be controlled by a third party. All the data will be saved in the NoSql database in firebase.

### **3.3 Conclusion**

In a nutshell, this CarPool RestA system is mainly made for students who is staying in a particular locality without the assurance of ride availability at all times of a day.CarPool RestA application is quite cost-effective in comparison to other ride-sharing applications and it does provide a marketing solution for small entrepreneurs in the long run.

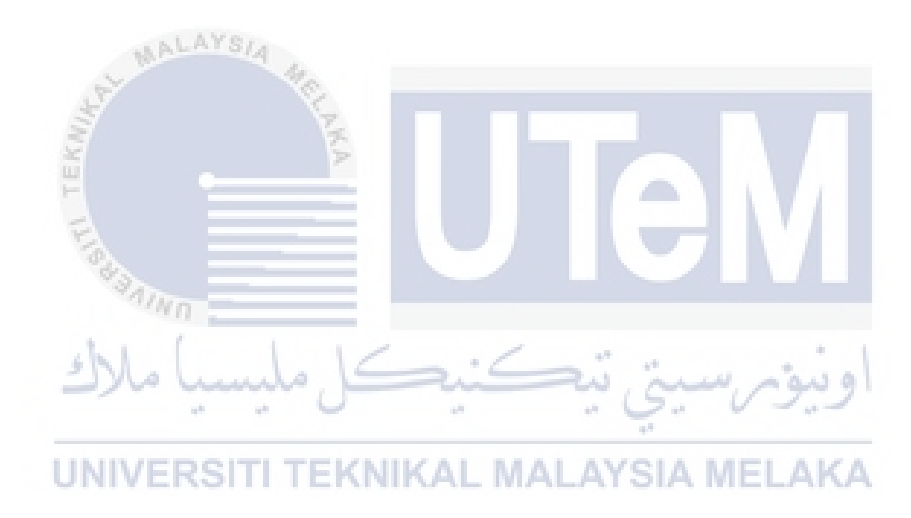

#### **CHAPTER 4: DESIGN**

#### **4.1 Introduction**

It will be discussed in-depth in this chapter how the system development design will be implemented. The overall flow of the system will be discussed in this section. Following the collection of all information from the analysis phase, the developer can build the system in accordance with the requirements that were gathered previously.

#### **4.2 High-Level Design**

4.2.1 System Architecture

CarPool RestA is a system made up of servers run by an organisation as well as individuals who are linked to the system through Google cloud computing servers. In this system, all users express an interest in collaborating, which allows the system to provide authentication services. In this case, data will synchronise between users because the Cloud server connects them through the usage of Google cloud services. The following diagram depicts the fundamental architecture of this system.

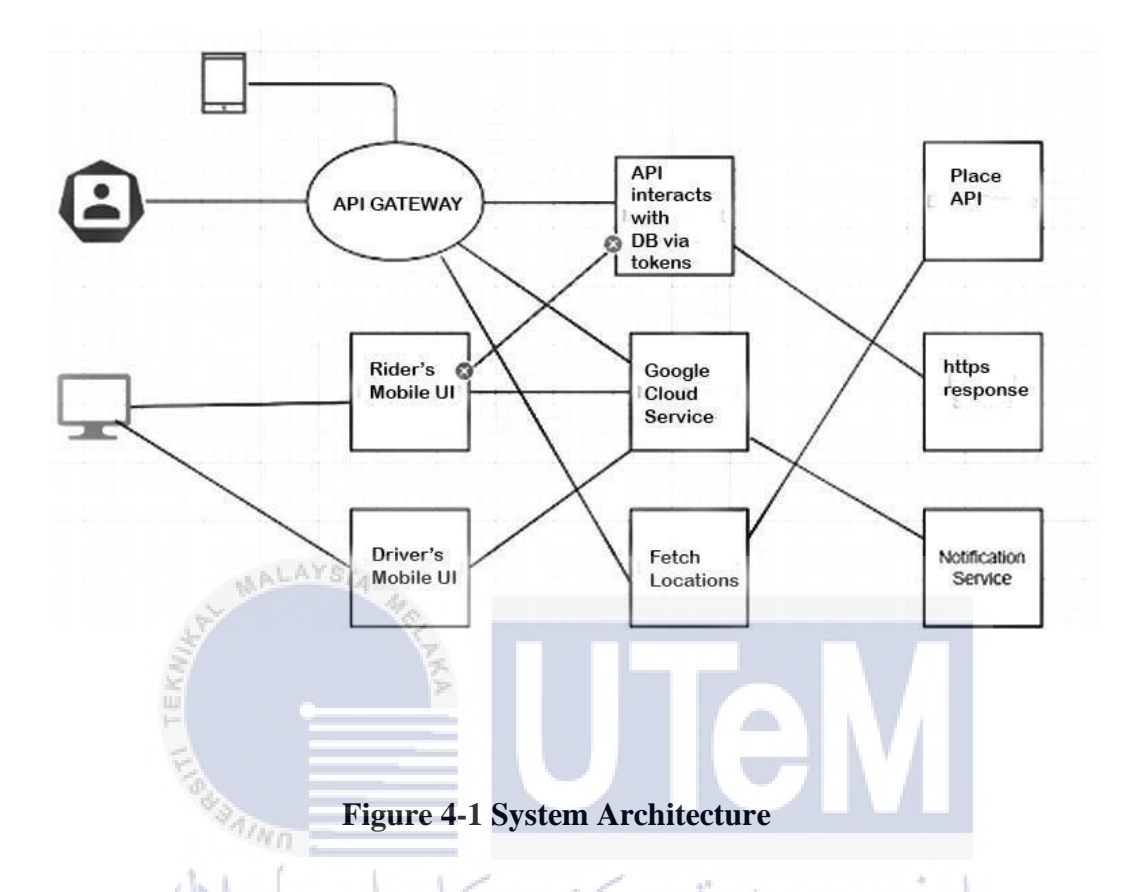

The CarPool RestA system architecture is based on a three-tier design, with the lient tier, middle tier, and database tier all being components of the system. Three- tier applications are utility software or systems that are divided into three primary portions that are each distributed to a separate location or phase of a computer network. In the case of the client tier, the user seeks to access the application system using his or her phone. Google cloud server is the middle-tier component that allows the user to do various other the database server and generate a token for the user device. This token is then used to do various other operations that are available through this application.

## 4.2.2 Design Architechture

4.2.2.1 MVC Design Pattern for Rider Application:

## Figure 4-2-MVC Design architecture view for the Rider

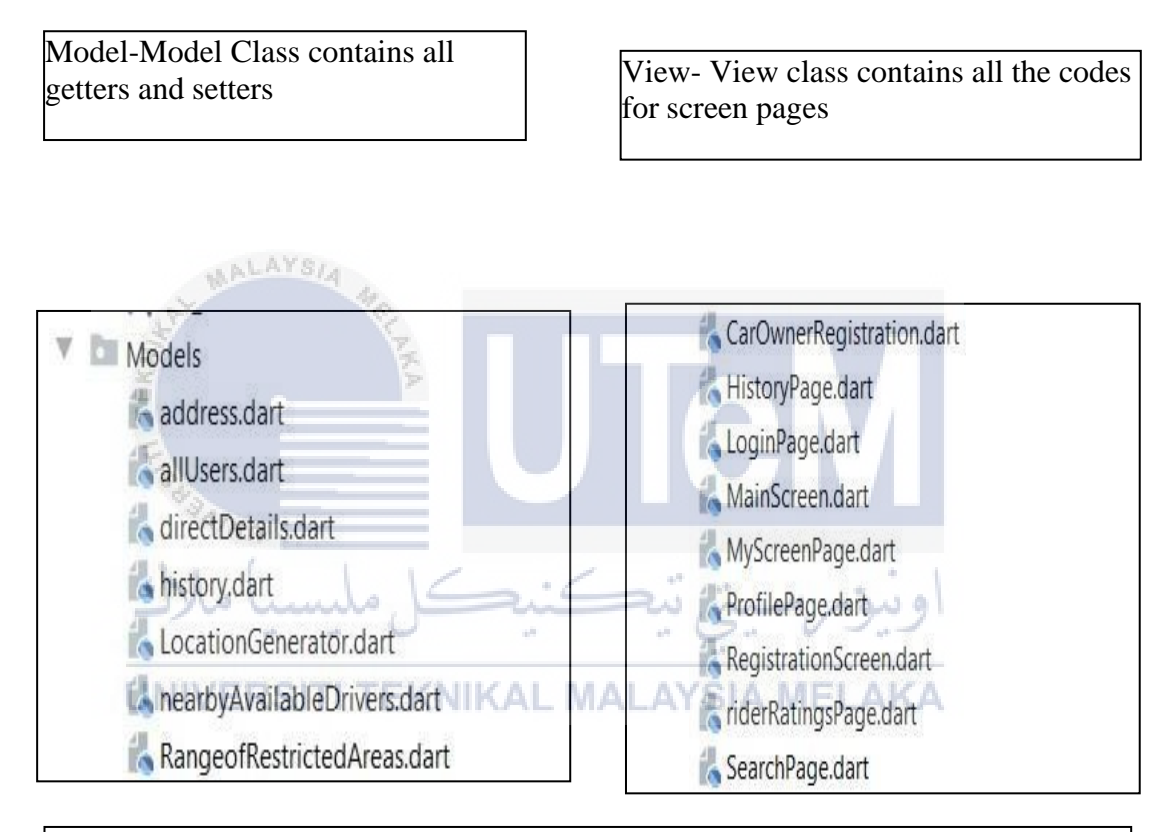

## Controller –

- ControllerFunctions.dart -This class contains method implementations.
- GeoFire Controller.dart-This class contains methods for finding nearby drivers.
- jsonAssistant.dart- This class fetches data for places dynamically.

ControllerFunctions.dart

👗 jsonAssistant.dart

4.2.2.2 MVC Design Pattern for Driver Application:

## Figure 4-3 MVC Design architectural view for the Driver

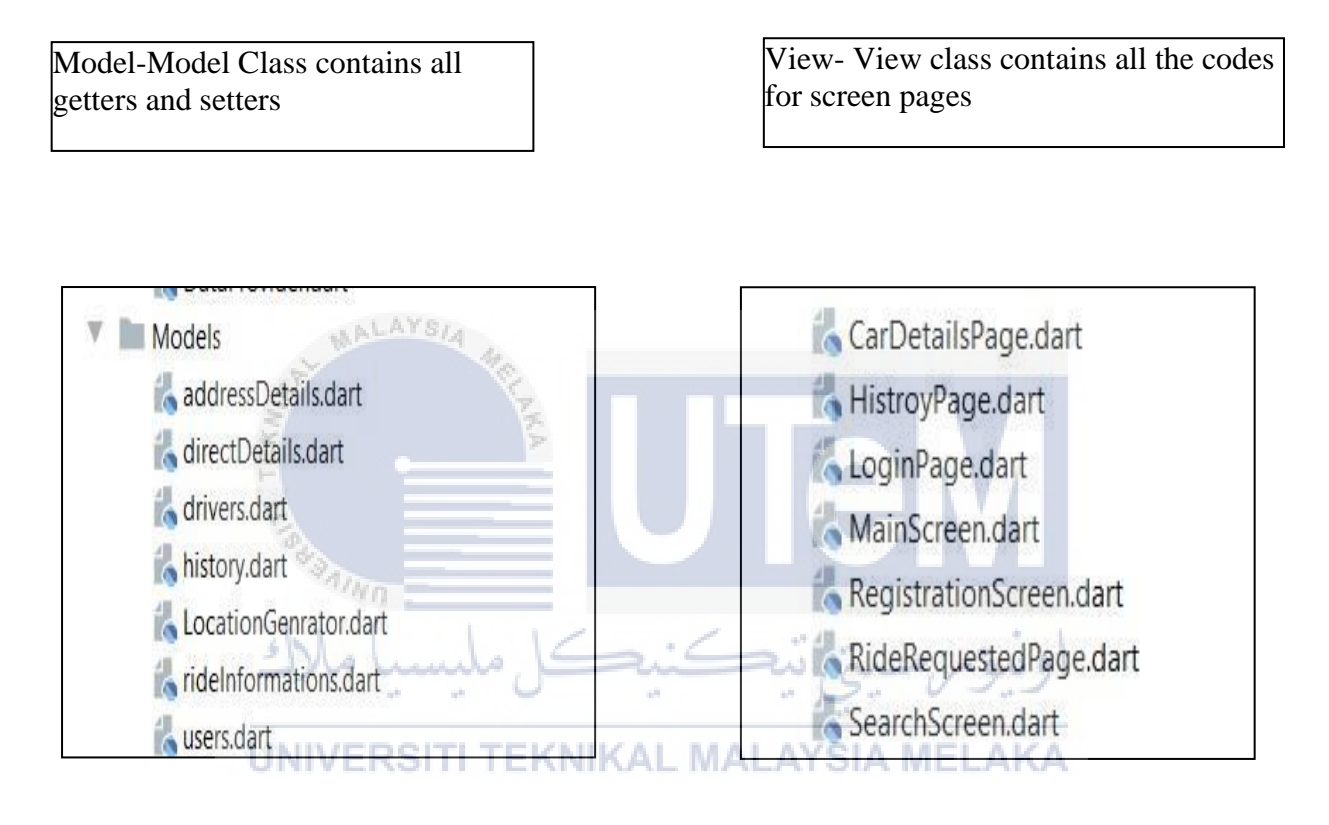

## Controller –

- ControllerFunctions.dart -This class contains method implementations.
- GeoFire Controller.dart-This class contains methods for finding nearby drivers.
- jsonAssistant.dart- This class fetches data for places dynamically.

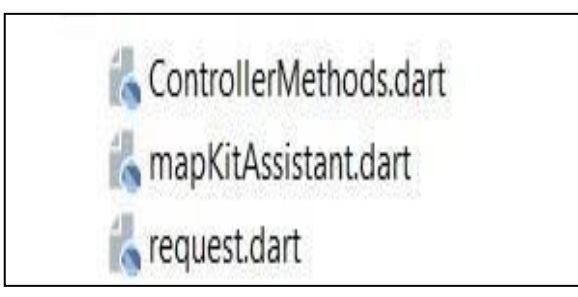

## 4.3 User Interface Design

## 4.3.1 Screen designs

The following are the UI designs for both the rider and the diver.

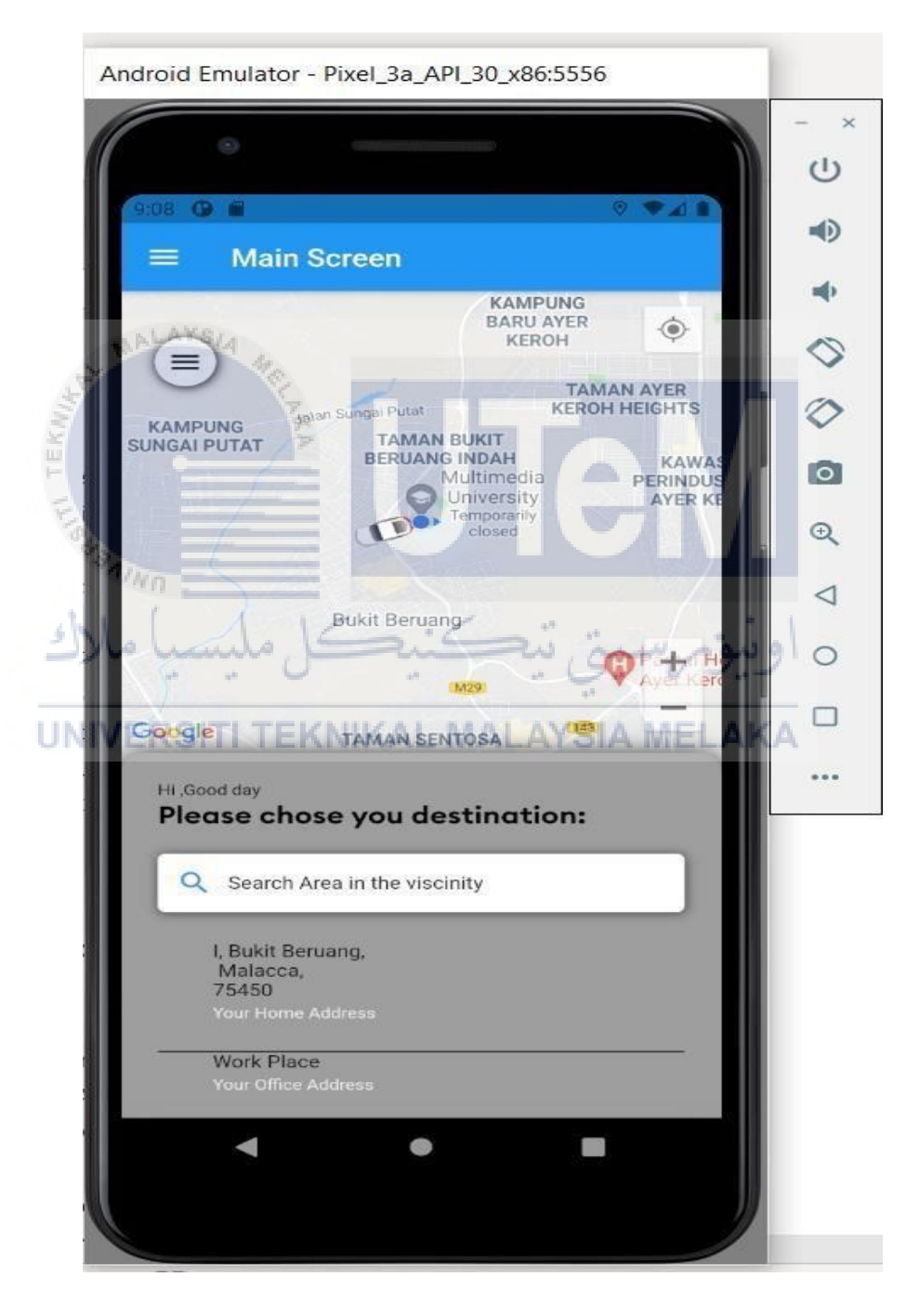

Figure 4-4 Rider's Home Page with Maps

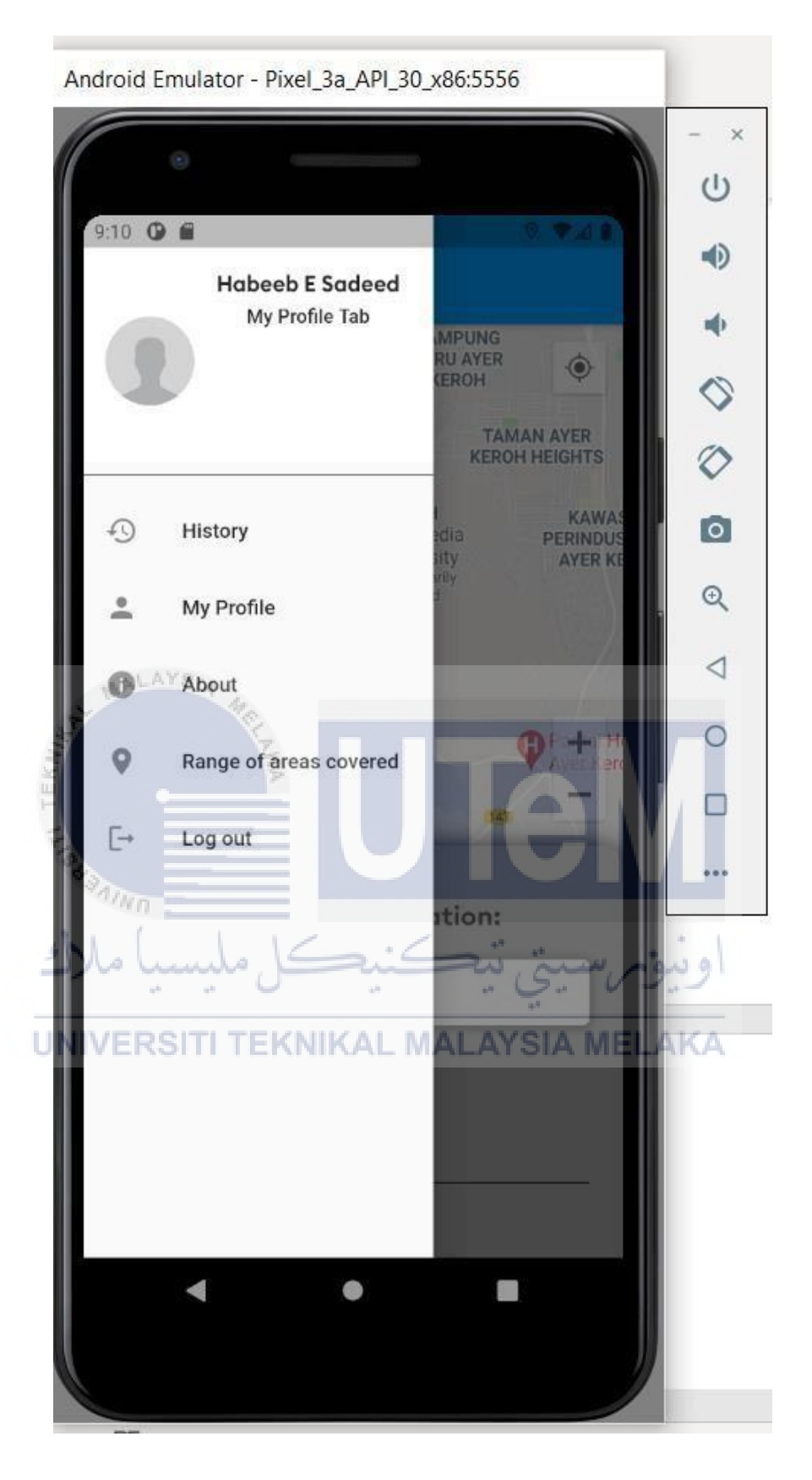

Figure 4-5 Rider's profile

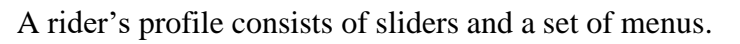

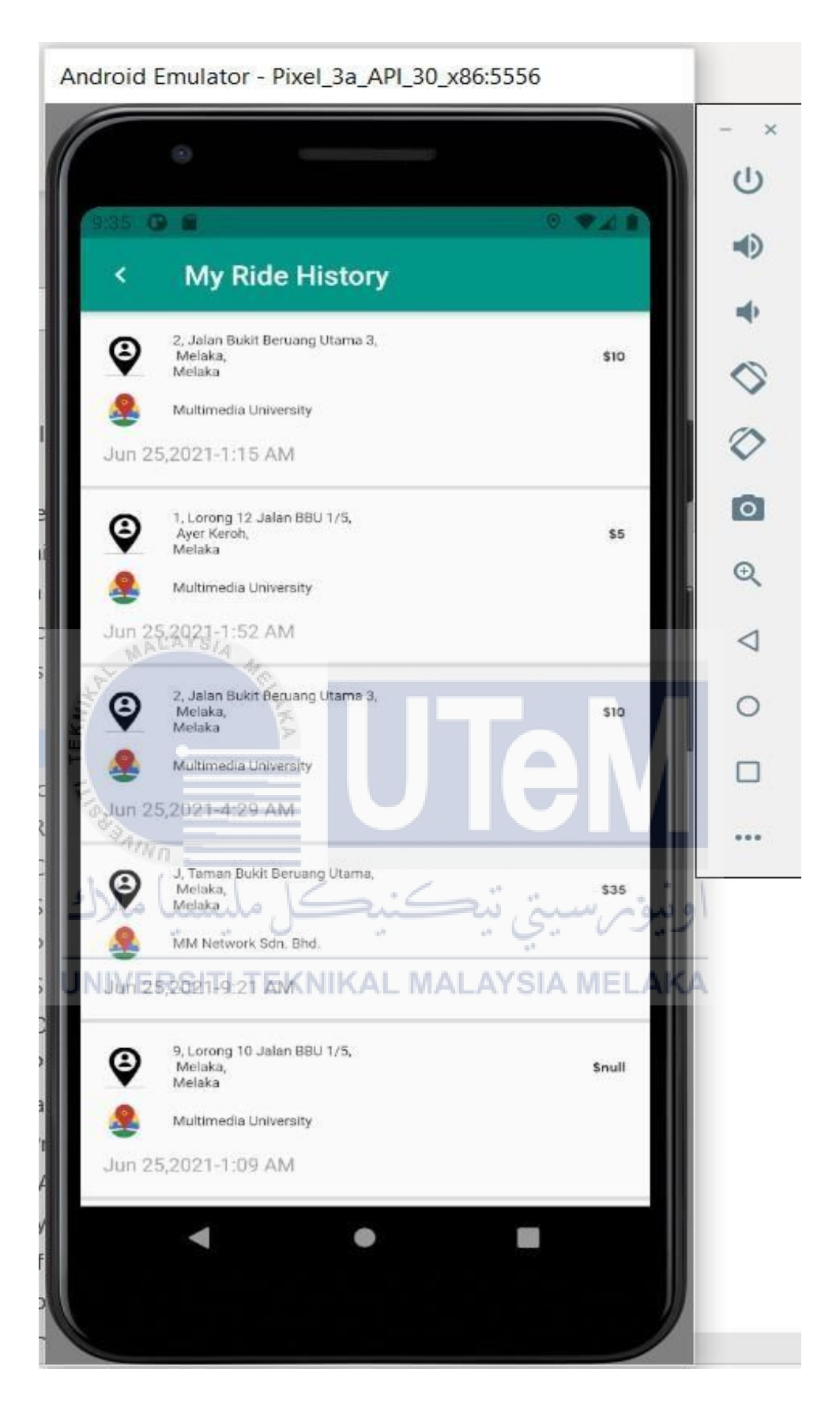

Figure 4-6 Rider's History Page

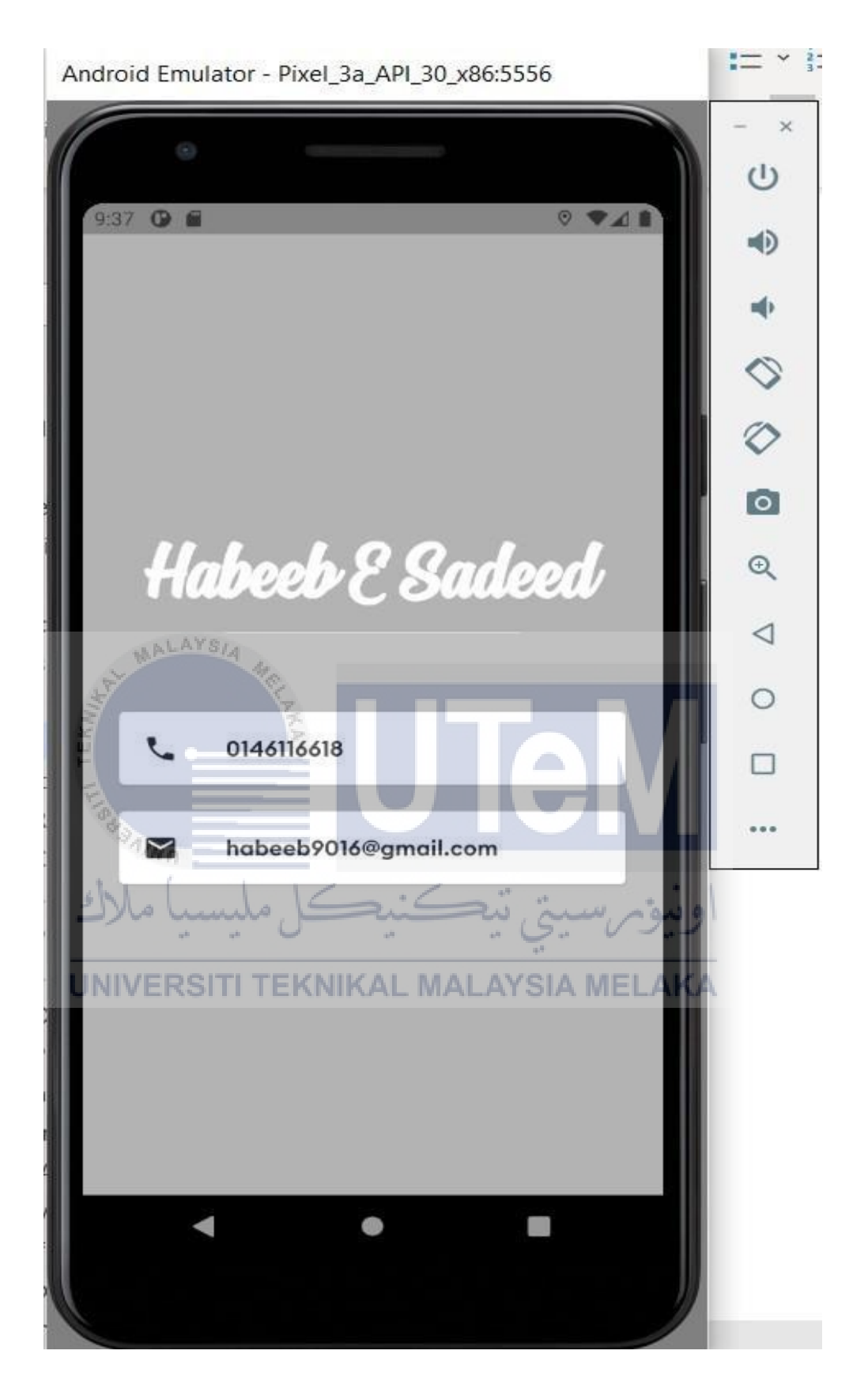

Figure 4-7 Rider's Profile Page

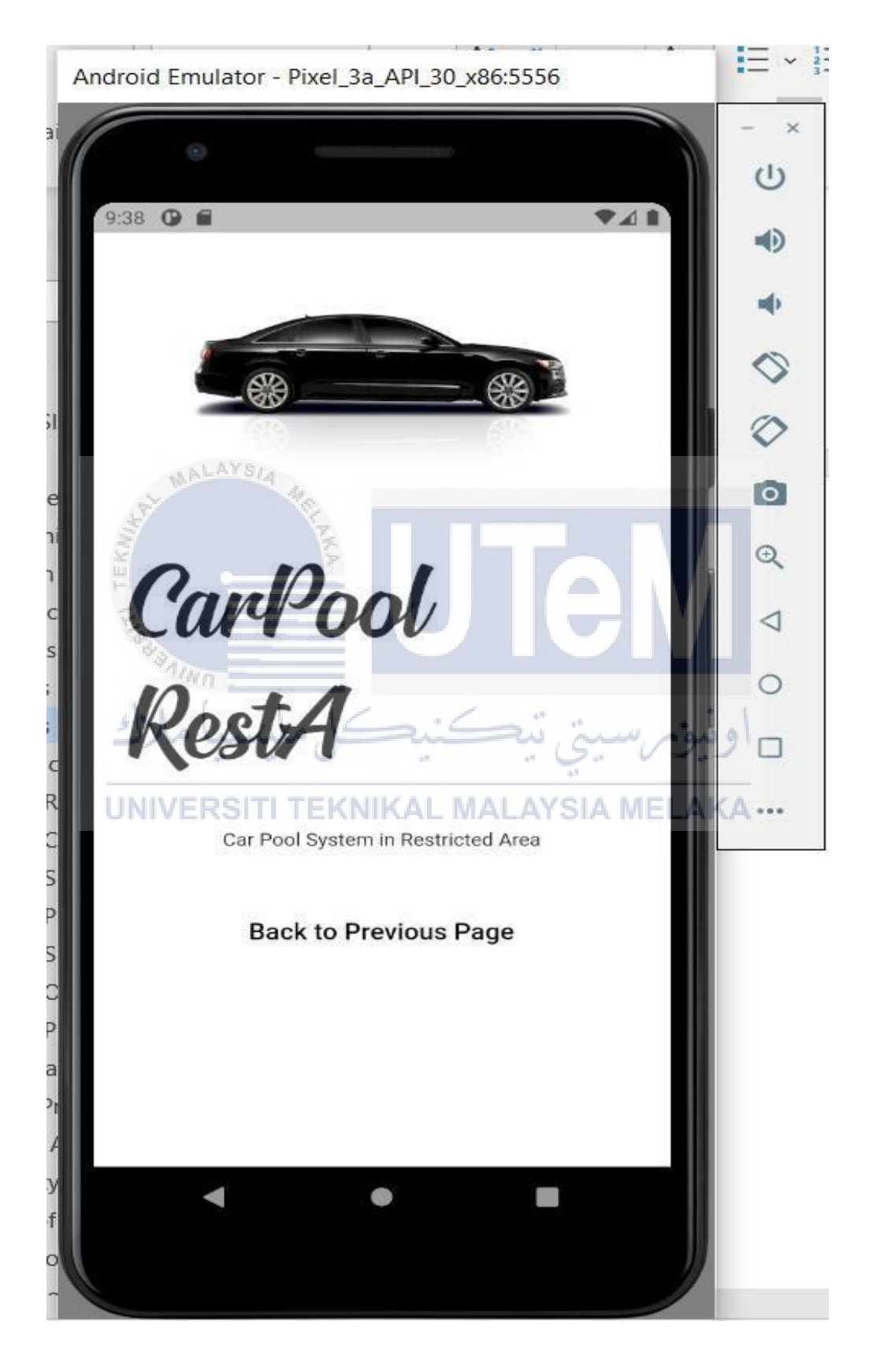

Figure 4-8 Rider's Application's About Page

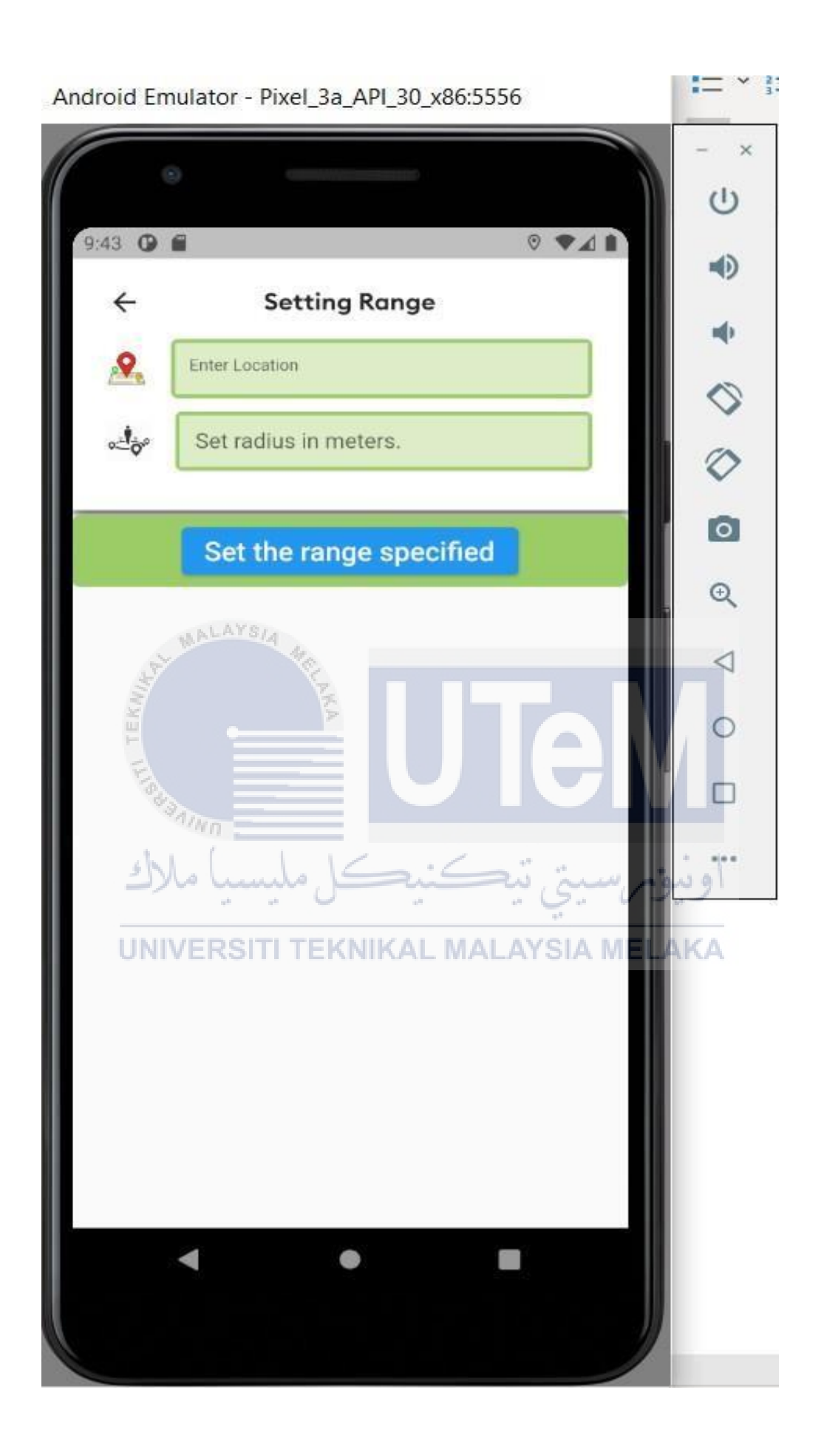

Figure 4-9 UI to manipulate value for the radius

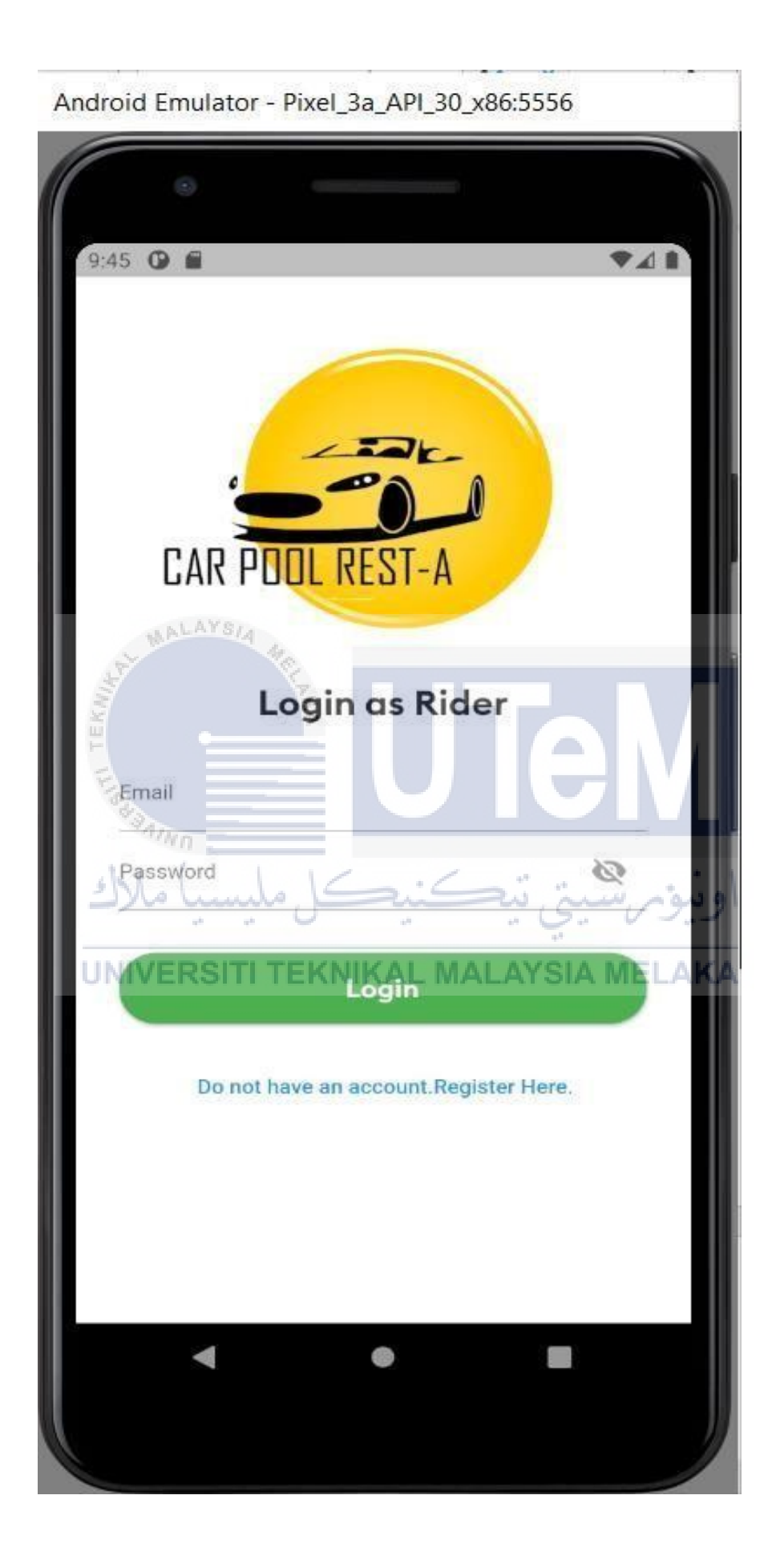

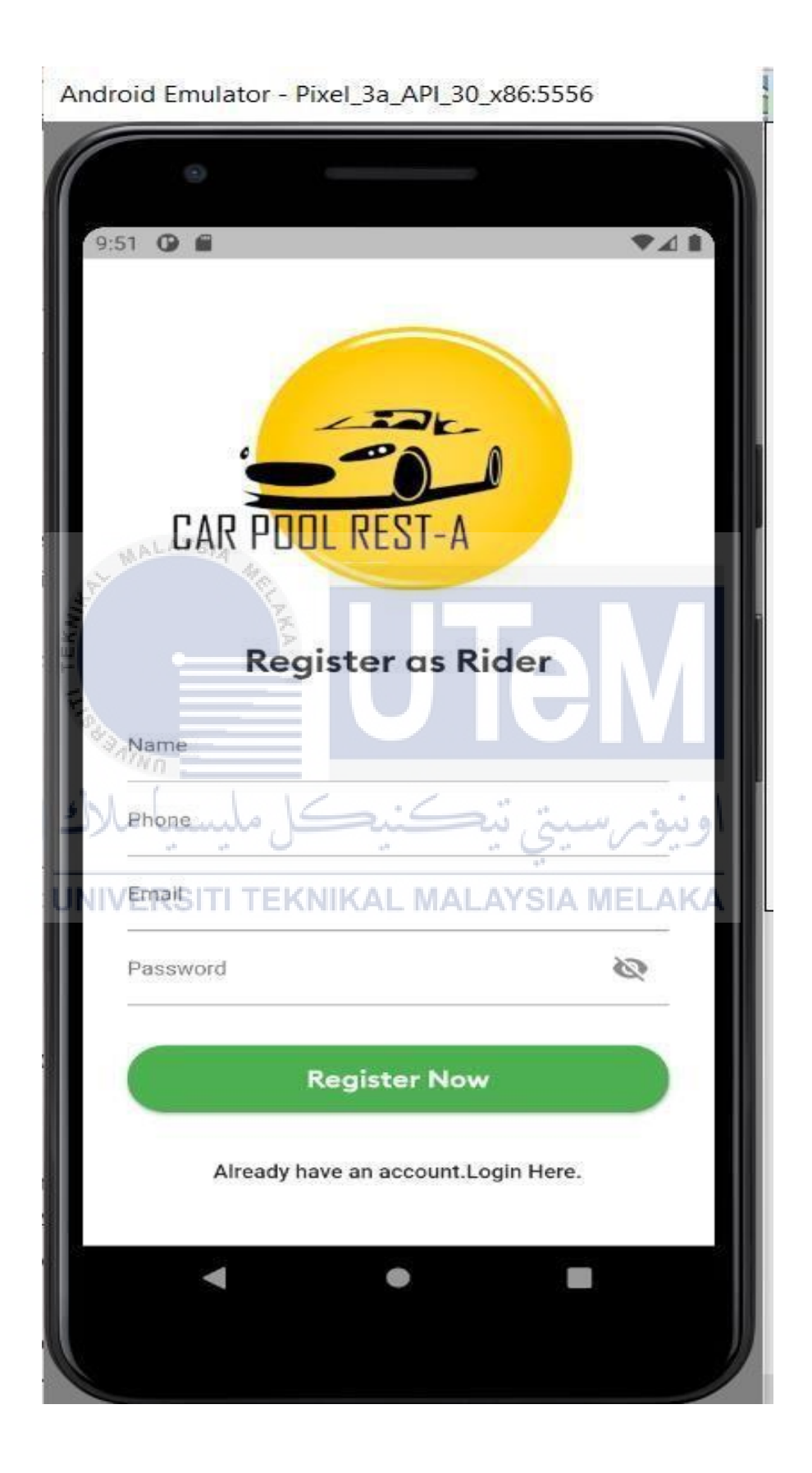

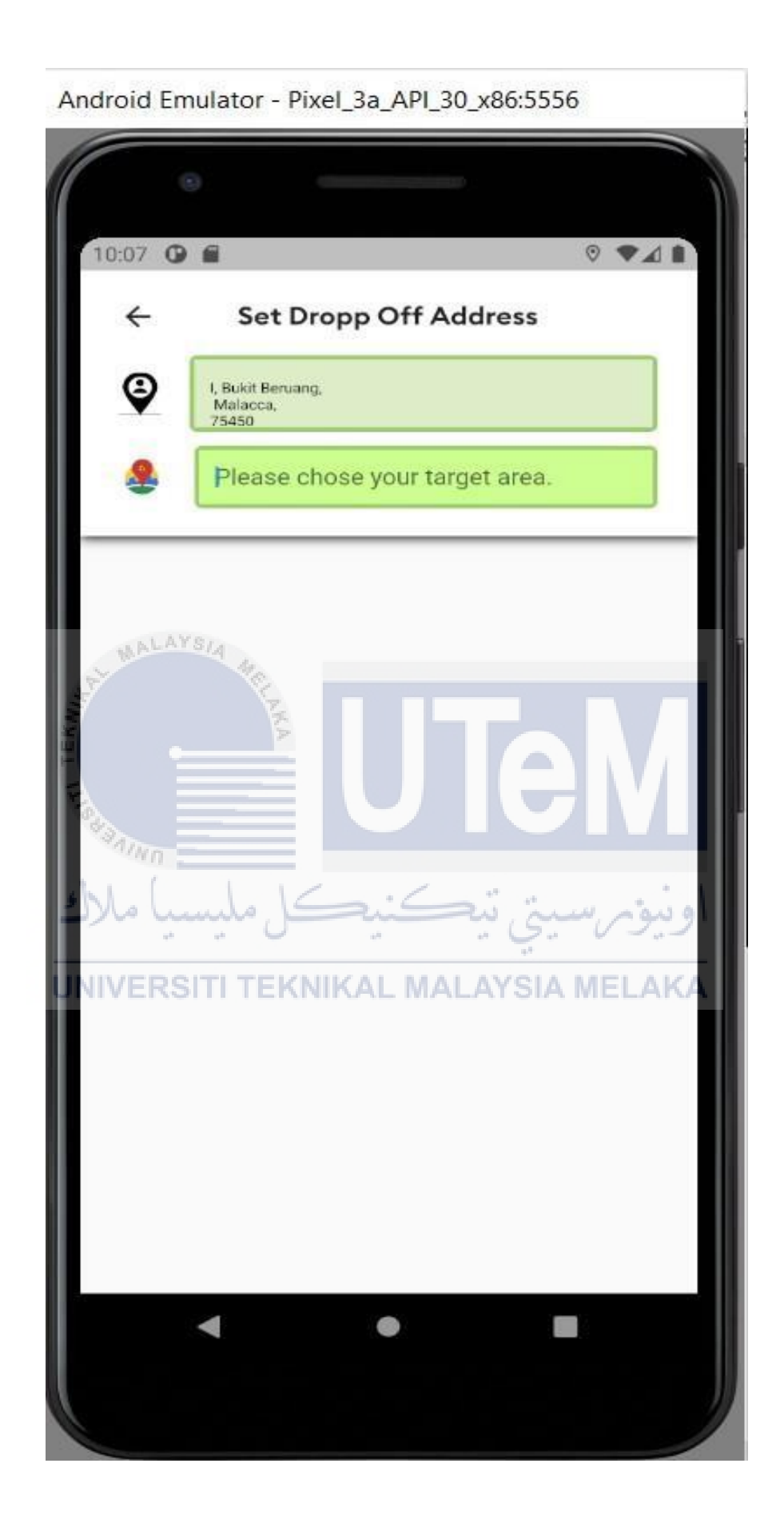

Figure 4-12 Setting drop off the page for rider

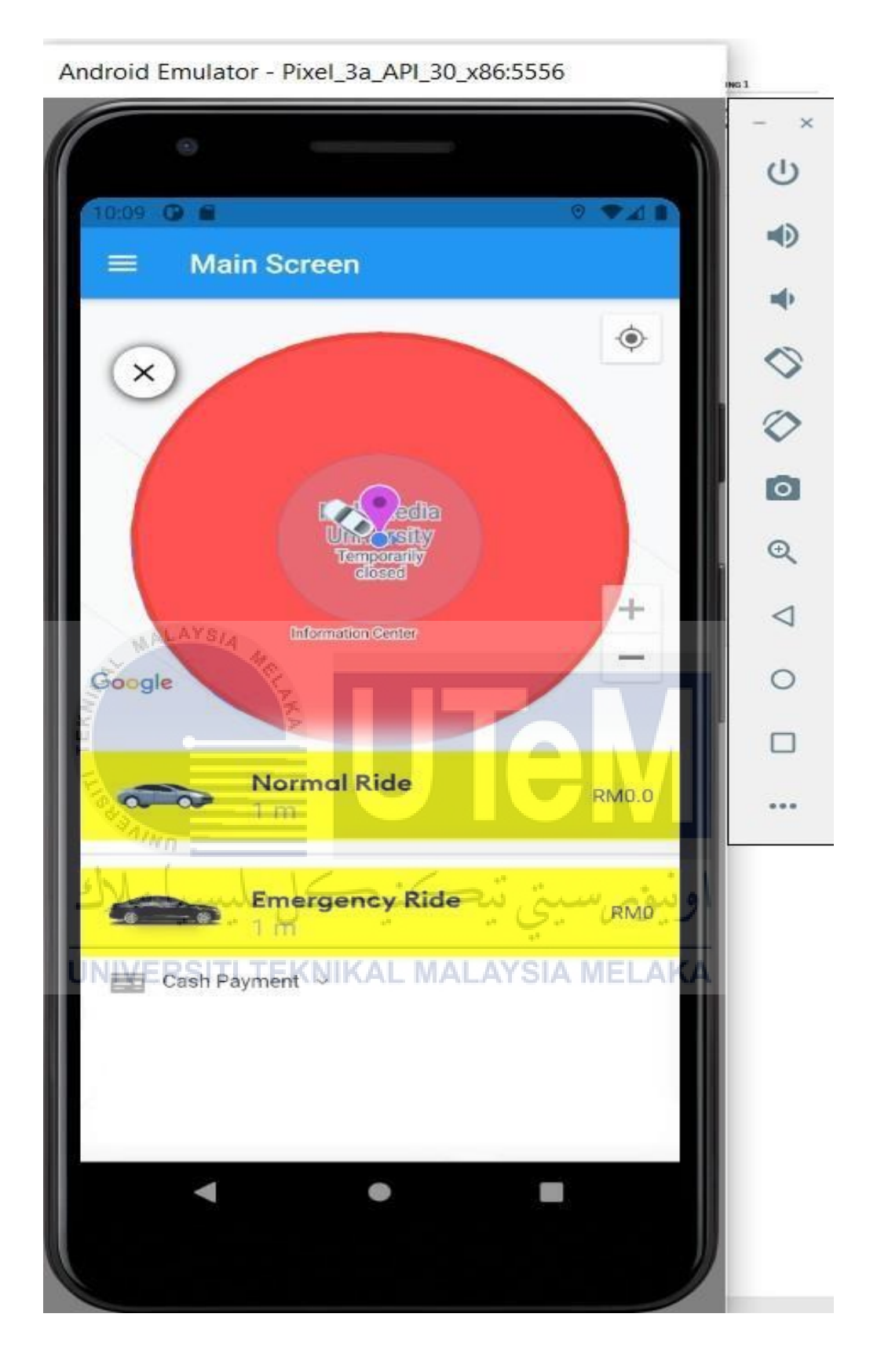

Figure 4-13 Rider's Booking page

Depending on the priority, the rider can either choose regular or emergencyride-type services.

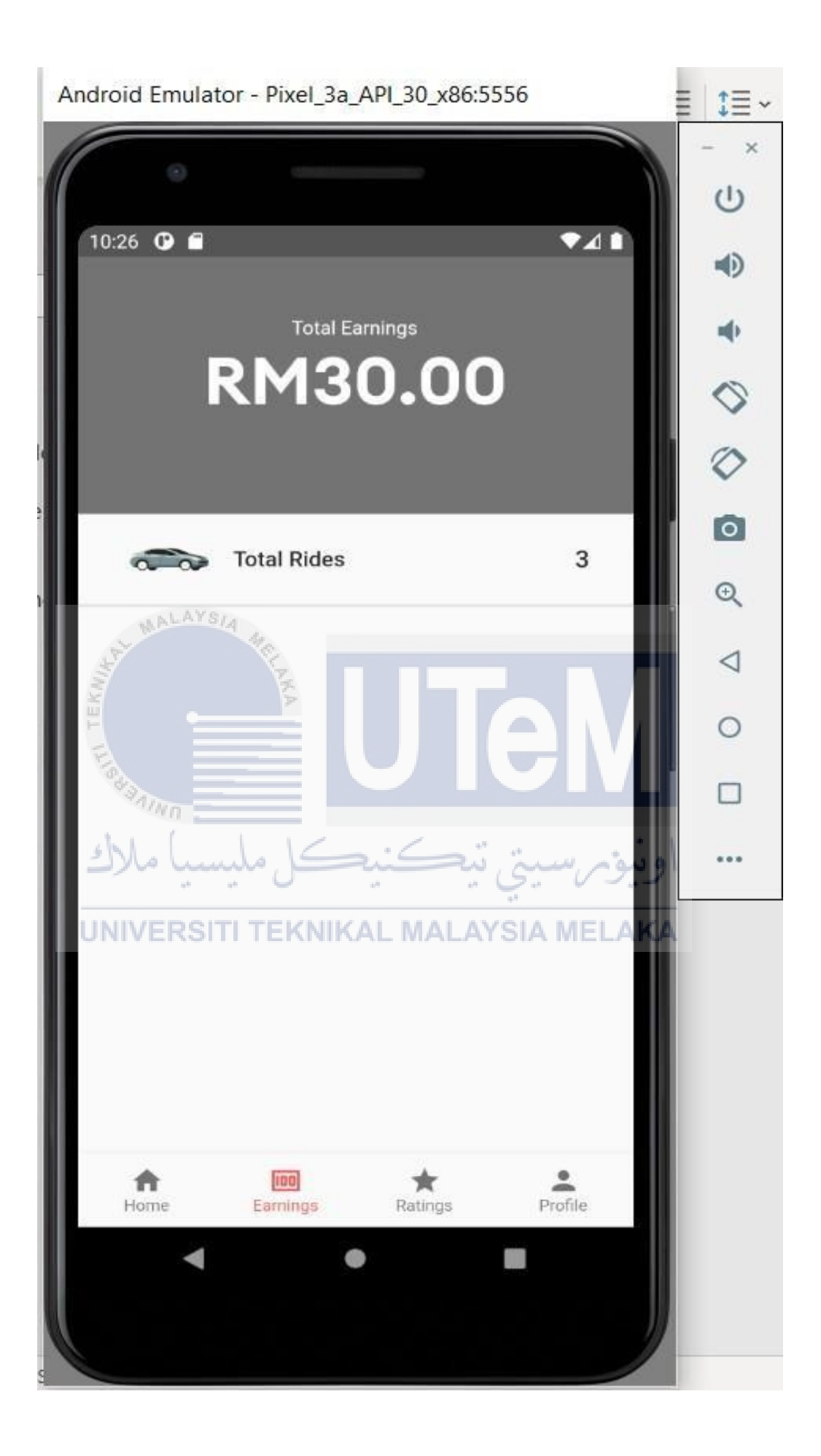

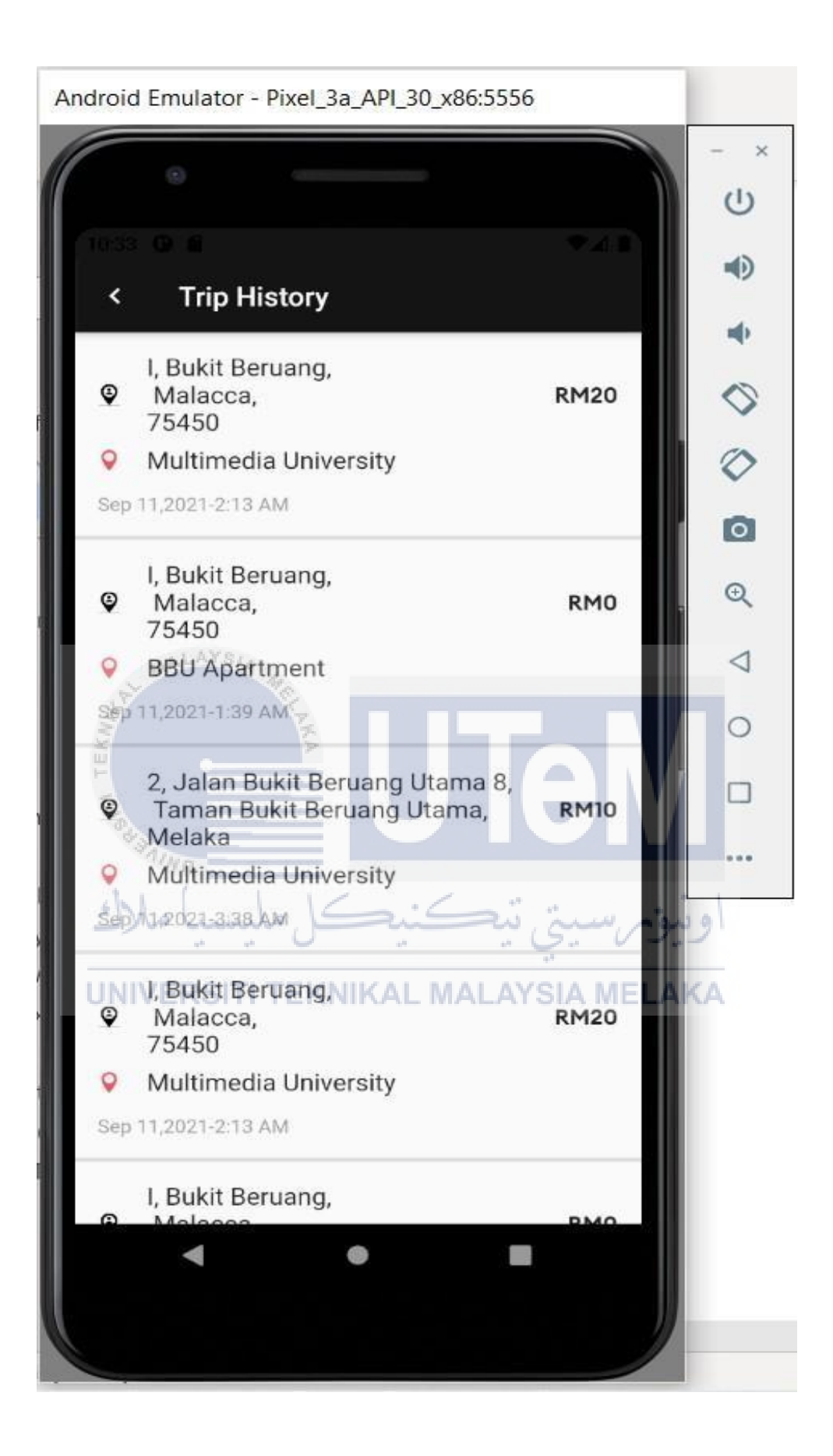

Figure 4-15 Driver's Ride History

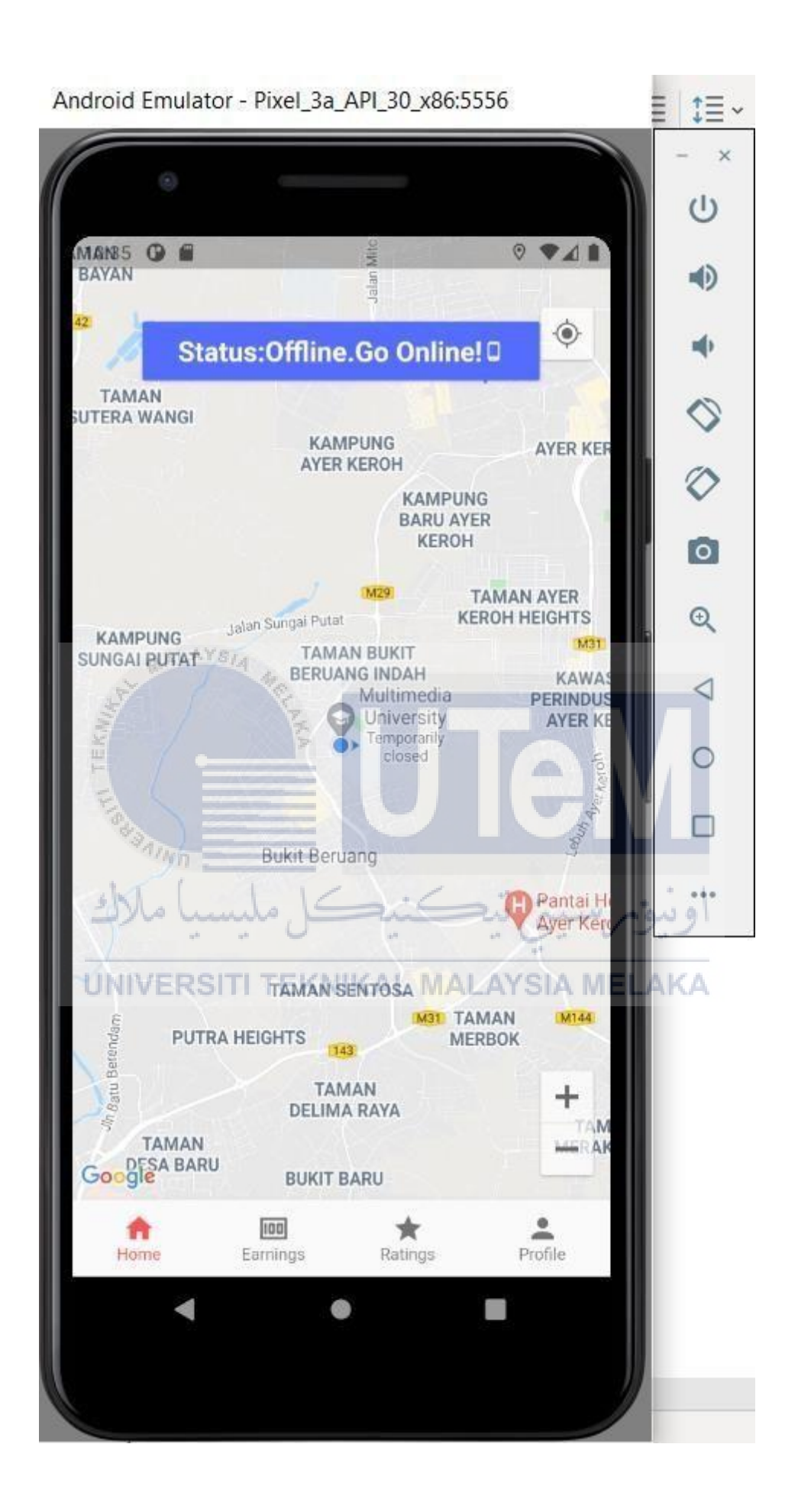

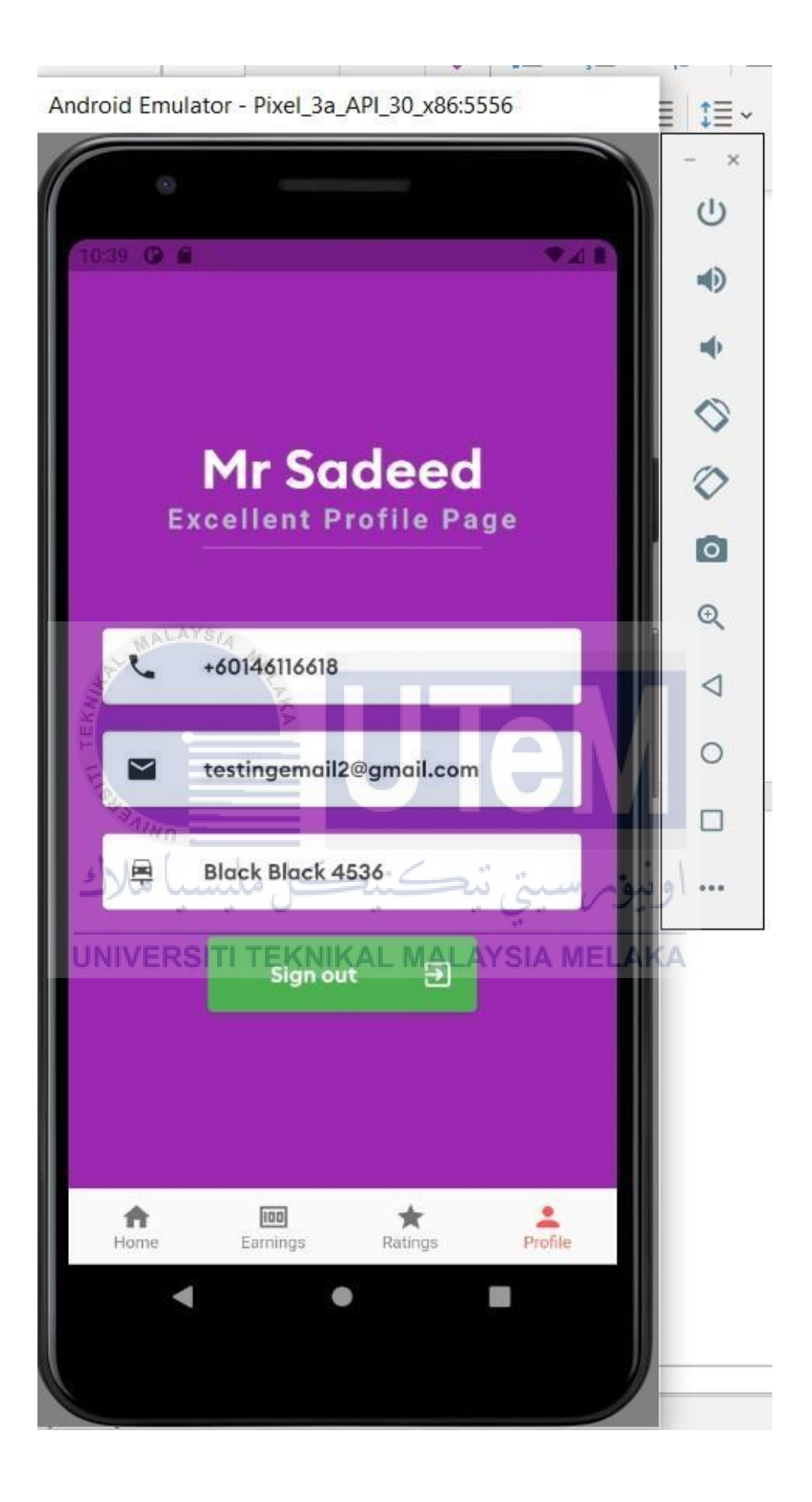

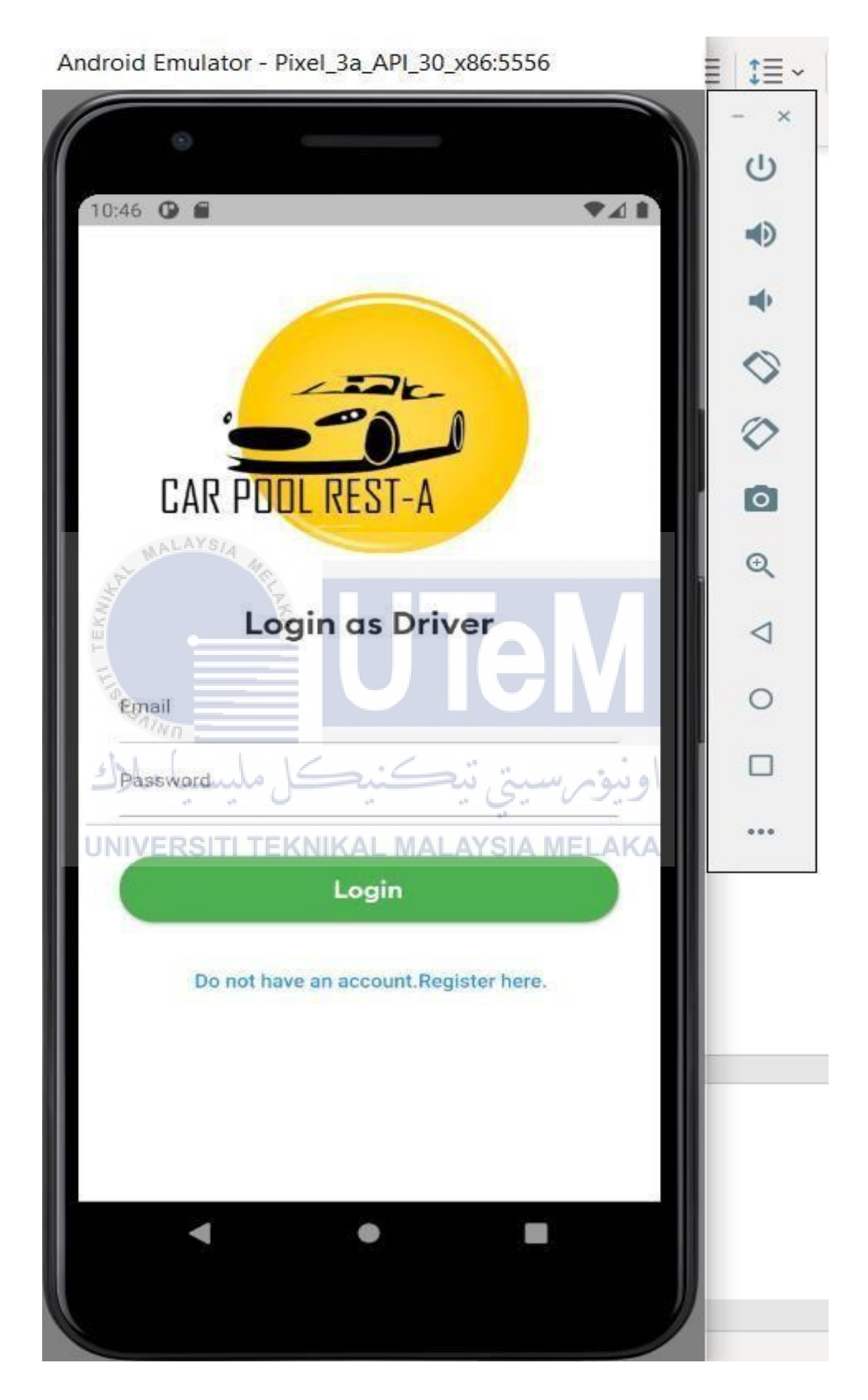

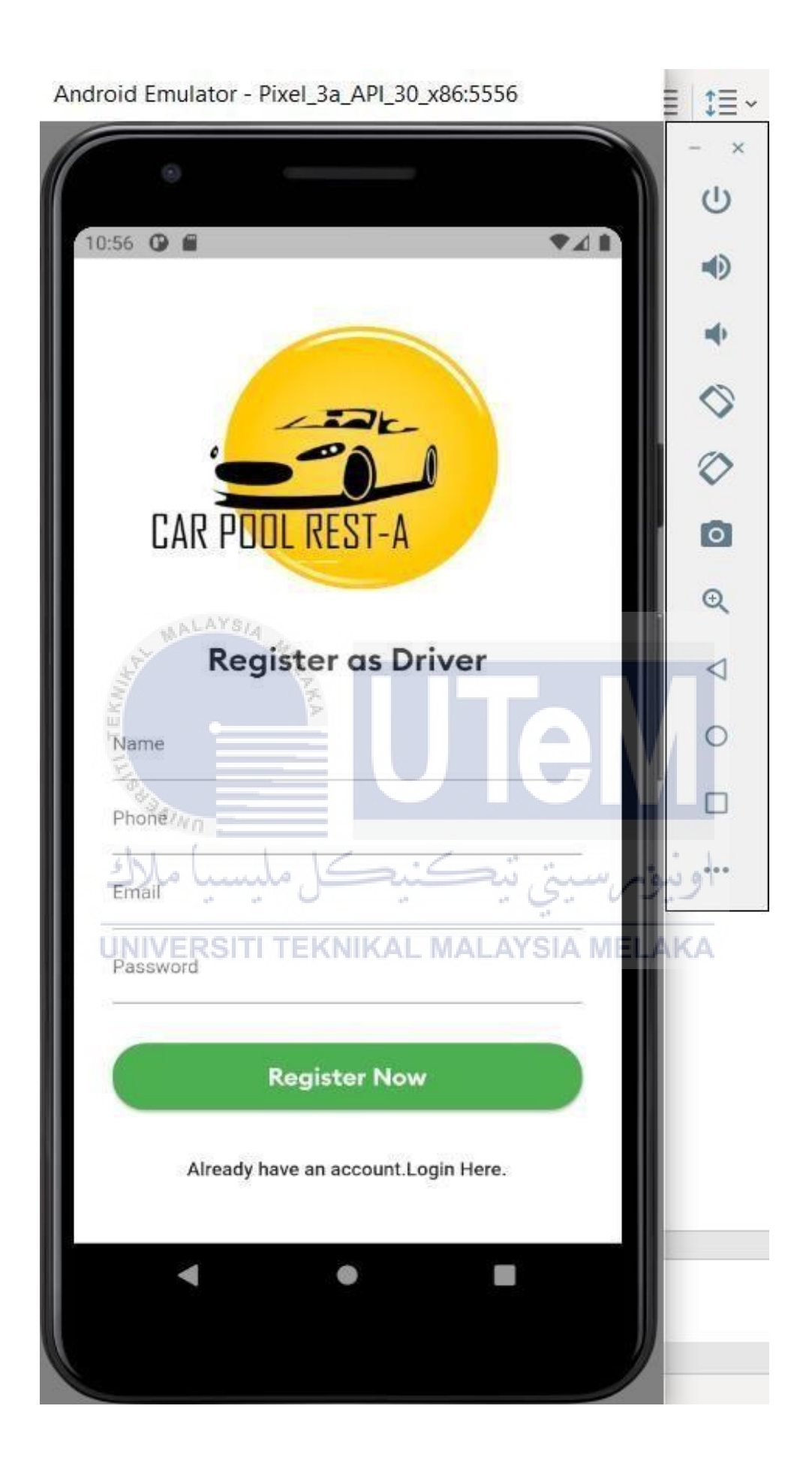

Figure 4-19 Driver's Registration Page

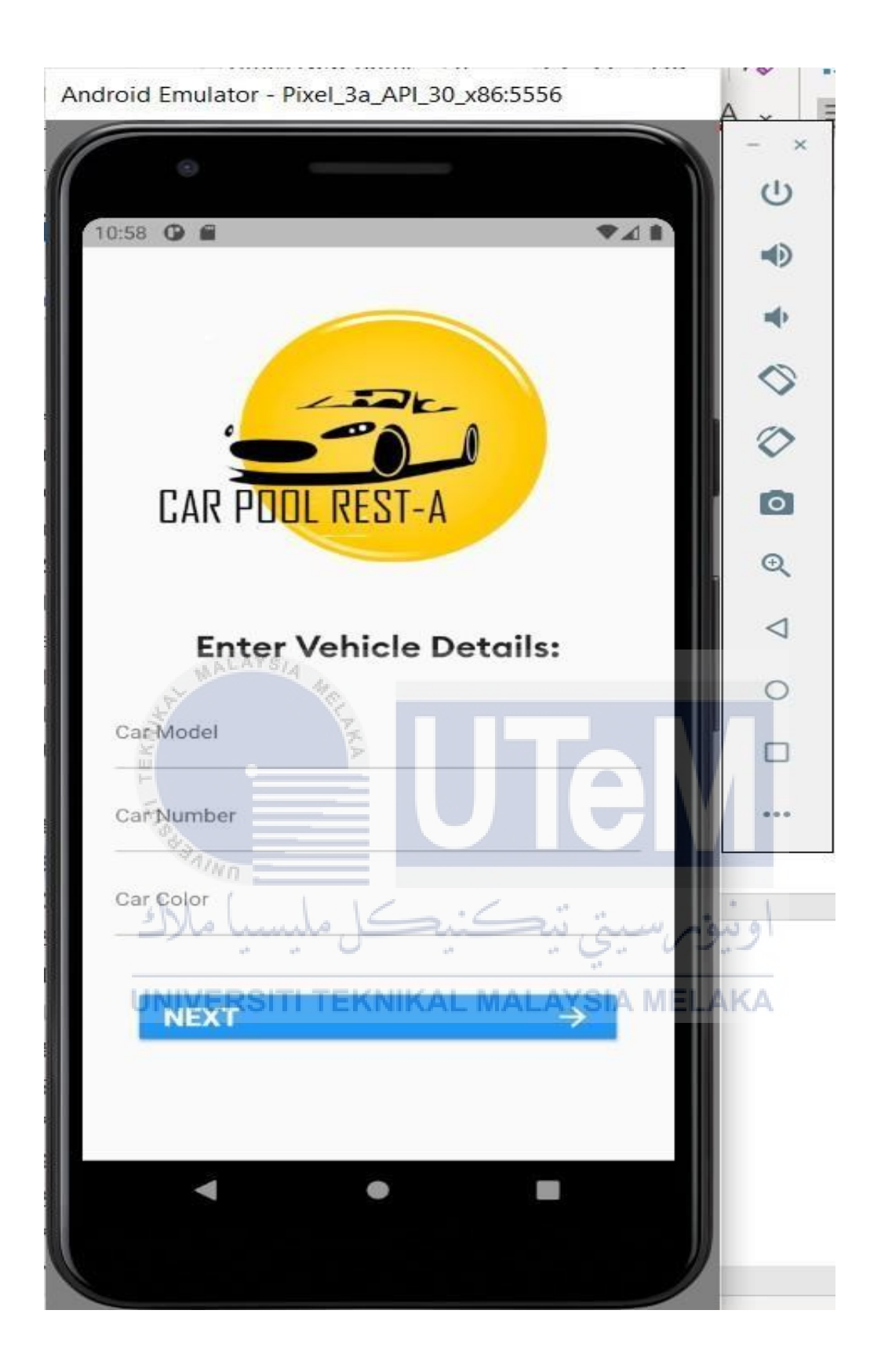

Figure 4-20 Driver's Car Registration Page

The driver can register the Car number, the Car model and the car color.
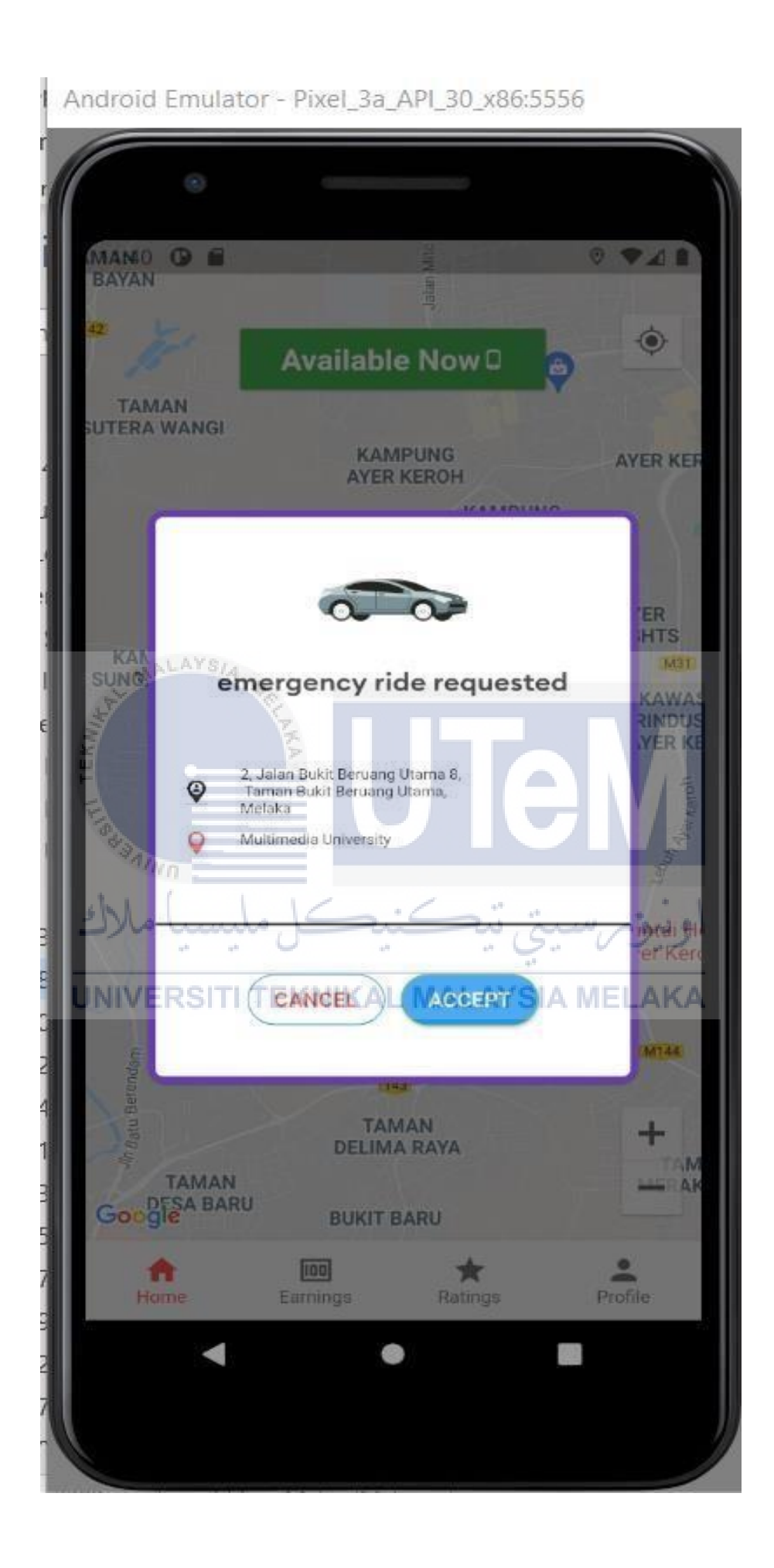

Figure 4-21 Driver's offline status as shown in the home page.

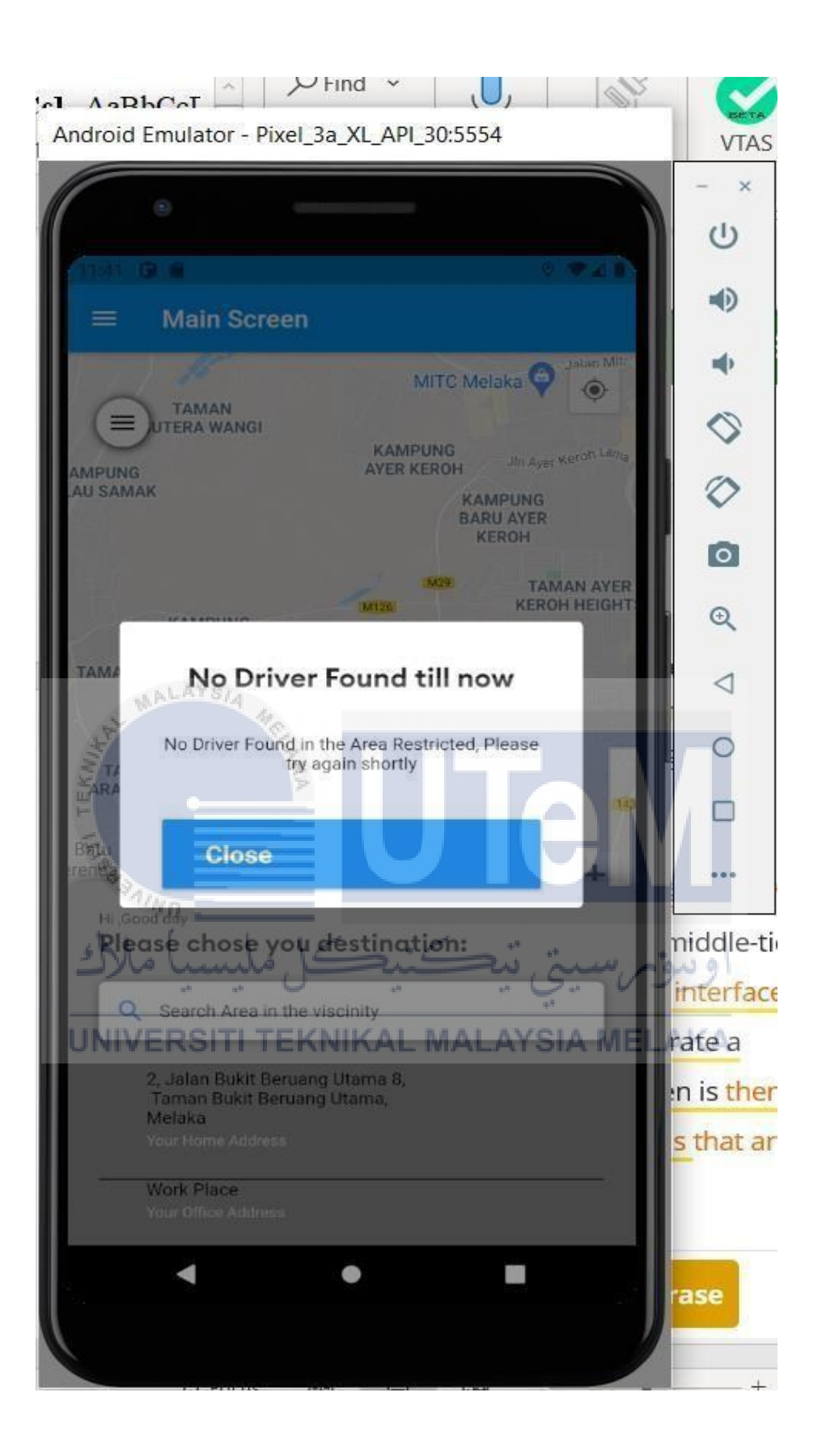

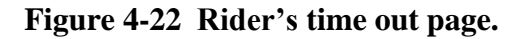

The drivers were busy and did not accept the ride request. This message willappear on the rider's screen after a timeout.

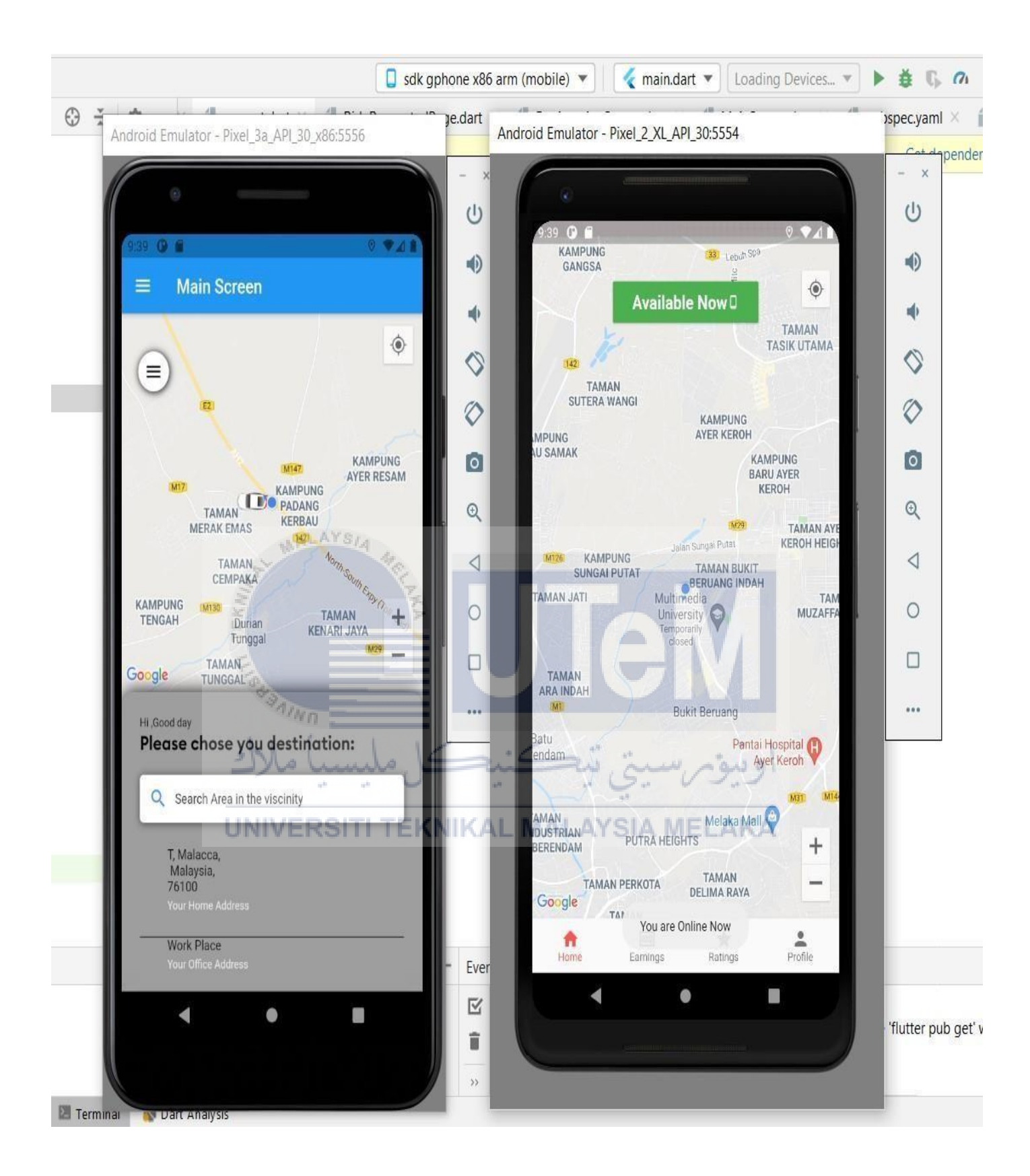

Figure 4-23 Driver's Online Availability Feature

The figure above shows that the driver is online, and a car marker appears on he map

## 4.3.2 Database Design

### 4.3.2.1 Logical Database Design

### (a) Entity Relationship Diagram (ERD)

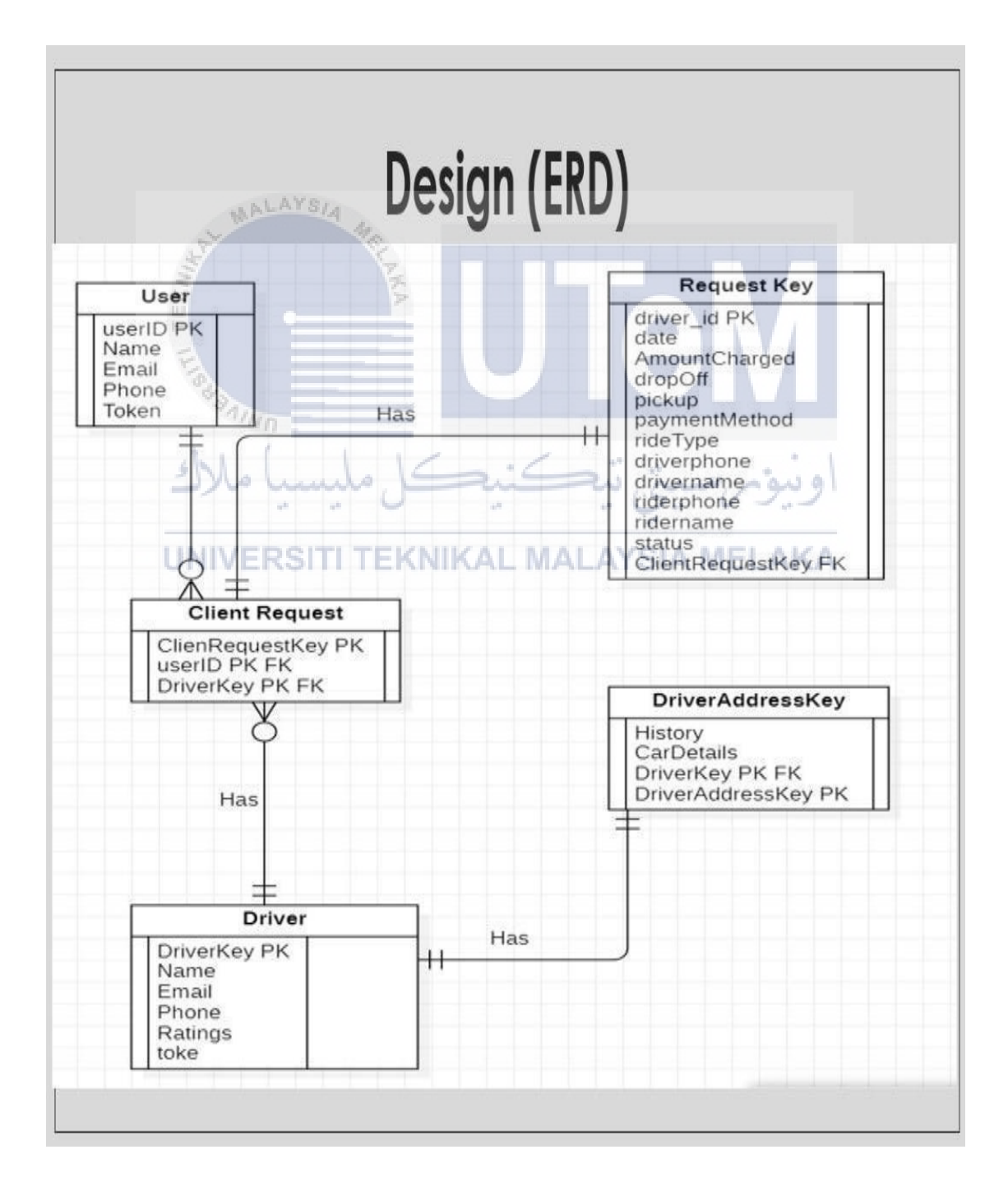

Figure 4-24 Relationship Diagram (ERD)

#### (b) Business Rules

- Each user can order one or more client requests- these client requests will have user keys, driver keys, and client request keys containing user, driver and ride request information.
- Each client request is assigned and unique request key. This particular key will containall the ride request details in the form
- Each driver registers a unique driver key. The key will register all the driver details.

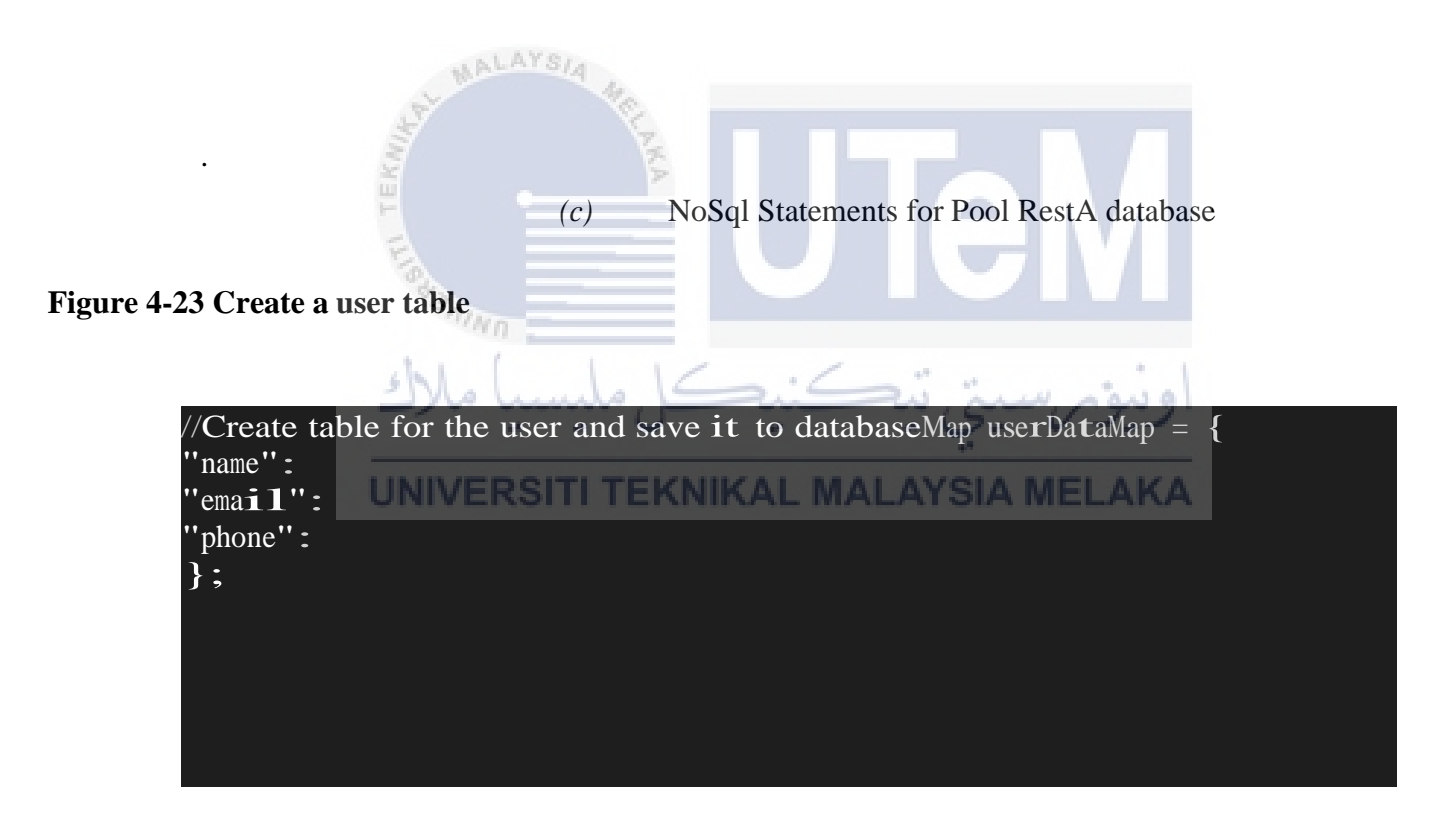

Figure 4-24 Create driver table

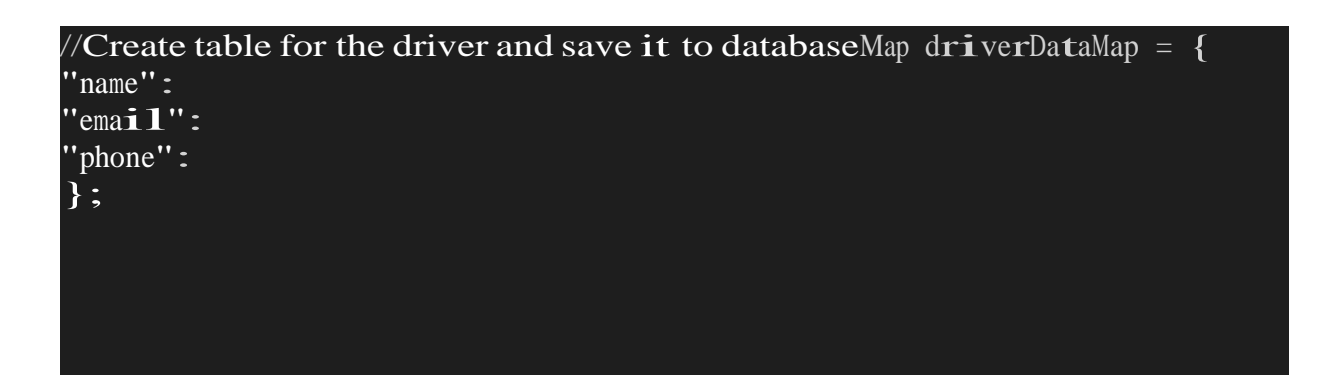

# Figure 4-25 Create Client Request table

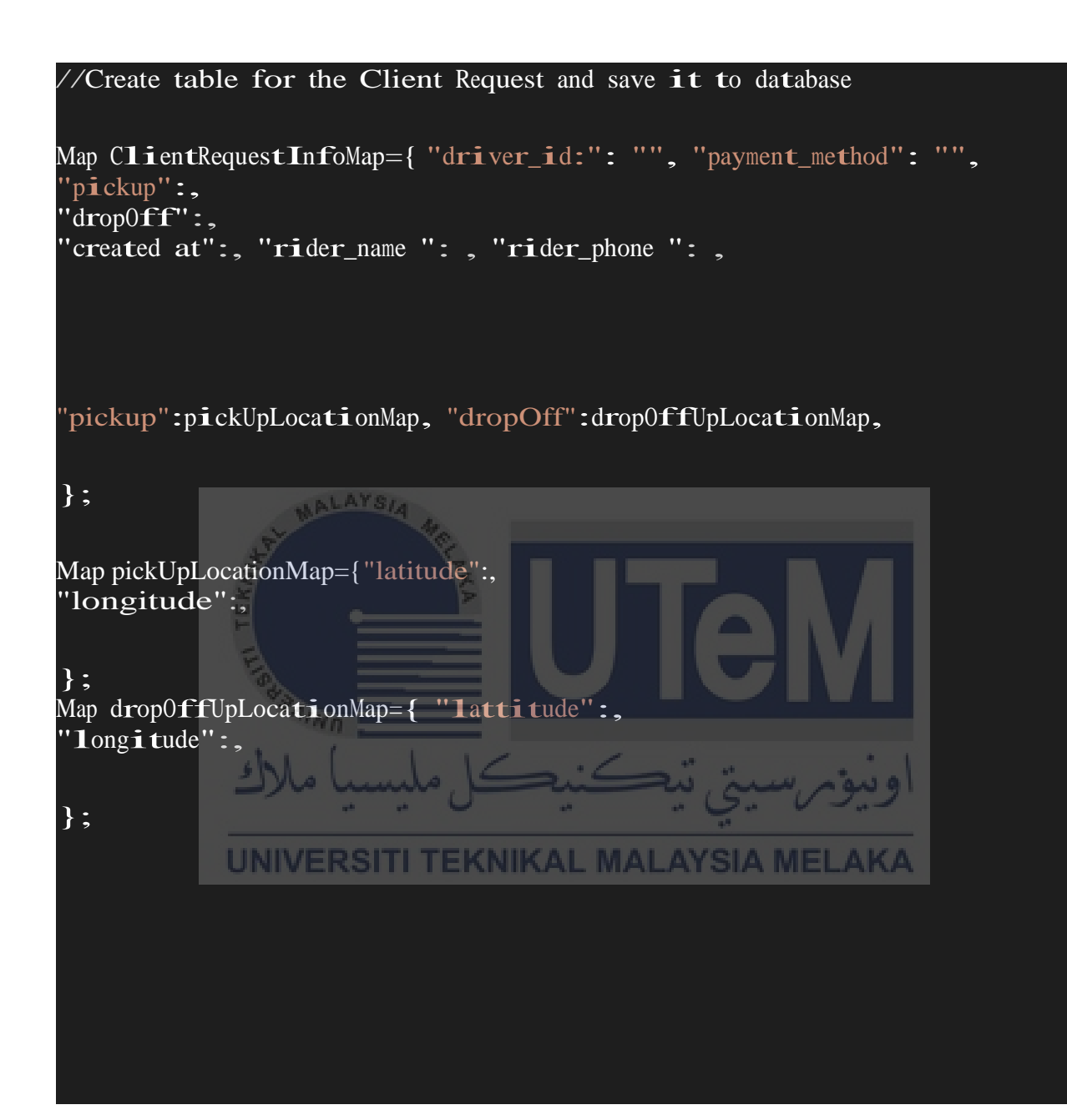

# Figure 4.4 Create History table and insert data into the table derived from a database

```
driversRef.child(currentfirebaseUser.uid).child("history").once().then((DataS
napshot dataSnapshot)
    {
      if(dataSnapshot.value != null)
      {
        //update total number of trip counts to provider
        Map<dynamic, dynamic> keys = dataSnapshot.value;
        int ride Counter = keys.length;
        Provider.of<AppData>(context, listen: false).updateRideCountr(ride_Cou
nter);
        //update trip keys to provider
        List<String> tripHistoryKeys = [];
        keys_forEach((key, value) {
          tripHistoryKeys.add(key);
        });
        Provider.of<AppData>(context, listen: false).updateTripKeys(tripHistor
yKeys);
        obtainClientRequestsHistoryData(context);
      }
    });
  INSERT DATA INTO THE TABLE DERIVED FROM DATABASE USING THE CONSTRUCT
THE HISTORY CLASS
class History
{
  String payment;
  String recordDate;
  String status;
```

# 4.4.1 Software Design

# Figure 4-25 System Flow from The Rider's Perspective

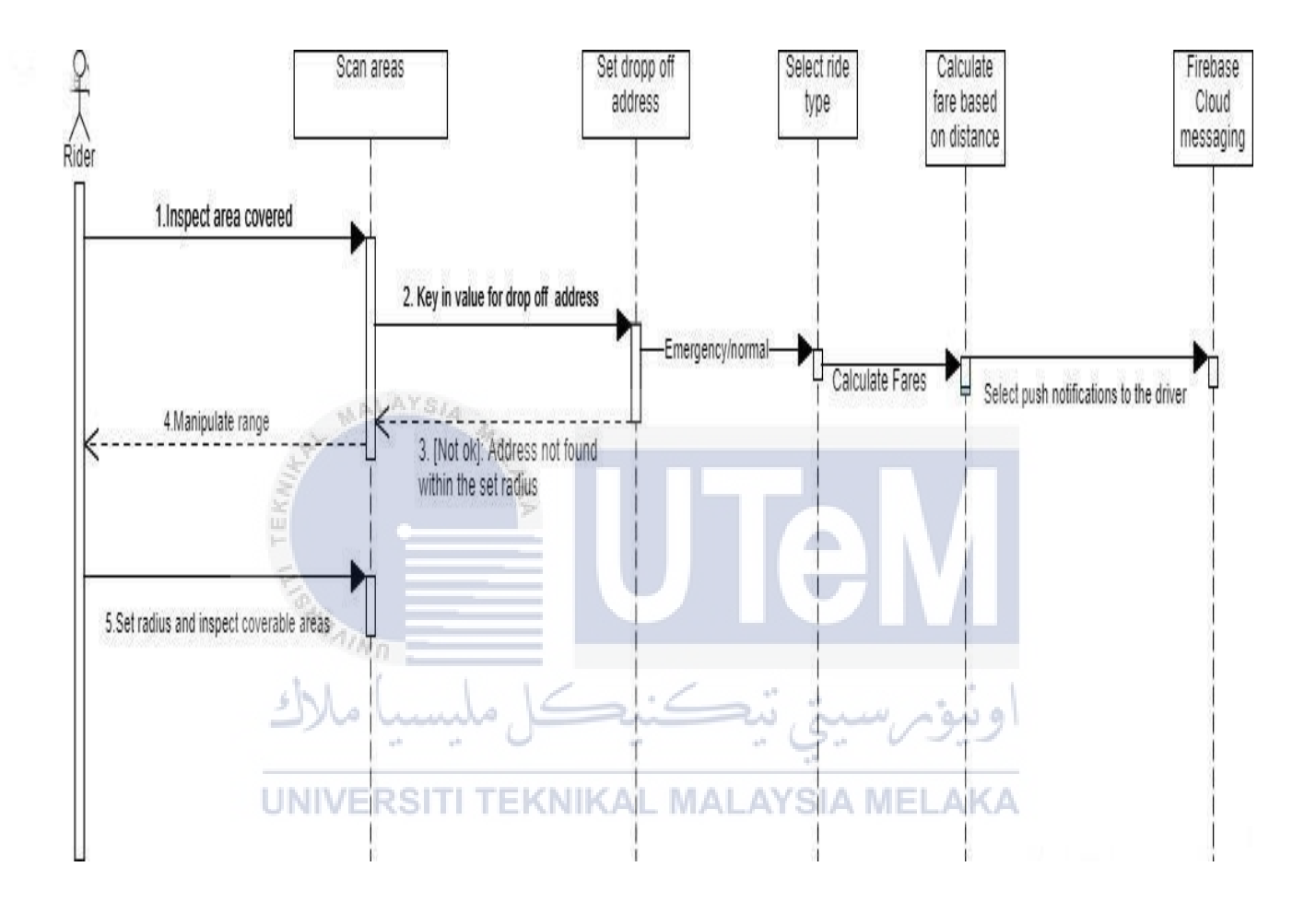

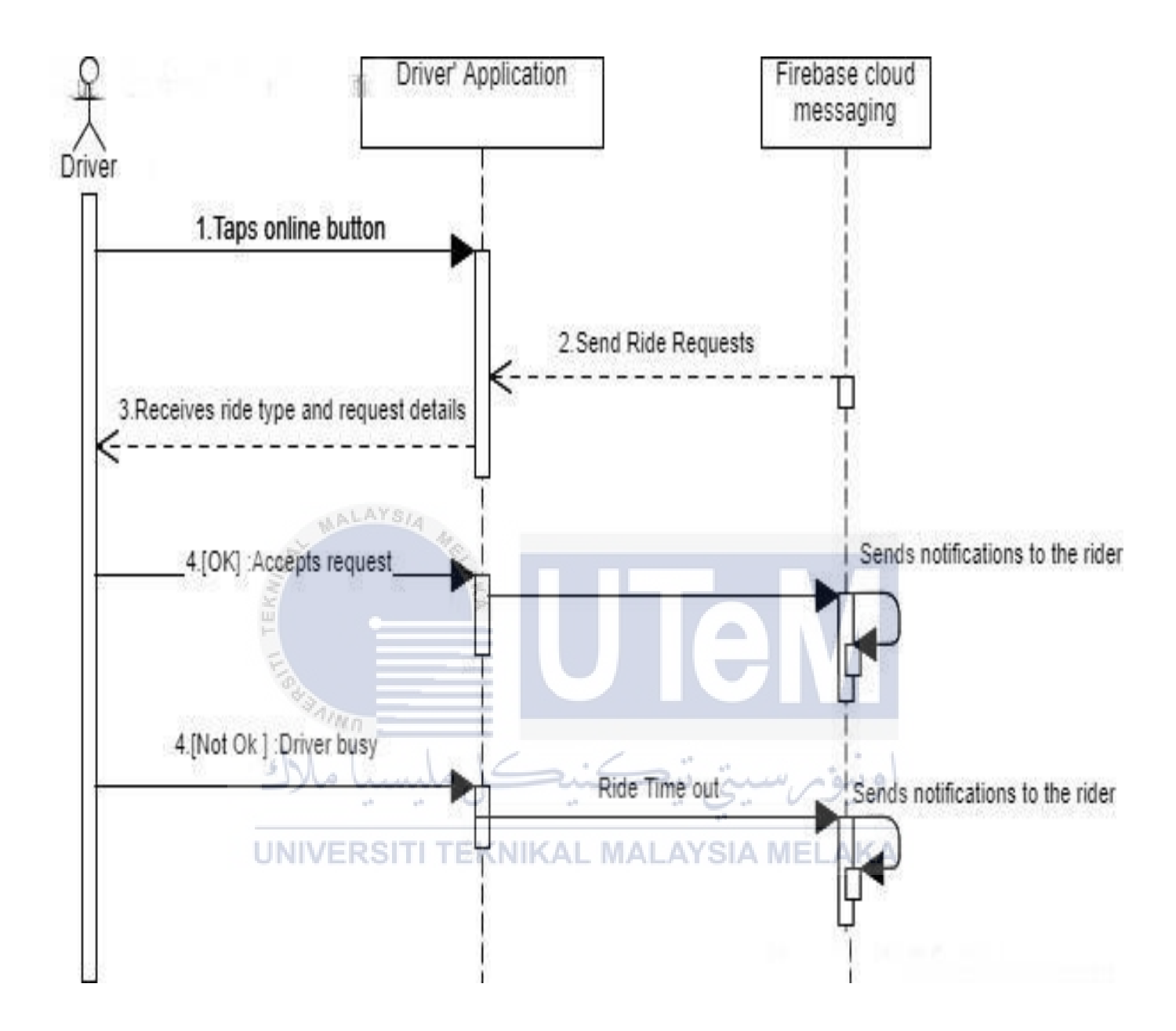

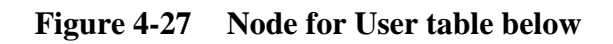

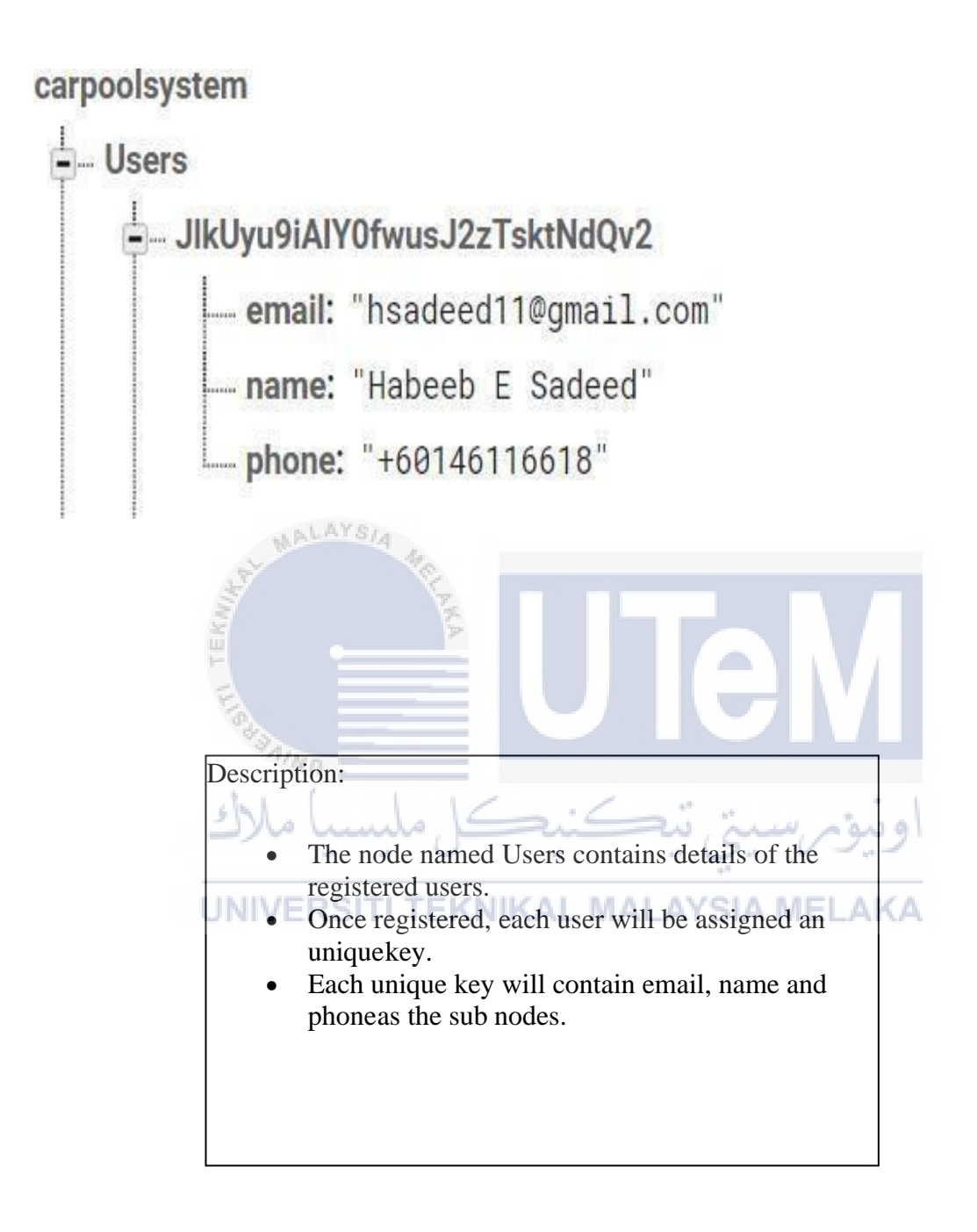

### Figure 4-28 Node for History table below

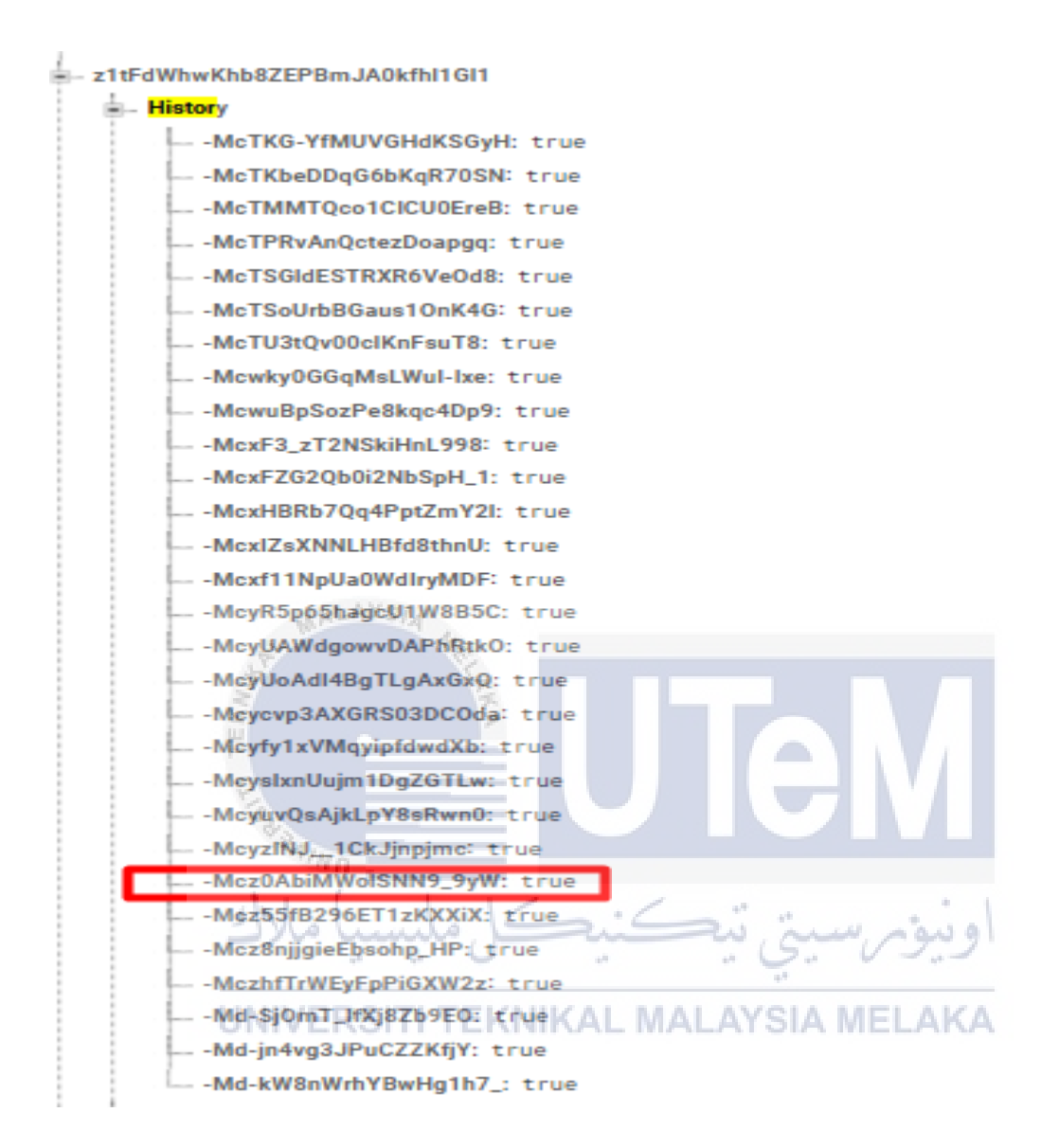

# Description:

- The node named History an unique key for each ride trip.
- Each unique key for a particular ride is contains details registered under client Requestnode. For example,
- An Example of a details registered at a particular node is shown below:

-Mcz0AbiMWolSNN9 9vW has details of a particular ride registered in the node of adriver chosen by the rider.

#### Figure 4-29 Node for drivers table below

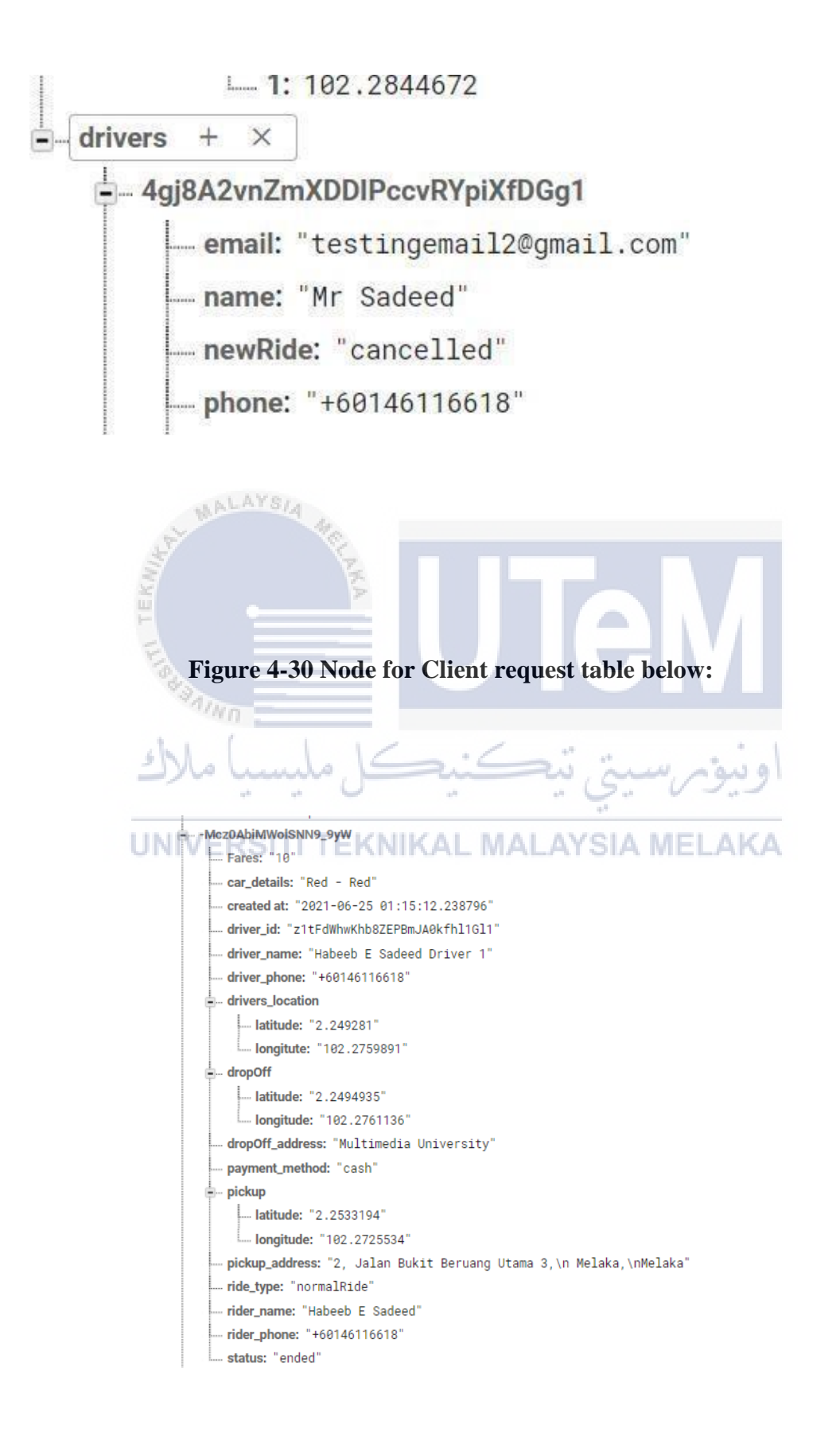

# 4.5 Conclusion

In conclusion, this chapter is particularly concerned with the layout of the system. The diagrams are created in order to provide a high-level overview of the system's architectural design. The diagrams depict the modules that are required for each user. NoSQL is a collection of records, content, layout, and attributes that are used to maintain the facts and details of a given situation or event.

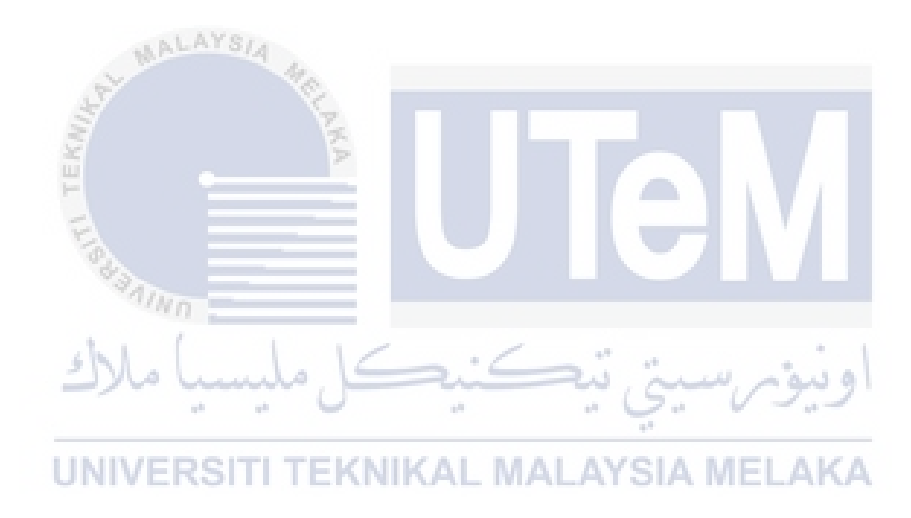

#### **CHAPTER 5: IMPLEMENTATION**

#### **5.1 Introduction**

This section describes the activities, including the implementation phase, which focuses on using all the knowledge and information gathered in the previous stages to create the application codebased on the collected requirement and the formulated design. Thus, it is essential to carefully choose the right resources and programming languages to avoid wasting time and costs.

#### 5.2 Firebase Realtime database

In the Firebase platform, the database called the Firebase Realtime Database is hosted in the cloud. Data is saved in JSON format throughout the system, and it is synchronized in real-time across all of the connected clients. Realtime Database SDK for iOS, Android, and JavaScript applications developed with a single Realtime Database instance share a single Realtime Database instance and areautomatically updated with the most up-to-date information as soon as it becomes available.

#### 5.3 Software Development Environment setup

In system development, the development environment is a set of process and programming tools used to develop the CarPool RestA web-based application. It is essential to give full attention to the design and implementation phase to fulfill the development process requirements.

#### 5.4 Android studio

Android studio is a free source code editor made for Windows, Linux, and macOS. It is used to write the codes and commands in developing the system and building the system interface. *AndroidStudio* is Google's officially supported IDE for developing Android apps.

#### 5.4.1.1 Hardware Architecture Setup

#### Table 5-1 Hardware architecture setup

| No. | Hardware  | Description                     |
|-----|-----------|---------------------------------|
| 1   | Processor | 3.6 GHz Dual-Core Intel Core i7 |
| 2   | RAM       | 16 GB 1700 MHz DDR5             |
| 3   | Storage   | 1 TB Solid State State Drive    |

#### 5.5 Software Configuration Management

MALAYS/4

In software configuration management, tracking and regulating software changes is the process of configuration management. Concerning the broader cross-disciplinary configuration management discipline, it is part of the diverse composition management practice. Additionally, the act of managing baseline settings and revision control are two of the software management techniques that are used. Software configuration management (SCM) can assist you in figuring out which lines of code have been changed and who was accountable for that modification in the event of a problem. It's also possible to make successful configurations repeatable on large numbers of servers using software configuration management.

## 5.5.1 *Configuration environment setup*

#### 5.5.1.1 Server Configuration

For server configuration, Google Cloud platform was deployed to handle live requests from the client.All the relevant APIS have been configured as per CarPool ResA requirements in the cloud server.

Below is the list of APIs configured in this project:

**= Filter** Filter

| Name                       | ↓ Requests | Errors (%) | Latency, median (ms) | Latency, 95% (ms) |
|----------------------------|------------|------------|----------------------|-------------------|
| Places API                 | 6,601      | 0          | 34                   | 99                |
| Directions API             | 1,102      | 0          | 43                   | 110               |
| Token Service API          | 242        | 0          | 71                   | 125               |
| Maps SDK for Android       | 113        | 0          |                      |                   |
| Geocoding API              | 111        | 2          | 68                   | 125               |
| Cloud Messaging            | 107        | 0          |                      |                   |
| Identity Toolkit API       | 100        | 32         | 134                  | 405               |
| Firebase Installations API | 12         | 0          |                      |                   |
| Cloud Firestore API        | 2          | 0          | 196                  | 255               |

#### Figure 5-1 List of enabled APIs in the Google cloud platfor

Description of the metrics for data processing in the server:

Median latency: As shown in the table above, the latency metric measures the total time it takes for the cloud spanner service to process a request.

The term "requests" refers to the number of requests that have been made (for the selected period). In computing the number of errors, "errors" refers to the number of unsuccessful requests. Latency (including medium latency and percentile latency) refers to the amount of time it takes for these requests to be fully processed.

The cloud spanner groups the latency data into percentiles.

For example, 95th percentile latency reads 99 ms with a median latency of 34 ms which means that the cloud spanner processes 99 percent of the requests in less than 34 milliseconds.-. This is very ideal in the context of our project since the application might deal with large pool of requests at any given the time of day. We have therefore enabled this API to process these requests.

A further study on how the aforementioned API configuration contributes to our project is described in detail the following sub-sections:

#### 5512 Token Service API-

The token number has a practical implications in our Car Pool RestA. This is important in the contextof our project because hundreds of drivers will register their devices. Each of those devices will be assigned an unique token number. Once the nearest driver is chosen, this token number is being used to send notifications to the phone of the chosen driver and thus Token Service API was to enabled to perform this service.

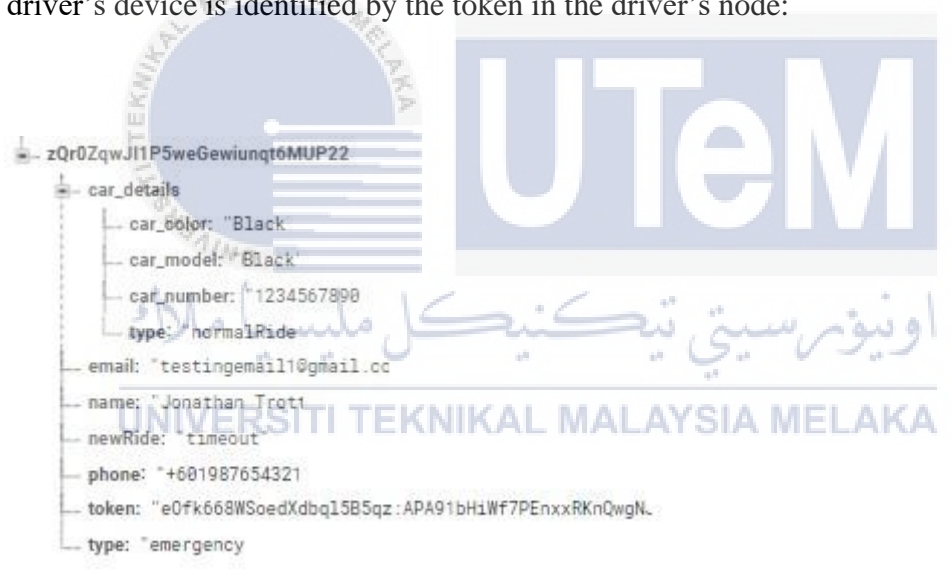

The driver's device is identified by the token in the driver's node:

Figure 5-2 An unique key is generated by token API is the server

Testing whether the token service API was successfully configured :

In the earlier phase of development, we used postman to configure and test this service. As shownbelow, we printed and extracted the token from the terminal of the Android studio using the raw code.

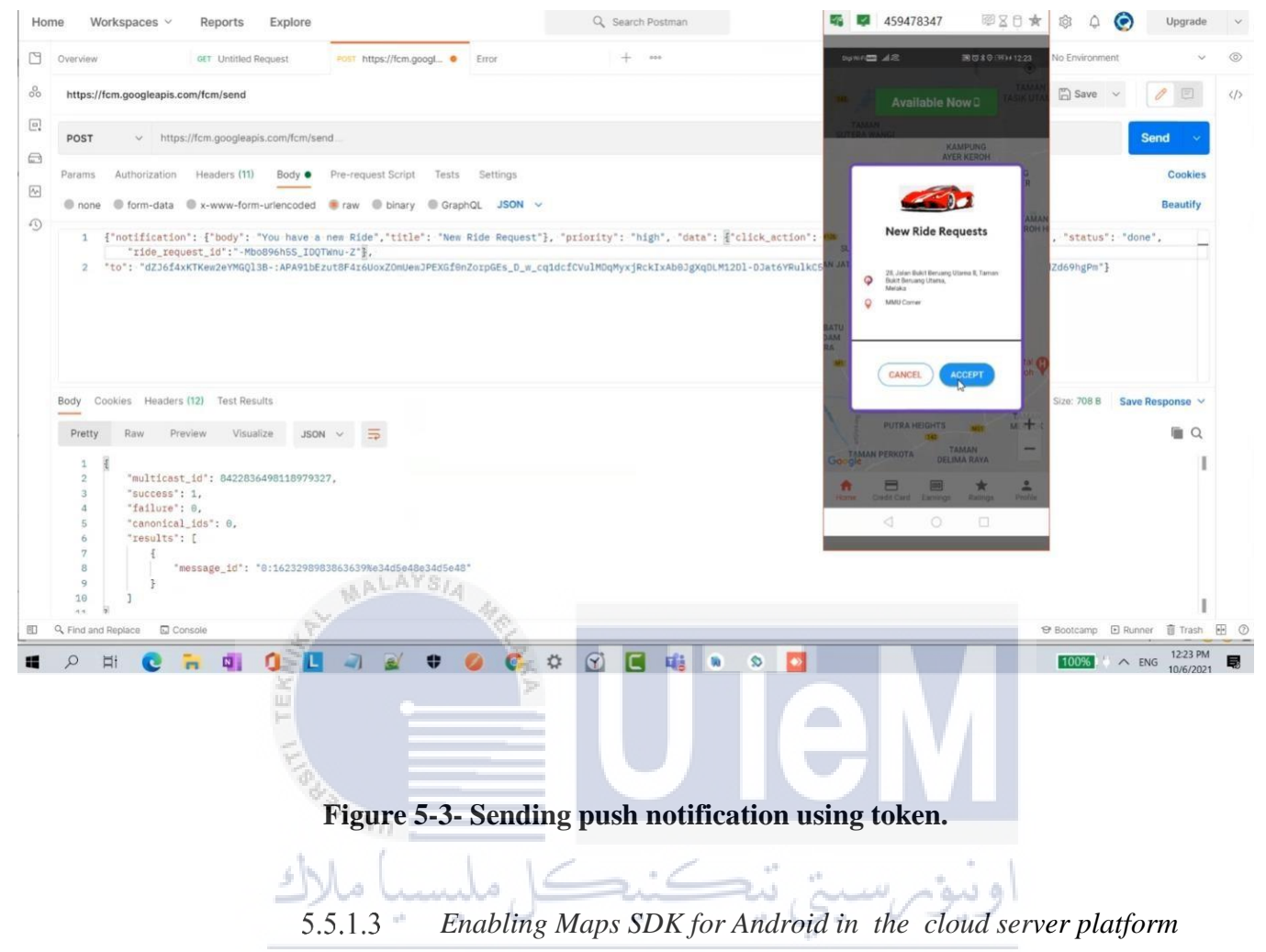

# **UNIVERSITI TEKNIKAL MALAYSIA MELAKA**

This API was enabled from the library of the cloud server because it is essential for Google Maps todisplay data and map gesture responses. In the context of CarPool RestA, we have additionally added markers and polylines on the map. Markers pinpoint the locations of the rider and the driver and the car icons on the map are made to navigate through the polylines on the map reaching the rider. The position of the car icons are updated at real-time to produce the visual movement of the car along the polylines on the google map.

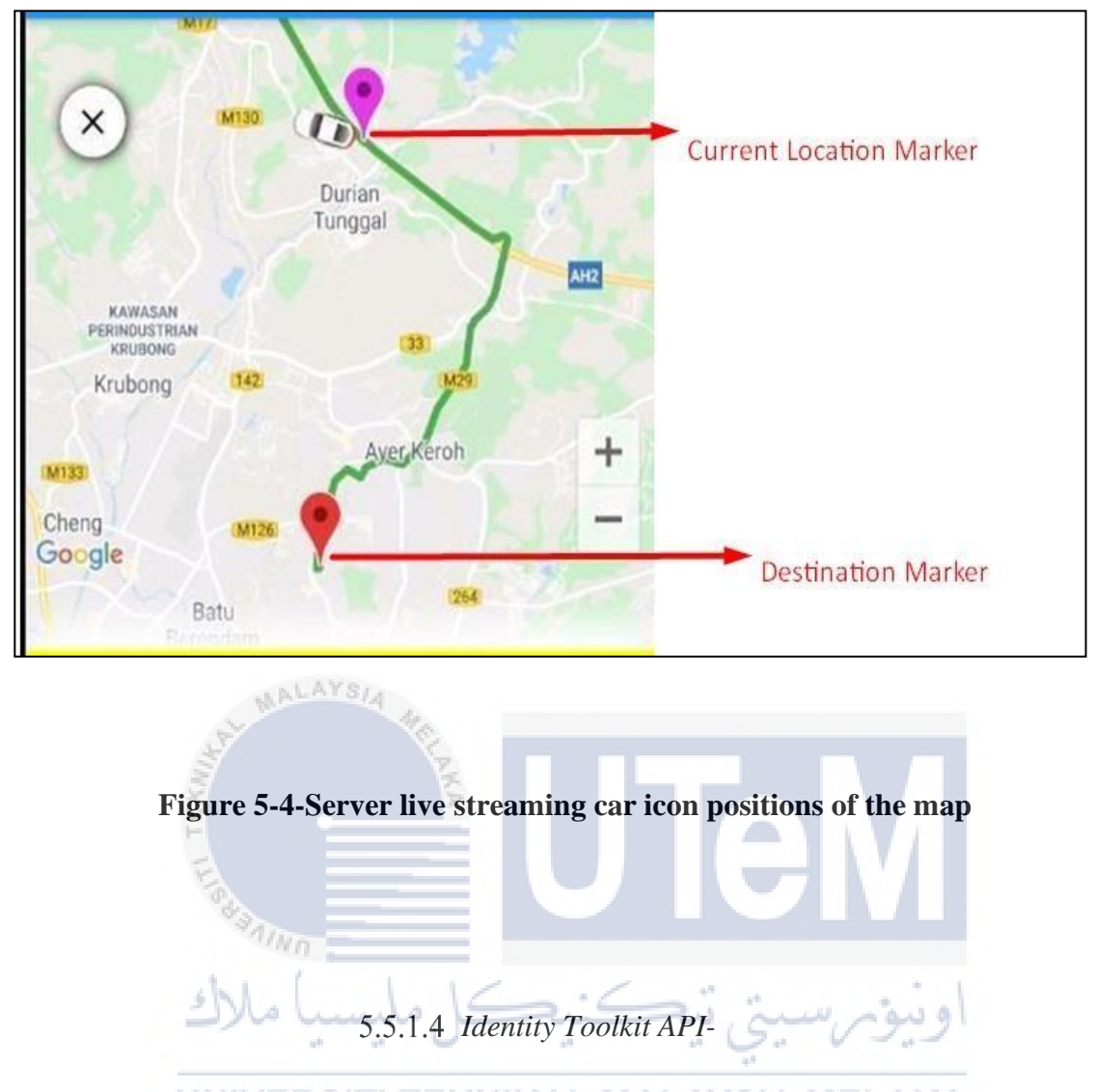

This API helps the application to verify user's identification in Google's cloud platform. In the context of CarPool Rest A, the table below shows how this API is being used to handle user credentials.

# Methods

| Method 1                                                                                                    | Requests | Errors | Avg latency   | 99th percentile latency 💡 |
|----------------------------------------------------------------------------------------------------|----------|--------|---------------|---------------------------|
| google.cloud.identity toolk it.v1.Account Management Service.Get Account Info the service of the service of t | бб       | 0      | 0.106 seconds | 0.258 seconds             |
| $google.cloud.identity toolk it.v1.Authentication Service.Sign In With {\tt Password}$                                                                                                    | 65       | 49.23% | 0.18 seconds  | 0.503 seconds             |
| google.cloud.identity toolk it.v1.Authentication Service.Sign Up                                                                                                    | 36       | 5.56%  | 0.306 seconds | 0.519 seconds             |

Figure 5-5-Identity Toolkit API dealing with authentication features such as sign-in and sign up-

#### 5.5.1.5 Geocoding API

In general, geocoding is the process of converting a physical address into geographic coordinates on the map. In the context of our project, we used this position markers to represent these coordinates and the two polylines are connecting the two points.

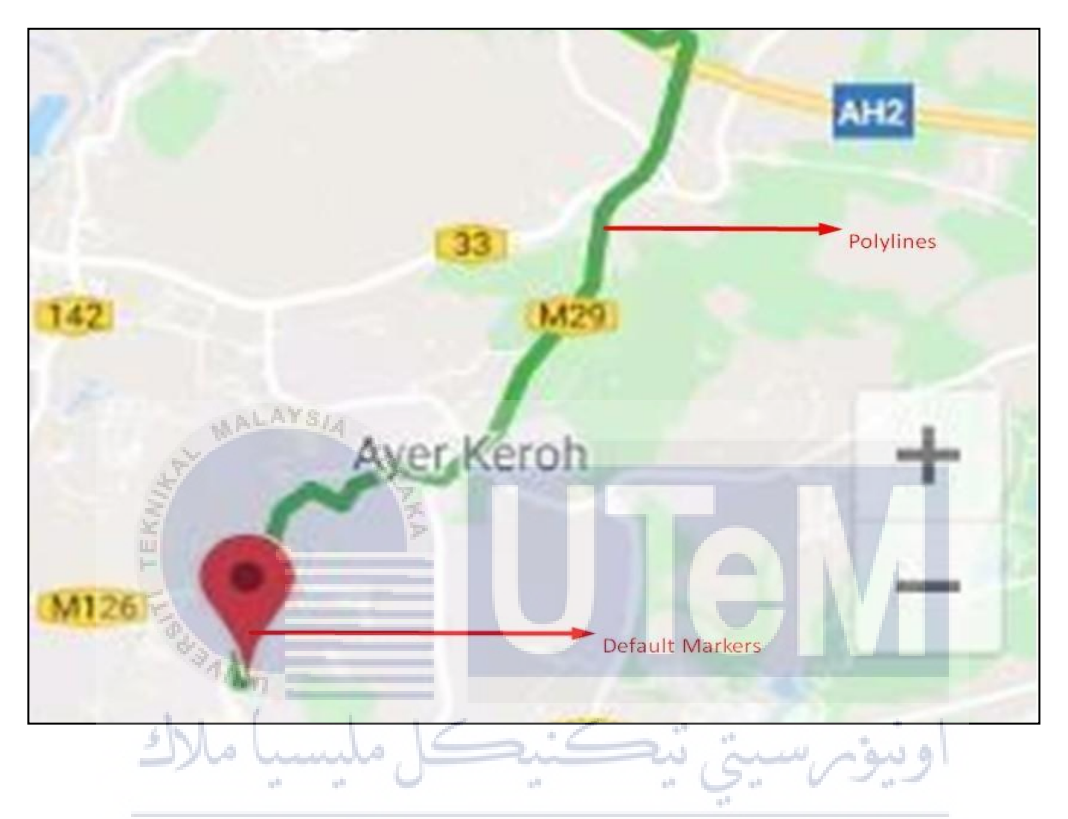

Figure 5-6- Position markers represniting coordinates on the map

In order for geocoding API to be used, we have used geolocator dependencies in Flutter.

Once we have installed geolocator dependencies in our pubspec.yaml file, we can then use methods in geolocator. dart in order to enable access to platform-specific location services.

This dependencies also import Position class. This class can be used to derive detailed information of the location such as longitude, latitude ,timestamp, accuracy, speed and other metrics such as altitude and speed.

In the context of our project, we have use this Position to get the current position of both the driverand the rider.

Using this API, google cloud platform commutates with the real-time database in the backend of the application. Programmatically, this API will return a valid token for firebase installations and is called only and only if firebase installation is registered.

The figure below show this API in action for our system:

| Method <b>†</b>         | Requests     | Errors              | Avg latency |
|-------------------------|--------------|---------------------|-------------|
| CreateInstallation      | 3            | 0                   |             |
| GenerateAuthToken       | 11           | 0                   |             |
| Figure 5-7 Communicatio | n between fi | rebase and Google C | loud server |

In line with what we have mentioned in the Firebase API descriptions, the methods handled by this APIare now fetching requested-meaning that the Google cloud platform can now communicate with the firebase database.

#### 5.5.1.7 Cloud Fire Store API

This API is used to access the NoSql document built for automated scaling, high performance and thus enhancing the ease of application development. Using this API in our project, we called firestore.googleapis service provided in the client library. It means that the google cloud platform uses this API to execute faster queries from the database set in firebase.

# Methods

# 5.5.2 Database Configuration :

Database configuration is accomplished through the use of NoSQL firebase in realtime, which is used to configure the database and store data. Once we have created the database, we will need to configure the security rules in addition to adding maven local repositories and libraries, followed by adding dependencies in our project.

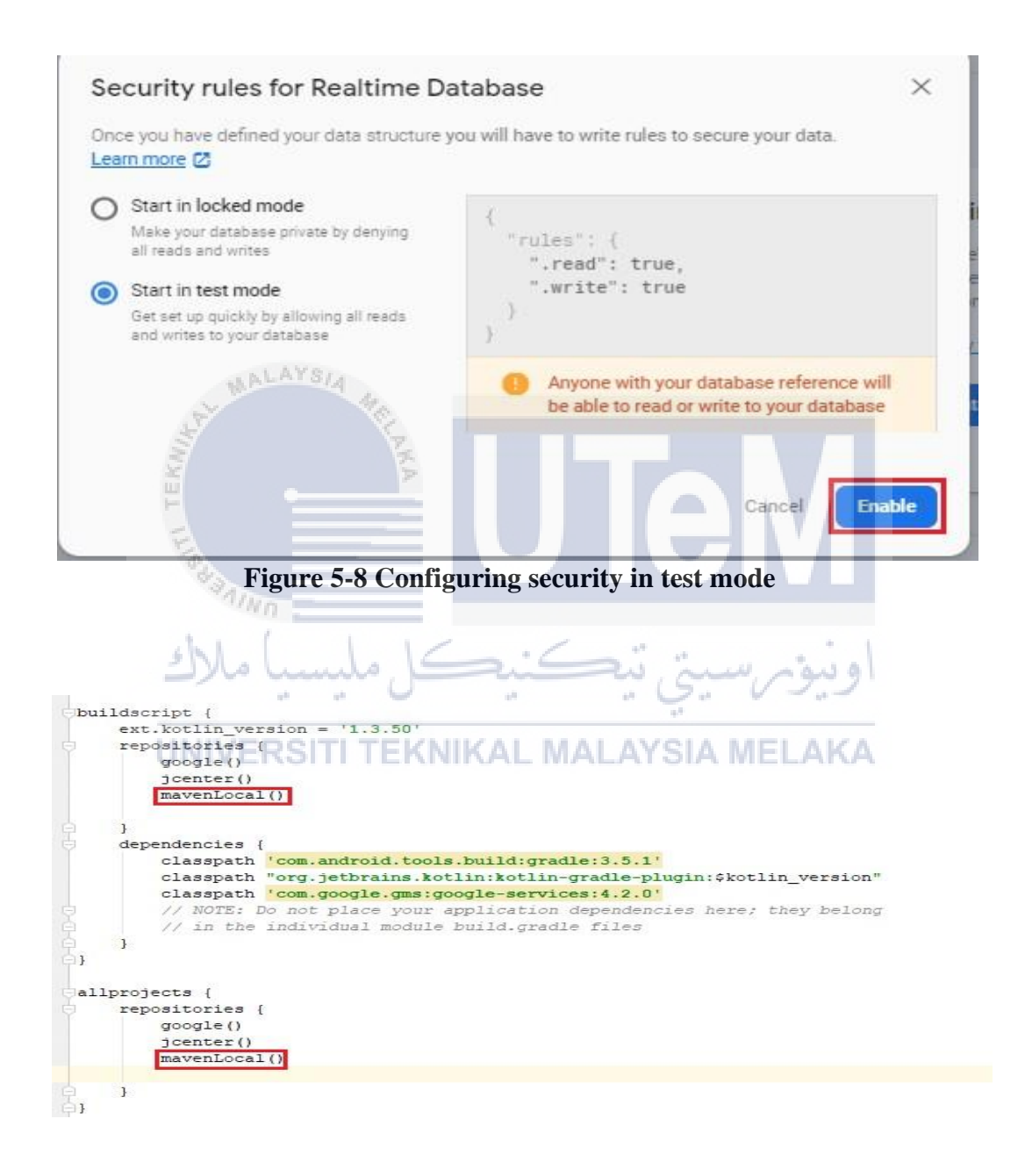

Figure 5-9- Adding local maven repositories in the project

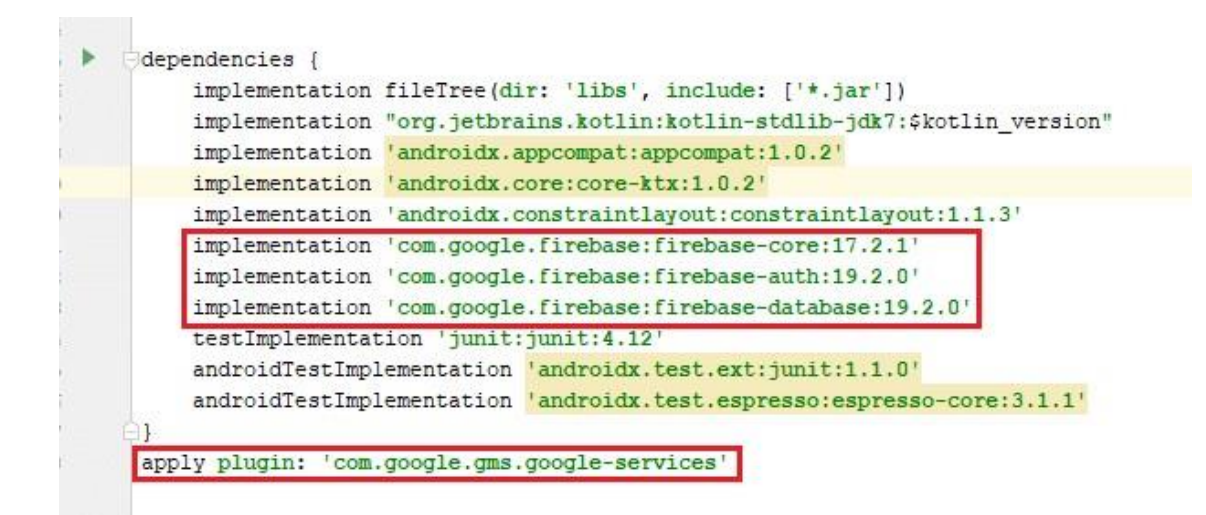

Figure 5-10- Adding dependencies in our project

#### 5.6 Version Control Procedure

The technique of keeping track of several iterations and draughts of a document or recordis known as version control. CarPool RestA system tracks and records the various manuscript versions that are generated through drafting processes. Once the drafting process is complete, the end product is written up in final form. Finalized versions can be modified and adjusted after receiving an audit trail. To do this, procedures are now being established that describe and record the CarPool RestA document methodology system. A methodical strategy is essential to keep track of all of these changes, and hence records and documents will be uploaded, updated, and altered throughout time. The current price of work. For every document or record, start by putting it in the right location

#### 5.6.1 Version

The outline used here makes it much easier to distinguish between various document versions. When each alteration is made, the number grows. For example, the first number that appears in the process is 0.1, and then 0.2, 0.3, and so on. Once the document is authorized and marked as version 1.0, the numbersbegin increasing. 1.1 and 1.2 are widely employed in moderate changes.

### 5.6.2 *Detail:*

Detailed records for changes are recorded and can be referred to from time to time before proceeding to makefurther changes.

#### 5.6.3 *Date:*

New modifications, reviews, or approvals are all based on the date the change, review, or approval wasimplemented.

It explains the rationale for the revision in an elegant and succinct manner.

# 5.6.4 *Author:*

The change is being made by a this individual time to time as the work proceeds progressively.

| Version | Date      | Detail                                                                                                    | Author |
|---------|-----------|----------------------------------------------------------------------------------------------------|--------|
| 0.1     | 13/6/2021 | The conceptual, logical, and physical database designs have been developed.                                | Habeeb |
| 0.2     | 19/6/2021 | The login and registration modules have<br>been coded and tested to ensure that they<br>perform properly.  | Habeeb |
| 1.0     | 21/6/2021 | Some functionalities of both the riderand<br>the driver applications were codedand<br>tested.              | Habeeb |
| 1.1     | UNIVERSIT | The application was integrated with firebase database. Place API was configured in google server. SIA MELA | Habeeb |
| 1.2     | 31/6/2021 | The user interface was improved.                                                                           | Habeeb |
| 1.3     | 09/7/2021 | Some additional functionalities were implemented.                                                          | Habeeb |
| 2.0     | 10/7/2021 | The call feature was added to ease the communication between the rider and the driver.                     | Habeeb |
| 2.1     | 13/7/2021 | Most of the screens for both the rider and the driver application was finished coding.                     | Habeeb |
| 2.2     | 13/8/2021 | The bugs that occurred in the host environment have been fixed.                                            | Habeeb |
| 2.3     | 15/8/2021 | Push notification services were testedusing postman.                                                       | Habeeb |

# Table 5-2 Version Control Procedure

#### **5.7 Implementation Status**

This section describes the development status of each module that has been developed for this projectand the progress that has been made.

| No. | Module                          | Description | Duration to<br>complete | Date completed | Size of<br>software<br>and source<br>code files |
|-----|---------------------------------|-------------|-------------------------|----------------|-------------------------------------------------|
| 1   | Login                           |             | 1 days                  | 19/8/2021      | 383 KB                                          |
| 2   | Registration                    |             | 1 days                  | 20/8/2021      | 127KB                                           |
| 3   | Locate Rider's Are<br>Position  | IA He       | 2 days                  | 22/8/2021      | 6 MB                                            |
| 4   | Ride Request                    | NK          | 2 days                  | 24/8/2021      | 43 MB                                           |
| 5   | Calcuate fare based on distance |             | 3 days                  | 27/8/2021      | 67 MB                                           |
| 6   | Book an<br>emergency ride       |             | 4 days                  | 31/8/2021      | 143 MB                                          |
| 7   | Book a normalride               | 1010        | 3 day                   | 02/9/2021      | 153 MB                                          |
| 8   | Set radius                      | in o        | 1 days                  | 03/9/2021      | 156 MB                                          |
| 9   | Pay Fare VERSI                  | TI TEKNIK   | 5 days                  | 8/9/2021       | 223 MB                                          |
| 10  | StatisticalAnalysis             |             | 1 day                   | 9/12/2021      | 163 KB                                          |

#### Table 5-3 Implementation Status

#### **5.8** Conclusions

Finally, this chapter discussed the project's software configuration, development environment, version control procedure, and implementation state, as well as the project's implementation status. Besides, we have put in a valid effort to demonstrate how these configuration was used in the context of our project. This chapter covers the key points in order to ensure a poround understanding of server and databse configuration.

#### **CHAPTER 6: TESTING**

#### **6.1 Introduction**

The testing in this chapter is used to verify if the system is in agreement with the system state's prerequisite need, as per the system's aim. The system is put through paces on a fully embedded system to make sure it upholds the criteria given to it. Tested environments, implementation timeline, strategy, and others will determine how rigorously to test this approach.

#### 6.2 Test Plan

A test plan is a written document that describes the scope and actions of software testing. It serves as the foundation for formally testing any program that is part of a project. A test plan outlines the procedure to be followed in order to verify and ensure that a system satisfies its design criteria and other requirements. The majority of the time, a test plan is created by or with significant participation by test technicians.

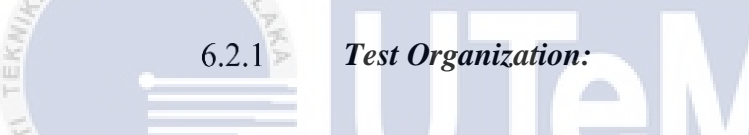

Test organization explains the individual activity of testing.

| Table 6-1 Test Organization |                          |                         |  |
|-----------------------------|--------------------------|-------------------------|--|
| Tester ID                   | Testing Member           | Testing Activity        |  |
| TS01JNIVE                   | R Habeeb E Sadeed AL MAL | Unit Testing            |  |
| TS02                        | Kazi Ashiqur Rahman      | Integration Testing     |  |
| TS03                        | Shafeine Shahriar        | System Testing          |  |
| TS04 - TS19                 | 50 Participants          | User Acceptance Testing |  |

#### 6.2.2 *Test Environment*

It is necessary to build up a test environment consisting of software and hardware in order for testing teams to carry out test instances during the preceding testing operation. The database server, the network, and the emulator are just a few of the major fields to configure.

| No.     | Software/Hardware Tool | Specification                                                                |
|---------|------------------------|------------------------------------------------------------------------------|
| 1       | Server                 | Google Cloud platform                                                        |
| 2       | Database               | Firebase Realtime Database<br>in communication with cloud<br>patform server. |
| 3       | Emulator               | Virtual emulator of of API<br>17 and above                                   |
| 4       | Operating System       | MacOS/Windows                                                                |
| IT TEKN | 6.2.3 Test S           | chedule                                                                      |

#### Table 6-2 Test Environment

The test schedule is a timeline that includes test schedules. For every system, every modulespecific tests have been completed. The details of the testing process arefound in Table 6.3.

# UNIVERSITI Table 6-3 Test Schedule SIA MELAKA

| Testing type        | Description                                                                                                | Start Date                  | End Date                    |
|---------------------|----------------------------------------------------------------------------------------------------|-----------------------------|-----------------------------|
| Unit Testing        | Make certain that the<br>system is coded<br>appropriately, and it will<br>perform the desired<br>function. | 23rd July 2021              | 29th July 2020              |
| Integration Testing | Examine the system'suser interface.                                                                        | 31 <sup>st</sup> July 2021  | 2 <sup>nd</sup> August 2021 |
| System Testing      | Determine whether the system meets thecriteria                                                             | 3 <sup>rd</sup> August 2021 | 7 <sup>th</sup> August 2021 |

#### 6.3 Test Strategy

The test strategy serves as the foundation for estimating the length and cost of the testing attempts at the level of confidence required for the business case. This system or project will be tested using both white box and black box methodologies. When it comes to software testing, the white box method is used to analyze an application's internal functioning structure and identify any potential design flaws. 'Black box testing is a broad term that refers to a range of approaches for checking software from the outside without assessing the source code.

#### Classes of tests 6.3.1

Three classes of tests were used to assess the system's efficiency as shown in the latter section of this chapter. These classes were named <u>Test Class A</u>, <u>Test Class B</u> and <u>Test Class C</u> respectively. Each of these classes constitutes of several test cases inorder to evaluate the project's output. The application widgets were also tested. The tester may or may not be familiar with the software modules contained within the features under tests, such as a data structure or a control variable. As a result, when testing the project, both the white box point of view and the black box point of view are applicable. The concepts of black box and white box testing are not confined to merely correctness testing.

6.3.2 Black Box Testing An approach known as the "black box" technique has the following characteristics: first, Test Data/Test Requirements are created from established functional requirements without regard to the overall programme structure; and second, this method does not test a programme from start to finish. This kind of testing is called data-driven, input/output-driven, and requirements-based testing. Black box testing is also commonly used to refer to verifying the functionality of a software module on its own. This approach placed a heavy emphasis on executing the procedures and recording the results as both input and output. Testers often use the black box metaphor while testing software. The only wayto establish how something functions are to look at the results of the inputs to which it is given. In order to evaluate whether the output is correct, many inputs are tried and the results compared to the specification. It is needed for all of the test cases that are derived from partitioning that the programme structure is known. The testing plan should comprise a combination of black-box and white-box procedures, in addition toblack-box testing and white-box techniques.

#### 6.3.3 White Box Testing

In contrast to black-box testing software, which is viewed as a white box or glass box in white box testing, the structure and flow of the software under test is visible to the tester in white box testing. Testing plans are created in accordance with software implementation specifics, such as programming language, logic, and styles, and the test cases are produced from the programme structure; they are referred to as testing specifications. Glass box testing, logic-driven testing, and design-based testingare all terms used to describe white box testing. It is possible that the tester will be hesitant to use random testing as a testing approach.

The selection of the test cases is clear and simple: a random tester is selected. The same extremely subtle faults can be discovered at a modest cost. Furthermore, it is not less effective in terms of coverage than other professionally developed testing methodologies. A reliability estimate can also be obtained by the tester using random testing results that are based on the operational profile. Combining random testing withother testing techniques in an efficient manner may result in more robust and cost- effective testing procedures than either methodology alone.

#### 6.4 Test Design

Test Data/Test Requirements are provided in the test design, which follows thetest description. Test descriptions included explanations of test cases as well as expected results. Test Data/Test Requirements, on the other hand, were used to describe the user acceptance test.

# 6.4.1 *Test Description*

Three classes of tests have been defined as shown in the table below:

# Table 6-4 Test data for Coverage

| Classes of               | Coverage descriptions                         | Test Case ID's   |
|--------------------------|-----------------------------------------------|------------------|
| tests                    |                                               |                  |
| Class A(21               | All 21 sites falls within 500-meter radius    | TS_101 to TS_122 |
| locations)               |                                               |                  |
| Class B(20<br>locations) | All 20 sites fall within an 1100-meter radius | TS_123 to TS_142 |
| Class C(10<br>locations) | All 10 sites fall within an 1100-meter radius | TS_143 to TS_152 |
| 1                        | ALAYSI.                                       |                  |

- TS\_1 to TS 100 conducts tests on all the application widgets on the **<u>Rider's app</u>** and is therefore termed as uncategorized. since this class of tests is non-significant in the context of conducting tests on an application operating in an area restricted.
- TS\_153 to TS 170 conducts tests on all the application widgets on the <u>Driver's app</u> and is therefore termed as uncategorized, since this class of tests is non-significant in the context of conducting tests on an application operating in an area restricted.

•

As stated in the table above, a total of 51 locations was chosen to perform the key testing tasks in our project..

# Table 6-5-Test data

| Test Case<br>ID | Test Case Description                                                                                                    | Expected Result                                  |
|-----------------|----------------------------------------------------------------------------------------------------|--------------------------------------------------|
| TS_1            | For the rider's application, verify login with<br>an incorrect email format.                                                                                                    | The system should display an error message       |
| TS_2            | For the rider's application, verify login with an unregistered email.                                                                                                    | The system should display an error message       |
| TS_3            | For the rider's application<br>,verify login empty email and an empty<br>password.                                                                                                    | The system should display an error message       |
| TS_4            | For the rider's application, verify login with an empty password only.                                                                                                    | The system should display an error message       |
| TS_5            | For the rider's application, verify login with<br>a valid email and a valid password.                                                                                                    | The user should be able to login.                |
| TS_6            | For the rider's application, verify login with<br>an email not containing "."                                                                                                    | User should be not be able to login              |
| TS_7            | For the rider's application, verify whether<br>all the fieldis in the registration page<br>accepts all valid data to register an user., S<br>verify registration module by hitting<br>register button and at the same time<br>keeping all the fields empty. | User should be not able to<br>login<br>IA MELAKA |
| TS_8            | For the rider's application, verify registration with all fields empty.                                                                                                    | The system should display an error message.      |
| TS_9            | For the rider's application, verify whether<br>the correct length for the phone value is 10                                                                                                    | User should be able to login                     |
| TS_10           | For the rider's application, verify whether<br>the phone field accepts are characteror non<br>integer values.                                                                                                    | The system should display an error message.      |
| TS_11           | For the rider's application, verify whether<br>the phone field accepts the length of digits<br>below 10.                                                                                                    | User should be not beable to<br>login            |

| TS_12 | For the rider's application, verify whether<br>the emailfields accept an email without at<br>"@"                                                                                                  | The system should display an error message  |
|-------|----------------------------------------------------------------------------------------------------|---------------------------------------------|
| TS_13 | For the rider's application, verify whether<br>the email contains "@" but does not contain<br>"." is acceptedin this field.                                                                       | The system should display an error message  |
| TS_14 | For riders application, verify whether the password has eight characters in length.                                                                                                    | User should be able tologin                 |
| TS_15 | For the rider's application, verify whether<br>the password contains a mixture of<br>uppercase, lower case ,numbers and special<br>characters where at least one of these<br>criteria is missing. | The system should display an error message. |
| TS_16 | For the rider's application, verify whether<br>the password contains a mixture of<br>uppercase,lower case ,numbers and special<br>characters where at least one of these<br>criteria is missing.  | The system should display an error message. |
| TS_17 | For the rider's application, verify whether<br>the password contains a mixture of<br>uppercase, lower case , numbers and special<br>characters where at least one of these<br>criteria missing    | The system should display an error message. |
| TS_18 | For the rider's application, verify whether<br>the password contains a mixture of<br>uppercase, lower case ,numbers and special<br>characters where at least one of these<br>criteria is missing. | The system should display an error message. |
| TS_19 | For the rider's application, verify whether<br>all the field in the registration page accepts<br>all valid data to register an user.                                                              | The system should display an error message. |

L

| TS_20   | Verify whether a Hamburger icon is clickable and doesopening a drawer.                                                       | Should be clickable: Yes<br>Should perform the action as<br>stated: Yes |
|---------|----------------------------------------------------------------------------------------------------|-------------------------------------------------------------------------|
| TS_21   | Verify whether my location icon is<br>clickable and can locate the correct position<br>of the rider.                         | Should be clickable: Yes<br>Should perform the action as<br>stated: Yes |
| TS_22   | Verify whether the zoomcontrol panel panels are enabled on the map.                                                          | Should be clickable: Yes<br>Should perform the action as<br>stated: Yes |
| TS_23   | Verify whether the search box is clickable<br>and directsthe user to a new page.                                             | Should be clickable: Yes<br>Should perform the action as<br>stated: Yes |
| TS_24   | For the rider's application, verify whether a back button widget is clickableand directs the user to the previous page .     | Should be clickable: Yes<br>Should perform the action as<br>stated: Yes |
| TS_25   | For the rider's application, verify whether<br>the text field for the address bar page is<br>disabled.                       | Should be clickable: Yes<br>Should perform the action as<br>stated: No  |
| TS_26 🕕 | For the rider's application, verify whether s<br>the backbutton it's clickable and directs the<br>user to the previous page. | Should be clickable: Yes<br>Should perform the action as<br>stated: Yes |
| TS_27   | For the rider's application, verify whether<br>the location text field in the set range field<br>is clickable.               | Should be clickable: Yes<br>Should perform the action as<br>stated: No  |
| TS_28   | For the rider's application, verify whether a select text field is highlighted ontapping.                                    | Should be clickable: Yes<br>Should perform the action as<br>stated: No  |
| TS_29   | For the rider's application, verify whether a selected text field is highlighted on tapping.                                 | Should be clickable: Yes<br>Should perform the action as<br>stated: Yes |
| TS_30   | For the rider's application, verify whether a selected text field is highlighted on tapping.                                 | Should be clickable: Yes<br>Should act as stated: Yes                   |

| TS_31 | For the rider's application, verify whether a selected text field is highlighted on tapping.                  | Should be clickable: Yes<br>Should perform the action as<br>stated: Yes |
|-------|----------------------------------------------------------------------------------------------------|-------------------------------------------------------------------------|
| TS_32 | For the rider's application, verify whether<br>the emailfield pops up a suitablekeyboard<br>type.             | Should be clickable: Yes<br>Should perform the action as<br>stated: Yes |
| TS_33 | For the rider's application, verify whether<br>the password field pops up asuitable<br>keyboard type.         | Should be clickable: Yes<br>Should perform the action as<br>stated: Yes |
| TS_34 | For riders application, verify whether a selected text with widget navigates to anew page on tapping.         | Should be clickable: Yes<br>Should perform the action as<br>stated: Yes |
| TS_35 | For the riders application, verify whether a selected text with a widget navigatesto a new page on tapping    | Should be clickable: Yes<br>Should perform the action as<br>stated: Yes |
| TS_36 | For the rider's application, verify whether a certain textfield is clickable and is focused on being tapped.  | Should be clickable: Yes<br>Should perform the action as<br>stated: Yes |
| TS_37 | For the rider's application, verify whether a certain textfield is clickable and focused on tapping.          | Should be clickable: Yes<br>Should perform the action as<br>stated: Yes |
| TS_38 | For the rider's application, verify whether a certain text field is clickable and is focused on being tapped. | Should be clickable: Yes<br>Should perform the action as<br>stated: Yes |
| TS_39 | For the rider's application, verify whether a certain text field is clickable and is focused on being tapped  | Should be clickable: Yes<br>Should perform the action as<br>stated: Yes |
| TS_40 | Verify whether password unmasks itself<br>upon clickingthe visibility icon.                                   | Should be clickable: Yes<br>Should perform the action as<br>stated: Yes |

| TS_41 | For the rider's application, verify whether a certain textfield pops up an appropriate keyboard type.                                  | Should be clickable: Yes<br>Should perform the action as<br>stated: Yes |
|-------|----------------------------------------------------------------------------------------------------|-------------------------------------------------------------------------|
| TS_42 | For the rider's application, verify whether a certain text field pops up and appropriate keyboard type                                 | Should be clickable: Yes<br>Should perform the action as<br>stated: Yes |
| TS_43 | For the rider's application, verify whether a text field pops up and appropriate keyboard type.                                        | Should be clickable: Yes<br>Should perform the action as<br>stated: Yes |
| TS_44 | For rider's applicationverify whether a text field pops up an appropriate keyboard type.                                               | Should be clickable: Yes<br>Should perform the action as<br>stated: Yes |
| TS_45 | For the rider's application, verify whether a visibility icon is clickable and unmasks the containing text in the selected text field. | Should be clickable: Yes<br>Should perform the<br>action as stated: Yes |
| TS_46 | Verify whether the application user's home falls within the radius of 50 meters.                                                       | The area should be found<br>within the statedcoverage.                  |
| TS_47 | Verify whether a radius can be adjusted to<br>ensure that the test location 1 falling in the<br>range set                              | The area should be found within the set range.                          |
| TS_48 | Verify whether test location 1 is found in thedrop off page after manipulating the radius.                                             | The area should be found within the set range.                          |
| TS_49 | Verify whether test location 1 can be found<br>inthe drop of page after theradius.                                                     | The area should be found<br>within the set range.                       |
| TS_50 | Verify whether test location 2 is found within 500 meters.                                                                             | The area should be found within the set range.                          |

| TS_51       | Verify whether test location 3 is found<br>within 500 meters  | The area should be found<br>within the set range. |
|-------------|---------------------------------------------------------------|---------------------------------------------------|
| TS_52       | Verify whether test location 4 is found<br>within 500 meters  | The area should be found<br>within the set range. |
| TS_53       | Verify whether test location 5 is found<br>within 500 meters  | The area should be found within the set range.    |
| TS_54       | Verify whether test location 6 is found<br>within 500 meters  | The area should be found within the set range.    |
| TS_55       | Verify whether test location 7 is found<br>within 500 meters  | The area should be found within the set range.    |
| TS_56 =<br> | Verify whether test location 8 is found<br>within 500 meters  | The area should be found<br>within the set range. |
| TS_57       | Verify whether test location 9 is found<br>within 500 meters  | The area should be found within the set range.    |
| TS_58       | Verify whether test location 10 is found<br>within 500 meters | The area should be found within the setrange.     |
| TS_59       | Verify whether test location 11 is found<br>within 500 meters | The area should be found within the setrange.     |
| TS_60       | Verify whether test location 12 is found<br>within 500 meters | The area should be found within the setrange.     |
| TS_61 | Verify whether test location 13 is found<br>within 500 meters | The area should be found within the setrange.     |
|-------|---------------------------------------------------------------|---------------------------------------------------|
| TS_62 | Verify whether test location 14 is found<br>within 500 meters | The area should be found within the set range.    |
| TS_63 | Verify whether test location 15 is found<br>within 500 meters | The area should be found within the set range.    |
| TS_64 | Verify whether test location 16 is found<br>within 500 meters | The area should be found within the set range.    |
| TS_65 | Verify whether test location 17 is found<br>within 500 meters | The area should be found<br>within the set range. |
| TS_66 | Verify whether test location 18 is found<br>within 500 meters | The area should be found within the set range.    |
| TS_67 | Verify whether test location 19 is found<br>within 500 meters | The area should be found within the set range.    |
| TS_68 | Verify whether test location 20 is found<br>within 500 meters | The area should be found within the set range.    |
| TS_69 | Verify whether test location 21 is found<br>within 500 meters | The area should be found within the set range.    |
| TS_70 | Verify whether test location 22 is found within 500 meters.   | The area should be found within the set range.    |

| TS_71        | Verify whether the radius can be<br>manipulated for extended coverage and<br>verify whether test location 23 falls within<br>that range. | The radius should be incremented or decremented.  |
|--------------|----------------------------------------------------------------------------------------------------|---------------------------------------------------|
| TS_72        | Verify whether test location 24 is found within 1100 meters.                                                                             | The area should be found within the set range.    |
| TS_73        | Verify whether test location 25 is found within 1100 meters.                                                                             | The area should be found within the set range.    |
| TS_74        | Verify whether test location 26 is found within 1100 meters.                                                                             | The area should be found within the setrange.     |
| TS_75        | Verify whether test location 27 is found within 1100 meters.                                                                             | The area should be found within the setrange.     |
| TS_76        | Verify whether test<br>location 28 is found within 1100 meters                                                                           | The area should be found within the setrange.     |
| TS_77<br>U   | Verify whether test location 29 is found<br>within 1100 meters.                                                                          | The area should be found within the set range.    |
| TS_78        | Verify whether test location 30 is found within 1100 meters.                                                                             | The area should be found within the setrange.     |
| TS_79        | Verify whether test location 31 is found<br>within 1100<br>meters.                                                                       | The area should be found<br>within the set range. |
| TS <u>80</u> | Verify whether test location 32 is found within 1100 meters.                                                                             | The area should be found within the set range.    |

| TS_81     | Verify whether test location 33 is found<br>within1100 meters.                  | The area should be found within the set range.    |
|-----------|---------------------------------------------------------------------------------|---------------------------------------------------|
| TS_82     | Verify whether test location 34 is found<br>within 1100 meters                  | The area should be found within the setrange.     |
| TS_83     | Verify whether test location 35 is found<br>within 1100 meters.                 | The area should be found<br>within the set range. |
| TS_84     | Verify whether test location 36 is found within 1100 meters.                    | The area should be found within the setrange.     |
| TS_85     | Verify whether test location 37 is found within 1100 meters.                    | The area should be found within the setrange.     |
| TS_86     | Verify whether test location 38 is found<br>within 1100 meters.                 | The area should be found<br>within the set range. |
| TS_87<br> | Verify whether test location 39 is found within 1100 meters                     | The area should be found within the setrange.     |
| TS_88     | Verify whether test location 40 is found within 1100 meters.                    | The area should be found within the set range.    |
| TS_89     | Test Case ID- TS_88:Verify whether test location 41 is foundwithin 1100 meters. | The area should be found within the setrange.     |
| TS_90     | Verify whether test location 42 is found within 1100 meters.                    | The area should be found within the setrange.     |

| TS_91 | Verify whether test location 43 is found within 5000 meters.    | The area should be found within the setrange.     |
|-------|-----------------------------------------------------------------|---------------------------------------------------|
| TS_92 | Verify whethertest location 44 is found<br>within 5000 meters.  | The area should be found within the set range.    |
| TS_93 | Verify whether test location 45 is found within 5000 meters.    | The area should be found within the setrange.     |
| TS_94 | Verify whether test location 46 is found within 5000 meters.    | The area should be found within the setrange.     |
| TS_95 | Verify whether test location 47 is found<br>within5000 meters   | The area should be found within the set range.    |
| TS_96 | Verify whether test location 48 is found<br>within 5000 meters. | The area should be found<br>within the set range. |
| TS_97 | Verify whether test location 49 is found within 5000 meters.    | The area should be found within the set range.    |
| TS_98 | Verify whether test location 50 is foundwithin 5000 meters.     | The area should be found within the set range.    |
| TS_99 | Verify whether test location 50 isfound within 5000 meters.     | The area should be found within the set range.    |

| TS_100 | Verify whether test location 51 isfound within 5000 meters.                                             | The area should be found within the set range.                                                               |
|--------|----------------------------------------------------------------------------------------------------|----------------------------------------------------------------------------------------------------|
| TS_101 | Verify whether test location 1 is either<br>within the 50-meter radius or 5000 meter<br>radius or both. | The area should not be found<br>within 50 meters but the same<br>area should be foundwithin<br>5000 meters.  |
| TS_102 | Verify whether test location 2 is either<br>within the 50-meter radius or 5000 meter<br>radius or both. | The area should not be found<br>within 50 meters but the same<br>area should be foundwithin<br>5000 meters.  |
| TS_103 | Verify whether test location 3 is either<br>within the 50-meter radius or 5000 meter<br>radius or both. | The area should not be found<br>within 50 meters but the same<br>area should be foundwithin<br>5000 meters.  |
| TS_104 | Verify whether test location 4 is either<br>within the 50-meter radius or 5000 meter<br>radius or both. | The area should not be found<br>within 50 meters but the same<br>area should be foundwithin<br>5000 meters.  |
| TS_105 | Verify whether test location 5 is either<br>within the 50-meter radius or 5000 meter<br>radius or both. | The area should not be found<br>within 50 meters but the same<br>area should be foundwithin<br>5000 meters.  |
| TS_106 | Verify whether test location 6 is either<br>within the 50-meter radius or 5000 meter<br>radius or both. | The area should not be found<br>within 50 meters but the same<br>area should be foundwithin<br>5000 meters.  |
| TS_107 | Verify whether test location 7 is either<br>withinthe 50-meter radius or 5000 meter<br>radius or both   | The area should not be found<br>within 50 meters but the same<br>area should be foundwithin<br>5000 meters.  |
| TS_108 | Verify whether test location 8 is either<br>within the 50-meter radius or 5000 meter<br>radius or both. | The area should not be found<br>within 50 meters but the same<br>area should be found<br>within 5000 meters. |
| TS_109 | Verify whether test location 9 is either<br>within the 50-meter radius or 5000 meter<br>radius or both. | The area should not be found<br>within 50 meters but the same<br>area should be foundwithin<br>5000 meters.  |

| TS_110 | Verify whether test location 10 is either<br>withinthe 50-meter radius or 5000 meter<br>radius or both.  | The area should not be found<br>within 50 meters but the same<br>area should be foundwithin<br>5000 meters. |
|--------|----------------------------------------------------------------------------------------------------|----------------------------------------------------------------------------------------------------|
| TS_111 | Verify whether test location 11 is either<br>withinthe 50-meter radius or 500-meter<br>radius or both.   | The area should not be found<br>within 50 meters but the same<br>area should be foundwithin<br>5000 meters. |
| TS_112 | Verify whether test location 12 is either<br>within the 50-meter radius or 5000 meter<br>radius or both. | The area should not be found<br>within 50 meters but the same<br>area should be foundwithin<br>5000 meters. |
| TS_113 | Verify whether test location 13 is either<br>withinthe 50-meter radius or 5000 meter<br>radius or both.  | The area should not be found<br>within 50 meters but the same<br>area should be foundwithin<br>5000 meters. |
| TS_114 | Verify whether test location 14 is either<br>withinthe 50-meter radius or 5000 meter<br>radius or both.  | The area should not be found<br>within 50 meters but the same<br>area should be foundwithin<br>5000 meters. |
| TS_115 | Verify whether test location 15 is either<br>withinthe 50-meter radius or 5000 meter<br>radius or both.  | The area should not be found<br>within 50 meters but the same<br>area should be foundwithin<br>5000 meters. |
| TS_116 | Verify whether test location 16 is either<br>withinthe 50-meter radius or 5000 meter<br>radius or both.  | The area should not be found<br>within 50 meters but the same<br>area shouldbe found within<br>5000 meters. |
| TS_117 | Verify whether test location 17 is either<br>withinthe 50-meter radius or 5000 meter<br>radius or both.  | The area should not be found<br>within 50 meters but the same<br>area should<br>be found within 5000meters. |
| TS_118 | Verify whether testlocation                                                                              | The area should not be found<br>within 50 meters but the same<br>area shouldbe found within<br>5000 meters. |

| TS_11 | 19 | Verify whether test location 19 is either<br>withinthe 50-meter radius or 5000 meter<br>radius or both.  | The area should not be found<br>within 50 meters but the same<br>area shouldbe found within<br>5000 meters.  |
|-------|----|----------------------------------------------------------------------------------------------------|----------------------------------------------------------------------------------------------------|
| TS_12 | 20 | Verify whether test location 20 is either<br>withinthe 50-meter radius or 5000 meter<br>radius or both.  | The area should not be found<br>within 50 meters but the same<br>area should be found within<br>5000meters.  |
| TS_12 | 21 | Verify whether test location21 is either<br>within the 50-meter radius or 5000 meter<br>radius or both.  | The area should not be found<br>within 50 meters but the same<br>area shouldbe found within<br>5000 meters.  |
| TS_12 | 22 | Verify whether test location22 is either<br>within the 50-meter radius or 5000 meter<br>radius or both.  | The area should not be found<br>within 50 meters but the same<br>area shouldbe found within<br>5000 meters.  |
| TS_12 | 23 | Verify whether test location 23 is either<br>within the 500-meter radius or 5000 meter<br>radius or both | The area should not be found<br>within 500 meters but the<br>same area shouldbe found<br>within 5000 meters. |
| TS_12 | 24 | Verify whether test location 24 is either<br>withinthe 500-meter radius or 5000 meter<br>radius or both  | The area should not be found<br>within 500 meters but the<br>same area should<br>be found within 5000meters. |
| TS_12 | 25 | Verify whether test location 25 is either<br>withinthe 500-meter radius or 5000 meter<br>radius or both  | The area should not be found<br>within 500 meters but the<br>same area should<br>be found within 5000meters. |

| TS_126 | Verify whether test location 26 is either<br>within the50-meter radius or 5000 meter<br>radius or both   | The area should not be found<br>within 500 meters but the<br>same area shouldbe found<br>within 5000 meters.    |
|--------|----------------------------------------------------------------------------------------------------|----------------------------------------------------------------------------------------------------|
| TS_127 | Verify whether test location 27 is either<br>withinthe 500-meter radius or 5000 meter<br>radius or both. | The area should not be found<br>within 500 meters but the<br>same area shouldbe found<br>within 5000 meters.    |
| TS_128 | Verify whethertest location 28 is either<br>within the 500-meter radius or 5000                          | The area should not be found<br>within 500 meters but the<br>same area shouldbe found<br>within 5000 meters.    |
| TS_129 | Verify whether test location 29 is either<br>withinthe 500-meter radius or 5000 meter<br>radius or both. | The area should not be found<br>within 500 meters but the<br>same area shouldbe found<br>within 5000 meters.    |
| TS_130 | Verify whether test location 30 is either<br>withinthe 500-meter radius or 5000 meter<br>radius or both. | The area should not be found<br>within 500 meters but the<br>same area shouldbe found<br>within 5000<br>meters. |
| TS_131 | Verify whether test location 31 is either<br>within the 500-meter radius or 5000 meter<br>radius or both | The area should not befound<br>within 500 meters but the<br>same area should be found<br>within 5000 meters.    |
| TS_132 | Verify whether test location 32 is either<br>within the 500-meter radius or 5000 meter<br>radius or both | The area should not befound<br>within 500 meters but the<br>same area should be found<br>within 5000 meters.    |
| TS_133 | Verify whether test location 33 is either<br>within the 500-meter radius or 5000 meter<br>radius or both | The area should not be found<br>within 500 meters but the<br>same area shouldbe found<br>within 5000 meters.    |

| TS_134 | Verify whether test location 34 is either<br>within the 500-meter radius or 5000 meter<br>radius or both | The area should not be found<br>within 500 meters but the<br>same area shouldbe found<br>within 5000 meters. |
|--------|----------------------------------------------------------------------------------------------------|----------------------------------------------------------------------------------------------------|
| TS_136 | Verify whether test location 36 is either<br>withinthe 500-meter radius or 5000 meter<br>radius or both  | The area should not be found<br>within 500 meters but the<br>same area shouldbe found<br>within 5000 meters. |
| TS_137 | Verify whether test location 37 is either<br>withinthe 500-meter radius or 5000 meter<br>radius or both  | The area should not be found<br>within 500 meters but the<br>same area shouldbe found<br>within 5000 meters. |
| TS_138 | Verify whether test location38 is either<br>within the 500-meter radius or 5000 meter<br>radius or both  | The area should not be found<br>within 500 meters but the<br>same area shouldbe found<br>within 5000 meters. |
| TS_139 | Verify whether test location 39 is either<br>within the 500-meter radius or 5000 meter<br>radius or both | The area should not be found<br>within 500 meters but the<br>same area shouldbe found<br>within 5000 meters. |
| TS_140 | Verify whether testlocation<br>40 is either within the 500-meter radiusor<br>5000 meter radiusor both    | The area should not be found<br>within 500 meters but the<br>same area shouldbe found<br>within 5000 meters. |

| TS_141 | Verify whether test location 41 is either<br>withinthe 500-meter radius or 5000 meter<br>radius or both     | The area should not be found<br>within 500 meters but the<br>same area shouldbe found<br>within 5000 meters. |
|--------|----------------------------------------------------------------------------------------------------|----------------------------------------------------------------------------------------------------|
| TS_142 | Verify whether test location 42 is either<br>withinthe 500-meter radius or 5000 meter<br>radius or both.    | The area should not be found<br>within 500 meters but the<br>same area shouldbe found<br>within 5000 meters. |
| TS_135 | Verify whether test location 35 is either<br>withinthe 500-meter radius or 5000 meter<br>radius or both     | The area should not be found<br>within 500 meters but the<br>same area should<br>be found within 5000meters. |
| TS_143 | Verify whether test location 43 is either<br>withinthe 500-meter radius or 1100-meter<br>radius or both.    | The area should not be found<br>within 500 meters but the<br>same area shouldbe found<br>within 1100 meters. |
| TS_144 | Verify whether test location 44 is either<br>within the 500-meter radius or 1100-meter<br>radius or both.   | The area should not be found<br>within 500 meters but the<br>same area shouldbe found<br>within 1100 meters. |
| TS_145 | Verify whether test location 45 is either<br>within the 500-meter radius or 1100-meter<br>radius or both    | The area should not be found<br>within 500 meters but the<br>same area shouldbe found<br>within 1100 meters. |
| TS_146 | Verify whether test location 46 is either<br>within<br>the 500-meter radius or 1100-meter radius<br>or both | The area should not be found<br>within 500 meters but the<br>same area shouldbe found<br>within 1100 meters. |
| TS_147 | Verify whether test location 47 is either<br>withinthe 500-meter radius or 1100-meter<br>radius or both     | The area should not be found<br>within 500 meters but the<br>same area shouldbe found<br>within 1100 meters. |
| TS_148 | Verify whether test location 48 is either<br>within the 500-meter radius or 1100-meter<br>radius or both    | The area should not be found<br>within 500 meters but the<br>same area shouldbe found<br>within 1100 meters. |

| TS_149 | Verify whether test location 49 is either<br>within the 500-meter radius or 1100-meter<br>radius or both   | The area should not befound<br>within 500 meters but the<br>same area should be found<br>within 1100 meters. |
|--------|----------------------------------------------------------------------------------------------------|----------------------------------------------------------------------------------------------------|
| TS_150 | Verify whether test location 50 is either<br>within the 500-meter radius or 1100-meter<br>radius or both   | The area should not befound<br>within 500 meters but the<br>same area should be found<br>within 1100 meters. |
| TS_151 | Verify whether test location 51 is either<br>within the 500-meter radius or 1100-meter<br>radius or both   | The area should not befound<br>within 500 meters but the<br>same area should be found<br>within 1100 meters. |
| TS_152 | Verify whether test location 52 is either<br>within the 500-meter radius or 1100-meter<br>radius or both   | The area should not be found<br>within 500 meters but the<br>same area shouldbe found<br>within 1100 meters. |
| TS_153 | Verify whether test location 53 is either<br>within the 500-meter radius or 1100-meter<br>radius or both   | The area should not be found<br>within 500 meters but the<br>same area should<br>be found within 1100meters. |
| TS_154 | Verify whether test location 53 is either s<br>within the 500-meter radius or 1100-meter<br>radius or both | The area should not be found<br>within 500 meters but the<br>samearea should be found<br>within 1100 meters. |
| TS_155 | For the driver's application<br>,verify login Empty emailand empty<br>password.                            | The system should displayan<br>error message                                                                 |
| TS_156 | For the driver's application, verify login with an emptypassword only.                                     | The system should displayan<br>error message                                                                 |
| TS_157 | For the driver's application, verify<br>registration keepingall the fields' value<br>empty.                | The system should displayan<br>error message                                                                 |
| TS_158 | For the driver's application, verify registration with allfields empty.                                    | The system should displayan error message                                                                    |
| TS_159 | For the driver's application, verify whether<br>the correctlength for data is 10.                          | The system should acceptthis input.                                                                          |

| TS_160 | For the driver's application, verify whether<br>the phone<br>field accepts are characteror non integer<br>values.                                                                               | The system should displayan<br>error message                |
|--------|----------------------------------------------------------------------------------------------------|-------------------------------------------------------------|
| TS_161 | For the driver's application, verify whether<br>the phone field accepts length of digits<br>below 10.                                                                                           | The system should display an error message.                 |
| TS_162 | For the driver's application, verify whether<br>the emailfields accept an email without at<br>"@"                                                                                               | The system should display an error message.                 |
| TS_163 | For the driver's application, verify whether<br>the email contains "@" but does not contain<br>"." is acceptedin this field.                                                                    | The system should displayan<br>error message.               |
| TS_164 | For the driver's application, verify whether<br>the passwordhas 8 characters in length.                                                                                                    | The system should acceptthis input.                         |
| TS_165 | For the driver's application verify whether<br>the passwordcontains a mixture of<br>uppercase, lower case,numbers and special<br>characters where at least one of these<br>criteria ismissing.  | The system should display an<br>error message<br>اونیور سید |
| TS_166 | For the driver's application verify whether<br>the passwordcontains a mixture of<br>uppercase, lower case,numbers and special<br>characters where at least one of these<br>criteria is missing. | The system should displayan<br>error message                |
| TS_167 | For the driver's application verify whether<br>the passwordcontains a mixture of<br>uppercase, lower case,numbers and special<br>characters where at least one of these<br>criteria is missing. | The system should displayan<br>error message                |

| TS_168 | For the driver's application, verify whether<br>the passwordcontains a mixture of<br>uppercase, lower case,numbers and special<br>characters where at least one of these<br>criteria is missing. | The system should displayan<br>error message |
|--------|----------------------------------------------------------------------------------------------------|----------------------------------------------|
| TS_169 | For the driver's application verify whether<br>the passwordcontains a mixture of<br>uppercase, lower case,numbers and special<br>characters where at least one of these<br>criteria ismissing.   | The system should displayan<br>error message |
| TS_170 | For the driver's application, verify whether<br>all the fields on the registration page accept<br>valid inputs.                                                                                  | The system should displayan<br>error message |

## 6.5 Test Data/Test Requirements

| Test C   | ase ID- TS_1: For  | the rider's application, verify login w  | ith an incorrect email format.         |
|----------|--------------------|------------------------------------------|----------------------------------------|
| Steps    | Test Steps         | Test Data/Test                           | Actual Result                          |
| 1        | 1                  | Requirements                             |                                        |
| 1        | Navigate to the    | Email:testemail                          | Email address is not                   |
|          | login page.        | Password:Abc12345@                       | in a valid format.                     |
| 2        | Insert an email    | Test email field with an incorrect       | Screenshot of the                      |
| <b>–</b> | with an            | email format not containing @.           |                                        |
|          | incorrect format.  | Screenshot of the test steps:            | test output below:                     |
|          |                    | - 40                                     | 1                                      |
| 3        | Insert a valid     | Email                                    | tetenal                                |
|          | password           | testemail D                              | hanger.                                |
|          | F                  | Password                                 |                                        |
|          | E.                 |                                          |                                        |
|          |                    | Login                                    |                                        |
|          |                    |                                          | Do not have an account.Register Here.  |
|          | 51                 | Value Sico                               | A Start Barrie                         |
|          |                    |                                          | اويوم، سيکي                            |
|          |                    |                                          | Email address is not in contect format |
| 4        | Press the login    | IVERSITI TEKNIKAL MALA                   | YSIA MELAKA                            |
| 1        | button.            |                                          |                                        |
| Test C   | ase ID- TS 2-For   | the rider's application, verify login wi | th an unregistered email.              |
|          |                    |                                          |                                        |
| Steps    | Test Steps         | Test Data/Test                           | Actual Result                          |
|          |                    | Requirements                             |                                        |
| 1        | Navigate to the    | Use unregistered email and a valid       | Failed to login to the                 |
|          | Login page.        | password.                                | firebase database-                     |
|          |                    |                                          |                                        |
| 2        | Enter a wrong      | Email:wrongemail@gmail.com               | unable to match any                    |
|          | email not          | Password: Abc12345@ Screenshot of        |                                        |
|          | registered among   | the test steps.                          | of the data in the list                |
|          | in the             |                                          |                                        |
|          | ni uic<br>database | enal<br>wrongemail@gmail.com             | of registered users                    |
| 3        | Enter any          | Paumont                                  | The error message                      |
| 5        | nassword in        | ······································   |                                        |
|          | valid format i.e   | Lotte                                    |                                        |
|          | ,a mix of          | Login                                    |                                        |
|          | uppercase,         |                                          | says, "Sorry either                    |
|          | lowercase and      |                                          |                                        |
|          | special            |                                          | the email or password is not           |
|          | characters.        |                                          |                                        |

## Table 6-6 Test Data/Test Requirements

| 4      | Press Login           |                                          |                                                                     |
|--------|-----------------------|------------------------------------------|---------------------------------------------------------------------|
| 5      | Button<br>Navigate to |                                          | valid Please try again "                                            |
| 5      | Login page.           |                                          | vand. I lease try again.                                            |
|        |                       |                                          |                                                                     |
|        |                       |                                          | Screenshot of the output below:                                     |
|        |                       |                                          | treal -                                                             |
|        |                       |                                          | wrongemall@gmail.com                                                |
|        |                       |                                          |                                                                     |
|        |                       |                                          | Login                                                               |
|        |                       |                                          | Do not have an account Register Here.                               |
|        |                       |                                          |                                                                     |
|        |                       |                                          | Sony, either the email or the password is<br>not valid Please retry |
|        |                       |                                          |                                                                     |
|        |                       |                                          |                                                                     |
|        |                       |                                          |                                                                     |
|        |                       | WALATSIA MA                              |                                                                     |
|        | 1                     |                                          |                                                                     |
| Test C | and ID 52 (East th    | P miden's annihistion worify login Error | ty avail and among a page and                                       |
| Test C | ase ID- 55 .For u     | le fider s'application, verify login Emp | ity eman and empty password.                                        |
| Steps  | Test Steps            | Test Data/Test Requirements:             | Actual Result                                                       |
| 1      | Navigate to the       | Email:null Password:null                 | The error message pops up "Sorry both                               |
|        |                       | كنكا مليسيا مل                           | email & Password is required."                                      |
|        |                       | 0                                        | Screenshot of the test output below:                                |
|        | UN                    | Password: The password field is left     | YSIA MELAKA                                                         |
|        |                       | empty.                                   |                                                                     |
|        |                       |                                          | Email<br>Password                                                   |
|        |                       | Screenshot of the test steps:            |                                                                     |
|        |                       |                                          | Login                                                               |
|        |                       |                                          | Do not have an account Register Here.                               |
|        |                       |                                          | Sorryboth email & Password is required.                             |
|        |                       | Email                                    |                                                                     |
|        |                       | Password                                 |                                                                     |
|        |                       |                                          |                                                                     |
|        |                       | Login                                    |                                                                     |
|        |                       |                                          |                                                                     |
|        |                       | Do not have an account.Register Here.    |                                                                     |
|        |                       |                                          |                                                                     |
| 2      | Leave the email       |                                          |                                                                     |
|        | field<br>blank        |                                          |                                                                     |
| 3      | Leave the             |                                          |                                                                     |
|        | password field        |                                          |                                                                     |
|        | blank.                | J                                        |                                                                     |

| 4.     | Press the login<br>button             |                                                                                       |                                                                      |
|--------|---------------------------------------|---------------------------------------------------------------------------------------|----------------------------------------------------------------------|
| Test C | ase ID- TS_4:For                      | the rider's application, verify login wi                                              | th an empty password only.                                           |
| Steps  | Test Steps                            | Test Data/Test Requirements:                                                          | Actual Result                                                        |
| 1      | Navigate to the login page.           | Email:testingemail@gmail.com<br>Password: null                                        | An error message is displayed, and it says, "Password is mandatory." |
|        |                                       | Test Password field with a null value.<br>Key in a valid email in the email<br>field. | Screen shot of the test output:                                      |
|        |                                       | Test both the email and password<br>fields with a valid email and null                | Enul<br>testingemal@gmail.com<br>Password                            |
| 2      | Enter valid email                     | values for the password                                                               | Login                                                                |
| 3      | Leave the<br>password<br>field blank. | Screenshot of the test steps:                                                         | Do not have an abcount Register Here.                                |
| 4      | Press the<br>"Login" button           |                                                                                       | Password is Mandatory                                                |
|        | بلك                                   |                                                                                       | اونيومرسيتي ت                                                        |
|        | UN                                    | IVERSITI. TEKNIKAL MALA                                                               | YSIA MELAKA                                                          |
|        |                                       |                                                                                       |                                                                      |
| Test C | ase ID- TS_5:For                      | the rider's application, verify login wi                                              | th a valid email and a valid password.                               |
| Steps  | Test Steps                            | Test Data/Test Requirements                                                           | Actual Result                                                        |
| 1      | Navigate to                           | Email:testingemail@gmail.com                                                          | A success message pops up saying,                                    |

| 1 | Navigate to       | Email:testingemail@gmail.com       | A success message pops up saying,   |
|---|-------------------|------------------------------------|-------------------------------------|
|   | Login Page        | Password:Abc12345@                 | "You are logged in now".            |
|   |                   | Test email field with email in the | Screenshot of the test output below |
| 2 | Enter valid email | correct format and key in a valid  | -                                   |
| 3 | Enter valid       | password.                          |                                     |
|   | password          |                                    |                                     |

| 4 | Press the<br>"Login" button | Test Data/Test Requirements for an email in these is the registered user. | Hi Good day<br>Please chose you destination:                                                                                    |
|---|-----------------------------|---------------------------------------------------------------------------|----------------------------------------------------------------------------------------------------|
|   |                             | Screenshot of the test steps:                                             | Q Search Area in the viscinity                                                                                                  |
|   |                             | teol<br>Iedingemail@gmail.com<br>Passed                                   | L, Lorong Setia 1,<br>Taman Ayer Kerch Heights,<br>Melaka<br>Your Horn addesse<br>Your are Logged In Now<br>Your Office Address |
|   |                             | Login                                                                     | < 0 E                                                                                                    |
|   |                             | Do not have an account Register Here.                                     |                                                                                                    |

Test Case ID- S6-For the rider's application, verify login with an email not containing "."

| Steps | Test Steps                                                          | Test Data/Test Requirements                                                                                               | Actual Result                                                                                                    |
|-------|---------------------------------------------------------------------|----------------------------------------------------------------------------------------------------|----------------------------------------------------------------------------------------------------|
| 1     | Navigate to login<br>page.                                          | Email:<br>testingemail@gmail.com Password:<br>Abc12345@                                                                   | Email address is invalid.                                                                                                    |
| 2     | Enter an email<br>with an incorrect<br>format not<br>containing "." | Test the email field with an<br>incorrect email format. Email should<br>not contain "."<br>Key in a valid password with a | Screenshot of the test output:                                                                                                    |
| 3     | Enter valid<br>password                                             | correct format.<br>Screenshot of the test steps:                                                                          | Login<br>1 2 3 4 5 6 7 8 9 0<br>g w e r t y u i o p<br>a s d f g h j k l<br>Email address is not in correct format<br>VSIA MELAKA |

 Test Case ID- TS\_7: For the rider's application, verify registration keeping all the fields' value verify.

 Steps
 Test Steps

 Test Steps
 Test Data/Test Requirements

 Actual Result

 1
 Navigate to

An error message is displayed

| Navigate to  | Name:null     | An error message is displayed        |
|--------------|---------------|--------------------------------------|
| Registration | Phone:null    | saying, "All the fields are          |
| Page.        | Email:null    | required.Please key in your data."   |
|              | Password:null | Screenshot of the test output below: |
|              |               | •                                    |

| 2      | Leave the name<br>field empty.                     | Screenshot of the test steps:                             | Name<br>Phone                                                                                                    |
|--------|----------------------------------------------------|-----------------------------------------------------------|----------------------------------------------------------------------------------------------------|
| 3      | Leave the<br>password field<br>blank.              | Name                                                      | Password                                                                                                    |
| 4      | Leave the email<br>field<br>empty.                 | Phone                                                     | Register Now<br>All fields are required. Please key in your<br>data to register details                                                                                                    |
| 5      | Leave the phone<br>field empty.                    | Password Register Now Already have an account.Login Here. |                                                                                                    |
| Test C | ase ID- TS 8: Fo                                   | The rider's application. verify registr                   | <b>The second second seco</b> |
| empty  | except the name                                    | field.                                                    | او بية مر سيت ر ب                                                                                                    |
| Steps  | Test Steps                                         | Test Data/Test Requirements                               | Actual Result                                                                                                    |
| 1      | Navigate to registration page.                     |                                                           | An error message is displayed saying,<br>"All fields are required.                                                                                                    |
| 3<br>4 | Leave the phone<br>field blank.<br>Leave the email | Name: Habeeb E Sadeed<br>Phone: null                      | Please key in your data to register<br>details. Screenshot of the test output<br>below:                                                                                                    |
|        | field<br>blank.                                    | Email:null<br>Password:null                               | Name<br>Habeeb E Sadeed                                                                                                    |
| 5      | Leave the<br>password field<br>blank.              |                                                           | Email Password Register Now All fields are required. Please key in your data to register details                                                                                                    |
|        |                                                    |                                                           |                                                                                                    |

| Name<br>Habeeb E Sadeed |
|-------------------------|
| Phone                   |
| Email                   |
| Password                |
|                         |
|                         |

Test Case ID- TS\_9:For the rider's application, verify whether the correct length for the phone data is 10.

| Steps | Test Steps                             | Test Data/Test<br>Requirements                    | Actual Result                                                                                                    |
|-------|----------------------------------------|---------------------------------------------------|----------------------------------------------------------------------------------------------------|
| 1     | Navigate to the registration page.     | Phone:0146116618<br>Screenshot of the test steps: | An error message is<br>displayed says, "All                                                                                                    |
| 2     | Leave the name field blank.            |                                                   | fields are<br>required. Please key                                                                                                    |
| 3     | Fill in the field<br>for the<br>phone. | Name<br>Blank<br>0146116618                       | in your data to<br>register details". Screenshot of the<br>testoutput below:                                                                                                    |
| 4     | Leave the email<br>field blank.        | Register Now<br>VERSIT TEKNIKAL MALA              | Image: Ctrip of Constraints         Prove         Password         Register Now         Already have an account Login Here.         All fields are required Please key in your data to register details |
| 5     | Leave the<br>password field<br>blank   |                                                   |                                                                                                    |

Test Case ID- TS\_10:For the rider's application, verify whether all the field is in the registration page accepts all valid data to register an user., verify whether the phone field accepts character or non-integer values.

| Steps | Test Steps | Test Data/Test                     | Actual Result       |
|-------|------------|------------------------------------|---------------------|
|       |            | Requirements                       |                     |
| 1     |            | Key in a non integer values in the | An error message is |
|       |            | phone field.                       | displayed says "The |
|       |            |                                    |                     |

| 2               | Leave the name<br>field blank.                                                                                                    | Phone:abc ]                                | field for the phonemust contain numbers".                                                                                                    |  |
|-----------------|----------------------------------------------------------------------------------------------------|--------------------------------------------|----------------------------------------------------------------------------------------------------|--|
| 3               | Fill in the field                                                                                                    | Screenshot of the testoutput:              |                                                                                                    |  |
|                 | for the phone.                                                                                                    |                                            |                                                                                                    |  |
|                 |                                                                                                    |                                            | Screenshot of the test                                                                                                    |  |
|                 |                                                                                                    | Name                                       | output below:                                                                                                    |  |
|                 |                                                                                                    | Phone<br>abc                               | Name                                                                                                    |  |
| 4               | Leave the email                                                                                                    | Email                                      | Allow and a second second seco |  |
|                 | field blank.                                                                                                    | Password                                   | Password                                                                                                    |  |
|                 |                                                                                                    | Register Now                               | Register Now                                                                                                    |  |
|                 | Leave the                                                                                                    | Already have an account.Login Here.        | Already have an account Login Here.                                                                                                    |  |
| 5               | password                                                                                                    |                                            | The field for the phone must contain numbers                                                                                                    |  |
|                 | field blank.                                                                                                    | MALAYSIA                                   |                                                                                                    |  |
|                 | 2                                                                                                    |                                            |                                                                                                    |  |
|                 | E.                                                                                                    | KA                                         |                                                                                                    |  |
|                 | F                                                                                                    |                                            |                                                                                                    |  |
| Test C          | ase ID- S11:For the                                                                                                    | he rider's application, verify whether the | he phone field accepts                                                                                                    |  |
| length<br>Steps | Of digits below 10<br>Test Steps                                                                                                    | J.<br>Test Data/Test Requirements          | Actual Result                                                                                                    |  |
| ысры            | A straight straight s |                                            |                                                                                                    |  |
| 1               | Navigate to the                                                                                                    | Key in a phone number for which the        | An error message is displayed                                                                                                    |  |
|                 | registration page.                                                                                                    | <pre></pre>                                | digits".                                                                                                    |  |
| 2               | Leave the name                                                                                                    | Phone: 01461166                            |                                                                                                    |  |
|                 | field blank                                                                                                    |                                            | Screenshot of the testoutput below:                                                                                                    |  |
|                 |                                                                                                    | Screenshot of the test output:             | beteenshot of the testoutput below.                                                                                                    |  |
|                 |                                                                                                    |                                            | Name .                                                                                                    |  |
|                 |                                                                                                    | Name                                       | Phone<br>01461166                                                                                                    |  |
|                 |                                                                                                    | Prove<br>01461166                          | Email                                                                                                    |  |
|                 |                                                                                                    | Email                                      | Password                                                                                                    |  |
|                 |                                                                                                    | Password                                   | Ctrl) •                                                                                                    |  |
|                 |                                                                                                    | Register Now                               | Register Now                                                                                                    |  |
|                 |                                                                                                    |                                            | Already have an account Login Here.                                                                                                    |  |
|                 |                                                                                                    | Aiready have an account.Login Here.        | Phone number must be 10 digits                                                                                                    |  |
|                 |                                                                                                    |                                            |                                                                                                    |  |
|                 |                                                                                                    |                                            |                                                                                                    |  |
|                 |                                                                                                    |                                            |                                                                                                    |  |
| 3               | Fill in the field                                                                                                    |                                            |                                                                                                    |  |
|                 | rer une priorie.                                                                                                    |                                            |                                                                                                    |  |

| 4      | Leave the email    |                                            |                                                                                                    |
|--------|--------------------|--------------------------------------------|----------------------------------------------------------------------------------------------------|
|        | field blank        |                                            |                                                                                                    |
| 5      | Leave the          |                                            |                                                                                                    |
|        | password field     |                                            |                                                                                                    |
|        | blank              |                                            |                                                                                                    |
| Test C | ase ID- TS_12:Fc   | or the rider's application, verify whether | er the email fields accept an email                                                                                                    |
| withou | ut at "@"          |                                            |                                                                                                    |
| Steps  | Test Steps         | Test Data/Test                             | Actual Result                                                                                                    |
|        |                    | Requirements                               |                                                                                                    |
| 1      | Navigate to        | Email: testemailgmail.com                  | The error message is displayed saying                                                                                                    |
|        | register           |                                            | "Email address is not in correct                                                                                                    |
|        | page.              | Key in the value for this field. The       | format".                                                                                                    |
|        |                    | value should not contain "@".              | Screenshot of the testoutput below:                                                                                                    |
| 2      | Leave the name     | Screenshot of the test steps:              |                                                                                                    |
|        | field blank.       |                                            |                                                                                                    |
| 3      | Leave the phone    | Name                                       | Name                                                                                                    |
| -      | field blank.       | Phone                                      | Phone                                                                                                    |
| 4      | Fill the the field | Email                                      | trail<br>feitingemail.com                                                                                                    |
|        | for email.         | Testingemailgmail.com                      | Password                                                                                                    |
| 5      | Leave the          | Password LAYSIA                            |                                                                                                    |
|        | password field     |                                            | Register Now                                                                                                    |
|        | blank.             | Register Now                               | and the second second s |
| 6      | Press the          | 2                                          | Arready have an account Login Here.                                                                                                    |
|        | "RegisterNow"      | Aiready have an account Login Here.        | Email Address is not in correct format.                                                                                                    |
|        | button.            |                                            |                                                                                                    |
|        | 0                  |                                            |                                                                                                    |
|        |                    | Mainn                                      |                                                                                                    |
|        | sh                 |                                            | · · · · · ·                                                                                                    |
|        |                    | یکسیک میست مار                             | اويوم سيى ب                                                                                                    |
|        |                    |                                            | 1 1 1 1 1 1 1 1 1 1 1 1 1 1 1 1 1 1 1                                                                                                    |

Test Case ID- TS\_13:For the rider's application, verify whether the email contains "@"but does not contain "." is accepted in this field.

| Steps | Test Steps   | Test Data/Test                      | Actual Result                           |
|-------|--------------|-------------------------------------|-----------------------------------------|
|       |              | Requirements                        |                                         |
| 1     | Navigate to  | Email:                              | The error message is displayed saying   |
|       | registerpage | testemail@gmail.com                 | "Email address is not in correct        |
|       |              |                                     | format." Screenshot of the testoutput   |
| 2     | Leave the    |                                     | below:                                  |
| _     | namefield    | Key in the value for this field     | Name                                    |
|       | nameneiu     | Key in the value for this field     | Phone                                   |
|       | blank.       | containing <i>w</i> but excluding . | essenter all@gmailcom                   |
| 3     | Leave the    | -                                   | Password.                               |
|       | phonefield   | Screenshot of the test steps:       | Register Now                            |
|       | blank.       | servensilor of the test steps.      | Already have an account.Login Here.     |
| 1     | I eave the   | -                                   | Email Address is not in correct format. |
| Π.    |              |                                     |                                         |
|       | emailfield   |                                     |                                         |
|       | blank.       |                                     |                                         |

| 5      | Leave the<br>password field<br>blank.<br>Press the<br>"Register Now" | Name<br>Phone<br>Erral<br>testemail@gmailcom<br>Password<br>Register Now         |                                                                                                    |
|--------|----------------------------------------------------------------------|----------------------------------------------------------------------------------|----------------------------------------------------------------------------------------------------|
| Test C | button.<br>ase ID- TS 14·Fc                                          | Afready have an account.Login Here.                                              | password has 8                                                                                                    |
| charac | ters in length.                                                      |                                                                                  | I man in the second second s |
| Steps  | Test Steps                                                           | Test Data/Test Requirements                                                      | Actual Result                                                                                                    |
| 1      | Navigate to registerpage.                                            | Test if the password of below 8<br>characters in length<br>is valid.             | The error message pops up saying "The password must be atleast 8 characters in length."                                                                                                    |
| 2      | field blank.                                                         | Password:Abc1234 (7<br>characters).                                              | Screenshot of the testoutput below:                                                                                                    |
| 3      | Leave the phone field blank.                                         | Screenshot of the test steps:                                                    |                                                                                                    |
| 5      | field blank.<br>Fill in the field<br>for thepassword.                | يكنيكل مليسيا مناو<br>Pone<br>WERSITI TEKNIKAL MALA                              | Proc Sta MELAKA<br>Abet234                                                                                                    |
|        |                                                                      | Register Now                                                                     | Already have an account Login Here.<br>Password must be atleast 8 Charachters                                                                                                    |
| 6      | Click on the<br>"RegisterNow"<br>button.                             |                                                                                  |                                                                                                    |
| Test C | ase ID- TS_15 :Fo                                                    | or the rider's application, verify whether umbers and special characters where a | er the password contains a mixture of t least one of these, criteria is                                                                                                    |
| missin | g.                                                                   | special characters where a                                                       |                                                                                                    |
| Steps  | Test Steps                                                           | Test Data/Test<br>Requirements                                                   | Actual Result                                                                                                    |
| 1      | Navigate to registrationpage.                                        | Test if the password contains the mixture of upper case letters,lower            | The error message pops up saying<br>"Thepassword must be a                                                                                                    |
| 2      | Leave the name                                                       | case letters, number and a special                                               | mix of numbers, upperand lower case                                                                                                    |

|                  | field blank.                                           | characters.                                                                                                    | characters."                                                                                                    |
|------------------|--------------------------------------------------------|----------------------------------------------------------------------------------------------------|----------------------------------------------------------------------------------------------------|
|                  |                                                        | Key in an alphanumeric value for the password with no uppercase characters.                                                    | Screenshot of the testoutput below:                                                                                              |
| 3                | Leave the phone field blank.                           | Password: abc12345(8 characters and<br>no upper case).<br>Screenshot of the steps below:                                       | Email<br>Instant<br>abc12345<br>Register Now                                                                                     |
| 4                | Leave the email<br>field blank.                        | Phone<br>Email<br>Persent<br>abc12345                                                                                          | Already have an account.Logh Here.<br>Password must be a mix of numbers, spper<br>case & lower case charachters                  |
| 5                | Fill in the<br>password field.                         | Register Now Already have an account.Login Here.                                                                               |                                                                                                    |
| 6.<br>Test C     | Click on the<br>"Registerbutton"<br>ase ID- TS_16: For | or the rider's application, verify wheth                                                                                       | er the password contains a                                                                                                    |
| mixtur<br>missin | e of uppercase, lo<br>g.                               | wer case ,numbers and special character                                                                                        | ers where at least one of these criteria is                                                                                      |
| Steps            | Test Steps 🕹                                           | Test Data/Test                                                                                                    | Actual Result                                                                                                    |
| 1                | Navigate to registrationpage.                          | Test if the password contains the<br>mixture of upper case letters, lower<br>case letters, number and a special<br>characters. | The error message pops up saying "The<br>password must be a mix of numbers,<br>upper and lower case characters."                 |
|                  |                                                        | Key in an alphanumeric valuefor the password with no lowercase characters.                                                     | Screenshot of the testoutput below:                                                                                              |
|                  |                                                        | Password: ABC12345( 8 characters and no upper case).                                                                           | Phone<br>Email                                                                                                    |
|                  |                                                        | Screenshot of the steps below:                                                                                                 | ABC12345 O                                                                                                    |
|                  |                                                        | Name<br>Phone<br>Email                                                                                                    | Register Now<br>Already have an account.Login Here.<br>Password must be a mix of numbers, upper<br>case & lower case charachters |
|                  |                                                        | Parameter ABC12345                                                                                                    |                                                                                                    |
|                  |                                                        | Aready have an account Login Here.                                                                                             |                                                                                                    |

| 2 3 4 5                    | Leave the name<br>field blank.<br>Leave the phone<br>field<br>blank.<br>Leave the email<br>field<br>blank.<br>Fill in the field |                                                                                                    |                                                                                                    |
|----------------------------|----------------------------------------------------------------------------------------------------|----------------------------------------------------------------------------------------------------|----------------------------------------------------------------------------------------------------|
| 6.                         | for<br>password.<br>Click on the<br>"Register button"                                                                           |                                                                                                    |                                                                                                    |
| Test C<br>upperc<br>missin | ase ID- TS_17: Fe<br>case, lower case ,n<br>g.                                                                                  | or the rider's application, verify wheth<br>umbers and special characters where a                                              | er the password contains a mixture of<br>t least one of these criteria is                                  |
| Steps                      | Test Steps                                                                                                    | Test Data/Test Requirements                                                                                                    | Actual Result                                                                                              |
| 1                          | Navigate to<br>register<br>page.                                                                                                | Test if the password contains the<br>mixture of upper case letters, lower<br>case letters, number and a special<br>characters. | The error message pops up saying "The password must be a mix of numbers, upper and lower case characters." |
| 2                          | Leave the name<br>field<br>empty.                                                                                               | Key in alphanumeric value for the<br>password having both upper and<br>lower case characters but no special                    | Screenshot of the testoutput below:                                                                        |
| 3                          | Leave the phone<br>field<br>empty.                                                                                              | characters.                                                                                                    | او نوتر سېت 🕷                                                                                              |
| 4                          | Leave the email<br>field                                                                                                    | Screenshot of the steps below: MALA                                                                                            | TSIA MELAKA                                                                                                |
| 5                          | Fill in the field<br>for<br>password.                                                                                           | Name                                                                                                    | Register Now Availy New an account Loan Here.                                                              |
| 6                          | Click on register<br>button                                                                                                    | Email<br>Adoc12245<br>Register Now<br>Already have an account.Login Here.                                                      | Pessend must be a res of numbers, upper<br>case & lower case charachters                                   |

Test Case ID- TS\_18:For the rider's application, verify whether the password contains a mixture of uppercase, lower case ,numbers and special characters where at least one of these criteria is missing.

| Steps | Test Steps                    | Test Data/Test Requirements                                                                                                    | Actual Result                                                                                                  |  |
|-------|-------------------------------|----------------------------------------------------------------------------------------------------|----------------------------------------------------------------------------------------------------|--|
| 1     | Navigate to registerpage.     | Test if the password contains the mixture of upper case                                                                          | The error message pops up saying "All fields are                                                               |  |
| 2     | Leave the name fieldempty.    | letters,lower case letters,number and a special characters.                                                                      | required.Please key inyour data to<br>register<br>details."                                                    |  |
| 3     | Leave the phone fieldempty.   | Key in alphanumeric value for the<br>password having both upper and                                                              |                                                                                                    |  |
| 4     | Leave the email fieldempty.   | special character.                                                                                                    | Screensnot of the test output below:                                                                           |  |
| 5     | Fill in the password field.   | Password: Abc12345@                                                                                                    | Phone<br>Email                                                                                                 |  |
| 6     | Click the register<br>button. | Screenshot of the steps below:                                                                                                   | Abc12245g) G<br>Register Now                                                                                   |  |
|       | A LENING                      | Phone ALAYSIA<br>Email<br>Autoritades<br>Abc12345@<br>Register Now<br>Mini Already have an account Login Here.<br>Man Lundo Jean | Aready have an account. Lodin Here.<br>Alf fields are required. Please key in your<br>data to register details |  |

Test Case ID- TS\_19: For the rider's application, verify whether all the fields in the registration page accepts all valid data to register an user..

| Steps | Test Steps                         | Test Data/Test Requirements                                                            | Actual Result                                                                                                    |  |  |  |
|-------|------------------------------------|----------------------------------------------------------------------------------------|----------------------------------------------------------------------------------------------------|--|--|--|
| 1     | Navigate to registerpage.          | Fill in all the fields with valid inputs.<br>Name: Habeeb E Sadeed<br>Phone:0146116618 | A new record is created. The user is successfully registered in the database                                                                                                    |  |  |  |
| 2     | Fill in the field for name.        | Email:habeeb9016@gmail.com<br>Password:Abc12345@                                       | of riders. Screenshot of the testoutput:<br>New user UID in firebase:                                                                                                    |  |  |  |
| 3     | Fill in the field for phone.       | Screenshot of the test steps:                                                          | applicationspace -<br>Authentication                                                                                                    |  |  |  |
| 4     | Fill in the field for email        |                                                                                        | Program and the end of the formal the law of the development of the law of the law of |  |  |  |
| 5     | Fill in the field<br>for password. |                                                                                        | Q. Samb pendalating diversation or avail         Million: Q.           Instantion:         Training:         Same A           Instantion:         Training:         Same A           Instantion:         Same A         Specify:           Instantion:         Same A         Specify:           Instantion:         Same A         Specify:           Instantion:         Same A         Specify:           Instantion:         Same A         Specify:           Instantion:         Same A         Specify:           Instantion:         Same A         Specify:                                                                                                    |  |  |  |

| 6      | Click on the<br>register button | Nill         Habeeb E Sadeed         Phore         D146116618         Enal         habeeb9016@gmail.com         Pursenud         Ab12345@         Rogister Now         Aready have an accountLogin Here. | A new node is created for this user<br>in the database:                                       |
|--------|---------------------------------|----------------------------------------------------------------------------------------------------|-----------------------------------------------------------------------------------------------|
| Condu  | cting several tests             | on Application widgets.                                                                                                    |                                                                                               |
| Test C | ase ID- TS_20: Fo               | or the rider's application, verify wheth                                                                                                    | er an Hamburger                                                                               |
| Steps  | Test Steps                      | Test Data/Test Requirements                                                                                                    | Actual Result                                                                                 |
| 1      | Navigate to main screen.        | Test if the Hamberger icon is<br>clickable and thus opening the<br>drawer.                                                                                                    | A drawer opens up, showing the user<br>currently logged in alongside a list of<br>user menus. |
| 2      | Tap on the<br>Hambericon.       |                                                                                                    |                                                                                               |

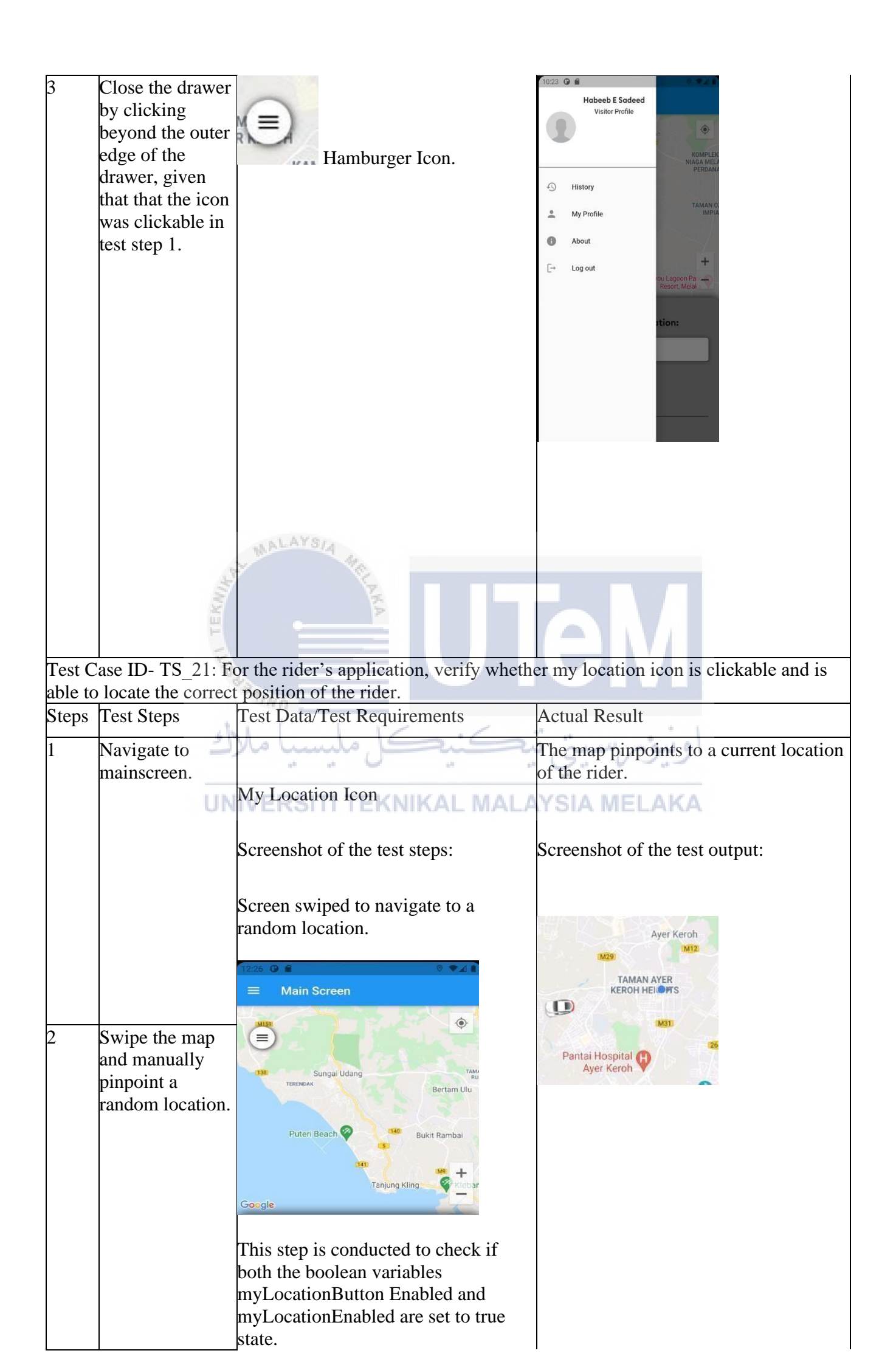

| 3<br>Test C      | Tap on my<br>location-icon to<br>locate the current<br>position of the<br>rider.<br>ase ID- TS_22: V                         | <pre>mapType: MapType.normal,<br/>myLocationButtonEnabled: true,<br/>initialCameraPosition: _kGoogLePLex,<br/>myLocationEnabled: true,<br/>erify whether the zoom control panel p</pre>                    | banels are enabled on the map for the                                         |
|------------------|----------------------------------------------------------------------------------------------------|----------------------------------------------------------------------------------------------------|-------------------------------------------------------------------------------|
| rider's<br>Steps | application.v<br>Test Steps                                                                                                  | Test Data/Test Requirements                                                                                                    | Actual Result                                                                 |
| 1                | Navigate to main<br>screen.<br>Swipe the map<br>and manually<br>point the location<br>on the map.                            | Zoom Control Widget<br>Screenshot of the test steps:                                                                                                    | The zoom controls are enabled for this map.<br>Screenshot of the test output: |
| 3                | Tap on the<br>zoom<br>controls to<br>zoom in and<br>zoom out<br>the desired<br>location of<br>the rider                      | Zoom to max./Zoom to min.                                                                                                    | Max Zoom                                                                      |
| 4                | Achieve the UN<br>maximum<br>zoom until the<br>plus icon of<br>the zoom<br>control is<br>disabled.<br>Achieve the<br>minimum | This step is conducted to check if<br>both the boolean variables<br>zoomGesturesEnabled and<br>zoomControlsEnabled are set to true<br>state.                                                               | Min Zoom                                                                      |
|                  | zoom until<br>the minus<br>icon of the<br>zoom is<br>control is<br>disabled.                                                 | <pre>mapType: MapType.normal,<br/>myLocationButtonEnabled: true,<br/>initialCameraPosition: _kGoogLePLex,<br/>myLocationEnabled: true,<br/>zoomGesturesEnabled: true,<br/>zoomControlsEnabled: true,</pre> | Indonesia                                                                     |

Test Case ID- TS\_23: For the rider's application, verify whether the search box is clickable and directs the user to a new page

| Steps                             | ps Test Steps                                    |                                                                                                    | Test D                                       | ata/Test Requirements                                                                                            | Actu                                    | al Result                                                                                                    |
|-----------------------------------|--------------------------------------------------|----------------------------------------------------------------------------------------------------|----------------------------------------------|----------------------------------------------------------------------------------------------------|-----------------------------------------|----------------------------------------------------------------------------------------------------|
| 1                                 | Navigate<br>to the main<br>screen.<br>Tap on the |                                                                                                    | Test th<br>is click<br>onTap<br>Screens      | ne search box to check if it<br>kable - meaning that the<br>function has been defined.<br>hot of the test steps: | A ne<br>the s<br>inter<br>to cl<br>loca | ew page appears on tapping<br>search box. This page is an<br>rface for the user<br>hoose the destined<br>tion.                                                                                                    |
|                                   | Area<br>vicini                                   | in the<br>ty box.                                                                                                    | Hi ,Good da<br>Please                        | e <b>chose you destination:</b>                                                                                  | Scree                                   | enshot of the test output:                                                                                                    |
|                                   |                                                  |                                                                                                    |                                              |                                                                                                    | 7:51 🛈                                  |                                                                                                    |
|                                   |                                                  |                                                                                                    | MALA                                         | YSIA                                                                                                    | ÷                                       | Set Dropp Off Address                                                                                                    |
|                                   |                                                  | .3                                                                                                    | 1                                            | 10                                                                                                    | Ŷ                                       | M. Lotzing, Selia 3,<br>Tarian Ayet Kerch Heights,<br>Meliaka                                                                                                    |
|                                   |                                                  | 3                                                                                                    |                                              | Z.                                                                                                    | 2                                       | Please chose your target area.                                                                                                    |
| Test                              | Case                                             | ID- TS_24: 1                                                                                                    | For the                                      | rider's application, Verify wh                                                                                   | nether a                                | back button widget is                                                                                                    |
| click                             | able a                                           | nd directs th                                                                                                    | ne user te                                   | o the previous page .                                                                                            |                                         |                                                                                                    |
| Steps                             | 5                                                | Test Steps                                                                                                    | Aller                                        | Test Data/Test<br>Requirements                                                                                   |                                         | Actual Result                                                                                                    |
| 1                                 |                                                  |                                                                                                    | . /                                          | The healt button tenned is                                                                                       |                                         | On tanning the healt                                                                                                    |
|                                   |                                                  | Navigate to<br>search box,<br>new screen<br>be routed. <sup>7</sup><br>UI is for se<br>a drop-off<br>address for<br>rider. | o the<br>, a<br>will<br>This<br>tting<br>the | being tapped. Navigates<br>to a new page-<br>SITITEKNIKAL MAL                                                    | تي تيا<br>AYSI                          | button, the main screen is<br>routed.:<br>Screenshot of the test output                                                                                                    |
| 2<br>Test                         | Case I                                           | Tap on the<br>button                                                                                                    | back<br>For the r                            | ider's application, verify whe                                                                                   | ether th                                | Min Screen<br>Mice Melake<br>Aver Keroh<br>Mice Melake<br>Mice Melake<br>Mice Mice Melake<br>Mice Mice Melake<br>Mice Mice Melake<br>Mice Mice Mice Melake<br>Mice Mice Mice Mice Melake<br>Mice Mice Mice Mice Mice Mice Mice Mice |
| the address bar page is disabled. |                                                  |                                                                                                    |                                              |                                                                                                    |                                         |                                                                                                    |

| Steps                    | Test Steps               | Test Data/Test                                                  | Actual Result                                                                  |  |
|--------------------------|--------------------------|-----------------------------------------------------------------|--------------------------------------------------------------------------------|--|
| 1                        |                          | This test has been conducted to see                             | The address bar does not react to                                              |  |
|                          | drop off page.           | if this particular text field for the address has been disabled | the on-click event-meaning that                                                |  |
| 2                        | Click on the             |                                                                 | the particular text field has been                                             |  |
|                          | address bar for          |                                                                 | disabled.                                                                      |  |
|                          | address                  | M, Lorong Setia 1,<br>Taman Ayer Keroh Heights,<br>Melaka       |                                                                                |  |
|                          |                          |                                                                 | M. Looring Series 1,<br>Taman Ayer Korch Heights,<br>Metaka                    |  |
|                          |                          |                                                                 |                                                                                |  |
|                          |                          |                                                                 | enabled: false,                                                                |  |
|                          |                          |                                                                 | style: TextStyle(<br>fontSize: 10.0,                                           |  |
| 3                        | Click multiple           |                                                                 |                                                                                |  |
|                          | times to see if          |                                                                 | color: Colors.black ), // TextStyle                                            |  |
|                          | this field is            |                                                                 |                                                                                |  |
|                          | culturie.                |                                                                 |                                                                                |  |
|                          |                          | ALAYSIA                                                         |                                                                                |  |
| Test C                   | Case ID- TS_26:For       | the rider's application, verify whethe                          | er the back button it's clickable                                              |  |
| and d                    | irects the user to the   | e previous page.                                                |                                                                                |  |
| Steps                    | Test Steps               | Test Data/Test<br>Requirements                                  | Actual Result                                                                  |  |
| 1                        | Tap on the               | Test the back button box to check                               | On tapping the back button,                                                    |  |
|                          | Hamberger icon           | if it is clickable - meaning that the                           | a main screen is                                                               |  |
|                          | on the map to            | on lap function has been defined.                               | routed.                                                                        |  |
|                          | open the                 | Screenshot of the test                                          | اويومرسيني                                                                     |  |
| 2                        | Salaat                   | steps:                                                          |                                                                                |  |
|                          | "Manipulate              | Back button tapped.                                             | YSIA MELAKA                                                                    |  |
|                          | range of areas covered". | ÷                                                               | Screenshot of                                                                  |  |
|                          |                          |                                                                 | the test output:                                                               |  |
|                          |                          |                                                                 | I                                                                              |  |
|                          |                          |                                                                 | 🚍 🛛 Main Screen                                                                |  |
|                          |                          |                                                                 | Ayer Keron                                                                     |  |
|                          |                          |                                                                 | ER Juli Ayer Me <sup>rch Lun</sup> y KomPLER<br>RAMPLING NAGA MEL<br>PERDAN    |  |
|                          |                          |                                                                 | KEROH<br>Mata Ayer<br>Taman Ayer                                               |  |
|                          |                          |                                                                 | MOR KEROH HEIGHTO, TAMAN O<br>MAN BUKIT IMPI<br>JANG INDAH KAWASAN             |  |
|                          |                          |                                                                 | University<br>Proposity<br>cosed                                               |  |
|                          |                          |                                                                 | Bayou Lagoon Par 🛶                                                             |  |
|                          |                          |                                                                 | Göögle 7 Resort, Melai                                                         |  |
|                          |                          |                                                                 | Please chose you destination:                                                  |  |
|                          |                          |                                                                 | Q Search Area in the viscinity                                                 |  |
|                          |                          |                                                                 | M, Lorong Setia 1,<br>Taman Ayer Keroh Heights,<br>Melaka<br>Your Home Address |  |
| Test                     | L<br>Case ID- TS_27: Fo  | or the rider's application, verify wheth                        | her the location text field in the set                                         |  |
| range page is clickable. |                          |                                                                 |                                                                                |  |

| Steps | Test Steps                                               | Test Data/Test                                                                                                    | Actual Result                                                                                                    |
|-------|----------------------------------------------------------|----------------------------------------------------------------------------------------------------|----------------------------------------------------------------------------------------------------|
| 1     | Click on the<br>Hamberger icon<br>to open the<br>drawer. | This test has been conducted to<br>see if the location text field is<br>clickable and gets selected on<br>tapping. | On tapping, the location text field is<br>highlighted in red<br>showing that this particular text field<br>has been selected. |
| 2     | Select range of<br>areas covered<br>from the menu.       | Habeeb E Sadeed<br>My Profile Tab                                                                                  | Setting Range     Enter Location                                                                                              |
|       | A BUT TEKNIF                                             | My Profile<br>About<br>Range of areas covered<br>Log out<br>List of Menus:                                         | <b>BM</b><br>اونيوم،سيتي                                                                                                    |
|       | UNIV                                                     | 7:05     ←   Setting Range      ●   Enter Location    Set radius in meters.  Set the range spe                     | YSIA MELAKA                                                                                                    |
| 3     | Tap on the<br>enter<br>location<br>text field.           | :                                                                                                    |                                                                                                    |

| Test C | Case ID- TS_28:For                       | the rider's application, verify whether | r a select text field is highlighted |
|--------|------------------------------------------|-----------------------------------------|--------------------------------------|
| Steps  | Test Steps                               | Test Data/Test                          | Actual Result                        |
|        |                                          | Requirements                            |                                      |
| 1      | Click on the                             | This test has been                      | On tapping, the                      |
|        | hamberger icon<br>to open the<br>drawer. | conducted to see if                     | selected text field                  |
|        |                                          | the location text                       | hinted "Set radius in                |
|        |                                          | field is clickable and                  | meterse "-the outcome                |
|        |                                          | is selected on                          | is that the field                    |
| 2      | Select range of                          | tapping.                                | being highlighted in                 |
|        | areas covered                            | ALAYSIA                                 |                                      |
| 3      | Tap on the field                         |                                         | red showing that this                |
|        | to key                                   | No. 1                                   |                                      |
|        | in location.                             | Screenshot of the test                  | particular text field                |
|        | E                                        | steps:                                  | has been selected.                   |
|        | 100                                      | List of Menus:                          |                                      |
|        |                                          | My Profile Tab                          | Screenshot of the test output:       |
|        | لاك                                      | نىكنىكا ملىسم م                         |                                      |
|        |                                          |                                         | Set radius in meters.                |
|        | UNI                                      | /ERSITI TEKNIKAL MALA                   | SIA MELAKA                           |
|        |                                          | History                                 |                                      |
|        |                                          | My Profile                              |                                      |
|        |                                          | About                                   |                                      |
|        |                                          | Range of areas covered                  |                                      |
|        |                                          | Et. Longuit                             |                                      |
|        |                                          |                                         |                                      |
|        |                                          |                                         |                                      |
|        |                                          |                                         |                                      |
|        |                                          |                                         |                                      |

|        |                                                          | Navigated to "Set Range"page.           |                                                                 |
|--------|----------------------------------------------------------|-----------------------------------------|-----------------------------------------------------------------|
| Test C | Case ID- TS_29: Fo                                       | r the rider's application, verify wheth | er a selected text field is highlighted                         |
| Steps  | Test Steps                                               | Test Data/Test<br>Requirements          | Actual Result                                                   |
| 1      | Click on the<br>hamberger icon<br>to open the<br>drawer. | This test has been                      | On tapping, the<br>selected text field<br>hinted "Set radius in |
| 2      | Select range of areas covered from the menu.             | conducted to see if the location text   | YSIA MELAKA                                                     |
| 3      | Tap on the input<br>field to set<br>radius in meters.    | field is clickable and is selected on   | meters " -the outcome<br>is that the field                      |
|        |                                                          |                                         |                                                                 |

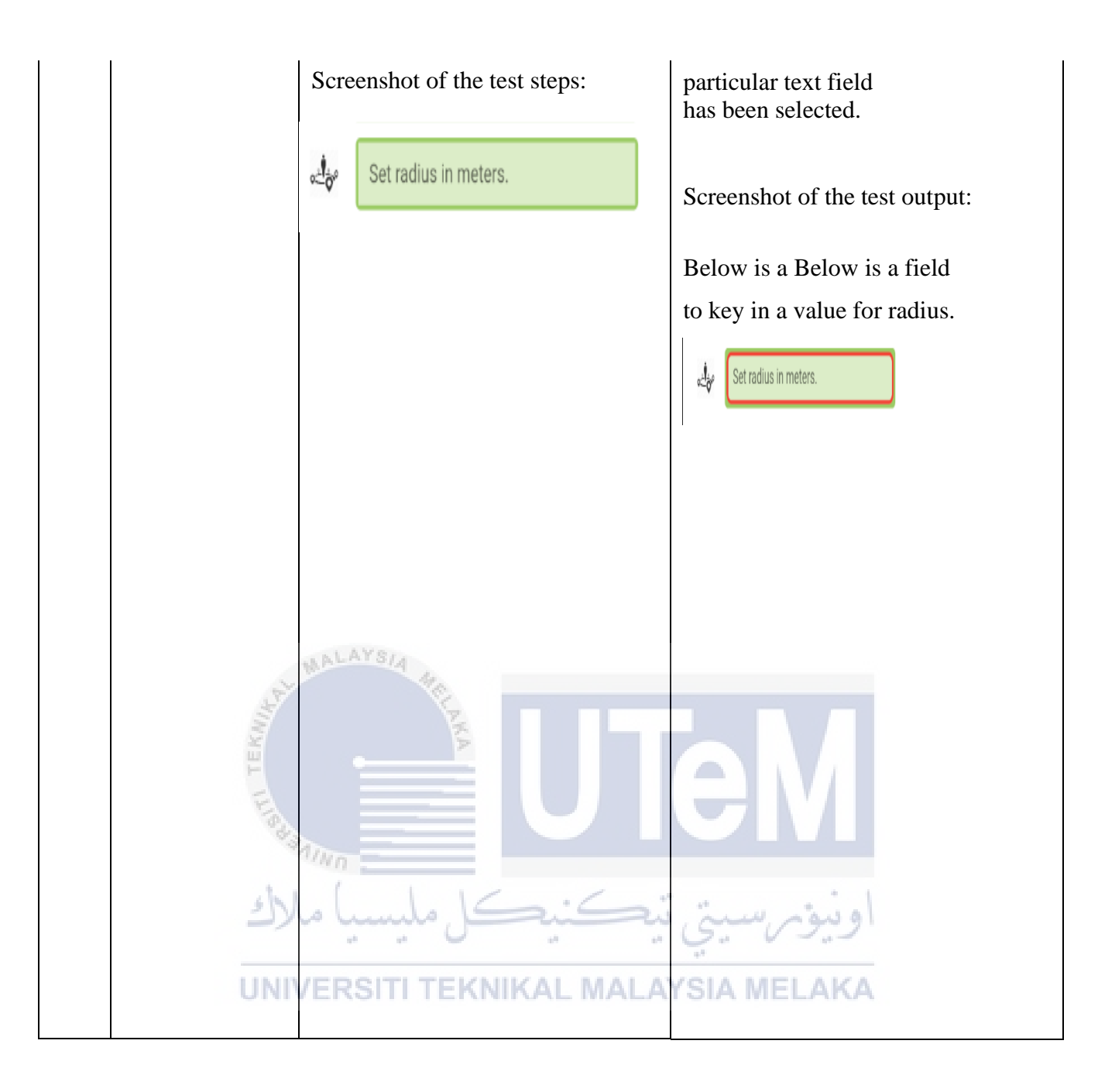

| Test     |                    | Habeeb E Sadeed   Wy Profile Tab     History   My Profile   About   Range of areas covered   Cog out   List of Menus:   Setting Range      (My Profile Tab (My Profile)   List of Menus:   (My Profile)   Setting Range   (My Profile)   Cog out   (My Profile)   Cog out   (My Profile)   Cog out   (My Profile)   Cog out   (My Profile)   Cog out   (My Profile)   Cog out   (My Profile)   Cog out   (My Profile)   Cog out   (My Profile)   Cog out   (My Profile)   Cog out   (My Profile) (My Profile) | The selected text                          |
|----------|--------------------|----------------------------------------------------------------------------------------------------|--------------------------------------------|
| field is | highlighted on tar | pping.                                                                                                    |                                            |
| Steps    | Test Steps         | Test Data/Test                                                                                                    | Actual Result                              |
|          |                    | Requirements                                                                                                    |                                            |
| 1 1      | Navigate to login  | This test has been conducted to                                                                                                    | On tapping, the selected text              |
| F P      | page.              | see if the email text field is                                                                                                    | field hinted                               |
|          | Select the email   | tapping                                                                                                    | Email <sup></sup> -the outcome is that the |

|                                                                                                    |                   | Screenshot of the test steps:                                                                                                    | showing that this particular text<br>field<br>has been selected. |
|----------------------------------------------------------------------------------------------------|-------------------|----------------------------------------------------------------------------------------------------|------------------------------------------------------------------|
|                                                                                                    |                   | Email<br>Password<br>Login                                                                                                    |                                                                  |
|                                                                                                    |                   |                                                                                                    | Screenshot of the test output:                                   |
|                                                                                                    | NIN TEKNIN        | المعلمة المعلمة المعلمة المعلمة المعلمة المعلمة المعلمة المعلمة المعلمة المعلمة المعلمة المعلمة المعلمة المعلم<br>VERSITI TEKNIKAL MALA | Below is a field to key in a<br>value for email.                 |
| Test Case ID- TS_31:For the rider's application, verify whether a selected text field is highlighted on tapping. |                   |                                                                                                    |                                                                  |
| Steps                                                                                                    | Test Steps        | Test Data/Test                                                                                                    | Actual Result                                                    |
| 1                                                                                                    | Novigate to locin | Requirements<br>This test has been                                                                                                    | On tanning, the                                                  |
| 1                                                                                                    | page.             | conducted to see if the                                                                                                    | selected text field                                              |

the password text field is

clickable and is selected

on tapping.

2

Select the

password

field.

hinted "Password" -

the outcome is that

highlighted in blue

the field being
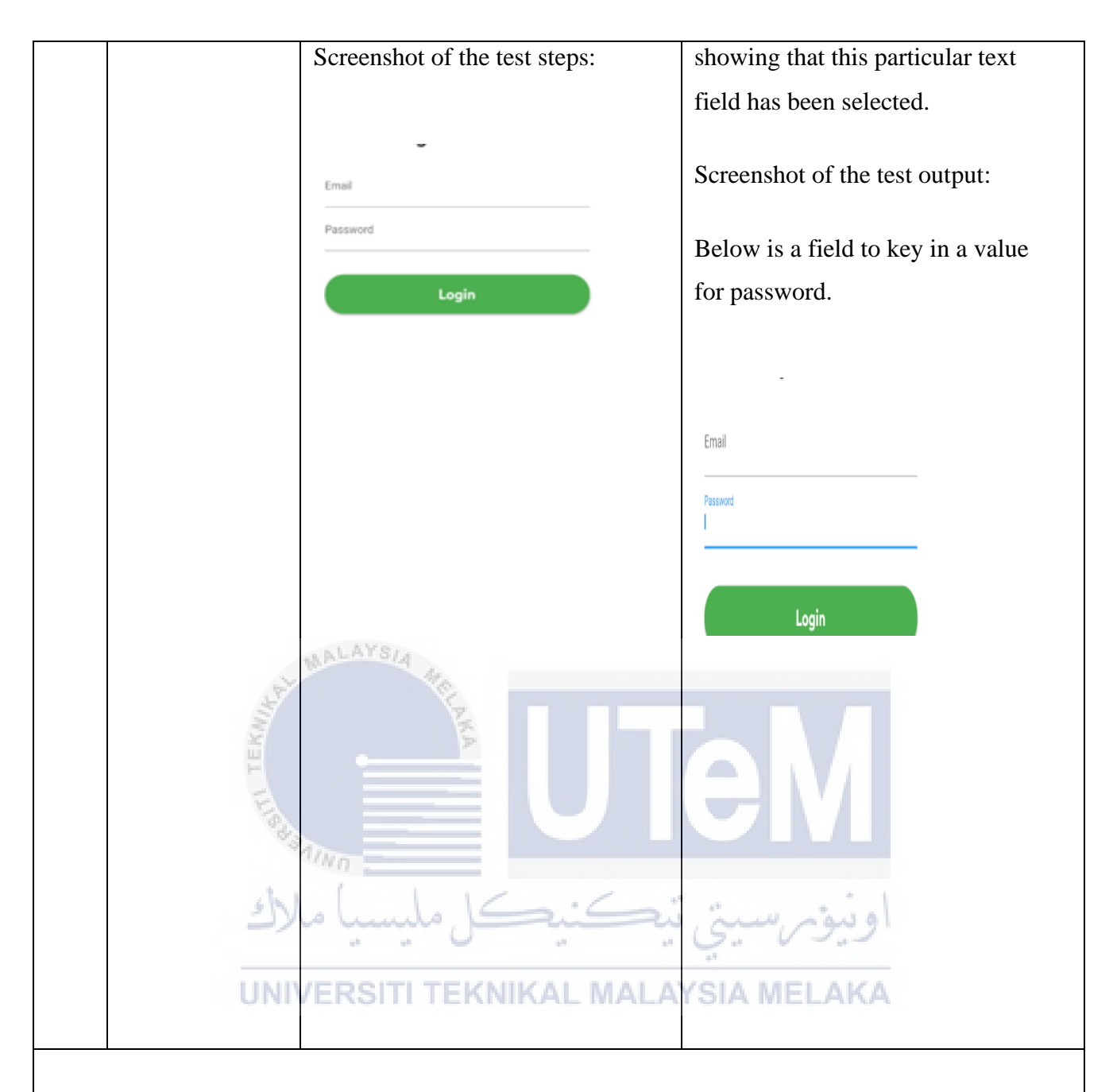

| Test Case ID- TS_ | _32:For the rider's application, | verify whether the emai | l field pops up a suitable |
|-------------------|----------------------------------|-------------------------|----------------------------|
| keyboard type.    |                                  |                         |                            |

| Steps | Test Steps          | Test Data/Test                   | Actual Result                        |
|-------|---------------------|----------------------------------|--------------------------------------|
| -     | -                   | Requirements                     |                                      |
| 1     | Navigate to login   | This test has been               | Actual Result                        |
|       | page.               | conducted to see if the          | On tapping, the                      |
| 2     | Select the          | keyboard type set for this input | selected text field hinted "Email" - |
|       | password field.     | field is a default text type     | the outcome is that a default text   |
| 3     | View the            | keyboard that is                 | keyboard is being tapped.            |
|       | keyboard type       | always suited for the            |                                      |
|       | that pops up on     |                                  |                                      |
|       | tapping this field. | Email type text field.           |                                      |

|        |                                 | Email                                                     | test outcome:                            |
|--------|---------------------------------|-----------------------------------------------------------|------------------------------------------|
|        |                                 | LITON                                                     |                                          |
|        |                                 | Password                                                  | Below is a field to key in a             |
|        |                                 | Login                                                     | value for email.                         |
|        | UNIV                            | MALAYSIA<br>المرابعة<br>المرابعة<br>VERSITI TEKNIKAL MALA | <pre>Password</pre>                      |
| Test C | Case ID- TS_33:For<br>pard type | r the rider's application, verify wheth                   | er the password field pops up a suitable |
| Steps  | Test Steps                      | Test Data/Test                                            | Actual Result                            |
|        |                                 | Requirements                                              |                                          |
| 1      | Navigate to login               | This test has been conducted to                           | Actual Result On tapping, the            |
|        | page.                           | see if the keyboard type set for                          | selected text field hinted               |
|        |                                 | this input field is a type of                             | "Password" - the outcome is that         |

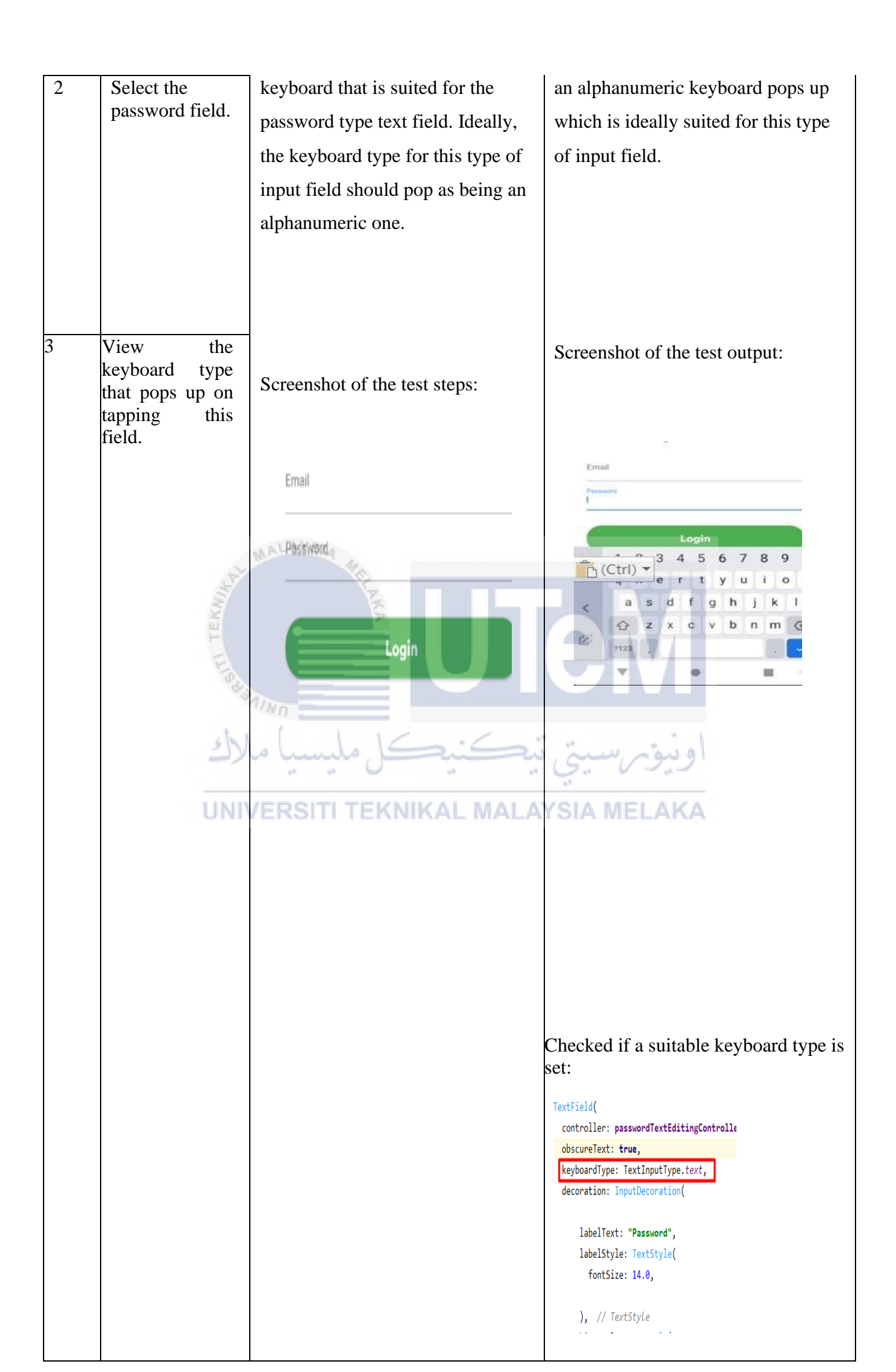

Test Case ID- TS\_34:For riders application, verify whether a selected text with widget navigates to a new page on tapping.

| widge  | a navigates to a nev  | v page on tapping.                      |                                     |
|--------|-----------------------|-----------------------------------------|-------------------------------------|
| Steps  | Test Steps            | Test Data/Test                          | Actual Result                       |
| 1      |                       | Kequirements                            | On tapping the registration page    |
| 1      | Cold boot the         | This test has been conducted to         | on upping, the registration page    |
|        | emulator from         | see if the selected text widget         | appears showing that a page-to-     |
|        | the AVD               | enpreferred to a new page on            | page navigation has                 |
| 2      | Restart the           | being tapped.                           | been successfully                   |
| 2      | application           |                                         | coded for the selected widget.      |
| 3      |                       | Screenshot of the test steps:           |                                     |
|        | text widget           |                                         |                                     |
|        | titled "Do not        | Wipe Data                               |                                     |
|        | have an               | Cold Boot Now                           |                                     |
|        | account.              | Show on Disk                            | Screenshot of the test output:      |
|        | Register here".       | View Details                            | bereensnot of the test output.      |
| 4      | View the              | Delete                                  |                                     |
|        | registration          | Stop                                    |                                     |
|        | page.                 | This option can start or re- start      | Name                                |
|        |                       | the application.                        | Phone                               |
|        | 3                     |                                         | Email                               |
|        |                       | R.                                      | Pastword                            |
|        | EK                    | ×                                       |                                     |
|        | -                     |                                         | Register Now                        |
|        | 50                    |                                         |                                     |
|        | 03                    |                                         | Aiready have an account Login Here. |
|        |                       | Click on the selected text widget       |                                     |
|        | 51                    | on login page as highlighted.           | and mail                            |
|        | _/                    |                                         | 6.0.0.                              |
|        | 1.15.113              | Do not have an account.Register.Here.   |                                     |
|        | UNIV                  | ERSITI TERNIKAD MALA                    | Y SIA MELAKA                        |
|        |                       |                                         |                                     |
|        |                       |                                         |                                     |
|        |                       |                                         |                                     |
|        |                       |                                         |                                     |
|        |                       |                                         |                                     |
|        |                       |                                         |                                     |
| Test C | Case ID- TS_35: Fo    | or riders application, verify whether a | selected text with widget           |
| naviga | ates to a new page of | on tapping.                             |                                     |
| Steps  | Test Steps            | Test Data/Test                          | Actual Result                       |
| 1      |                       | Requirements<br>This test has been      | On tanning, the                     |
| 1      | Navigate to           | conducted to see if the                 | On tapping, the                     |
|        | the register          | selected text widget                    | login page appears                  |
|        | page.                 | preferred to a new page on being        | showing that a page-to-page         |
| 2      | Click on the text     | tapped.                                 | navigation                          |
|        | wideget titled "      |                                         | has here                            |
|        | Already have an       | Screenshot of the test steps:           | nas been                            |
|        | account. Login        | -                                       |                                     |
| 3      |                       |                                         |                                     |
| 5      | View the              |                                         | successfully coded for the          |

Already have an account.Login Here.

selected

registration

page.

|                 |                                                              |                                                                                                    | widget.                                                                                                 |
|-----------------|--------------------------------------------------------------|----------------------------------------------------------------------------------------------------|----------------------------------------------------------------------------------------------------|
|                 |                                                              |                                                                                                    | Screenshot of the<br>test output:                                                                       |
| Test C          | Case ID- TS_36:For                                           | the rider's application, verify whether                                                                          | er a certain text field is                                                                              |
| clicka<br>Steps | ble and is focused<br>Test Steps                             | on being tapped.<br>Test Data/Test<br>Requirements                                                               | Actual Result                                                                                           |
| 2               | Navigate to<br>register<br>page<br>Tap on the name<br>field. | This test has been conducted to<br>see if the name field is clickable<br>and gets highligted on being<br>tapped. | On tapping, the selected text field<br>hinted "Name" -the<br>the outcome is that the<br>the field being |
|                 | لاك<br>INU                                                   | مليسيا ما<br>يَكْنَيْكَنْ مَلْيَسْيا مَا<br>Rime (ERSITI TEKNIKAL MALA)                                          | highlighted in blue<br>showing that this<br>particular text field has been<br>selected.                 |
|                 |                                                              |                                                                                                    | Screenshot of the test outcome:                                                                         |
|                 |                                                              |                                                                                                    | Field to key in a value for name.                                                                       |
|                 |                                                              |                                                                                                    | Name                                                                                                    |
| Test            | Case ID- TS_37:Fo                                            | r the rider's application, verify wheth                                                                          | er a certain text field is                                                                              |
| clicka<br>Store | ble and gets focuss                                          | ed on being tapped.                                                                                              | Actual Pasult                                                                                           |
| Steps           | rest steps                                                   | Test Data/Test Requirements                                                                                      | Actual Result                                                                                           |

| 1               | Navigate to                      | This test has been conducted to see<br>if the field for the phone is clickable | On tapping, the selected text field |
|-----------------|----------------------------------|--------------------------------------------------------------------------------|-------------------------------------|
|                 | register<br>page                 | and gets highligted on being tapped.                                           | hinted "Phone" -                    |
| 2               |                                  | Screenshot of the test steps:                                                  | the outcome is that the field being |
| 2               | Tap on the<br>field for the      | Phone                                                                          | highlighted in blue                 |
|                 | phone                            |                                                                                | showing that this                   |
|                 |                                  |                                                                                | particular text field               |
|                 |                                  |                                                                                | has been selected.                  |
|                 |                                  |                                                                                | Screenshot of the                   |
|                 |                                  |                                                                                | test outcome:                       |
|                 |                                  | ALAYSIA                                                                        | Below is field to key in a          |
|                 | 54                               |                                                                                | value for phone.                    |
|                 | SAL TEKI                         |                                                                                |                                     |
|                 | لاك                              | تيڪنيڪل مليسيا م                                                               | اونيومرسيتي                         |
|                 | UNI                              | /ERSITI TEKNIKAL MALA                                                          | YSIA MELAKA                         |
|                 |                                  |                                                                                |                                     |
|                 |                                  |                                                                                |                                     |
| Test C          | Case ID- TS_38:For               | r the rider's application, verify whethe                                       | er a certain text field is          |
| clicka<br>Steps | ble and is focused<br>Test Steps | on being tapped.<br>Test Data/Test Requirements                                | Actual Result                       |
| 1               | Navigate to                      | This test has been conducted to see                                            | On tapping, the selected text field |
|                 | register<br>page.                | if the field for email is clickable and<br>gets highligted on being tapped.    | hinted "Email" -the                 |
|                 |                                  |                                                                                | the outcome is that the field is    |
| 2               | Tap on the field for email.      |                                                                                |                                     |

|            | Screenshot of the test steps: | highlighted in blue showing that<br>this particular text field has been<br>selected. |
|------------|-------------------------------|--------------------------------------------------------------------------------------|
|            | Email                         | Screenshot of the test output:                                                       |
|            |                               | Below is a field to key in a value for email.                                        |
|            |                               | Screenshot of the test output:                                                       |
|            |                               | Email                                                                                |
|            | MALAYSIA HA                   |                                                                                      |
| ANT TEKNIN |                               | eM                                                                                   |
| لا         | نيكنيكل مليسيا ما             | اونيۇم سىتى ا                                                                        |

Test Case ID- TS\_39-For the rider's application, verify whether a certain text field is clickable and is focused on being tapped

| Steps | Test Steps                           | Test Data/Test Requirements                                                                                                 | Actual Result                                             |
|-------|--------------------------------------|----------------------------------------------------------------------------------------------------|-----------------------------------------------------------|
| 1     | Navigate to<br>register<br>page.     | This test has been conducted to see<br>if the field for the password is<br>clickable and gets highligted on<br>being tapped | On tapping, the selected text field<br>hinted "Password." |
| 2     | Tap on the<br>field for<br>password. | Password &                                                                                                    | that the field                                            |
|       |                                      |                                                                                                    | being highlighted                                         |
|       |                                      |                                                                                                    | in blue showing                                           |
|       |                                      |                                                                                                    | that this particular                                      |
|       |                                      |                                                                                                    | text field has been                                       |
|       |                                      |                                                                                                    | selected.                                                 |
|       |                                      |                                                                                                    |                                                           |
|       |                                      |                                                                                                    | Screenshot of the                                         |
|       |                                      |                                                                                                    | test outcome:                                             |
|       |                                      |                                                                                                    |                                                           |
|       |                                      |                                                                                                    | Below is the field to key in the                          |

|        |                                                                                           |  | q                         | passwo   | ord.                    |
|--------|-------------------------------------------------------------------------------------------|--|---------------------------|----------|-------------------------|
|        |                                                                                           |  | Sc                        | creensl  | not of the test output: |
|        |                                                                                           |  |                           | Password | <u>©</u>                |
|        |                                                                                           |  |                           |          |                         |
| Test C | Test Case ID- TS_40:Verify whether a password unmasks itself upon clicking the visibility |  |                           |          |                         |
| icon.  | 1                                                                                         |  |                           |          |                         |
| Steps  | Test Steps                                                                                |  | Test Data/Test Requiremen | nts      | Actual Result           |

| Steps  | Test Steps                                                                                | Test Data/Test Requirements                                                                 | Actual Result                                                                                      |
|--------|-------------------------------------------------------------------------------------------|---------------------------------------------------------------------------------------------|----------------------------------------------------------------------------------------------------|
| 1      | Navigate to register page.                                                                | This test has been conducted to<br>see if the field for the<br>password is clickable and is | On tapping the visibility icon of<br>the password field was either<br>masked or unmasked.          |
| 2      | Tap<br>on the field for                                                                   | able to mask or unmask the password on being tapped.                                        | Screenshot of the test output:                                                                     |
|        | password.                                                                                 | Password:Abc123@                                                                            | By default, the password was                                                                       |
| 3      | Key in any value for password.                                                            | Screenshot of the test steps:                                                               | masked.                                                                                            |
| 4      | Tap on the visibility icon<br>of the password field to<br>hide or unhide the<br>password. | Value for the password keyed<br>in:                                                         | The password was being<br>unmasked on tapping. The<br>password was then unmasked<br>on re-tapping. |
|        | UNIVERSI                                                                                  | T TEKNIKAL MALAYSIA                                                                         |                                                                                                    |
| Test C | Case ID- TS_41:For the rider                                                              | 's application, verify whether a cert                                                       | ain text field pops upan                                                                           |

| appro | priate keyboard type.      |                                                                                       |                                                         |
|-------|----------------------------|---------------------------------------------------------------------------------------|---------------------------------------------------------|
| Steps | Test Steps                 | Test Data/Test                                                                        | Actual Result                                           |
|       |                            | Requirements                                                                          |                                                         |
| 1     | Navigate to regsiter page. | This test has been conducted<br>to see if the field for the<br>name is able to pop up | The name field on being<br>tapped pops up a defaut text |
| 2     | Tap on the field for name. | type of input field.                                                                  | this type of input field                                |

|        |                                                                            | 1                               |                                    |
|--------|----------------------------------------------------------------------------|---------------------------------|------------------------------------|
| 3      | Inspect the type of<br>keyboard which appears on<br>tapping the name field | The name field on being tapped: |                                    |
|        | upping the name neral                                                      | Name                            |                                    |
|        |                                                                            |                                 |                                    |
|        |                                                                            |                                 | Name                               |
|        |                                                                            |                                 |                                    |
|        |                                                                            |                                 | Phone                              |
|        |                                                                            |                                 | Email                              |
|        |                                                                            |                                 | Personal Q                         |
|        |                                                                            |                                 |                                    |
|        |                                                                            |                                 | پ ···· 🗒 ۹۱۵ 🕲 ک                   |
|        |                                                                            |                                 | <sup>20</sup> q'w'e'r't'y'u'i'o'μ  |
|        |                                                                            |                                 | < a s d f g h j k l                |
|        |                                                                            |                                 | ☆ z x c v b n m ⊗                  |
|        |                                                                            |                                 | 7123 , 😳                           |
|        |                                                                            |                                 | • <b>H</b>                         |
|        |                                                                            |                                 |                                    |
|        |                                                                            |                                 |                                    |
| Test C | Case ID- TS_42:For the rider's                                             | application, verify whether a   | certain text field pops upan       |
| approp | priate keyboard type.                                                      |                                 |                                    |
| Steps  | Test Steps                                                                 | Test Data/Test                  | Actual Result                      |
| 1      |                                                                            | Requirements                    |                                    |
| 1      | Navigate to regsiter                                                       | This test has been conducted    |                                    |
|        | page.                                                                      | to see if the field for the     |                                    |
|        |                                                                            | phone is able to pop up the     |                                    |
| -      | =                                                                          | keyboard best suited for this   |                                    |
| 2      | Tap on the field for                                                       | type of input field.            |                                    |
|        | phone.                                                                     | SFT CONFIDENCE                  |                                    |
| 3      | Inspect the type of                                                        |                                 | The phone field on being           |
| 3      | keyboard which appears on                                                  | Screenshot of the test steps:   | The phone field on being           |
| U      | tapping the phone field                                                    |                                 | tapped pops up a defaut            |
|        | Inspect the type of                                                        | The phone field on being        | numeric                            |
|        | keyboard which appears on                                                  | tapped: NKAL MALAYS             | IA MELAKA                          |
|        | tapping the phone field                                                    | 11                              | keyboard best suited.              |
|        | upping the phone note.                                                     | Phone                           |                                    |
|        |                                                                            |                                 |                                    |
|        |                                                                            | Screenshot of the test steps:   | A screenshot for the test steps is |
|        |                                                                            |                                 | shown below.                       |
|        |                                                                            |                                 |                                    |
|        |                                                                            | The phone field on being        |                                    |
|        |                                                                            | tapped:                         |                                    |
|        |                                                                            | Phone                           |                                    |
|        |                                                                            |                                 |                                    |
|        |                                                                            |                                 | Nama                               |
|        |                                                                            |                                 |                                    |
|        |                                                                            |                                 |                                    |
|        |                                                                            |                                 | Ernail                             |
|        |                                                                            |                                 | Passwort                           |
|        |                                                                            |                                 | Binning - 127                      |
|        |                                                                            |                                 | Register Now                       |
|        |                                                                            |                                 | 1 2 ADC 3 DEF -                    |
|        |                                                                            |                                 | 4 сня 5 жи. 6 ммо                  |
|        |                                                                            |                                 | 7 FQRS 8 TUY 9 WXYZ                |
|        |                                                                            |                                 | *# 0 + .                           |
|        |                                                                            |                                 | <b>T</b> • <b>H</b>                |
|        |                                                                            |                                 |                                    |
|        |                                                                            |                                 |                                    |

| Test Case ID- TS_43:For the rider's application, verify whether a text field pops up an appropriate keyboard type |                                                                              |                                                                                        |                                                          |  |
|----------------------------------------------------------------------------------------------------|------------------------------------------------------------------------------|----------------------------------------------------------------------------------------|----------------------------------------------------------|--|
| Steps                                                                                                    | Test Steps                                                                   | Test Data/Test<br>Requirements                                                         | Actual Result                                            |  |
| 1                                                                                                    | Navigate to regsiter page.                                                   | This test has been conducted<br>to see if the field for the<br>email is able to pop up | The email field on being<br>tapped pops up a defaut text |  |
| 2                                                                                                    | Tap on the field for email.                                                  | type of input field.                                                                   | of input field.                                          |  |
| 3                                                                                                    | Inspect the type of<br>keyboard which appears on<br>tapping the email field. | Screenshot of the test steps:<br>The email field on<br>being tapped:                   | Register as Rider                                        |  |
|                                                                                                    | HALAYSIA<br>HALAYSIA<br>HALAYSIA<br>HALAYSIA                                 |                                                                                        | () * * * * * * * * * * * * * * * * *                     |  |
| Test C                                                                                                    | Lase ID- TS_44: For the rider                                                | s application, verify whether a                                                        | text field pops up an                                    |  |

appropriate keyboard type. Test Steps Actual Result Steps Test Data/Test MALAYS Requirements The password field on being 1 Navigate to regsiter This test has been conducted to see if the field for the page. tapped pops up an password is able to pop up Tap on the field for keyboard best suited for this alphanumeric keyboard best 2 type of input field. password. suited this type of input field. 3 Inspect the type of keyboard which appears on tapping the email Screenshot of the test steps: field.

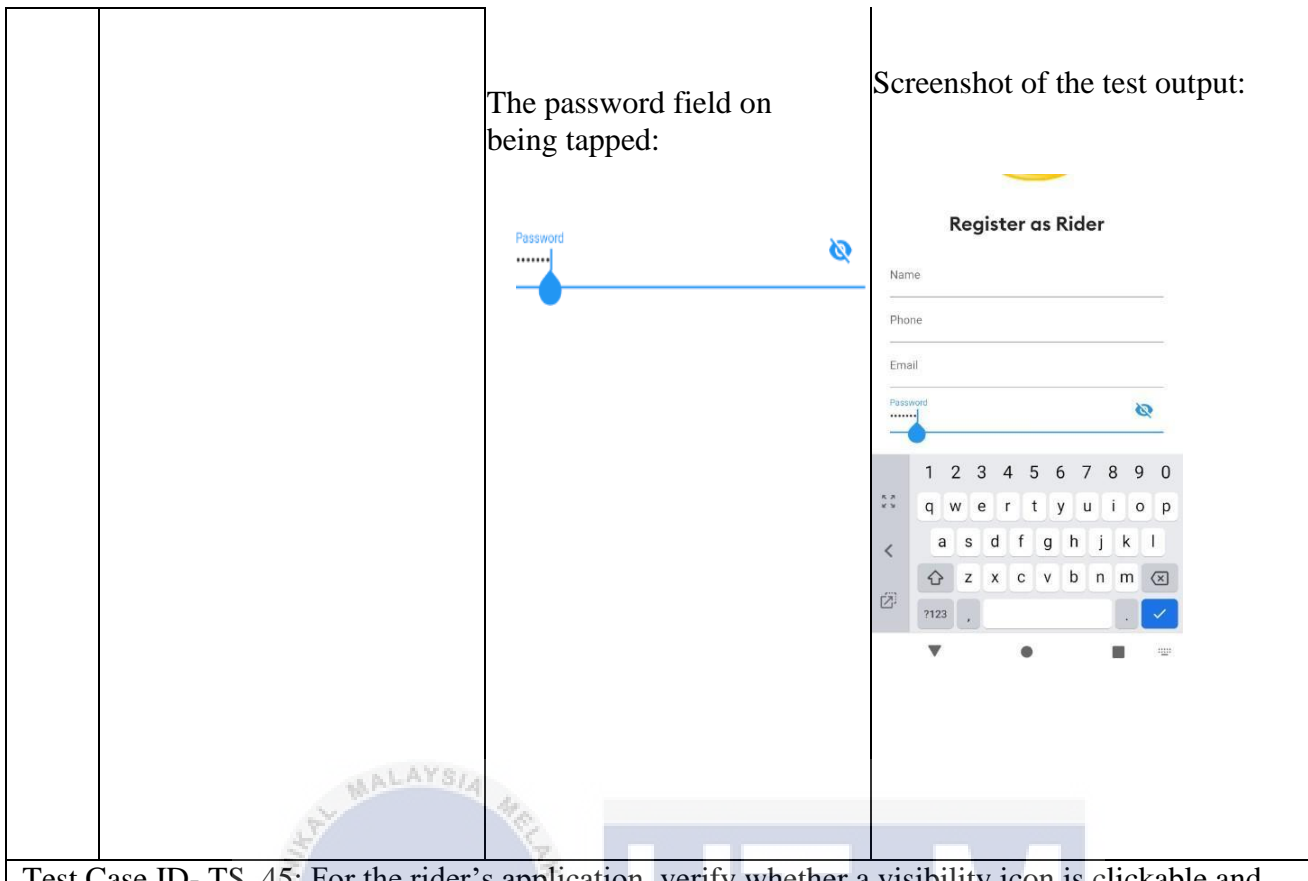

Test Case ID- TS\_45: For the rider's application, verify whether a visibility icon is clickable and unmasks the containing text in the selected text field.

|       | The second second second second second second second second second second second second second second second se |                                                    |                                   |
|-------|----------------------------------------------------------------------------------------------------|----------------------------------------------------|-----------------------------------|
| Steps | Test Steps                                                                                                    | Test Data/Test                                     | Actual Result                     |
|       | AINO                                                                                                    | Requirements                                       |                                   |
| 1     | Navigate to the login page                                                                                      | This test has been                                 | On tapping the visibility icon of |
|       | ravigute to the login page.                                                                                     | conducted to see if the field                      | the password field was either     |
|       |                                                                                                    | for password is clickable                          | masked or unmasked.               |
| 2     | Tap on the password RSITI                                                                                       | and is able to mask or<br>unmask the password on S | Screenshot of the test output:By  |
|       |                                                                                                    | Password:Abc123@<br>Screenshot of the test steps:  |                                   |

| 3                 | Check if the on-click event of<br>the visibility icon has been<br>properly defined. | Value for the password keyed in:                     | The password was being<br>unmasked on tapping. The<br>password was then unmasked on<br>re-tapping the same icon |
|-------------------|-------------------------------------------------------------------------------------|------------------------------------------------------|----------------------------------------------------------------------------------------------------|
| Test C<br>the rac | Case ID- TS_46:Verity whethe dius of 50 meters.                                     | r the application user's home f                      | falls within the                                                                                                |
| Steps             | Test Steps                                                                          | Test Data/Test<br>Requirements                       | Actual Result                                                                                                   |
| 1                 | Start the application.                                                              | For testing purposes, the default area was set to 50 | The location/locations covered within a default range appear in a                                               |
| 2                 | allin                                                                               | meters.                                              | vertical alignment menu.                                                                                        |
|                   | Navigate to the main screen.                                                        | تى تيڪنيڪل ما                                        | اويىۋىرسىي                                                                                                    |
| 3                 | Tap on the search box                                                               |                                                      | The home location of the user                                                                                   |
|                   | named search area in the                                                            | I ERNIKAL MALATS                                     | appears as it is covered within                                                                                 |
|                   | vicinity.                                                                           |                                                      | the range of 50 meters.                                                                                         |
| 4                 | Search for your home location.                                                      |                                                      | Screenshot of the test output:                                                                                  |
|                   |                                                                                     |                                                      | Set Dropp Off Address      M. Lerong Setia 1,     Timura Nay Kerini Heights,     Mohia                          |
|                   |                                                                                     |                                                      | BBU Apartment Jalan Bukit Beruang Utama 8, Taman Bukit Beruang                                                  |
|                   |                                                                                     |                                                      | Area control water resulting hange.                                                                             |
|                   |                                                                                     |                                                      |                                                                                                    |
| Test (            | Case ID- TS_47:Verify whether                                                       | er a radius can be adjusted to e                     | ensure that the test location                                                                                   |
| Steps             | Steps                                                                               | Test Data/Test Requirements                          | Actual Result.                                                                                                  |
|                   |                                                                                     |                                                      |                                                                                                    |

| 1 | Navigate to the "Range of<br>areas covered" from the list<br>of menus popping up upon<br>opening the drawer. | Location: Asrih Rosemera<br>Radius: 50 meters (as<br>keyed in for inspection). | The system responds: "Hi, the requested area does not lie |
|---|----------------------------------------------------------------------------------------------------|--------------------------------------------------------------------------------|-----------------------------------------------------------|
| 2 | Key in a value for the location.                                                                             | Screenshot of the test steps:<br>← Setting Range                               | within the range-restricted".                             |
| 3 | Key in a value for the radius.                                                                               | Asri Rosemera                                                                  | Screenshot of the test output:                            |
| 4 | Inspect whether the<br>preferred area falls within<br>the range of radius set.                               | Set the range specified                                                        | Screenshot of the                                         |
|   |                                                                                                    |                                                                                | Screenshot of the                                         |
| 5 | Check if the preferred                                                                                       | 10                                                                             | toast message:                                            |
|   | location lies within the                                                                                     |                                                                                | Hi, the requested area doves not lie within               |
|   | input value for the radius.                                                                                  | KA .                                                                           | the range restricted.                                     |
|   |                                                                                                    |                                                                                |                                                           |
|   | E                                                                                                    |                                                                                | The results retrieved                                     |
|   | * ATHO                                                                                                    |                                                                                | from goolge place api is null                             |
|   | t i l                                                                                                    |                                                                                | for the area and radius                                   |
|   | ىسىا ملاك                                                                                                    | تي تىڪنىڪل ما                                                                  | specified. For the testing                                |
|   |                                                                                                    | 0                                                                              | purpose a we have thus printed                            |
|   | UNIVERSIT                                                                                                    | TEKNIKAL MALAYS                                                                | a null response from this api                             |
|   |                                                                                                    |                                                                                | a nun response from uns apr.                              |
|   |                                                                                                    |                                                                                | Places generations Resposes ::                            |
|   |                                                                                                    |                                                                                | <pre>{predictions: [], status: ZERO_RESULTS}</pre>        |
|   |                                                                                                    |                                                                                |                                                           |
|   |                                                                                                    |                                                                                |                                                           |
|   |                                                                                                    |                                                                                |                                                           |
|   |                                                                                                    |                                                                                |                                                           |
|   |                                                                                                    |                                                                                |                                                           |
|   |                                                                                                    |                                                                                |                                                           |
|   |                                                                                                    |                                                                                |                                                           |
|   |                                                                                                    |                                                                                |                                                           |
|   |                                                                                                    |                                                                                |                                                           |
|   |                                                                                                    |                                                                                |                                                           |
|   |                                                                                                    |                                                                                |                                                           |
|   |                                                                                                    |                                                                                |                                                           |
|   |                                                                                                    |                                                                                |                                                           |
|   |                                                                                                    |                                                                                |                                                           |

Test Case ID- TS\_48:Verify whether test location 1 is found in the drop off page after manipulating the radius.

| mamp   | ulating the factus.                                                                                                    |                                                                                 |                                                                                                    |
|--------|----------------------------------------------------------------------------------------------------|---------------------------------------------------------------------------------|----------------------------------------------------------------------------------------------------|
| Steps  | Test Steps                                                                                                    | Test Data/Test<br>Requirements                                                  | Actual Result                                                                                                    |
| 1      | Navigate to the "main<br>screen" of the<br>application.                                                                                                    | Location: Asrih Rosemera<br>Radius: 50 meters.<br>Screenshot of the test steps: | The system responds: "Hi,<br>the<br>requested area does<br>not cover the restricted range                                                                                        |
| 2      | Click on the search box.                                                                                                    | ← Set Dropp Off Address                                                         | of 50-meter radius".                                                                                                    |
|        | On tapping , the system<br>enpreferred to a new<br>screen.                                                                                                    | Liburt Beruang,<br>Market<br>Asrih Rosmera                                      |                                                                                                    |
| 3      | Key in a value for the location.                                                                                                    |                                                                                 | Screenshot of the test ouptut:                                                                                                    |
| 4      | The outcome is to be<br>inspected. Check if the<br>outcome for this test case is<br>consistent with the output<br>from the previous test case.<br>The radius set was 50<br>meters. |                                                                                 | HI,Requested area doves not cover the<br>restricted range of 50 meter radius                                                                                                    |
| Test C | Case ID- TS 49. Verify whethe                                                                                                    | er test location 1 can be found                                                 | in the drop of page after                                                                                                    |
| extend | ling the radius.                                                                                                    |                                                                                 |                                                                                                    |
| Steps  | Test Steps UNIVERSIT                                                                                                    | Test Data/Test MALAYS<br>Requirements                                           | Actual Result                                                                                                    |
| 1      | Navigate to the "Range of<br>areas covered" from the list<br>of menus popping up upon<br>opening the drawer.                                                                       | Location: Asri<br>Radius:500 meters<br>Screenshot of the test steps:            | The chosen area is covered<br>within the range restricted.<br>Screenshot of the test output:<br>(Covered within earlier and the set output:<br>(Covered within restricted Barge. |
| 2      | Key in a value for the location.                                                                                                    |                                                                                 |                                                                                                    |
| 3      | Extend the radius. Set it to 500 meters.                                                                                                    |                                                                                 |                                                                                                    |

| 4 | Navigate to "Set Drop off<br>Address"page.                                    |  |
|---|-------------------------------------------------------------------------------|--|
| 5 | Key in the value for the location.                                            |  |
| 6 | Inspect if the area preferred<br>is found within the radius<br>set in step 3. |  |

Test Case ID- TS\_50: Verify whether test location 2 is found within 500 meters.

| Steps       | Test Steps                                                     | Test Data/Test<br>Requirements                                  | Actual Result                                                                                                    |
|-------------|----------------------------------------------------------------|-----------------------------------------------------------------|----------------------------------------------------------------------------------------------------|
| 1           | Navigate to the "Set Drop<br>of address " page.                | Location: Ayamas Bukit<br>Beruang<br>← Set Dropp Off Address    | The chosen area is covered within the range restricted.                                                                                                    |
| 2           | Key in a value for the location.                               | L Bukir Beruang,<br>Malacca,<br>75450      Ayamas Bukit Beruang | Screenshot of the test output:                                                                                                    |
| 3<br>Test ( | Check if Ayamas Bukit<br>Beruang falls within the set<br>range | TEKNIKAL MALAYS                                                 | Set Dropp Off Address     Set Dropp Off Address     Set Dropp Off Address     Argenes Bukit Beruang     Argenes Bukit Beruang     Argenes Bukit Beruang     Argenes Bukit Beruang     Argenes Bukit Beruang     Argenes Bukit Beruang     Argenes Bukit Beruang     Argenes Bukit Beruang     Argenes     Argenes     Arg |

| Test Case | ID- TS_ | 51: Verify wh | ether test lo | ocation 3 | is found v | within | 500 m | eters |
|-----------|---------|---------------|---------------|-----------|------------|--------|-------|-------|

| Steps | Test Steps                                                               | Test Data/Test                                     | Actual Result                        |
|-------|--------------------------------------------------------------------------|----------------------------------------------------|--------------------------------------|
| 1     | Navigate to the "Set Drop of address" page.                              | Location: Pangsapuri Bukit<br>Beruang Murni        | The chosen area is                   |
| 2     | Key in a value for the location.                                         | Radius:500 meters<br>Screenshot of the test steps: | covered within the range restricted. |
| 3     | Check if Pangsapuri Bukit<br>Beruang Murni falls within<br>the set range |                                                    | Screenshot of the test               |

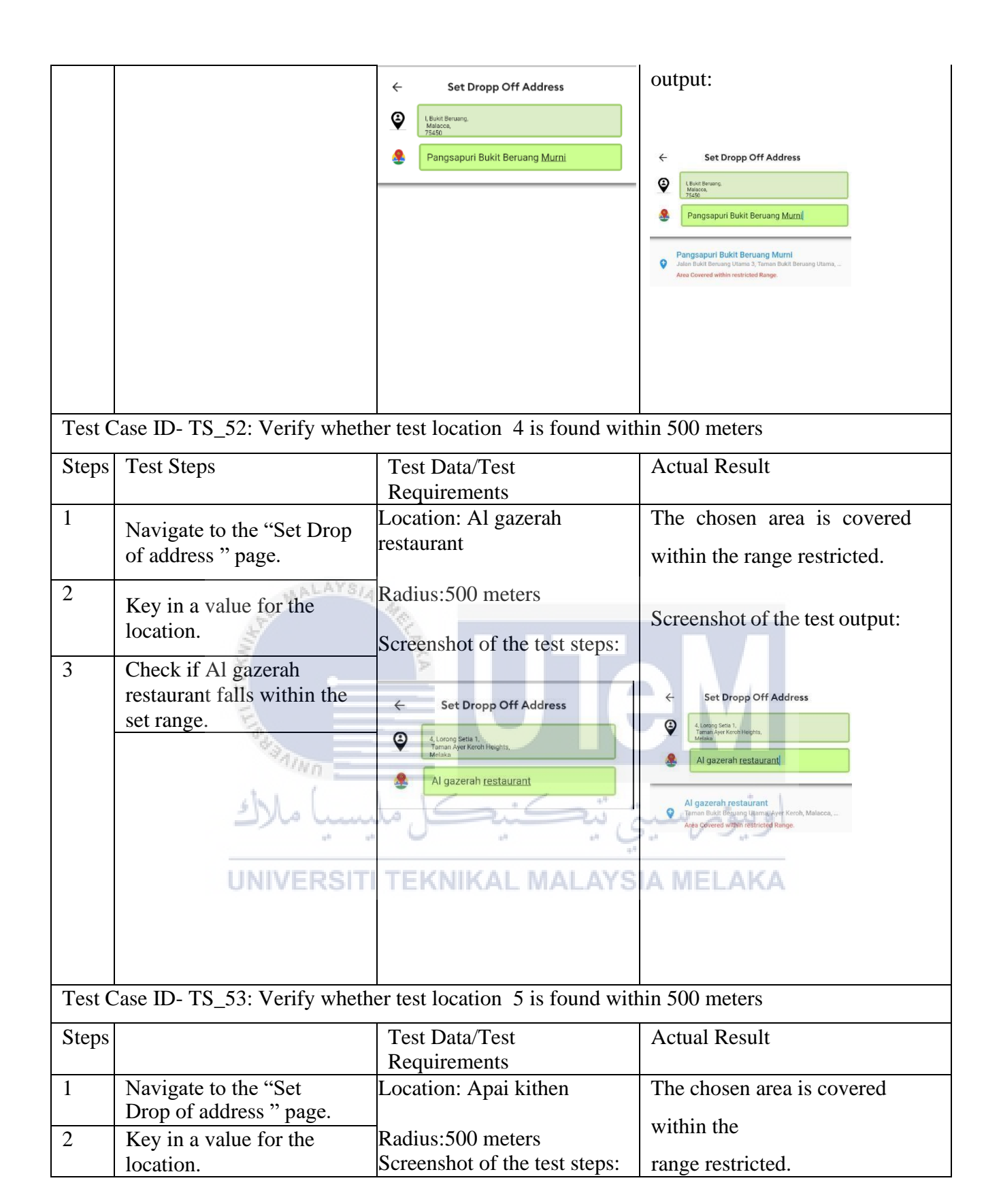

| 3      | Check if Apai kitchen<br>falls within the set range.                                  | <ul> <li>← Set Dropp Off Address</li> <li>④ 1, Lorong Setia 1, Taman Ayer Koroh Heights, Melaka</li> <li>▲ Apai <u>Kitchen</u></li> </ul>                                                                                                    | Screenshot of the test<br>output:<br>C Set Dropp Off Address<br>C Set Dropp Off Address<br>C Set Dropp Of |
|--------|---------------------------------------------------------------------------------------|----------------------------------------------------------------------------------------------------|----------------------------------------------------------------------------------------------------|
| Test C | Case ID- TS_54: Verify wheth                                                          | er test location 6 is found with                                                                                                    | nin 500 meters                                                                                                    |
| Steps  | Test Steps                                                                            | Test Data/Test<br>Requirements                                                                                                    | Actual Result                                                                                                    |
| 1      | Navigate to the "Set Drop<br>of address " page.                                       | Location: Arymoner Home<br>Stay                                                                                                    | The chosen area is covered within the range restricted.                                                                                                    |
| 2      | Key in a value for the location.                                                      | Radius:500 meters<br>Screenshot of the test steps:                                                                                                    | Screenshot of the test output:                                                                                                    |
| 3      | Check if Arymoner Home<br>Stay falls within the set<br>range.                         | Constant of the second second | Set Dropp Off Address I Lorog Seis 1, Taran Ayer Kerch Heights, Letaka Arymöner Hörnestay Arymöner Hörnestay Taran Bukkt Beruang Utaran, Bukht Beruang, Malacca, Krea Covered within restricted Range.                                                                                                    |
| Test C | Case ID- TS_55: Verify wheth                                                          | er test location 7 is found with                                                                                                    | nin 500 meters                                                                                                    |
| Steps  | Test Steps                                                                            | Test Data/Test<br>Requirements                                                                                                    | Actual Result                                                                                                    |
| 1 2    | Navigate to the "Set Drop<br>of address " page<br>Key in a value for the<br>location. | Location: Klinic Keluarga one medic.                                                                                                    | The chosen area is covered within the range restricted.                                                                                                    |

| 3      | Check if Klinic<br>Keluarga one medic.<br>falls within the set<br>range.               | Radius:500 meters<br>Screenshot of the test steps:                                     | Screeenshot of the test output:                                                              |  |
|--------|----------------------------------------------------------------------------------------|----------------------------------------------------------------------------------------|----------------------------------------------------------------------------------------------|--|
| Test C | Case ID- TS_56: Verify wheth                                                           | er test location 8 is found with                                                       | nin 500 meters                                                                               |  |
| Steps  | Test Steps                                                                             | Test Data/Test<br>Requirements                                                         | Actual Result                                                                                |  |
| 1 2    | Navigate to the "Set Drop<br>of address " page.<br>Key in a value for the<br>location. | Location:Gedung Keuh<br>Radius:500 meters<br>Screenshot of the test steps:             | The chosen area is covered<br>within the range restricted.<br>Screenshot of the test output: |  |
| 3      | Check if Gedung Keugh<br>falls within the set range.<br>UNIVERSIT                      | Set Dropp Off Address 4. Lorong Setia 1,<br>Taman Ayer/Koch Heghts. Messes Gedung keuh | Codung keuh     Sectured Watthin restricted Range                                            |  |
| Test C | Case ID- TS_57-: Verify wheth                                                          | her test location 9 is found wit                                                       | hin 500 meters                                                                               |  |
| Steps  | Test Steps                                                                             | Test Data/Test<br>Requirements                                                         | Actual Result                                                                                |  |
| 1 2    | Navigate to the "Set Drop<br>of address" page.<br>Key in a value for the               | Location: Farmasi One<br>Medic<br>Radius:500 meters                                    | The chosen area is covered<br>within the range restricted.<br>Screenshot of the test output: |  |
|        | location.                                                                              |                                                                                        | *                                                                                            |  |

| 3      | Check if Farmasi One<br>Medic falls within the set<br>range. | Screenshot of the test steps:                                                                                                    | <ul> <li>Set Dropp Off Address</li> <li>Longe tree 1<br/>Tarma kyretron Heights,<br/>Tarma kyretron Heights,<br/>Tarmasi One Medic</li> <li>Farmasi One Medic</li> <li>Jahan Bukkt Beruang Lamas Bukkt Beruang _<br/>Area Covered within restricted Range.</li> </ul> |
|--------|--------------------------------------------------------------|----------------------------------------------------------------------------------------------------|----------------------------------------------------------------------------------------------------|
| Test C | Case ID- TS_58-: Verify wheth                                | her test location 10 is found w                                                                                                    | ithin 500 meters                                                                                                    |
| Steps  | Test Steps                                                   | Test Data/Test<br>Requirements                                                                                                    | Actual Result                                                                                                    |
| 1      | Navigate to the "Set Drop<br>of address" page.               | Location: Ixora Food Court<br>Radius:500 meters                                                                                                    | The chosen area is covered<br>within the range restricted.<br>Screenshot of the test output:                                                                                                    |
| 2      | Key in a value for the location.                             | Screenshot of the test steps:                                                                                                    |                                                                                                    |
| 3      | Check if Ixora Food Court<br>falls within the set range.     | <ul> <li>Set Dropp Off Address</li> <li>4. Lorgn Setia 1.<br/>Turnan Aver Kenor Heights.</li> <li>Ixora Food Court</li> <li>TEKNIKAL MALAYS</li> </ul> | Set Dropp Off Address 4. Loog Jakis 1. Turna Neet Keel Height, Nora Food Court Kora Food Court Malacca, Malayala Area Covered within restricted Range. thin 500 meters                                                                                                |
| Stope  | Test Steps                                                   | Tast Data/Tast                                                                                                    | Actual Desult                                                                                                    |
| Steps  | rest steps                                                   | Requirements                                                                                                    | Actual Result                                                                                                    |
| 1      | Navigate to the "Set Drop<br>of address" page.               | Location: Pizza Hut<br>Delivery                                                                                                    | The chosen area is covered within the range restricted.                                                                                                    |
| 2      | Key in a value for the location.                             | Radius:500 meters<br>Screenshot of the test steps:                                                                                                    | Screenshot of the test output:                                                                                                    |

| 3       | Check if Pizza Hut<br>Delivery with the set<br>range.         | <ul> <li>Set Dropp Off Address</li> <li>A, Lorong Setia 1,<br/>Taman Ayer Kerch Heights,<br/>Websia</li> <li>Pizza Hut Delivery</li> </ul> | <ul> <li>Set Dropp Off Address </li> <li>4.torop Setia 1, Taman Ayet Kerch Heights, Ledisa </li> <li>Pizza Hut Delivery </li> <li>Pizza Hut Delivery </li> <li>Pizza Hut Delivery (PHD) BUKIT BERUANG </li> <li>Jahan Bukit Beruang Utama 2, Taman Bukit Beruang </li> <li>Area Covered within restricted Range. </li> </ul> |
|---------|---------------------------------------------------------------|----------------------------------------------------------------------------------------------------|----------------------------------------------------------------------------------------------------|
| rest    | Lase ID- 15_00. Verify whether                                | er test location 12 is found wi                                                                                                    |                                                                                                    |
| Steps   | Test Steps                                                    | Test Data/Test<br>Requirements                                                                                                    | Actual Result                                                                                                    |
| 1       | Navigate to the "Set Drop of address" page.                   | Location: Homestay<br>Karmariah                                                                                                    | The chosen area is covered within the range restricted.                                                                                                    |
| 2       | Key in a value for the AYSIA                                  | Radius:500 meters                                                                                                    | Screenshot of the test output:                                                                                                    |
|         | location.                                                     | Screenshot of the test steps:                                                                                                    | ← Set Dropp Off Address                                                                                                    |
| 3       | Check if Homestay<br>Karmariah falls within<br>the set range. | Set Dropp Off Address     Al Lorong Setia 1,     Taman Ayer Kerch Heights,     Media     Homestay Kamariah                                 | A. Longo Senia<br>Mana Aver Kein Hings,<br>Measu<br>Homestay Kamariah<br>Mana Bukit Benung J. Teman Bukit Benung Utama, Aye<br>Area Covered within restricted Range.                                                                                                    |
| Test Ca | ase ID- TS_61: Verify whether                                 | test location 13 is found with                                                                                                    | nin 500 meters                                                                                                    |
| Steps   | Test Steps                                                    | Test Data/Test<br>Requirements                                                                                                    | Actual Result                                                                                                    |
| 1       | Navigate to the "Set Drop of address" page.                   | Location: Homstay Rumah<br>Ibu.                                                                                                    | The chosen area is covered within the range restricted.                                                                                                    |
| 2       | Key in a value for the                                        | Radius:500 meters                                                                                                    | Screenshot of the test output:                                                                                                    |
|         | location.                                                     | Screenshot of the test steps:                                                                                                    | ← Set Dropp Off Address                                                                                                    |
| 3       | Check if Homstay                                              | ← Set Dropp Off Address                                                                                                    | 4. Lorong Setia 1,<br>Tarnan Ayer Korch Heights,<br>Metaka                                                                                                    |
|         | Rumah Ibu falls within the set range.                         | 4, Lorong Setia 1,<br>Taman Ayer Keroh Heights,<br>Melaka                                                                                  | A Homestay Rumah Ibu                                                                                                    |
|         |                                                               | Homestay Rumah Ibu                                                                                                    | Homestay Rumah Ibu<br>Jalan Bbi S, Taman Bukit Beruang Indah, Bukit Beruang                                                                                                    |

Area Covered within restricted Range.

| Test C | Test Case ID- TS_62-: Verify whether test location 14 is found within 500 meters                                 |                                                                                                    |                                                                                                    |  |  |
|--------|----------------------------------------------------------------------------------------------------|----------------------------------------------------------------------------------------------------|----------------------------------------------------------------------------------------------------|--|--|
| Steps  | Test Steps                                                                                                    | Test Data/Test<br>Requirements                                                                                                    | Actual Result                                                                                                    |  |  |
| 1 2 3  | Navigate to the "Set Drop<br>of address" page.<br>Key in a value for the<br>location.<br>Check if Gedung Keugh 1 | Location:Gedung Keuh<br>Radius:500 meters<br>Screenshot of the test steps:                                                                                                    | The chosen area is covered<br>within the range restricted.<br>Screenshot of the test output:<br><ul> <li>Set Dropp Off Address</li> <li>Set Dropp Off Address</li> <li>BBU Swimming pool</li> </ul>    |  |  |
| Test ( | falls within the set range.                                                                                      | per test location 15 is found w                                                                                                    | BBU Swimming Pool     Taman Bukit Beruaring Uhama, Malacca, Malaysia     Area Covered within restricted Range.      Vithin 500 meters                                                                  |  |  |
| Steps  | Test Steps                                                                                                    | Test Data/Test<br>Requirements                                                                                                    | Actual Result                                                                                                    |  |  |
| 1      | Navigate to the "Set Drop<br>of address" page.                                                                   | Location:Coffeology<br>Radius:500 meters                                                                                                    | The chosen area is covered within the range restricted.                                                                                                    |  |  |
| 2      | Key in a value for the location.                                                                                 | Screenshot of the test steps:                                                                                                    | Screenshot of the test output:                                                                                                    |  |  |
| 3      | Check if Coffeology<br>falls within the set<br>range.                                                            | Set Dropp Off Address      Set Dropp Off Address      Coffeeology      TEKNIKAL MALAYS                                                                                                    | Set Dropp Off Address      Australia for Read Negets      Coffeeology      Subar Read Negets      Australia for Read Negets      Area Covered within restricted Blage.      AMELLAKKA                  |  |  |
| Test C | Case ID- TS_64-: Verify wheth                                                                                    | her test location 16 is found w                                                                                                    | vithin 500 meters                                                                                                    |  |  |
| Steps  | Test Steps                                                                                                    | Test Data/Test<br>Requirements                                                                                                    | Actual Result                                                                                                    |  |  |
| 1      | Navigate to the "Set Drop of address" page.                                                                      | Location: Pasar Mini Ramil<br>Ahmed Family                                                                                                    | The chosen area is covered within the range restricted.                                                                                                    |  |  |
| 2      | Key in a value for the location.                                                                                 | Radius:500 meters                                                                                                    | Screenshot of the test output:                                                                                                    |  |  |
| 3      | Check if Pasar Mini<br>Ramil Ahmed Family<br>with the set range.                                                 | <ul> <li>Screenshot of the test steps:</li> <li>Set Dropp Off Address</li> <li>4. Lorong Setta 1,<br/>Taman Ayer Keroh Heights,<br/>Lorona</li> <li>Pasar Mini Ramil Ahmed Family</li> </ul> | Set Dropp Off Address      Set Dropp Off Address      Long Gata 1:     The Address      Long Gata 2:     Address Address      Paser Mini Ramil Ahmed Eamily      Acas Covered within restricted Range. |  |  |

| Test C      | est Case ID- TS_65-: Verify whether test location 17 is found within 500 meters                          |                                                                                                    |                                                                                                    |  |  |
|-------------|----------------------------------------------------------------------------------------------------|----------------------------------------------------------------------------------------------------|----------------------------------------------------------------------------------------------------|--|--|
| Steps       | Test Steps                                                                                               | Test Data/Test<br>Requirements                                                                                                    | Actual Result                                                                                                    |  |  |
| 1 2         | Navigate to the "Set Drop<br>of address " page<br>Key in a value for the                                 | Location: Snap N Snack<br>Radius:500 meters                                                                                                    | The chosen area is covered<br>within the range restricted.<br>Screenshot of the test output:                                                                                                    |  |  |
| 3<br>Test ( | Check if Snap N Snack<br>falls within the set range.                                                     | Screenshot of the test steps. Set Dropp Off Address A Lorong Setta 1.<br>Tarana Ayer Keech Heights,<br>Melaka Snap N Snack Der test location 18 is found we have the found we have the f | <ul> <li>Set Dropp Off Address </li> <li>I change gene 1, "Taran Ayer Revealed The Standard Set Set Set Set Set Set Set Set Set Set</li></ul>                                                                                                    |  |  |
| Stong       | Test Steps                                                                                               | Test Data/Test                                                                                                    | Actual Result                                                                                                    |  |  |
| steps       |                                                                                                    | Requirements                                                                                                    | Actual Result                                                                                                    |  |  |
| 1           | Navigate to the "Set Drop<br>of address" page                                                            | Location: Restoran Habeeb<br>Sultan                                                                                                    | The chosen area is covered within the range restricted.                                                                                                    |  |  |
| 2<br>3      | Key in a value for the<br>location.<br>Check if Restoran<br>Habeeb Sultan falls<br>within the set range. | Radius:500 meters Screenshot of the test Steps: NIKAL MALAYS  Set Dropp Off Address  Control Seta 1. The Set and the Sultan  Restoran Habeeb Sultan                                                                                                    | Screeenshot of the test output:<br>Set Dropp Off Address<br>Composition of the test output:<br>Set Dropp Off Address<br>Pasar Mini Ramil Ahmed Emily<br>Pasar Mini Ramil Ahmed Emily<br>Pasar Mini Ramil Ahmed Emily<br>Ramo Udhma 2, Tema Nath Benang |  |  |
| Test C      | Case ID- TS_67-: Verify wheth                                                                            | ner test location 19 is found w                                                                                                    | vithin 500 meters                                                                                                    |  |  |
| Steps       | Test Steps                                                                                               | Test Data/Test<br>Requirements                                                                                                    | Actual Result                                                                                                    |  |  |
| 1           | Navigate to the "Set Drop of address" page                                                               | Location: Kedai<br>Ayamas Bukit Beruang                                                                                                    | The chosen area is covered within the range restricted.                                                                                                    |  |  |

| 2<br>3 | Key in a value for the<br>location.<br>Check if Kedai Ayamas<br>Bukit Beruang falls within<br>the set range. | Radius:500 meters<br>Screenshot of the test<br>steps:<br>← Set Dropp Off Address<br>♀ 4,Lorong Setia 1,<br>Taman Ayer Koroh Heights,<br>Melaka<br>♦ kedai Ayamas <u>Bukit</u> Beruang | Screenshot of the test output:                                                                                                    |
|--------|----------------------------------------------------------------------------------------------------|----------------------------------------------------------------------------------------------------|----------------------------------------------------------------------------------------------------|
| Test C | Case ID- TS_68-: Verify wheth                                                                                | her test location 20 is found w                                                                                                    | vithin 500 meters                                                                                                    |
| Steps  | Test Steps                                                                                                   | Test Data/Test<br>Requirements                                                                                                    | Actual Result                                                                                                    |
| 1      | Navigate to the "Set Drop<br>of address " page                                                               | Location: 99 Speedmart<br>Radius:500 meters                                                                                                    | The chosen area is covered within the range restricted.                                                                                                    |
| 2      | Key in a value for the location.                                                                             | Set Dropp Off Address     S:                                                                                                    | Screenshot of the test output:                                                                                                    |
| 3      | Check if 99 Speedmart<br>falls within the set range.<br>UNIVERSIT                                            | P Speedmart                                                                                                    | Set Dropp Off Address  A Loog Seta 1, Tamar Ayek Keeb Heights," Heise 99 Speedmart 99 Speedmart 1848 (ME) Taman Bkt 99 Speedmart 1848 (ME) Taman Bkt  94 Taman Bukt Beruang Indak, Malacca, Maluysia Area Covered within restricted Range. |
| Test C | Case ID- TS_69-Verify whether                                                                                | er test location 21 is found wi                                                                                                    | thin 500 meters                                                                                                    |
| Steps  | Test Steps                                                                                                   | Test Data/Test<br>Requirements                                                                                                    | Actual Result                                                                                                    |
| 1      | Navigate to the "Set Drop of address" page.                                                                  | Location:University View<br>Apartment                                                                                                    | The chosen area is<br>covered within the range<br>restricted.                                                                                                    |

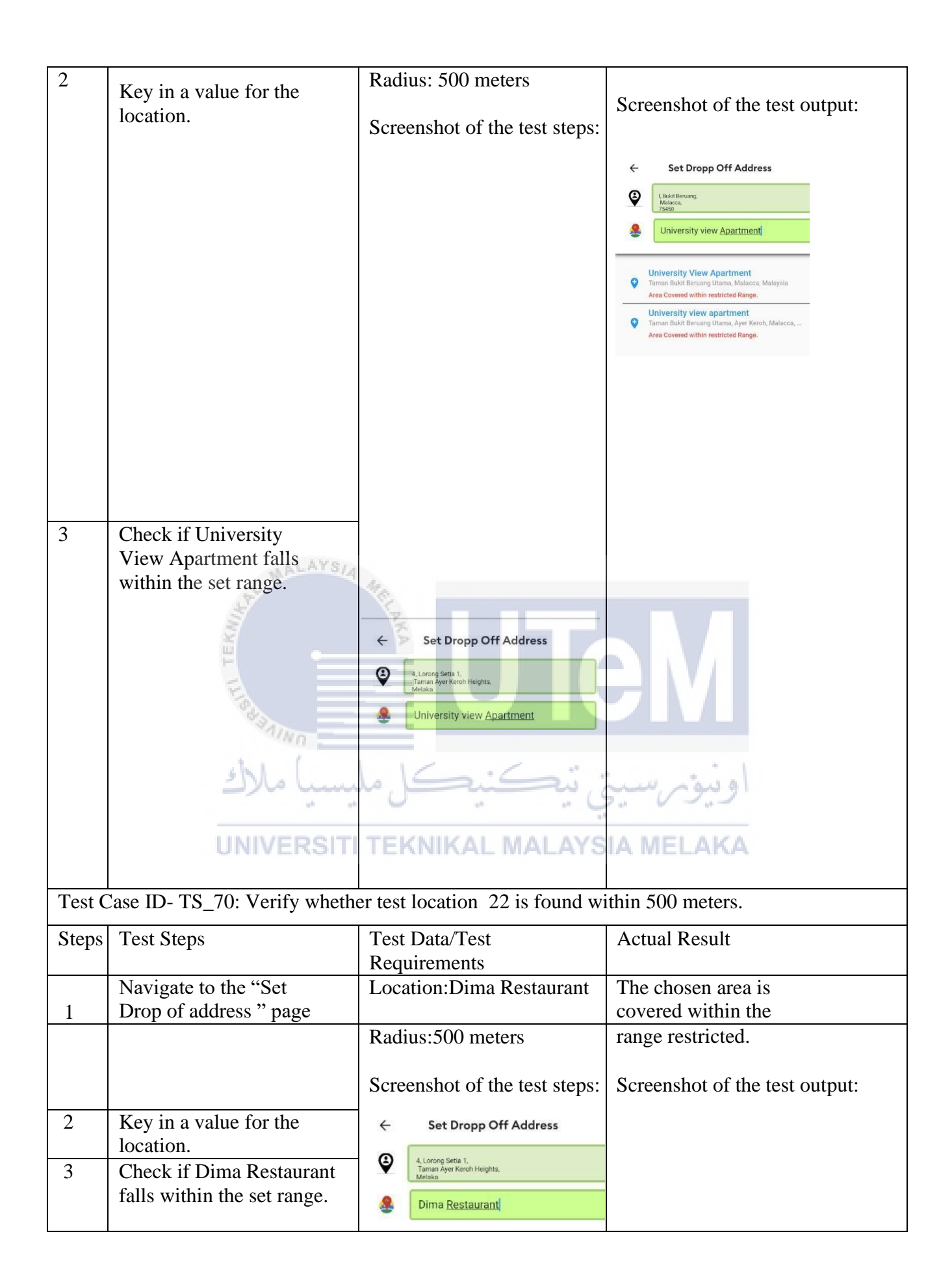

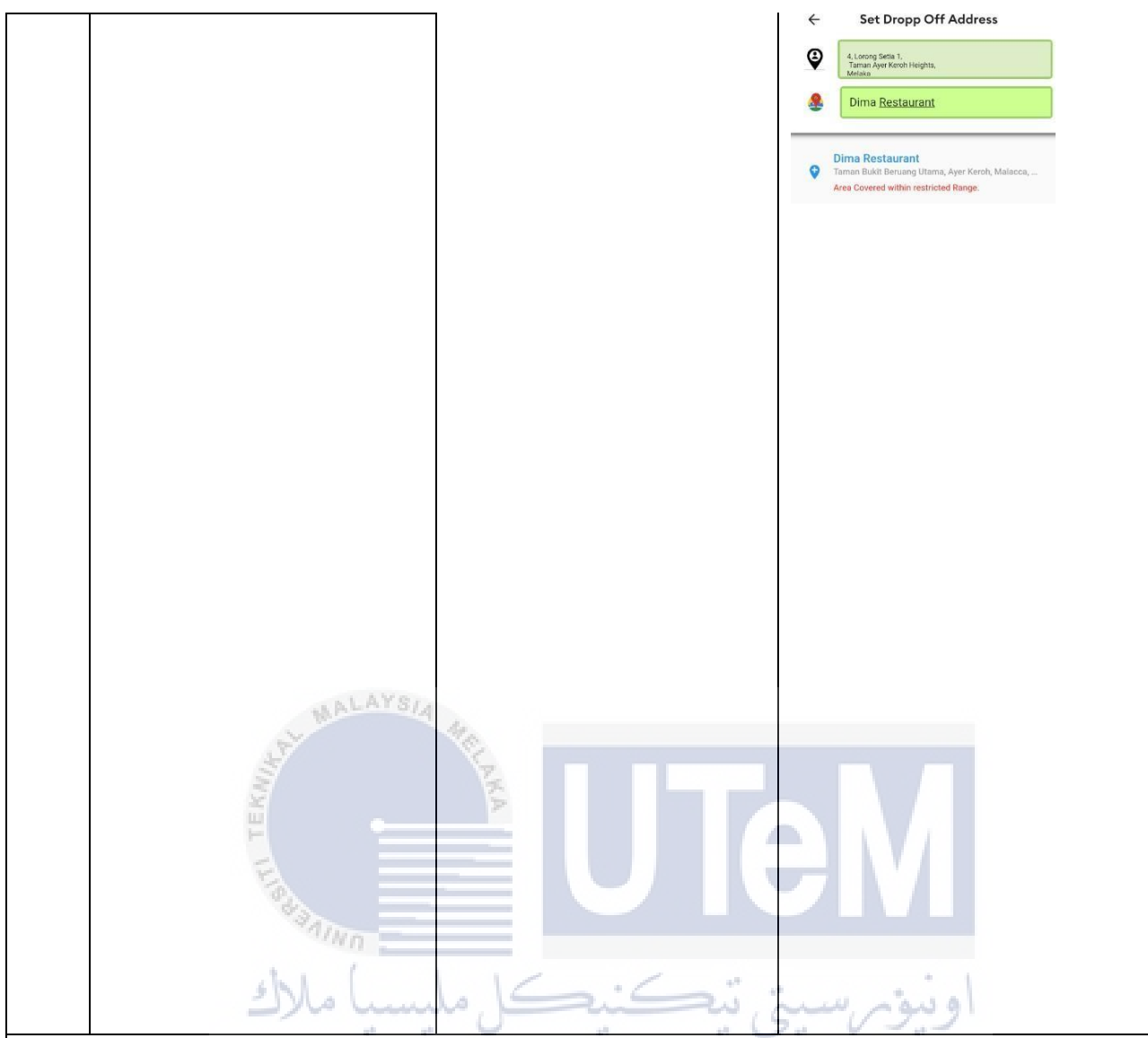

Test Case ID- TS\_71:Verify whether the radius can be manipulated for an extended coverage and verify whether test location 23 falls within that range. ALAYSIA MELAKA

| venny | whether test rocation 25 runs                                                                                | , within that range.                                                     | IAMELANA                                                                                                    |
|-------|----------------------------------------------------------------------------------------------------|--------------------------------------------------------------------------|----------------------------------------------------------------------------------------------------|
| Steps | Test Steps                                                                                                   | Test Data/Test                                                           | Actual Result                                                                                                    |
|       |                                                                                                    | Requirements                                                             |                                                                                                    |
| 1     | Navigate to the "Range of<br>areas covered" from the list<br>of menus popping up upon<br>opening the drawer. | Location: Krate Kafe<br>Radius:1100 meters.                              | The chosen area is covered within the range restricted.                                                                                                    |
|       |                                                                                                    | Spraanshot of the test                                                   | Concernshipt of the test sutmerty                                                                                                    |
| 2     | Key in a value for the location.                                                                             | steps:                                                                   | Screenshot of the test output:                                                                                                    |
| 3     | Extend the radius now                                                                                        |                                                                          |                                                                                                    |
| 5     | Set it to 1100 meters.                                                                                       | ← Set Dropp Off Address                                                  |                                                                                                    |
| 4     | Navigate to "Set Drop<br>off Address"page.                                                                   | 4. Lorong Setia 1.<br>Taman Ayer Koroh Heights,<br>Metaka     Krate Cafe | <ul> <li>Set Dropp Off Address</li> <li>It states the trade of the trade of</li></ul> |

| 5 | Key in the value for the location.                                            |
|---|-------------------------------------------------------------------------------|
| 6 | Inspect if the area preferred<br>is found within the radius<br>set in step 3. |

Test Case ID- TS\_72: Verify whether test location 24 is found within 1100 meters.

| Steps | Test Steps                    | Test Data/Test          | Actual Result                                                                               |  |
|-------|-------------------------------|-------------------------|---------------------------------------------------------------------------------------------|--|
| 1     | Ĩ                             | Requirements            |                                                                                             |  |
| 1     |                               |                         |                                                                                             |  |
|       | Navigate to the "Set Drop     | Location: Collectco     | The chosen area is covered                                                                  |  |
|       | Navigate to the Set Diop      | premium point           | within the range restricted.                                                                |  |
|       | of address " page.            | F F                     |                                                                                             |  |
| -     |                               |                         |                                                                                             |  |
| 2     | Key in a value for the        | Radius:1100 meters      | Screenshot of the test output:                                                              |  |
|       | Key in a value for the        |                         |                                                                                             |  |
|       | location.                     | Screenshot of the test  |                                                                                             |  |
| 2     |                               | bereenshot of the test  | ← Set Dropp Off Address                                                                     |  |
| 3     | Check if the Collectco        |                         |                                                                                             |  |
|       | premium point falls           | steps:                  | Wind Beruang,<br>Malacca,<br>75450                                                          |  |
|       | within the set range.         | ×                       | Colled                                                                                      |  |
|       |                               | 14 A                    |                                                                                             |  |
|       | X                             | >                       |                                                                                             |  |
|       | 1                             |                         | COLLECTCO PREMIUM POINT (Post Parc<br>Jalan Seroja, Taman Bunga Raya, Bukit Beruang, Malacc |  |
|       |                               | Set Dropp Off Address   | Area Covered within restricted Range.                                                       |  |
|       |                               | V Set Dropp Off Address | Dutile Collections                                                                          |  |
|       | 18 A                          |                         |                                                                                             |  |
|       | "AINO                         | 4, Lorong Setia 1,      |                                                                                             |  |
|       |                               | Melaka                  |                                                                                             |  |
|       | 1. 1.12                       |                         |                                                                                             |  |
|       | سب مارك                       | Collectco Premium Point | او دوم است                                                                                  |  |
|       | u <sup>4</sup> u <sup>4</sup> | · · · · · · ·           |                                                                                             |  |
|       |                               |                         |                                                                                             |  |
|       | UNIVERSITI                    | TEKNIKAL MALAYS         | IA MELAKA                                                                                   |  |
|       |                               |                         |                                                                                             |  |
|       |                               |                         |                                                                                             |  |
|       |                               |                         |                                                                                             |  |
|       |                               |                         |                                                                                             |  |
|       |                               |                         |                                                                                             |  |
|       |                               |                         |                                                                                             |  |

## Test Case ID- TS\_S73: Verify whether test location 25 is found within 1100 meters.

| Steps | Test Steps                                   | Test Data/Test                                      | Actual Result                                           |
|-------|----------------------------------------------|-----------------------------------------------------|---------------------------------------------------------|
| -     | -                                            | Requirements                                        |                                                         |
| 1     | Navigate to the "Set Drop of address " page. | Location: Our Place Nyona<br>Cafe                   | The chosen area is covered within the range restricted. |
| 2     | Key in a value for the location.             | Radius:1100 meters<br>Screenshot of the test steps: | Screenshot of the test output:                          |

| 3      | Check if Our Place Nyona<br>Cafe falls within the set<br>range. | Set Dropp Off Address         Image: A concept sets it: Transare years item item item item item item item item | <ul> <li>Construction of the second second seco</li></ul> |
|--------|-----------------------------------------------------------------|----------------------------------------------------------------------------------------------------|----------------------------------------------------------------------------------------------------|
|        |                                                                 |                                                                                                    |                                                                                                    |
| Test C | Case ID- TS_74: Verify whethe                                   | r test location 26 is found wit                                                                                | thin 1100 meters.                                                                                                    |
| Steps  | Test Steps                                                      | Test Data/Test<br>Requirements                                                                                 | Actual Result                                                                                                    |
| 1      | Navigate to the "Set Drop<br>of address" page.                  | Location: Tomyam<br>Muslimah Sarah<br>Humairah                                                                 | The chosen area is covered within the range restricted.                                                                                                    |
| 2      | Key in a value for the location.                                | Radius: 1100 meters Screenshot of the test steps:                                                              | Screenshot of the test output:<br>اونیویرسیز<br>IA MELAKA                                                                                                    |

| 3      | Check if Tomyam<br>Muslimah Sarah<br>Humairah falls within the<br>set range. | <ul> <li>Set Dropp Off Address</li> <li>4.torog Setta 1,<br/>Taran Are Kerch Heights,<br/>Utala</li> <li>Tornyam Muslimah Sarah <u>Humairah</u></li> </ul> | <ul> <li>Set Dropp Off Address</li> <li>4.cong setia 1:<br/>Tana Ayer Kenh Hingita,<br/>Letan</li> <li>Tonyam Muslimah Sarah Humairah</li> <li>Anan Bukit Beruang Indah 1, Tanan Bukit Beruang Inda.<br/>Ares Covered within restricted Range.</li> </ul>                         |
|--------|------------------------------------------------------------------------------|----------------------------------------------------------------------------------------------------|----------------------------------------------------------------------------------------------------|
| Test C | Case ID- TS_75: Verify whether                                               | er test location 27 is found wi                                                                                                    | ithin 1100 meters.                                                                                                    |
| Steps  | Test Steps                                                                   | Test Data/Test<br>Requirements                                                                                                    | Actual Result                                                                                                    |
| 2      | Key in a value for the location.                                             | Radius:1100 meters<br>Screenshot of the test steps:                                                                                                    | Screenshot of the test<br>output:                                                                                                    |
| 3      | Check if TShirt Printing<br>Solution falls within the set<br>range.          | Set Dropp Off Address                                                                                                    | Set Dropp Off Address     4. Larcog Betta 1.     Methica     Austral Approximation     Thirt Printing Solution      Tshirt Printing Solution      Tshirt Printing Solution      Sestari, Jalan Bub 2, Taman Bukit Beruang Utama, Ayer _     Area Covered within restricted Range. |
| Test C | Case ID- TS_76: Verify whether                                               | er test location 28 is found wi                                                                                                    | ithin 1100 meters.                                                                                                    |
| Steps  | Test Steps                                                                   | Test Data/Test<br>Requirements                                                                                                    | Actual Result                                                                                                    |
| 1      | Navigate to the "Set Drop of address" page.                                  | Location: Jack Visual<br>Radius:1100 meters                                                                                                    | The chosen area is covered<br>within the range restricted.                                                                                                    |
| 2      | Key in a value for the location.                                             | Screenshot of the test steps:                                                                                                    | Screenshot of the test<br>output:                                                                                                    |

| 3      | Check if Jack Visual<br>falls within the set<br>range.                                                                                                    | <ul> <li>Set Dropp Off Address</li> <li>Lorong Setta 1,<br/>Tamak are Kreen Heights.<br/>Lista</li> <li>Jack Visual</li> </ul>                                                    | <ul> <li>Set Dropp Off Address</li> <li>Lang sets ft mathematical sets of the set of the set of the se</li></ul> |
|--------|----------------------------------------------------------------------------------------------------|----------------------------------------------------------------------------------------------------|----------------------------------------------------------------------------------------------------|
| Test C | Case ID- TS_77:Verify whethe                                                                                                    | er test location 29 is found wi                                                                                                    | thin 1100 meters.                                                                                                    |
| Steps  | Test Steps                                                                                                    | Test Data/Test<br>Requirements                                                                                                    | Actual Result                                                                                                    |
| 1 2 3  | Navigate to the "Set<br>Drop of address" page.<br>Key in a value for the<br>location.<br>Check if Macro Organic<br>Sdn.Bhd falls within the set<br>range.<br>UNIVERSIT | Location: Macro Organic<br>Sdn.Bhd<br>Radius: 1100 meters<br>Location: TShirt Printing<br>Solution<br>Screenshot of the test steps:<br>TEKNIKAL MALAYS<br>& Set Dropp Off Address | The chosen area is covered<br>within the range-restricted.<br>Screenshot of the test<br>The chosen area is covered<br>within the range-restricted.<br>Set Dropp Off Address                                                                                                    |
| Test C | Case ID- TS_78:Verify whethe                                                                                                    | er test location 30 is found wi                                                                                                    | thin 1100 meters.                                                                                                    |
| Steps  | Test Steps                                                                                                    | Test Data/Test<br>Requirements                                                                                                    | Actual Result                                                                                                    |
| 1      | Navigate to the "Set Drop of address" page.                                                                                                    | Location: Yuan Taste<br>Taiwan Traditional cake<br>Radius:1100 meters                                                                                                    | The chosen area is covered within the range restricted.                                                                                                    |

Screenshot of the test steps:

2

Key in a value for the location.

Screenshot of the test output:

| 3 | Check if Yuan Taste<br>Taiwan Traditional cake<br>falls within the set range. | ÷  | ← Set Dropp Off Address                                                   | <<br>₽<br>● | Set Dropp Off Address<br>4. Lorong Setia 1.<br>Taman Ayer Karoh Heights.<br>Mainaa<br>Yuan Taste Taiwan Traditional cake         |
|---|-------------------------------------------------------------------------------|----|---------------------------------------------------------------------------|-------------|----------------------------------------------------------------------------------------------------|
|   |                                                                               | \$ | Tanan Ayer Keroh Heights,<br>Melake<br>Yuan Taste Taiwan Traditional cake | •           | Yuan Taste Taiwan Traditional Cake<br>Jalan Delma 2, Tanan Kerjasama, Malacca, Malaysia<br>Area Covered within restricted Range. |

Test Case ID- TS\_79: Verify whether test location 31 is found within 1100 meters.

| Steps | Test Steps                                             | Test Data/Test                   | Actual Result                                                                                                    |
|-------|--------------------------------------------------------|----------------------------------|----------------------------------------------------------------------------------------------------|
|       |                                                        | Requirements                     |                                                                                                    |
| 1     | Navigate to the "Set Drop of address" page.            | Screenshot of the test steps:    | The chosen area is covered within the range-restricted.                                                                          |
|       | Check if Pangsapuri Rakyat falls within the set rnage. | ← Set Dropp Off Address          | Screenshot of the test output:<br>Radius:1100 meters                                                                             |
|       | SY.                                                    | Tanna Aper Kook Heghts,<br>Metaa | ← Set Dropp Off Address                                                                                                    |
|       | E.                                                     | Pangsapuri Rakyat                | 4. Lorong Settia 1. Taman Ayet Kinch Heights, Meridian                                                                           |
|       | e -                                                    |                                  | A Pangsapuri Rakyat                                                                                                    |
|       | Fredaning                                              |                                  | Pangsapuri Rakyat Sg Putat Batu<br>Jatan Sungsi Putat, Taman Bukit Bensang Utama, Ayer<br>Arbp Covereid within restricted Range. |
|       | 1 100                                                  | 16-16-11                         | *                                                                                                    |

Test Case ID- TS\_80: Verify whether test location 32 is found within 1100 meters.

| Steps | Test Steps<br>UNIVERSITI 1                                           | Test Data/Test<br>Requirements                                | Actual Result                                                                                                    |
|-------|----------------------------------------------------------------------|---------------------------------------------------------------|----------------------------------------------------------------------------------------------------|
| 1     | Navigate to the "Set Drop of address" page.                          | Location: Atomy Melaka<br>Spring field<br>Radius: 1100 meters | The chosen area is<br>covered within the<br>range-restricted                                                                                                    |
| 2     | Key in a value for the location.                                     | Screenshot of the test steps:                                 | Screenshot of the test                                                                                                    |
| 3     | Check if Atomy Melaka<br>Spring field falls within the<br>set range. | Set Dropp Off Address                                         | Set Dropp Off Address     Set Dropp Off Address     Set Dropp Off |
| 2     | Key in a value for the location.                                     |                                                               |                                                                                                    |

|           |                                                                        |                                                                                                    | ← Set Dropp Off Address                                                                                                    |
|-----------|------------------------------------------------------------------------|----------------------------------------------------------------------------------------------------|----------------------------------------------------------------------------------------------------|
|           |                                                                        | <ul> <li>Set Dropp Off Address</li> <li>4.Lacong Sella 1,<br/>Tamun Ayer Karoh Heights,<br/>Medisa</li> <li>Sports Toto Malaysia Sdn Bhd</li> </ul> | 4 Lorong Setia 1,<br>Taman Ayer Kerch Heights,<br>Mediaa         Image: Sports Toto Malaysia Sdn Bhcl         Sports Toto Malaysia Sdn. Bhcl         Taman Bunga Raya, Buckt Beruang, Malacca, Malaysia<br>Area Covered within restricted Range. |
| Test Ca   | ase ID- TS_81:Verify whethe                                            | er test location 33 is found with                                                                                                    | nin 1100 meters.                                                                                                    |
| Steps     | Test Steps                                                             | Test Data/Test<br>Requirements                                                                                                    | Actual Result                                                                                                    |
| 1         | Navigate to the "Set Drop<br>of address" page.                         | Location: Klinic<br>Keluarga<br>Radius: 1100 meters<br>Screenshot of the test steps:                                                                | The chosen area is<br>covered within the range-<br>restricted.<br>Screenshot of the test<br>output:                                                                                                    |
| 2         | Key in the value for the<br>desired location in the<br>location field. | Set Dropp Off Address     2.Jean But Bruang Utama 8,<br>Trana Dakt Bruang Utama 8,<br>Trana Dakt Bruang Utama 8,<br>Melaa     Klinik keluarga       | Set Dropp Off Address                                                                                                    |
| 3         | Check if Klinic<br>Keluarga alls with the<br>set range.                |                                                                                                    |                                                                                                    |
| Test Case | ID- TS_82:Verify whether to                                            | est location 34 is found within                                                                                                    | 1100 meters.                                                                                                    |
| Steps     | Test Steps                                                             | Test Data/Test<br>Requirements                                                                                                    | Actual Result                                                                                                    |

| 1 2 3              | Navigate to the "Set<br>Drop of address " page.<br>Key in a value for the<br>location.<br>Check if Sports Toto<br>Malaysia Sdn Bhd alls<br>with the set range. | Location: Sports Toto<br>Malaysia Sdn Bhd<br>Radius: 1100 meters<br>Screenshot of the test steps:<br>Screenshot of the test steps:<br>Set Dropp Off Address<br>Location: Sports Toto Malaysia Sdn Bhd                                                                                                    | The chosen area is covered<br>within the range restricted.<br>Screenshot of the test<br>output:<br><ul> <li>Set Dropp Off Address</li> <li>(corrog Setia 1,<br/>Tama Ayer Ketch Hegiss,<br/>Metaia</li> <li>Sports Toto Malaysia Sdn Bhd,<br/>Taman Bunga Raye, Bukit Beruang, Malacca, Malaysia<br/>Area Covered within restricted Range.</li> </ul> |
|--------------------|----------------------------------------------------------------------------------------------------|----------------------------------------------------------------------------------------------------|----------------------------------------------------------------------------------------------------|
| Test Case ID-      | TS_83:Verify whether tes                                                                                                    | t location 35 is found within 1                                                                                                    | 100 meters.                                                                                                    |
| Test Case ID-      | Test Steps                                                                                                    | t location 35 is found within 1<br>Test Data/Test                                                                                                    | Actual Result                                                                                                    |
| Steps              | Navigate to the "Sat                                                                                                    | Requirements                                                                                                    | The chosen area is covered                                                                                                    |
| 1                  | Drop of address " page.                                                                                                    | Reforestation@Sg<br>Radius:1100 meters                                                                                                    | within the range restricted.                                                                                                    |
| 2                  | Key in a value for the location.                                                                                                    | Screenshot of the test steps:                                                                                                    | Screenshot of the test<br>output:                                                                                                    |
| 3<br>Test Case ID- | Check if Urban<br>Reforestation@Sg falls<br>within the set range.                                                                                              | Set Dropp Off Address A Locage Setia 1, "Tames, Jurk Kerch Heights, Jurk Kerch Heights, Jurk Ke | Set Dropp Off Address                                                                                                    |

| Steps         | Test Steps                                                      | Test Data/Test                                                                                                    | Actual Result                                                                                                    |
|---------------|-----------------------------------------------------------------|----------------------------------------------------------------------------------------------------|----------------------------------------------------------------------------------------------------|
|               |                                                                 | Requirements                                                                                                    |                                                                                                    |
| 1             | Navigate to the "Set<br>Drop of address" page.                  | Location: Yees Bakery Sdn<br>Radius:1100 meters                                                                                                | The chosen area is covered within the range restricted.                                                                                                    |
| 2             | Key in a value for the location.                                | Screenshot of the test steps:                                                                                                    | Screenshot of the test output:                                                                                                    |
| 3             | Check if Yees Bakery<br>Sdn falls within the set<br>range.      | <ul> <li>← Set Dropp Off Address</li> <li>④ 4.Locong Setia 1,<br/>Tarruna Ayer Karch Heighta,<br/>Mediata</li> <li>● Yees baker Sdn</li> </ul> | Set Dropp Off Address      (Lonce Serie 1,     Tamar Ayer Kerch heights,     Metaia      Vees baker Sch      Yees baker Sch      Tamara Kerjasama, Ayer Kerch, Malacca, Malaysia     Ares Covered within restricted Range. |
|               | THE STATION                                                     | UTe                                                                                                    |                                                                                                    |
| Test Case ID- | TS_85:Verify whether tes                                        | t location 37 is found within 1                                                                                                    | 100 meters.                                                                                                    |
| Steps         | Test Steps<br>UNIVERSITI TI                                     | Test Data/Test<br>Requirements ALAYSIA                                                                                                    | Actual Result                                                                                                    |
| 1             | Navigate to the "Set<br>Drop of address" page.                  | Location: Mg Chong Heng<br>Bakery                                                                                                    | The chosen area is covered within the range restricted.                                                                                                    |
| 3             | Check if Mg Chong<br>Heng Bakery falls<br>within the set range. | Radius: 1100 meters<br>Screenshot of the test steps:                                                                                           | Screeenshot of the test<br>output:<br>Set Dropp Off Address                                                                                                    |

| Test Case ID- | TS_86: Verify whether tes                                                            | t location 38 is found within 1                                                                                                    | 100 meters.                                                                                                    |
|---------------|--------------------------------------------------------------------------------------|----------------------------------------------------------------------------------------------------|----------------------------------------------------------------------------------------------------|
| Steps         | Test Steps WALAYSIA                                                                  | Test Data/Test<br>Requirements                                                                                                    | Actual Result                                                                                                    |
| 1             | Navigate to the "Set                                                                 | Location: Bukit Beruang                                                                                                    | The chosen area is covered                                                                                                    |
| 1             | Drop of address page.                                                                | Food Court                                                                                                    | within the range restricted.                                                                                                    |
| 2             | Key in a value for the                                                               | Radius:1100 meters<br>Screenshot of the test steps:                                                                                                    | Screenshot of the test                                                                                                    |
| 3             | Check if Bukit Beruang<br>Food Court falls within<br>the set range.<br>UNIVERSITI TI | Set Dropp Off Address     Set Dropp Off Address     Set Dropp Off | Set Dropp Off Address Set Dropp Off Address Set Dropp Off Address Description of the set of the set of the |
| Test Case ID- | TS_87:Verify whether tes                                                             | t location 39 is found within 1                                                                                                    | 100 meters.                                                                                                    |
| Steps         | Test Steps                                                                           | Test Data/Test<br>Requirements                                                                                                    | Actual Result                                                                                                    |
| 1             | Navigate to the "Set<br>Drop of address" page.                                       | Location: QQ Baby Store                                                                                                    | The chosen area is covered within the range restricted.                                                                                                    |
| 2             | Key in a value for the location.                                                     |                                                                                                    | Screenshot of the test output:                                                                                                    |

| 2             | Key in a value for the location.                             | Radius:1100 meters<br>Screenshot of the test steps:                                               |                                                                                                    |
|---------------|--------------------------------------------------------------|---------------------------------------------------------------------------------------------------|----------------------------------------------------------------------------------------------------|
| 3             | Check if QQ Baby<br>Store falls within the set<br>range.     | Set Dropp Off Address     Ausorg Setta 1, Taman Aper Korch Inegitta.     Bukit Beruang Food Court | <ul> <li>Set Dropp Off Address</li> <li>4.comp Sets 1.<br/>Tama Aver Koroh Heights,<br/>Losse</li> <li>QQ Baby Store</li> <li>QQ Baby Store</li> <li>Age Baby Store Sch Bhd - Melaka<br/>Man MH2, Taman Muzzfar Heights, Ayer Keroh, -<br/>Area Covered within restricted Ringe.</li> </ul> |
| Test Case ID- | TS_88:Verify whether tes                                     | t location 40 is found within 1                                                                   | 100 meters.                                                                                                    |
| Steps         | Test Steps                                                   | Test Data/Test<br>Requirements                                                                    | Actual Result                                                                                                    |
| 1             | Navigate to the "Set<br>Drop of address " page.              | Location: HTC Radius:1100<br>meters                                                               | The chosen area is covered within the range restricted.                                                                                                    |
| 2             | Key in a value for the location.                             | Screenshot of the test steps:                                                                     | Screenshot of the test output:                                                                                                    |
| 3             | Check if HTC falls<br>within the set range.<br>UNIVERSITI TE | Set Dropp Off Address                                                                             | Set Dropp Off Address  (c) C C C C C C C C C C C C C C C C C C C                                                                                                    |
| Test Case ID- | TS_89:Verify whether tes                                     | t location 41 is found within 1                                                                   | 100 meters.                                                                                                    |
| Steps         | Test Steps                                                   | Test Data/Test<br>Requirements                                                                    | Actual Result                                                                                                    |
| 1             | Navigate to the "Set<br>Drop of address " page.              | Location: Weirdo<br>Radius:1100 meters                                                            | The chosen area is covered within the range restricted.                                                                                                    |
| 2             | Key in a value for the location.                             | Screenshot of the test steps:                                                                     | Screenshot of the test output:                                                                                                    |

| 3             | Check if Weirdo falls         | ← Set Dropp Off Address                              |                                                                                                    |
|---------------|-------------------------------|------------------------------------------------------|----------------------------------------------------------------------------------------------------|
|               | within the set range.         | 4, Lorong Setia 1,<br>Taman Aver Keroh Heights,      |                                                                                                    |
|               |                               | Melaka                                               |                                                                                                    |
|               |                               | Weirdo                                               | <ul> <li>Sat Drana Off Addrass</li> </ul>                                                                              |
|               |                               |                                                      |                                                                                                    |
|               |                               |                                                      | Taman Ayer Keroh Heights,<br>Melaka                                                                                    |
|               |                               |                                                      | See Weirdo                                                                                                    |
|               |                               |                                                      | Weirdo                                                                                                    |
|               |                               |                                                      | <ul> <li>Permal, Jalan AKP 1, Taman Ayer Keroh Heights, Ayer</li> <li>Area Covered within restricted Range.</li> </ul> |
|               |                               |                                                      |                                                                                                    |
|               |                               |                                                      |                                                                                                    |
|               |                               |                                                      |                                                                                                    |
|               |                               |                                                      |                                                                                                    |
|               |                               |                                                      |                                                                                                    |
|               |                               |                                                      |                                                                                                    |
|               |                               |                                                      |                                                                                                    |
| Test Case ID  | TS 00. Varify whathan tag     | t logation 42 is found within 1                      | 100 motors                                                                                                    |
| Test Case ID- | - 15_90. Verify whether tes   | st location 42 is found within i                     | 100 meters.                                                                                                    |
| Steps         | Test Steps                    | Test Data/Test                                       | Actual Result                                                                                                    |
|               | WALATS/4                      | Requirements                                         |                                                                                                    |
| 1             | Navigate to the "Set          | Location: Restoran Wee                               | The chosen area is covered                                                                                             |
| 1             | Drop of address " page.       | Hian                                                 | within the range restricted.                                                                                           |
| 2             | Key in a value for the        | Radius: 1100 meters                                  | Screenshot of the test                                                                                                 |
| 2             | location                      | Radius. 1100 meters                                  | output.                                                                                                    |
|               |                               |                                                      | oulpun                                                                                                    |
| 3             | Check if Restoran Wee         | Screenshot of the test steps:                        |                                                                                                    |
|               | hian falls within the set     | 1/ / - " -                                           |                                                                                                    |
|               | مليسيا ملاك range             | سی سیسی                                              | او يور                                                                                                    |
|               |                               | Set Dropp Off Address                                | ← Set Dropp Off Address                                                                                                |
|               | UNIVERSITI TE                 | ALCONG Setta 1.<br>Tomon Ayer Keron Heights, ALAYS A | /ÈLAKA                                                                                                    |
|               |                               | Restoran Wee <u>Hiong</u>                            | 4, Lorong Setia 1,<br>Taman Ayer Keroh Heights,                                                                        |
|               |                               |                                                      | Melaka                                                                                                    |
|               |                               |                                                      | Restoran Wee <u>Hiong</u>                                                                                              |
|               |                               |                                                      |                                                                                                    |
|               |                               |                                                      | Restoran Wee Hiong                                                                                                    |
|               |                               |                                                      | Area Covered within restricted Range.                                                                                  |
|               |                               |                                                      |                                                                                                    |
|               |                               |                                                      |                                                                                                    |
|               |                               |                                                      |                                                                                                    |
|               |                               |                                                      |                                                                                                    |
|               |                               |                                                      |                                                                                                    |
|               |                               |                                                      |                                                                                                    |
|               |                               |                                                      |                                                                                                    |
|               |                               |                                                      |                                                                                                    |
| Test Case ID- | TS_91: Verify whether th      | e radius can be manipulated for                      | r an extendedcoverage and                                                                                              |
| verify whethe | r test location 43 falls with | hin that range.                                      |                                                                                                    |
| Steps         | Test Steps                    | Test Data/Test                                       | Actual Result                                                                                                    |
|               |                               | Requirements                                         |                                                                                                    |
| 1<br>2<br>3<br>4<br>5<br>6 | Navigate to the "Range<br>of areas covered" from<br>the list of menus<br>popping<br>up upon opening the<br>drawer.<br>Key in a value for the<br>location.<br>Extend the radius now.<br>Set it to 5000 meters.<br>Navigate to "Set Drop<br>off Address"page.<br>Key in the value for the<br>location. | Location: Universiti<br>Teknical Malaysia Melaka<br>Radius:5000 meters<br>Screenshot of the test steps:<br><ul> <li>Set Dropp Off Address</li> <li>At Lorong Setta 1.<br/>Taman Aver Kerol Heights.<br/>Melaka</li> <li>Universiti Teknika Malaysia Melaka</li> </ul> | The chosen area is covered<br>within the range restricted.<br>Screenshot of the test<br>output:<br><ul> <li>Set Dropp Off Address</li> <li>Aurog Setti 1,<br/>Tunies</li> <li>Aurog Setti 1,<br/>Tunies</li> <li>Universiti Teknika Malaysia Melaka</li> <li>Universiti Teknika Malaysia Melaka</li> <li>Tunioran Task Utana, Ayer Kenth, Malacca, Malaysia<br/>Area Covered within restricted Range.</li> </ul> |
|----------------------------|----------------------------------------------------------------------------------------------------|----------------------------------------------------------------------------------------------------|----------------------------------------------------------------------------------------------------|
|                            | preferred is found<br>within the radius set in<br>step 3.                                                                                                    |                                                                                                    |                                                                                                    |
| Test Case ID-              | TS_92:Verify whether tes                                                                                                    | t location 44 is found within 5                                                                                                    | 000 meters.                                                                                                    |
| Steps                      | Test Steps                                                                                                    | Test Data/Test<br>Requirements                                                                                                    | Actual Result                                                                                                    |
| 1                          | Navigate to the "Set<br>Drop of address" page.                                                                                                    | Location: UTem Holdings<br>Sdn<br>Radius:5000 meters                                                                                                    | The chosen area is covered within the range restricted.                                                                                                    |
| 2                          | Key in a value for the location.                                                                                                    | Screenshot of the test steps:                                                                                                    | Screenshot of the test output:                                                                                                    |
| 3                          | Check if UTem<br>Holdings Sdn falls<br>within the set range.                                                                                                    | EKNIKAL MALAYSIA 1                                                                                                    | Set Dropp Off Address      Aurorg Setta 1,     Thereas Aper Korch Heights,     Markain      UTem Holdings Sdn Bhd      UTeM Holdings Sdn Bhd      Jelan TU 62, Taman Tasik Utama, Malacca, Malaysia Ares Covered within restricted Blange.                                                                                                    |
|                            |                                                                                                    | <ul> <li>✓ Set Dropp Off Address</li> <li>④ 4.1000g Setia 1,<br/>Taman Ayer Kerch Heights,<br/>Melaka</li> <li>● UTern Holdings Sdn</li> </ul>                                                                                                    |                                                                                                    |
| Test Case ID-<br>Steps     | TS_93:Verify whether tes<br>Test Steps                                                                                                    | t location 45 is found within 5<br>Test Data/Test<br>Requirements                                                                                                    | 000 meters.<br>Actual Result                                                                                                    |

|               | 1                          |                                                            |                                                                                 |
|---------------|----------------------------|------------------------------------------------------------|---------------------------------------------------------------------------------|
| 1             | Navigate to the "Set       | Location: Kolej kediaman                                   | The chosen area is covered                                                      |
|               | Drop of address " page.    | utem makmur                                                | within the                                                                      |
|               |                            | Radius:5000 meters                                         | range restricted.                                                               |
| 2             | Key in a value for the     | ~                                                          | ~                                                                               |
|               | location.                  | Screenshot of the test steps:                              | Screenshot of the test                                                          |
|               |                            | ← Set Dropp Off Address                                    | output:                                                                         |
| 3             | Check if Kolej             |                                                            |                                                                                 |
|               | kediaman utem makmur       | 4. Lotrong Setia 1.<br>Taman Ayer Keroh Heights.<br>Melaka | ← Set Dropp Off Address                                                         |
|               | rans within the set        | & Kolej kediaman utem makmur                               |                                                                                 |
|               | Talige.                    |                                                            | Taman Ayek Keroh Heights,<br>Melako                                             |
|               | •                          |                                                            | & Kolej kediaman utem <u>makmur</u>                                             |
|               |                            |                                                            |                                                                                 |
|               |                            |                                                            | kolej kediaman utem makmur                                                      |
|               |                            |                                                            | Area Covered within restricted Range.                                           |
|               |                            |                                                            |                                                                                 |
|               |                            |                                                            |                                                                                 |
|               |                            |                                                            |                                                                                 |
|               |                            |                                                            |                                                                                 |
|               |                            |                                                            |                                                                                 |
|               | WALAYSIA                   |                                                            |                                                                                 |
|               | 8                          |                                                            |                                                                                 |
|               | No.                        | R.                                                         |                                                                                 |
| Test Case ID- | - TS 94: Verify whether te | st location 46 is found within t                           | 5000 meters.                                                                    |
| Steps         | Test Steps                 | Test Data/Test                                             | Actual Result                                                                   |
| 200ps         |                            | Requirements                                               |                                                                                 |
| 1             | Navigate to the "Set       | Location: Campus FTM and                                   | The chosen area is covered                                                      |
|               | Drop of address " page.    | FKM Utem                                                   | within the range restricted.                                                    |
|               | aline of the               | Radius:5000 meters                                         | ا منبع                                                                          |
| 2             | Key in a value for the     |                                                            | Screenshot of the test                                                          |
|               | location.                  | Screenshot of the test steps:                              | output:                                                                         |
|               | UNIVERSITI TI              | EKNIKAL MALAYSIA I                                         | IELAKA                                                                          |
| 3             | Check if Campus FTM        | C Set Dropp Off Address                                    | ← Set Dropp Off Address                                                         |
|               | and FKM Utemfalls          | 4, Lorong Setia 1,<br>Taman Ayer Koroh Heights,<br>Metaks  |                                                                                 |
|               | within the set range.      | Campus FTM and FKM Utem                                    | 4, Lorong Setia 1,<br>Taman Ayer Keroh Heights,<br>Melako                       |
|               |                            |                                                            | Sampus FTM and FKM Utem                                                         |
|               |                            |                                                            |                                                                                 |
|               |                            |                                                            | Campus FTK and FKM UTeM<br>Jalan TU 62, Taman Tasik Utama, Ayer Keroh, Malacca, |
|               |                            |                                                            | Area Covered within restricted Range.                                           |
|               |                            |                                                            |                                                                                 |
|               |                            |                                                            |                                                                                 |
|               |                            |                                                            |                                                                                 |
|               |                            |                                                            |                                                                                 |
|               |                            |                                                            |                                                                                 |
|               |                            |                                                            |                                                                                 |
|               |                            |                                                            |                                                                                 |
|               |                            |                                                            |                                                                                 |
|               |                            |                                                            |                                                                                 |
|               |                            |                                                            |                                                                                 |
|               |                            |                                                            |                                                                                 |
| Test Case ID  | TS 05. Varify what have to | at logation 17 is found with in 1                          | 5000 motors                                                                     |
| Test Case ID- | - 15_95: verify whether te |                                                            |                                                                                 |
| Steps         | Test Steps                 | Test Data/Test                                             | Actual Result                                                                   |
|               |                            | Requirements                                               |                                                                                 |

| 1             | Navigate to the "Set     | Location: Composite                 | The chosen area is covered                                                                                             |
|---------------|--------------------------|-------------------------------------|----------------------------------------------------------------------------------------------------|
|               | Drop of address " page.  | Technology Research<br>Malaysia     | within the range restricted.                                                                                           |
| 2             | Key in a value for the   | wiałaysia                           | Screenshot of the test                                                                                                 |
| 2             | location.                | Radius:5000 meters                  | output:                                                                                                    |
|               |                          |                                     | 1                                                                                                    |
| 3             | Check if Composite       | Screenshot of the test steps:       | ← Set Dropp Off Address                                                                                                |
|               | Technology Research      | ← Set Dropp Off Address             | 4. Lorong Seria 1.     Tanana Awar Koreh Heispita                                                                      |
|               | the set range            | A Lorong Retin 1                    | <u>Melaka</u> <u>Composite</u> Technology Research Malay                                                               |
|               | the set range.           | Taman Ayer Keroh Heights,<br>Melaka |                                                                                                    |
|               |                          | Lomposite Technology Research Malay | melaka, Malacca, Malaysia     Area Covered within restricted Range.                                                    |
|               |                          |                                     |                                                                                                    |
|               |                          |                                     |                                                                                                    |
|               |                          |                                     |                                                                                                    |
|               |                          |                                     |                                                                                                    |
|               |                          |                                     |                                                                                                    |
|               |                          |                                     |                                                                                                    |
|               |                          |                                     |                                                                                                    |
|               | MALAYSIA 4               |                                     |                                                                                                    |
|               | ST N                     |                                     |                                                                                                    |
| Test Case ID- | TS_96: Verify whether te | st location 48 is found within 5    | 5000 meters.                                                                                                    |
| Steps         | Test Steps               | Test Data/Test                      | Actual Result                                                                                                    |
|               | E                        | Requirements                        |                                                                                                    |
| 1             | Navigate to the "Set     | Location: Cohu Malaysia             | The chosen area is covered                                                                                             |
|               | Drop of address "page.   | Sdn Bhd                             | within the range restricted.                                                                                           |
| 2             | Key in a value for the   | Radius:5000 meters                  | Screenshot of the test                                                                                                 |
| -             | location.                |                                     | output:                                                                                                    |
|               | UNIVERSITI TR            | Screenshot of the test steps:       | AELAKA                                                                                                    |
| 3             | Check if Cohu Malaysia   | ← Set Dropp Off Address             | 4. Lorong Setia 1.                                                                                                    |
|               | Sdn Bhd falls within the |                                     | Cohu Malavsia Sdn Bhd                                                                                                  |
|               | set range.               | Taman Ayer Keroh Heights,<br>Melaka |                                                                                                    |
|               |                          | Scohu Malaysia Sdn Bhd              | Cohu Malaysia Sdn Bhd<br>Salan Pak 27, Kawasan Perindustrian Ayer Keroh, Ayer<br>Aree Covered within restricted Range. |
|               |                          |                                     | Cohu Malaysia Sdn Bhd<br>Jalan Tic 25, Taman Teknologi Cheng, Malacca, Malaysia                                        |
|               |                          |                                     | Area Covered within restricted Range.                                                                                  |
|               |                          |                                     |                                                                                                    |
|               |                          |                                     |                                                                                                    |
|               |                          |                                     |                                                                                                    |
|               |                          |                                     |                                                                                                    |
|               |                          |                                     |                                                                                                    |
|               |                          |                                     |                                                                                                    |
|               |                          |                                     |                                                                                                    |
|               |                          |                                     |                                                                                                    |
|               |                          |                                     |                                                                                                    |
| Test Case ID- | TS_97: Verify whether te | st location 49 is found within 5    | 5000 meters.                                                                                                    |
| Steps         | Test Steps               | Test Data/Test                      | Actual Result                                                                                                    |
|               | -                        | Requirements                        |                                                                                                    |
| 1             | Navigate to the "Set     | Location: Fun Bake                  | The chosen area is covered                                                                                             |
|               | Drop of address " page.  | Enterprise                          | within the range restricted.                                                                                           |

| -             |                                                                 |                                                                                                    |                                                                                                    |
|---------------|-----------------------------------------------------------------|----------------------------------------------------------------------------------------------------|----------------------------------------------------------------------------------------------------|
| 2             | Key in a value for the location.                                | Radius:5000 meters                                                                                                    | Screenshot of the test                                                                                                    |
|               | Check if Fun Bake<br>Enterprise falls within<br>the set range.  | Screenshot of the test steps:<br>(a) All Locard Setia 1.<br>Taman Ayer Kerch Heights.<br>Lutaine<br>Fun Bake Enterprise                       | <ul> <li>Set Dropp Off Address</li> <li>4. Lorong Setis 1.<br/>Taman Ayer Kerol Heights.<br/>Melata</li> <li>Fun Bake Enterprise</li> <li>Fun Bake Enterprise</li> <li>Taman iks Merdeka, Batu Berendam, Malacca, Malaysia<br/>Area Covered within restricted Range.</li> </ul> |
|               | Stel MALAYSIA ME                                                |                                                                                                    |                                                                                                    |
| Test Case ID- | - TS 98: Verify whether te                                      | st location 50 is found within :                                                                                                    | 5000 meters.                                                                                                    |
| Steps         | Test Steps                                                      | Test Data/Test<br>Requirements                                                                                                    | Actual Result<br>The chosen area is covered                                                                                                    |
| 1             | Navigate to the "Set<br>Drop of address " page.                 |                                                                                                    | within the range restricted.                                                                                                    |
| 2             | Key in a value for the location.                                | Location: Family Store<br>Kipmart L MALAY SIA                                                                                                 | output:<br>MELAKA<br>← Set Dropp Off Address                                                                                                    |
| 3             | Check if Family Store<br>Kipmart falls within the<br>set range. | Radius:5000 meters                                                                                                    | 4. norm Setta 1.     Thom Aven Aren Heights,     Methian     Family Store Kipmant                                                                                                    |
|               |                                                                 | Screenshot of the test steps:                                                                                                    | Family Store Kipmart<br>View Jahn Brahang, Behang, Malacca, Malaysia<br>Area Covered within restricted Range.                                                                                                    |
|               |                                                                 | <ul> <li>Set Dropp Off Address</li> <li>4. Loorong Setta 1,<br/>Taman Ayer Kerch Heights,<br/>Matasa</li> <li>Family Store Kipmart</li> </ul> |                                                                                                    |
|               |                                                                 |                                                                                                    |                                                                                                    |
|               |                                                                 |                                                                                                    |                                                                                                    |
|               |                                                                 |                                                                                                    |                                                                                                    |

|               | TTO OO W 'S I I I I                                         |                                                                              |                                                                                                    |
|---------------|-------------------------------------------------------------|------------------------------------------------------------------------------|----------------------------------------------------------------------------------------------------|
| Test Case ID- | TS_99: Verify whether te                                    | st location 51 is found within :                                             | 5000 meters.                                                                                                    |
| Steps         | Test Steps                                                  | Test Data/Test<br>Requirements                                               | Actual Result                                                                                                    |
| 1             | Navigate to the "Set<br>Drop of address " page.             | Location: Zanna Nasi<br>Lemak                                                | The chosen area is covered within the range restricted.                                                                                                    |
| 2             | Key in a value for the location.                            | Radius:5000 meters<br>Screenshot of the test steps:                          | Screenshot of the test output:                                                                                                    |
| 3             | Check if Zanna Nasi<br>Lemak falls within the<br>set range. | A control Aris III<br>Thread A Kinch Heights,<br>Meliais<br>Zanna Nasi Lemak | Set Dropp Off Address         Set Dropp Off Address         Set Dropp Off Address <td< td=""></td<> |
| Test Case ID- | TS_100: Verify whether t                                    | est location 52 is found within                                              | 5000 meters.                                                                                                    |
| Steps         | rest Steps                                                  | Requirements                                                                 | Actual Kesult                                                                                                    |

| 1             | Navigate to the "Set<br>Drop of address " page.                                                                 | Location: Pantai Hospital<br>Ayer Keroh                                                                                                    | The chosen area is covered within the range restricted.                                                                                                    |
|---------------|----------------------------------------------------------------------------------------------------|----------------------------------------------------------------------------------------------------|----------------------------------------------------------------------------------------------------|
| 2             | Key in a value for the location.                                                                                | Radius:5000 meters                                                                                                    | Screenshot of the test output:                                                                                                    |
|               |                                                                                                    | Screenshot of the test steps:                                                                                                    | ← Set Dropp Off Address                                                                                                    |
| 3             | Check if Pantai<br>Hospital Ayer Keroh<br>falls within the set<br>range.                                        | Set Dropp Off Address     Set Dropp Off Address     Action Setia 1.     Territa Ayer Kench Heights,     Melaka     Pantain Hospital Ayer kerch                                                                                                    | <ul> <li>Loong Sens 1,<br/>Tama, yee Kachi Heghia,<br/>Jana</li> <li>Pantai Hospital Ayer Keroh</li> <li>Pantai Hospital Ayer Keroh</li> <li>Control Control Control</li></ul> |
|               | AL MALAYSIA                                                                                                    |                                                                                                    |                                                                                                    |
| Test Case ID- | TS_101:Verify whether to                                                                                        | est location 1 is either within the                                                                                                    | ne 50                                                                                                    |
| Steps         | Test Steps                                                                                                    | otn.<br>Test Data/Test                                                                                                    | Actual Result                                                                                                    |
| Steps         |                                                                                                    | Requirements                                                                                                    | Actual Result                                                                                                    |
| 1             | Navigate to the "Range<br>of areas covered" from<br>the list of menus<br>popping up upon<br>opening the drawer. | Test Class A:<br>This class of tests will check<br>if our chosen locations fall<br>within 5000 meters. This list<br>of places is searched and<br>tested to see if they fall<br>within 50 meters and 5000<br>meters of range.<br>Location: Asri Rosmerah<br>Radius:50,5000 meters<br>Screenshot of the test steps:<br>← Setting Range | Screenshot of the test<br>output:<br>Output on setting radius to<br>50 meters: Toast message:<br>Hithe requested area does not lie within<br>the range restricted.<br>Output on setting radius to<br>5000 meters:<br>Toast message:<br>Hithe requested area falls within the<br>restricted range.                                                                                                    |
| 2             | Key in a value for the<br>location and the value<br>for the location and the<br>value for the radius.           | Asti<br>Set the range specified                                                                                                    |                                                                                                    |
| 3             | Reduce the radius. Set it to 50 meters.                                                                         |                                                                                                    |                                                                                                    |
| 4             | Navigate to "Set Drop<br>off Address"page.                                                                      | ← Setting Range                                                                                                    |                                                                                                    |
| 5             | Key in the value for the location.                                                                              | set the range specified                                                                                                    |                                                                                                    |

| 6               | Inspect if the area                    |                                     |                                                                     |
|-----------------|----------------------------------------|-------------------------------------|---------------------------------------------------------------------|
|                 | preferred is found                     |                                     |                                                                     |
|                 | within the radius set in               |                                     |                                                                     |
|                 | step 3.                                |                                     |                                                                     |
| Test Case ID-   | TS_102:Verify whether te               | est location 2 is either within the | ne 50                                                               |
| meter radius o  | or 5000 meter radius or bot            | h.                                  |                                                                     |
| Steps           | Test Steps                             | Test Data/Test<br>Requirements      | Actual Result                                                       |
| 1               | Navigate to the "Range                 |                                     |                                                                     |
|                 | of areas covered" from                 | <u>Test Class A</u> :               | Screenshot of the test                                              |
|                 | the list of menus                      |                                     | output:                                                             |
|                 | popping up upon                        | This class of tests will check      | Output on setting radius to                                         |
| 2               | opening the drawer.                    | If our chosen locations fall        | 50 meters: ]                                                        |
| 2               | Key in a value for the                 | Setting Range                       | loast message:                                                      |
|                 | location and key in the                | Ayamas Buit <u>Beruang</u>          | Hi, the requested area does not lie within<br>the range restricted. |
|                 | value for radius.                      | <u>ئە</u> 50                        |                                                                     |
|                 |                                        |                                     |                                                                     |
|                 |                                        | Set the range specified             | Output on setting radius to                                         |
|                 |                                        | Location: Avamas Bukit              | 5000 meters:                                                        |
|                 | CI I I I I I I I I I I I I I I I I I I | Berliang                            | message:                                                            |
| 3               | Check if Ayamas Bukit                  | Deruung                             | Hi,the requested area falls within the                              |
|                 | Beruang falls within the               | Radius: 50 5000 meters              | restricted range.                                                   |
|                 | set range                              | Screenshot of the test steps:       |                                                                     |
|                 | ۳                                      |                                     |                                                                     |
|                 | E                                      |                                     |                                                                     |
|                 | 192                                    |                                     |                                                                     |
|                 | AINO                                   |                                     |                                                                     |
|                 | ALC I                                  | 1 / .                               |                                                                     |
|                 | ملىسىا ملاك                            | ستر تنکشک                           | او درة مر ب                                                         |
|                 | 44 44                                  | · · · · ·                           | 0.0                                                                 |
|                 | UNIVERSITI TE                          | KNIKAL MALAYSIA I                   | IELAKA                                                              |
|                 |                                        |                                     |                                                                     |
|                 |                                        | Ayamas Buit Beruang                 |                                                                     |
|                 |                                        | <u>م اوم</u>                        |                                                                     |
|                 |                                        | Set the range specified             |                                                                     |
|                 |                                        |                                     |                                                                     |
|                 |                                        |                                     |                                                                     |
|                 |                                        |                                     |                                                                     |
|                 |                                        |                                     |                                                                     |
|                 |                                        |                                     |                                                                     |
|                 |                                        |                                     |                                                                     |
|                 |                                        |                                     |                                                                     |
| Test Case ID-   | TS 103. Verify whether t               | est location 3 is either within t   | he 50                                                               |
| meter radius of | or 5000 meter radius or bot            | h.                                  |                                                                     |
| Steps           | Test Steps                             | Test Data/Test                      | Actual Result                                                       |
| ~~ <b>F</b>     |                                        | Requirements                        |                                                                     |

| 1               | North the the time of the second                                                                                                    |                                                                                                    |                                                                                                    |
|-----------------|----------------------------------------------------------------------------------------------------|----------------------------------------------------------------------------------------------------|----------------------------------------------------------------------------------------------------|
| 1 2 3           | Navigate to the "Range<br>of areas covered" from<br>the list of menus<br>popping up upon<br>opening the drawer.<br>Key in a value for the<br>location and key in the<br>value for radius<br>Check if Pangsapuri<br>Bukit Beruang Murni<br>falls within the set | Test Class A:<br>This class of tests will check<br>if our chosen locations fall<br>within 5000 meters. This list<br>of places is searched and<br>tested to see if they fall<br>within 50 meters and 5000<br>meters of range.<br>Location: Pangsapuri Bukit<br>Beruang Murni<br>Radius: 50 5000 meters | Screenshot of the test<br>output:<br>Output on setting radius to<br>50 meters: Toast message:<br>Hithe requested area does not lie within<br>the range restricted. |
|                 | range                                                                                                    |                                                                                                    | message:                                                                                                    |
|                 | Tungo                                                                                                    | Screenshot of the test steps:                                                                                                    |                                                                                                    |
|                 |                                                                                                    | Contract Research                                                                                                    |                                                                                                    |
|                 |                                                                                                    |                                                                                                    | Hi the requested area falls within the                                                                                                    |
|                 |                                                                                                    | Pangsa puri buit beruang wumi                                                                                                    | restricted range.                                                                                                    |
|                 | WALATSIA 4                                                                                                    | o                                                                                                    |                                                                                                    |
|                 | E S                                                                                                    |                                                                                                    |                                                                                                    |
|                 | 8                                                                                                    | Set the range specified                                                                                                    |                                                                                                    |
|                 |                                                                                                    |                                                                                                    |                                                                                                    |
|                 |                                                                                                    | ← Setting Range                                                                                                    |                                                                                                    |
|                 | Alun .                                                                                                    | Pangsa puri Buit Beruang Mumi                                                                                                    |                                                                                                    |
|                 | shi la la                                                                                                    | 50                                                                                                    | I and a large a                                                                                                    |
|                 |                                                                                                    |                                                                                                    | او دوس                                                                                                    |
|                 |                                                                                                    | Set the range specified                                                                                                    |                                                                                                    |
|                 | ONIVERSITI                                                                                                    | INNINAL MALATOIA I                                                                                                    | ILLANA                                                                                                    |
|                 |                                                                                                    |                                                                                                    |                                                                                                    |
|                 |                                                                                                    |                                                                                                    |                                                                                                    |
| Test Case ID-   | TS_104: Verify whether t                                                                                                    | est location 4 is either within t                                                                                                    | he 50                                                                                                    |
| meter radius of | or 5000 meter radius or bot                                                                                                    | h.                                                                                                    |                                                                                                    |
| Steps           | Test Steps                                                                                                    | Test Data/Test                                                                                                    | Actual Result                                                                                                    |
| 1               | Navigate to the "Range                                                                                                    | Requirements                                                                                                    |                                                                                                    |
| 4               | of areas covered" from                                                                                                    | Test Class A:                                                                                                    | Screenshot of the test                                                                                                    |
|                 | the list of menus                                                                                                    |                                                                                                    | output:                                                                                                    |
|                 | popping up upon                                                                                                    | This class of tests will check                                                                                                    | Output on setting radius to                                                                                                    |
|                 | opening the drawer.                                                                                                    | if our chosen locations fall within 5000 meters. This list                                                                                                    | 50 meters: Toast message:                                                                                                    |
|                 |                                                                                                    | of places is searched and                                                                                                    | the range restricted.                                                                                                    |
|                 |                                                                                                    | tested to see if they fall                                                                                                    |                                                                                                    |
| 2               | Key in a value for the                                                                                                    | within 50 meters and 5000                                                                                                    | Output on setting                                                                                                    |
|                 | location and the value                                                                                                    | motors of rallge.                                                                                                    | radius to 5000 meters: Toast                                                                                                    |
|                 | tor the radius.                                                                                                    | Location: Al gazerah                                                                                                    | message:                                                                                                    |
|                 |                                                                                                    | restaurant.                                                                                                    | Hi,the requested area falls within the restricted range.                                                                                                    |
|                 |                                                                                                    | Radius: 50 5000 meters                                                                                                    |                                                                                                    |
|                 |                                                                                                    | 1                                                                                                    |                                                                                                    |

| 3            | Check if Al gazerah        | Screenshot of the test steps:     |                                                                  |
|--------------|----------------------------|-----------------------------------|------------------------------------------------------------------|
|              | restaurant falls within    | ← Setting Range                   |                                                                  |
|              | the set range.             | Al gazerah restaurant             |                                                                  |
|              |                            | -1                                |                                                                  |
|              |                            |                                   |                                                                  |
|              |                            | Set the range specified           |                                                                  |
|              |                            |                                   |                                                                  |
|              |                            |                                   |                                                                  |
|              |                            | ← Setting Range                   |                                                                  |
|              |                            | Al gazerah restaurant             |                                                                  |
|              |                            | <u>م</u> ان الم                   |                                                                  |
|              |                            |                                   |                                                                  |
|              |                            | Set the range specified           |                                                                  |
|              |                            |                                   |                                                                  |
|              |                            |                                   |                                                                  |
| Test Case ID | - TS_105: Verify whether t | est location 5 is either within t | he 50                                                            |
| Steps        |                            | II.<br>Test Data/Test             | Actual Result                                                    |
| Steps        | E C                        | Requirements                      | Actual Result                                                    |
| 1            | Navigate to the "Range     |                                   |                                                                  |
|              | of areas covered" from     | Test Class A:                     | Screenshot of the test                                           |
|              | popping up upon            | This class of tests will check    | Output on setting radius to                                      |
|              | opening the drawer.        | if our chosen locations fall      | 50 meters: Toast message:                                        |
|              | ملسيا ملاك                 | within 5000 meters. This list     | Hi, the requested area does not lie within the range restricted. |
|              | 10 - 10                    | of places is searched and         |                                                                  |
| 2            | Key in a value for the     | within 50 meters and 5000         | IELAKA                                                           |
| _            | location and the value     | meters of range.                  | Output on setting radius to                                      |
|              | for radius.                |                                   | 5000 meters: Toast                                               |
|              |                            |                                   | Hi,the requested area falls within the                           |
|              |                            |                                   | restricted range.                                                |
|              |                            |                                   |                                                                  |
|              |                            |                                   |                                                                  |
|              |                            | Location: Apai kitchen            |                                                                  |
| 1            |                            | Location. I put kitchen           |                                                                  |
|              |                            |                                   |                                                                  |

| 3               | Check if Apai kitchen       | Screenshot of the test steps:     |                                                                 |
|-----------------|-----------------------------|-----------------------------------|-----------------------------------------------------------------|
|                 | falls within the set        | ← Setting Range                   |                                                                 |
|                 | range.                      | Apai Kitchen                      |                                                                 |
|                 |                             | e <sup>1</sup> ∂° [5000           |                                                                 |
|                 |                             |                                   |                                                                 |
|                 |                             | Set the range specified           |                                                                 |
|                 |                             |                                   |                                                                 |
|                 |                             |                                   |                                                                 |
|                 |                             |                                   |                                                                 |
|                 |                             | ← Setting Range                   |                                                                 |
|                 |                             | Apai Kitchen                      |                                                                 |
|                 |                             | <u>م</u> طيم الح                  |                                                                 |
|                 |                             | Set the range specified           |                                                                 |
|                 |                             |                                   |                                                                 |
|                 |                             |                                   |                                                                 |
|                 | MALAYS/A                    |                                   |                                                                 |
|                 | St the                      |                                   |                                                                 |
|                 | 1                           | R                                 |                                                                 |
| Test Case ID    | TS 106. Varify whether t    | ant logation ( is aither within t | ha 50                                                           |
| meter radius of | or 5000 meter radius or bot | h.                                | ne 50                                                           |
| Steps           | Test Steps                  | Test Data/Test                    | Actual Result                                                   |
|                 | anna                        | Requirements                      |                                                                 |
| 1               | Navigate to the "Range      | Kari Sui in                       | 0                                                               |
|                 | the list of menus           | <u>Test Class A</u> :             | output:                                                         |
|                 | popping up upon             | This class of tests will check    | Output on setting radius to                                     |
|                 | opening the drawer.         | if our chosen locations fall      | 50 meters: Toast message:                                       |
|                 |                             | within 5000 meters. This list     | Hi,the requested area does not lie within the range restricted. |
|                 |                             | tested to see if they fall        | -                                                               |
| 2               | Key in a value for the      | within 50 meters and 5000         |                                                                 |
| <i>L</i>        | location and the value      | meters of range.                  |                                                                 |
|                 | for radius.                 | Location: Arymoner Home           |                                                                 |
|                 |                             | Stay                              |                                                                 |
|                 |                             |                                   |                                                                 |
|                 |                             |                                   |                                                                 |
|                 |                             |                                   |                                                                 |
|                 |                             |                                   |                                                                 |
|                 |                             |                                   |                                                                 |
|                 |                             |                                   |                                                                 |

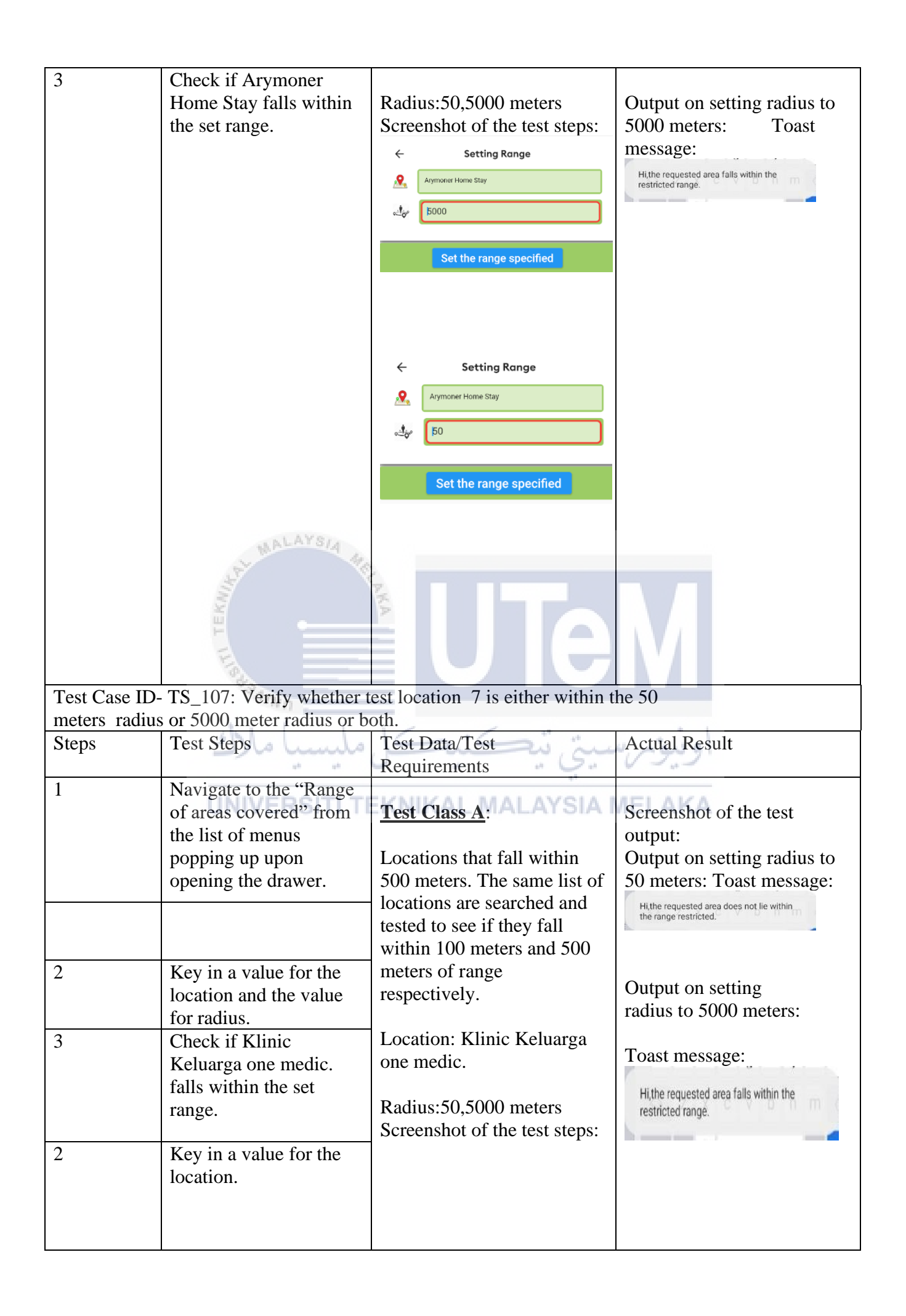

| Test Ca | se ID- TS_108: Verify whet                        | ther test location 8 is either within | the 50-meter radius or 5000                              |
|---------|---------------------------------------------------|---------------------------------------|----------------------------------------------------------|
| Steps   | Test Steps                                        | Test Data/Test                        | Actual Result                                            |
| -       | -                                                 | Requirements                          |                                                          |
| 1       | Navigate to the "Range of areas covered" from the | <u>Test Class A</u> :                 | Screenshot of the test output:                           |
|         | list of menus popping up                          | This class of tests will check if     | Output on setting radius to                              |
|         | upon opening the drawer.                          | our chosen locations fall within      | 50 meters: Toast message:                                |
|         |                                                   | 5000 meters. This list of places is   | Hi,the requested area does not lie within                |
|         |                                                   | fall within 50 meters and 5000        | the range restricted.                                    |
| 2       |                                                   | meters of range.                      |                                                          |
| 2       | Key in a value for the                            | Lessting Codure Kouch                 |                                                          |
|         | for the radius.                                   | Location: Gedung Keugh                |                                                          |
|         |                                                   | Radius:50,5000 meters                 |                                                          |
|         | MALATSI.                                          | 110                                   |                                                          |
|         | I TEKUIN                                          |                                       |                                                          |
|         | A BURNING                                         |                                       |                                                          |
|         | سيا ملاك                                          | مىتى تېكنىكل مل                       | اونيوس                                                   |
|         |                                                   | Screenshot of the test steps:         | Output on setting radius                                 |
|         | UNIVERSIT                                         | TEKNIKAL MALAYSIA                     | to 5000 meters:                                          |
|         |                                                   | Geduna Keuah                          | Toast message:                                           |
|         |                                                   |                                       | Hi,the requested area falls within the restricted range. |
|         |                                                   | Set the range specified               |                                                          |
|         |                                                   |                                       |                                                          |
|         |                                                   |                                       |                                                          |
|         |                                                   | ← Setting Range                       |                                                          |
|         |                                                   | Sedung Keugh                          |                                                          |
|         |                                                   | o                                     |                                                          |
|         |                                                   | Set the range specified               |                                                          |
|         |                                                   |                                       |                                                          |
|         |                                                   |                                       |                                                          |

Test Case ID- TS\_109: Verify whether test location 9 is either within the 50 meter radius or 5000 meter radius or both.

| Steps | Test Steps                                                                                                    | Test Data/Test                                                                                                    | Actual Result                                                                                                    |
|-------|----------------------------------------------------------------------------------------------------|----------------------------------------------------------------------------------------------------|----------------------------------------------------------------------------------------------------|
| 1     |                                                                                                    | Requirements                                                                                                    |                                                                                                    |
| 1 2 3 | Navigate to the "Range of<br>areas covered" from the list<br>of menus popping up upon<br>opening the drawer.<br>Key in a value for the<br>location and the value<br>for radius.<br>Check if Farmasi One<br>Medic falls within the set<br>range. | Test Class A:<br>This class of tests will check if our<br>chosen locations fall within 5000<br>meters. This list of places is<br>searched and tested to see if they<br>fall within 50 meters and 5000<br>meters of range.<br>Location: Farmasi One Medic<br>Radius:50,5000 meters | Screenshot of the test<br>output:<br>Output on setting<br>radius to 50 meters:<br>Toast message:<br>Hithe requested area does not lie within<br>the range restricted. |
|       | Land MALAYSIA                                                                                                    | Setting Range<br>Farmaei One Medic<br>Set the range specified                                                                                                    | Output on setting radius<br>to 5000 meters:<br>Toast message:<br>Hithe requested area falls within the<br>restricted range.                                           |
|       |                                                                                                    | <ul> <li>Setting Range</li> <li>Farmasi One Medic</li> <li>5000</li> <li>Set the range specified</li> <li>Set the range specified</li> <li>Parmasi One Medic</li> <li>Alarn Bukh Beruarg Utama 2, Taman Bukh Beruarg<br/>Area Covered within restricted Range</li> </ul>          |                                                                                                    |

| Test Case ID- TS 1                               | 10: Verify whether                                                        | The set location 10 is either within the 5                                                                                                    |                                                                                                  |
|--------------------------------------------------|---------------------------------------------------------------------------|----------------------------------------------------------------------------------------------------|--------------------------------------------------------------------------------------------------|
| meter radius or 500                              | 0 meter radius or bot                                                     | th. Jose Data/Test                                                                                                    | Actual Result                                                                                    |
|                                                  | UNIVERSITI 1                                                              | Requirements ALAYSIA MEI                                                                                                    |                                                                                                  |
| 1 Navigate<br>areas cov<br>of menus<br>opening t | to the "Range of<br>rered" from the list<br>popping up upon<br>he drawer. | Test Class A:<br>This class of tests will check if our<br>chosen locations fall within 5000<br>meters. This list of places is<br>searched and tested to see if they<br>fall within 50 meters and 5000 | Screenshot of the test<br>output:<br>Output on setting<br>radius to 50 meters:<br>Toast message: |
| 2 Key in location radius.                        | a value for the<br>and the value for                                      | Location: Ixora Food Court                                                                                                    | Hithe requested area does not lie within the range restricted.                                   |

| 3         | Check if Ixora Food Court falls within the set range.                                 | Radius:50,5000 meters<br>Screenshot of the test steps:                                                                                                    | Output on setting radius to 5000 meters:                                      |
|-----------|---------------------------------------------------------------------------------------|----------------------------------------------------------------------------------------------------|-------------------------------------------------------------------------------|
|           |                                                                                       | <ul> <li>← Setting Range</li> <li>▲</li> <li>▲</li> <li>50</li> <li>Set the range specified</li> </ul>                                                             | I Oast message:<br>Hithe requested area falls within the<br>restricted range. |
|           |                                                                                       | ← Setting Range                                                                                                    |                                                                               |
|           | MALAYSIA ME                                                                           | Set the range specified                                                                                                    |                                                                               |
| Tast Cas  | ملیسیا ملاک<br>UNIVERSITI TI                                                          | س سيتي تيڪنيڪل<br>EKNIKAL MALAYSIA MEI                                                                                                    | اونيو.<br>AKA                                                                 |
| meter rac | lius or 500-meter radius or both.                                                     | st location 11 is ettier within the 30                                                                                                    | 0                                                                             |
| Steps     | Test Steps                                                                            | Test Data/Test<br>Requirements                                                                                                    | Actual Result                                                                 |
| 1         | Navigate to the "Range of<br>areas covered" from the list of<br>menus popping up upon | Test Class A:<br>This class of tests will check if                                                                                                    | Screenshot of the test output:                                                |
|           | opening the drawer.                                                                   | our chosen locations fall within<br>5000 meters. This list of places is<br>searched and tested to see if they<br>fall within 50 meters and 5000<br>meters of range | Output on setting<br>radius to 50 meters:<br>Toast message:                   |
| 2         | Key in a value for the location and the value for radius.                             | Location: Pizza Hut<br>Delivery.                                                                                                    | Hi, the requested area does not lie within the range restricted.              |

| 3         | Check if Pizza Hut                                                |                                                                      |                                                                  |
|-----------|-------------------------------------------------------------------|----------------------------------------------------------------------|------------------------------------------------------------------|
| -         | Delivery with the set                                             | Radius:50,5000 meters                                                | Output on setting radius                                         |
|           | range.                                                            |                                                                      | to 5000 meters:                                                  |
|           |                                                                   | Screenshot of the test steps:                                        |                                                                  |
|           |                                                                   |                                                                      | Toast message:                                                   |
|           |                                                                   | ← Setting Range                                                      | Hi, the requested area falls within the restricted range.        |
|           |                                                                   | Pizza Hut <u>Delivery</u>                                            |                                                                  |
|           |                                                                   | <u>مطُّمَ</u> 5000                                                   |                                                                  |
|           |                                                                   | Set the range specified                                              |                                                                  |
|           |                                                                   |                                                                      |                                                                  |
|           |                                                                   |                                                                      |                                                                  |
|           |                                                                   | ← Setting Range                                                      |                                                                  |
|           |                                                                   | Reference Pizza Hut Delivery                                         |                                                                  |
|           |                                                                   | مِـُلُوْ <sup>م</sup> ُ                                              |                                                                  |
|           | MALAYSIA                                                          | Set the range specified                                              |                                                                  |
|           | S. S. S. S. S. S. S. S. S. S. S. S. S. S                          | 7                                                                    |                                                                  |
|           | KM                                                                |                                                                      |                                                                  |
|           |                                                                   |                                                                      |                                                                  |
|           | LIS .                                                             |                                                                      |                                                                  |
|           | Saune -                                                           |                                                                      |                                                                  |
|           | ALC I                                                             |                                                                      |                                                                  |
|           | مليسيا ملاك                                                       | رسىتى ئىكنىكل                                                        | اوىيق                                                            |
|           | 28 - 29                                                           | 0                                                                    |                                                                  |
|           | UNIVERSITI TI                                                     | EKNIKAL MALAYSIA ME                                                  | .AKA                                                             |
| Test Case | e ID- TS_112: Verify whether te lius or 5000 meter radius or both | st location 12 is either within the 5                                | 0                                                                |
| Steps     | Test Steps                                                        | <br>Test Data/Test                                                   | Actual Result                                                    |
|           |                                                                   | Requirements                                                         |                                                                  |
| 1         | Navigate to the "Range of                                         |                                                                      |                                                                  |
|           | areas covered" from the list of                                   | Tost Class A:                                                        | Screenshot of the test                                           |
|           | menus popping up upon                                             | <u>1 CSL Class A</u> .                                               | output:                                                          |
|           | opening the drawer.                                               | This class of tests will check if                                    | Output on setting                                                |
|           |                                                                   | our chosen locations fall within 5000 meters. This list of places is | radius to 50 meters:                                             |
|           |                                                                   | searched and tested to see if they                                   | Toast message:                                                   |
| 2         | Key in a value for                                                | fall within 50 meters and 5000 meters of range.                      | Hi, the requested area does not lie within the range restricted. |
|           | the location and the                                              |                                                                      |                                                                  |
|           | value for radius.                                                 |                                                                      |                                                                  |
|           |                                                                   | J                                                                    | I I                                                              |

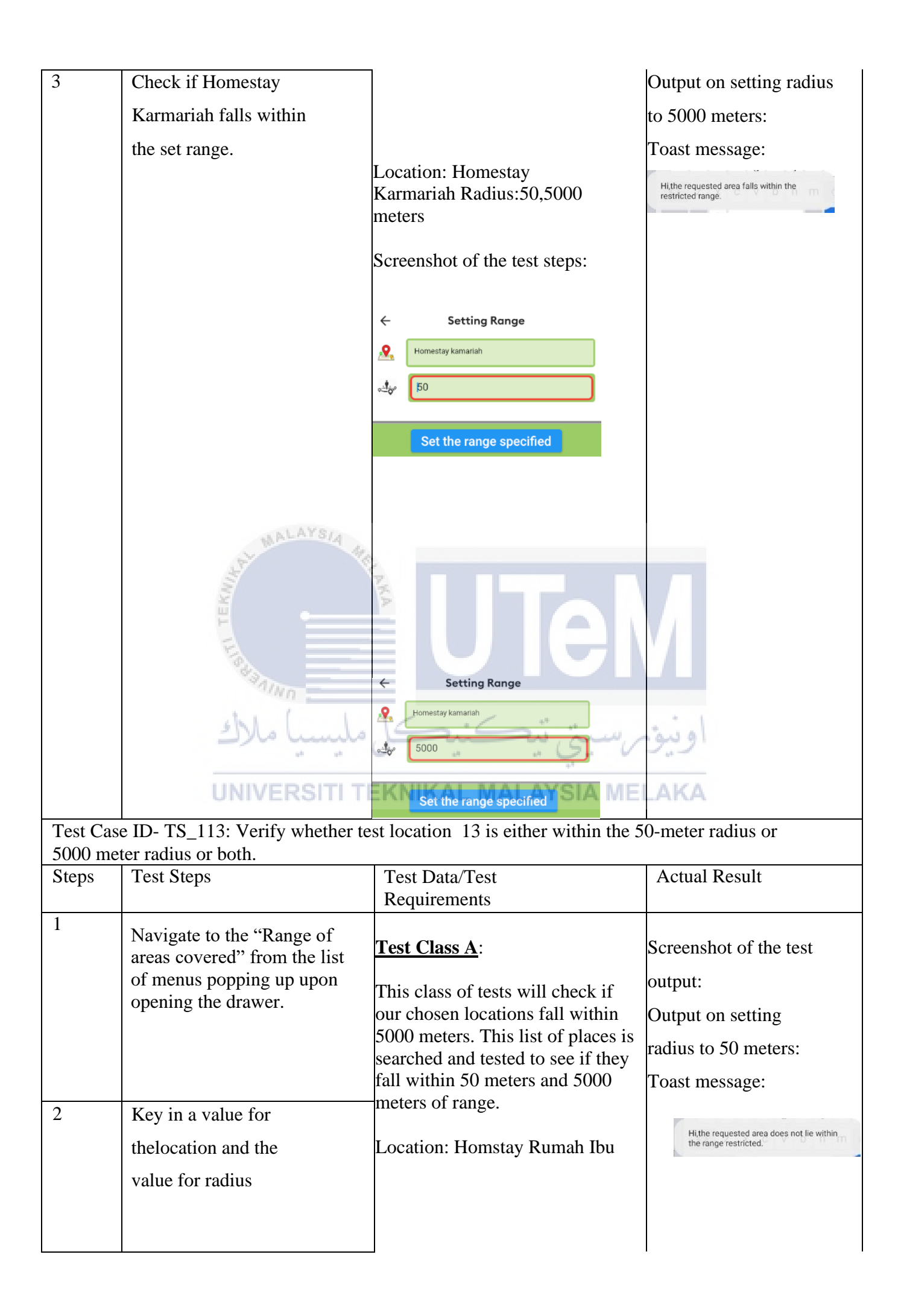

| 3                    | Check if Homstay<br>Rumah Ibu falls within<br>the set range.                                                                                                    | Radius:50,5000 meters<br>Screenshot of the test steps:<br>← Setting Range                                                                                                    | Output on setting 19<br>radius to 5000 meters:<br>Toast message:<br>Hithe requested area fails within the<br>restricted range.                                                         |
|----------------------|----------------------------------------------------------------------------------------------------|----------------------------------------------------------------------------------------------------|----------------------------------------------------------------------------------------------------|
|                      |                                                                                                    | Homestay Rumah Ibu                                                                                                    |                                                                                                    |
|                      |                                                                                                    | <ul> <li>← Setting Range</li> <li>Momestay Rumah Ibu</li> <li>↔</li></ul>                                                                                                    |                                                                                                    |
|                      | Halaysia a                                                                                                    | Set the range specified                                                                                                    | او نبو م                                                                                                    |
|                      | UNIVERSITI T                                                                                                    | EKNIKAL MALAYSIA ME                                                                                                    |                                                                                                    |
| Test Cas<br>meter ra | se ID- TS_114: Verify whether to                                                                                                    | est location 14 is either within the 5                                                                                                    | 50-meter radius or 5000                                                                                                    |
| Steps                | Test Stens                                                                                                    | Tast Data/Tast                                                                                                    |                                                                                                    |
|                      | Test Steps                                                                                                    | Requirements                                                                                                    | Actual Result                                                                                                    |
| 1                    | Navigate to the "Range of<br>areas covered" from the list<br>of menus popping up upon<br>opening the drawer.                                                          | Test Data/Test         Requirements         Test Class A:         Locations that fall within 500         meters. The same list of locations         are searched and tested to see if         they fall within 100 meters and         500                                                                      | Actual Result<br>Screenshot of the test<br>output:<br>Output on setting<br>radius to 50 meters:<br>Toast message:                                                                      |
| 1                    | Nexigate to the "Range of areas covered" from the list of menus popping up upon opening the drawer.         Key in a value for the location and the value for radius. | Test Data Test         Requirements         Test Class A:         Locations that fall within 500         meters. The same list of locations         are searched and tested to see if         they fall within 100 meters and         500         meters of range respectively.         Location: Gedung Keugh | Actual Result<br>Screenshot of the test<br>output:<br>Output on setting<br>radius to 50 meters:<br>Toast message:<br>Hithe requested area does not lie within<br>the range restricted. |

|           |                                                                                                    |                                                                      | Toast message:                                                                                                  |
|-----------|----------------------------------------------------------------------------------------------------|----------------------------------------------------------------------|----------------------------------------------------------------------------------------------------|
|           |                                                                                                    | ← Setting Range                                                      | 11 the second second second second second second second second second second second second second second second |
|           |                                                                                                    | Second Keun                                                          | restricted range.                                                                                               |
|           |                                                                                                    |                                                                      |                                                                                                    |
|           |                                                                                                    | Set the range specified                                              |                                                                                                    |
|           |                                                                                                    |                                                                      |                                                                                                    |
|           |                                                                                                    |                                                                      |                                                                                                    |
|           |                                                                                                    | ← Setting Range                                                      |                                                                                                    |
|           |                                                                                                    |                                                                      |                                                                                                    |
|           |                                                                                                    | <2δ <sub>0</sub> β000                                                |                                                                                                    |
|           |                                                                                                    | Set the range specified                                              |                                                                                                    |
|           |                                                                                                    |                                                                      |                                                                                                    |
|           |                                                                                                    |                                                                      |                                                                                                    |
|           | AL WALATSIA 46                                                                                                    |                                                                      |                                                                                                    |
|           | a de la companya de la company |                                                                      |                                                                                                    |
| Test Case | e ID- TS 115: Verify whether te                                                                                                    | st location 15 is either within the 5                                | 0                                                                                                    |
| meter rad | lius or 5000 meter radius or both                                                                                                    |                                                                      |                                                                                                    |
| Steps     | Test Steps                                                                                                    | Requirements                                                         | Actual Result                                                                                                   |
| 1         | Navigate to the "Range of areas covered" from the list of                                                                                                    | Test Class A:                                                        | Screenshot of the test                                                                                          |
|           | menus popping up upon                                                                                                    | This class of tests will check if                                    | output:                                                                                                    |
|           | opening the trawer.                                                                                                    | our chosen locations fall within 5000 meters. This list of places is | Output on setting                                                                                               |
|           |                                                                                                    | searched and tested to see if they                                   | radius to 50 meters:                                                                                            |
|           |                                                                                                    | fall within 50 meters and 5000 meters of range.                      | Toast message:                                                                                                  |
| 2         | Key in a value for the                                                                                                    |                                                                      | Hi, the requested area does not lie within the range restricted.                                                |
|           | radius.                                                                                                    | Location: Colleology                                                 |                                                                                                    |
| 3         | Check if Coffeology falls                                                                                                    | Radius:50,5000 meters                                                | Output on setting radius                                                                                        |
|           | within the set range.                                                                                                    | Screenshot of the test steps:                                        | to 5000 meters:                                                                                                 |
|           |                                                                                                    |                                                                      | Toast message:                                                                                                  |
|           |                                                                                                    |                                                                      |                                                                                                    |
|           |                                                                                                    |                                                                      | riune requested area fails within the restricted range.                                                         |
|           |                                                                                                    |                                                                      |                                                                                                    |
|           |                                                                                                    |                                                                      |                                                                                                    |
|           |                                                                                                    |                                                                      |                                                                                                    |
|           |                                                                                                    |                                                                      |                                                                                                    |

| st   |
|------|
|      |
|      |
|      |
|      |
|      |
| hin  |
|      |
|      |
|      |
| dius |
| dius |
|      |

|           |                                                                                                    | <ul> <li>← Setting Range</li> <li>Pasar Mini Ramil Ahmed Family</li> <li>5000</li> <li>Set the range specified</li> <li>← Setting Range</li> <li>Pasar Mini Ramil Ahmed Family</li> <li>●</li> <li>●</li> <li>●</li> <li>Set the range specified</li> </ul> | Hithe requested area fails within the restricted range.                                          |
|-----------|----------------------------------------------------------------------------------------------------|----------------------------------------------------------------------------------------------------|--------------------------------------------------------------------------------------------------|
|           | LEAST WALAYSIA HE                                                                                            | UTer                                                                                                    |                                                                                                  |
|           | مليسيا ملاك                                                                                                  | رسيتي تيڪنيڪل                                                                                                    | او نيو:                                                                                          |
| Test Case | e ID- TS_117: Verify whether te                                                                              | st location 17 is either within the 5                                                                                                    | 0                                                                                                |
| meter rad | Test Steps                                                                                                   | Test Data/Test                                                                                                    | Actual Result                                                                                    |
|           |                                                                                                    | Requirements                                                                                                    |                                                                                                  |
| 1         | Navigate to the "Range of<br>areas covered" from the list of<br>menus popping up upon<br>opening the drawer. | <u>Test Class A</u> :<br>This class of tests will check if<br>our chosen locations fall within<br>5000 meters. This list of places is<br>searched and tested to see if they<br>fall within 50 meters and 5000                                               | Screenshot of the test<br>output:<br>Output on setting<br>radius to 50 meters:<br>Toast message: |
| 2         | Key in a value for the location and the value for radius.                                                    | meters of range.                                                                                                    |                                                                                                  |

| -                      |                                                                                  | 1                                                                                                    |                                                                  |
|------------------------|----------------------------------------------------------------------------------|----------------------------------------------------------------------------------------------------|------------------------------------------------------------------|
| 3                      | Check if Snap N Snack falls within the set range.                                |                                                                                                    | Hi,the requested area does not lie within the range restricted.  |
|                        |                                                                                  | Location: Snap N Snack<br>Radius:50,5000 meters Screenshot                                                                                     | Output on setting radius to 5000 meters:                         |
|                        |                                                                                  | of the test steps:                                                                                                    | Toast message:                                                   |
|                        |                                                                                  | <ul> <li>← Setting Range</li> <li>Map N Snack</li> <li>Map N Snack</li> </ul>                                                                  | Hi,the requested area falls within the restricted range.         |
|                        |                                                                                  | Set the range specified                                                                                                    |                                                                  |
|                        | مليسيا ملاك<br>UNIVERSITI TE                                                     | Setting Range       Shap N Shack       50       Set the range specified       Set the range specified       بی می بی       KNIKAL MALAYSIA MEI | او نيو.<br>Ака                                                   |
| Test Case<br>meter rad | e ID- TS_118: Verify whether te ius or 5000 meter radius or both                 | st location 18 is either within the 5                                                                                                    | 0                                                                |
| Steps                  | Test Steps                                                                       | Test Data/Test<br>Requirements                                                                                                    | Actual Result                                                    |
| 1                      | Navigate to the "Range of<br>areas covered" from the list of<br>menus popping up | <u>Test Class A</u> :<br>Locations that fall within 500                                                                                        | Screenshot of the test output:                                   |
|                        | upon opening the drawer.                                                         | meters. The same list of                                                                                                    |                                                                  |
| 2                      |                                                                                  | locations are searched and tested<br>to see if they fall within 100<br>meters and 500 meters of range<br>respectively                          | Output on setting<br>radius to 50 meters:<br>Toast message:      |
| 2                      | Key in a value for the location and the value for radius.                        | Location: Restoran Habeeb                                                                                                    | Hi, the requested area does not lie within the range restricted. |

| 3         | Check if Restoran<br>Habeeb Sultan falls                  | Sultan                                                               |                                                                 |
|-----------|-----------------------------------------------------------|----------------------------------------------------------------------|-----------------------------------------------------------------|
|           | within the set range.                                     | Radius:50,5000 meters                                                | Output on setting radius                                        |
|           |                                                           | Spranghot of the test stops                                          | to 5000 meters:                                                 |
|           |                                                           | screensnot of the test steps.                                        | Toast message:                                                  |
|           |                                                           |                                                                      | Hi,the requested area fails within the restricted range.        |
|           |                                                           |                                                                      |                                                                 |
|           |                                                           |                                                                      |                                                                 |
|           |                                                           |                                                                      |                                                                 |
|           |                                                           | ← Setting Range                                                      |                                                                 |
|           |                                                           | Restoran Habeeb Sultan                                               |                                                                 |
|           |                                                           | <u>م</u> . ∮ړ.                                                       |                                                                 |
|           | WALAYSIA 4                                                | Set the range specified                                              |                                                                 |
|           | TEKNING TEKNING                                           | UTer                                                                 |                                                                 |
|           | مليسيا ملاك                                               | <i>ر</i> سيتي تيڪنيڪل                                                | اونيق                                                           |
|           | UNIVERSITI TI                                             | KNIKAL MALAYSIA MEI                                                  | _AKA                                                            |
| Test Case | e ID- TS_119: Verify whether te                           | st location 19 is either within the 50                               | 0                                                               |
| Steps     | Test Steps                                                | Test Data/Test<br>Requirements                                       | Actual Result                                                   |
| 1         | Navigate to the "Range of areas covered" from the list of | Test Class A:                                                        | Screenshot of the test                                          |
|           | menus popping up upon<br>opening the drawer.              | This class of tests will check if                                    | output:                                                         |
|           | · · · · · · · · · · · · · · · · · · ·                     | our chosen locations fall within 5000 meters. This list of places is | Output on setting                                               |
|           |                                                           | searched and tested to see if they                                   | radius to 50 meters:                                            |
| 2         |                                                           | tall within 50 meters and 5000 meters of range.                      | Toast message:                                                  |
| 2         | Key in a value for the location and the value for radius. | Location: Kedai Ayamas<br>Bukit Beruang                              | Hi,the requested area does not lie within the range restricted. |
|           |                                                           | Radius:50,5000 meters                                                | Output on setting                                               |

|           |                                                             | Screenshot of the test steps:          | radius to 5000 meters:<br>Toast message:                                                                                     |
|-----------|-------------------------------------------------------------|----------------------------------------|----------------------------------------------------------------------------------------------------|
|           |                                                             | ← Setting Range                        |                                                                                                    |
|           |                                                             | Kedai Ayamas Bukit Beruang             | Hi,the requested area falls within the                                                                                       |
|           |                                                             | o≟or 5000                              | rearraice range.                                                                                                    |
|           |                                                             | Set the range specified                |                                                                                                    |
|           |                                                             | ← Setting Range                        |                                                                                                    |
| 3         | Check if Kedai Ayamas Bukit<br>Beruang falls within the set | Kedal Ayamas Bukit Beruang             | ← Set Dropp Off Address                                                                                                    |
|           | range.                                                      | <u>∝</u> .≝ <sub>6°</sub> 50           | 4, Long Setia 1.     Taman Jave Kenbi Heinha                                                                                 |
|           |                                                             | Set the range specified                | kedai Ayamas <u>Bukit</u> Beruang                                                                                            |
|           | APL MALAYSIA                                                |                                        | Kedai Ayamas @Bukit Beruang     Jalan Bukit Beruang Utama 2, Taman Bukit Beruang _     Area Covered within restricted Range. |
|           | TEKIN                                                       |                                        |                                                                                                    |
| Test Case | ID- TS_120: Verify whether ter                              | st location 20 is either within the 50 |                                                                                                    |
| Steps     | Test Steps                                                  | Test Data/Test                         | Actual Result                                                                                                    |
| -         | UNIVERSITI TE                                               | Requirements                           | AKA                                                                                                    |
| 1         | Navigate to the "Range of areas covered" from the list of   | <u>Test Class A</u> :                  | Screenshot of the test                                                                                                    |
|           | menus popping up upon                                       | This class of tests will check if our  | output:                                                                                                    |
|           | opening the trawer.                                         | chosen locations fall within 5000      | Output on setting                                                                                                    |
|           |                                                             | searched and tested to see if they     | radius to 50 meters:                                                                                                    |
|           |                                                             | fall within 50 meters and 5000         | Toast message:                                                                                                    |
| 2         | Key in a value for the location and the value for           | Location: 99 Speedmart                 | Hi, the requested area does not lie within the range restricted.                                                             |
|           | radius.                                                     |                                        |                                                                                                    |

| 3         | Check if 99 Speedmart falls                               | Radius:50,5000 meters Screenshot                                  |                                                                  |
|-----------|-----------------------------------------------------------|-------------------------------------------------------------------|------------------------------------------------------------------|
|           | within the set range.                                     |                                                                   | Output on setting                                                |
|           |                                                           | of the test steps:                                                | radius to 5000 meters:                                           |
|           |                                                           | ← Setting Range                                                   | Toast message:                                                   |
|           |                                                           | 99SpeedMart                                                       | Hi, the requested area falls within the restricted range.        |
|           |                                                           | <u>₀</u> ≟ <sub>ö*</sub> 5000                                     |                                                                  |
|           |                                                           | Set the range specified                                           |                                                                  |
|           |                                                           |                                                                   |                                                                  |
|           |                                                           |                                                                   |                                                                  |
|           |                                                           | ← Setting Range                                                   |                                                                  |
|           |                                                           | 99SpeedMart                                                       |                                                                  |
|           |                                                           | «± <sup>1</sup> σ <sup>4</sup>                                    |                                                                  |
|           |                                                           | Set the range specified                                           |                                                                  |
|           | WALAYSIA 4                                                |                                                                   |                                                                  |
|           |                                                           |                                                                   |                                                                  |
|           |                                                           |                                                                   |                                                                  |
|           |                                                           |                                                                   |                                                                  |
|           | "A ALINO                                                  |                                                                   |                                                                  |
|           | shi lake                                                  | 15:5: "                                                           | i.i.                                                             |
|           | 2)00 00000                                                | المستقي فتستست                                                    | 1000                                                             |
| Test Cas  | D. TS. 121. Marify whathan to                             | at location 21 is sither within the 50                            | AKA                                                              |
| meter rad | lius or 5000 meter radius or both                         |                                                                   |                                                                  |
| Steps     | Test Steps                                                | Test Class A:                                                     |                                                                  |
| 1         | Navigate to the "Range of                                 | Locations that fall within 500                                    | Screenshot of the test                                           |
|           | areas covered" from the list of                           | meters. The same list of locations                                | output:                                                          |
|           | opening the drawer.                                       | are searched and tested to see if                                 | Output on setting                                                |
| 2         |                                                           | they fall within 100 meters and 500 meters of range respectively. | radius to 50 meters:                                             |
|           | Key in a value for the location and the value for radius. | I a setion. IL is set 17:                                         | Toast message:                                                   |
|           |                                                           | Apartment                                                         | Hi, the requested area does not lie within the range restricted. |
|           |                                                           |                                                                   |                                                                  |
| I         | 1                                                         | 1                                                                 | 1 I                                                              |

| 3         | Check if University View<br>Apartment falls within the set<br>range.                                         | Radius:50,5000 meters<br>Screenshot of the test steps:                                                                                                    | Output on setting<br>radius to 5000 meters:<br>Toast message:<br>Hithe requested area fails within the<br>restricted range. |
|-----------|----------------------------------------------------------------------------------------------------|----------------------------------------------------------------------------------------------------|----------------------------------------------------------------------------------------------------|
|           |                                                                                                    | ← Setting Range<br>University View Apartment<br>50<br>Set the range specified                                                                                                    |                                                                                                    |
|           | Have MALAYSIA HE                                                                                             | UTEN                                                                                                    |                                                                                                    |
| Test Cas  | e ID- TS 122:Verify whether tes                                                                              | at location 22 is either within the 50                                                                                                    | او تبه                                                                                                    |
| meter rac | lius or 5000 meter radius or both                                                                            |                                                                                                    |                                                                                                    |
| Steps     | Test Steps UNIVERSITI TE                                                                                     | Test Data/Test ALAYSIA MEL                                                                                                    | Actual Result                                                                                                    |
| 1         | Navigate to the "Range of<br>areas covered" from the list of<br>menus popping up upon<br>opening the drawer. | Test Class A:<br>Locations that fall within 500 meters<br>The same list of locations are searcher<br>and tested to see if they fall within 50<br>meters and 5000 meters of range<br>respectively. | Screenshot of the test<br>output:<br>Radius 500<br>ed<br>meters: Toast<br>message:                                          |
| 2         | Key in a value for the location and the value for radius.                                                    | Location: Dima Restaurant falls<br>within                                                                                                    | Hi,the requested area does not lie within the range restricted.                                                             |
| 3         | Check if Dima<br>Restaurant falls within the                                                                 | Radius:50,5000 meters                                                                                                    | Output on setting                                                                                                    |

|        |                                                                                                    | Screenshot of the test steps:<br><ul> <li>Setting Range</li> <li>Dima Restaurant</li> <li>500</li> </ul> Set the range specified Set the range specified Dima Restaurant Solution (Set Setting Range) Solution (Set Setting Range) Solution (Set Set Setting Range) Solution (Set Set Setting Range) Solution (Set Set Setting Range) Solution (Set Set Set Setting Range) Solution (Set Set Set Set Set Set Set Set Set Set | Radius 500 meters: Toast<br>message:<br>Hithe requested area falls within the<br>restricted range. |
|--------|----------------------------------------------------------------------------------------------------|----------------------------------------------------------------------------------------------------|----------------------------------------------------------------------------------------------------|
|        |                                                                                                    | Set the range specified                                                                                                    |                                                                                                    |
|        | - Malars                                                                                                    | <b>لائم المعالم المعالم الم<br/>المعالم المعالم المعالم المعالم المعالم المعالم المعالم المعالم المعالم المعالم المعالم المعالم المعالم المعالم</b>                     | M<br>اونیوس                                                                                        |
|        | UNIVERSI                                                                                                    | TI TEKNIKAL MALAYSIA                                                                                                    | MELAKA                                                                                             |
| Test ( | Tase ID_ TS_123.Verify whet                                                                                  | her test location 23 is either within                                                                                                    | the 500                                                                                            |
| meter  | radius or 5000 meter radius of                                                                               | pr both.                                                                                                    |                                                                                                    |
| Steps  | Test Steps                                                                                                   | Test Data/Test<br>Requirements                                                                                                    | Actual Result                                                                                      |
| 1      | Navigate to the "Range of<br>areas covered" from the<br>list of menus popping up<br>upon opening the drawer. | Test Class B:<br>This class of tests will test if the<br>chosen locations lie beyond 1100-<br>meter radius.                                                                                                    | Screenshot of the test output:                                                                     |
| 2      | Key in a value for the location.                                                                             | category of the testing phase is<br>between 500 to 5000 meter radius.                                                                                                    | Radius: 500 meters                                                                                 |
| 3      | Extend the radius now.                                                                                       | Locations that fall within 50                                                                                                    |                                                                                                    |
| 4      | Navigate to "Set Drop<br>off Address"page                                                                    | meters and 5000 meters in earlier<br>test cases-the same list of                                                                                                    | Toast message:                                                                                     |
| 5      | Key in the value for the<br>location and inspect if<br>the area falls within this<br>range.                  | to see if they fall beyond 500<br>meters and 5000 meters of range<br>respectively.                                                                                                    | Hi,Requested area does not cover the restricted range of 500 meter radius                          |

| 6      | Navigate to the "Range of areas covered"                                                                       |                                                                                                    |                                                          |
|--------|----------------------------------------------------------------------------------------------------|----------------------------------------------------------------------------------------------------|----------------------------------------------------------|
| 7      | Reduce the radius to 500 meters.                                                                               | Radius:500,5000 meters as set<br>in stet 3 and step 7.                                                                                                    | Radius:5000 meters Toast                                 |
| 8      | Repeat step 4 and Step 5                                                                                       | Screenshot of the test steps:<br>Location: Krate Kafe                                                                                                    | Hi,the requested area falls within the restricted range. |
|        |                                                                                                    | Screenshot of the test steps:                                                                                                    |                                                          |
|        |                                                                                                    | ← Set Dropp Off Address                                                                                                    |                                                          |
|        |                                                                                                    | 4, Lorong Setia 1,<br>Taman Ayer Keroli Heights,<br>Melaka                                                                                                    |                                                          |
|        |                                                                                                    | & krate <u>Cafe</u>                                                                                                    |                                                          |
|        |                                                                                                    |                                                                                                    |                                                          |
|        | L MALAYS                                                                                                    | 14 44                                                                                                    |                                                          |
|        | an in the second second second second second second second second second second second second second second se |                                                                                                    |                                                          |
| Test C | Case ID- TS_124: Verify whet                                                                                   | her test location 24 is either within                                                                                                    | the 500                                                  |
| Steps  | Test Steps                                                                                                    | Test Data/Test                                                                                                    | Actual Result                                            |
| 1      | **AIND                                                                                                    | Requirements                                                                                                    |                                                          |
| 1      | Navigate to the "Set Drop<br>of address " page.                                                                | Test Class B:<br>This class of tests will test if the<br>chosen locations lie beyond 1100-<br>meter radius.<br>The interval chosen for this<br>category of the testing phases is<br>between 500 to 5000 meter radius.        | Screenshot of the test output:<br>MELAKA                 |
|        |                                                                                                    | Locations that fall within 50<br>meters and 5000 meters in earlier<br>test cases-the same list of<br>locations are searched and tested<br>to see if they fall beyond 500<br>meters and 5000 meters of range<br>respectively. |                                                          |

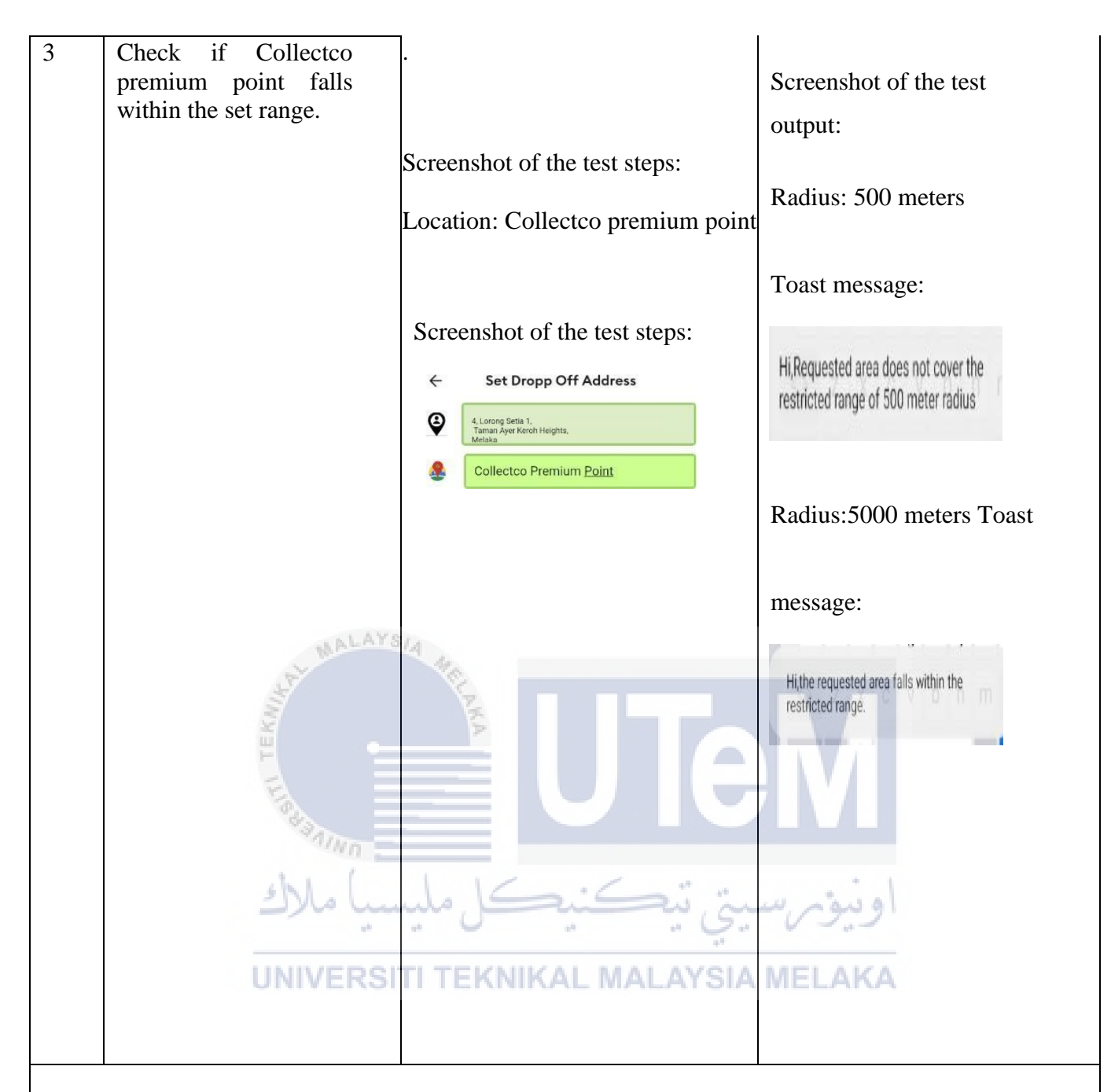

| Test Case ID- TS_ | 125: :Verify whether test location | 25 is either within | the 500-meter radius or |
|-------------------|------------------------------------|---------------------|-------------------------|
| 5000 meter radius | or both                            |                     |                         |

| Steps | Test Steps                                  | Test Data/Test                                                                                                    | Actual Result                  |
|-------|---------------------------------------------|----------------------------------------------------------------------------------------------------|--------------------------------|
|       |                                             | Requirements                                                                                                    |                                |
| 1     | Navigate to the "Set Drop of address" page. | <u>Test Class B</u> :                                                                                                    | Screenshot of the test output: |
| 2     | Key in a value for the location.            | This test class will test if the choosen locations lie beyond 1100-meter radius.                                                                                                    |                                |
| 2     | Key in a value for the location.            | Locations that fall within 50<br>meters and 5000 meters in<br>earlier test cases. The same list<br>of locations are searched and<br>tested to see if they fall beyond<br>500 meters and 5000 meters of<br>range respectively |                                |

| 3      | Check if Our Place Nyona<br>Cafe falls within the set<br>range.              | Location: Nyona Cafe<br>Screenshot of the test steps:                                                                                                    | Radius :500 meters<br>Screenshot of the test<br>output:<br>Radius: 500 meters |
|--------|------------------------------------------------------------------------------|----------------------------------------------------------------------------------------------------|-------------------------------------------------------------------------------|
|        |                                                                              | <ul> <li>← Set Dropp Off Address</li> <li>④ ALorong Setia 1,<br/>Taman Ayer Keroh Heights,<br/>Metiaka</li> <li>● Nyona Cafe</li> </ul>                                                                                                    |                                                                               |
| Taat   | Loss ID TS 126 Vorify what                                                   | by tool location 26 is sither within                                                                                                    | the 50 meter redius or 5000 meter                                             |
| radius | or both                                                                      |                                                                                                    |                                                                               |
| Steps  | Test Steps                                                                   | Test Data/Test Requirements                                                                                                    | Actual Result                                                                 |
| 1 2    | Navigate to the "Set Drop<br>of address" page.                               | Test Class B:<br>This class of tests will test if the<br>chosen locations lie beyond 1100-                                                                                                    | Screenshot of the test output:                                                |
|        | location.                                                                    | meter radius.<br>The interval chosen for this                                                                                                    | Radius: 500 meters                                                            |
| 3      | Check if Tomyam<br>Muslimah Sarah<br>Humairah falls within<br>the set range. | category of the testing phases is<br>between 500 to 5000 meter radius.<br>Locations that fall within 50<br>meters and 5000 meters in earlier<br>test cases-the same list of<br>locations are searched and tested<br>to see if they fall beyond 500<br>meters and 5000 meters of range<br>respectively. | Toast message:                                                                |

|                |                                                 | Location: Tomyam Muslimah<br>Sarah Humairah                                                                             | Radius:5000 meters                                                            |
|----------------|-------------------------------------------------|----------------------------------------------------------------------------------------------------|-------------------------------------------------------------------------------|
|                |                                                 | Screenshot of the test steps:                                                                                           | Toast message:<br>Hi,the requested area falls within the<br>restricted range. |
|                |                                                 | Screenshot of the test steps:                                                                                           |                                                                               |
|                |                                                 | ← Set Dropp Off Address                                                                                                 |                                                                               |
|                |                                                 | 4. Lorong Satile 1,<br>Taman Jaya Karboh Heighta,<br>Melais                                                             | ← Set Dropp Off Address                                                       |
|                |                                                 | Long Tomyam Muslimah Sarah <u>Humairah</u>                                                                              | 4. Lorong Setia 1.<br>Taman Ayer Koroh Heights,                               |
|                | MALAYS                                          | 4                                                                                                    | Sarah Humairah                                                                |
|                | TEKUINAL TEKUINA                                | UTe                                                                                                    | Hi,Requested area does not cover the restricted range of 500 meter radius     |
| Test C         | Case ID- TS_127:Verify whet                     | her test location 27 is either within                                                                                   | the 500-meter radius or 5000                                                  |
| meter<br>Steps | Test Steps                                      | Test Data/Test                                                                                                    | Actual Result                                                                 |
| 1              | UNIVERSI                                        | THERNIKAL MALAYSIA                                                                                                    | MELAKA                                                                        |
|                | Navigate to the "Set Drop<br>of address " page. |                                                                                                    | Screenshot of the test output:                                                |
| 2              | Key in a value for the location.                | Test Class B:                                                                                                    | 1                                                                             |
|                |                                                 | chosen locations lie beyond 1100-<br>meter radius.                                                                      | Radius: 500 meters                                                            |
|                |                                                 | The interval chosen for this category of the testing phases is                                                          | Toast message:                                                                |
|                |                                                 | Locations that fall within 50<br>meters and 5000 meters in earlier<br>test cases-the same list of                       | Hi,Requested area does not cover the restricted range of 500 meter radius     |
|                |                                                 | locations are searched and tested<br>to see if they fall beyond 500<br>meters and 5000 meters of range<br>respectively. | Radius:5000 meters                                                            |
|                |                                                 | ]:                                                                                                    | Toast message:                                                                |

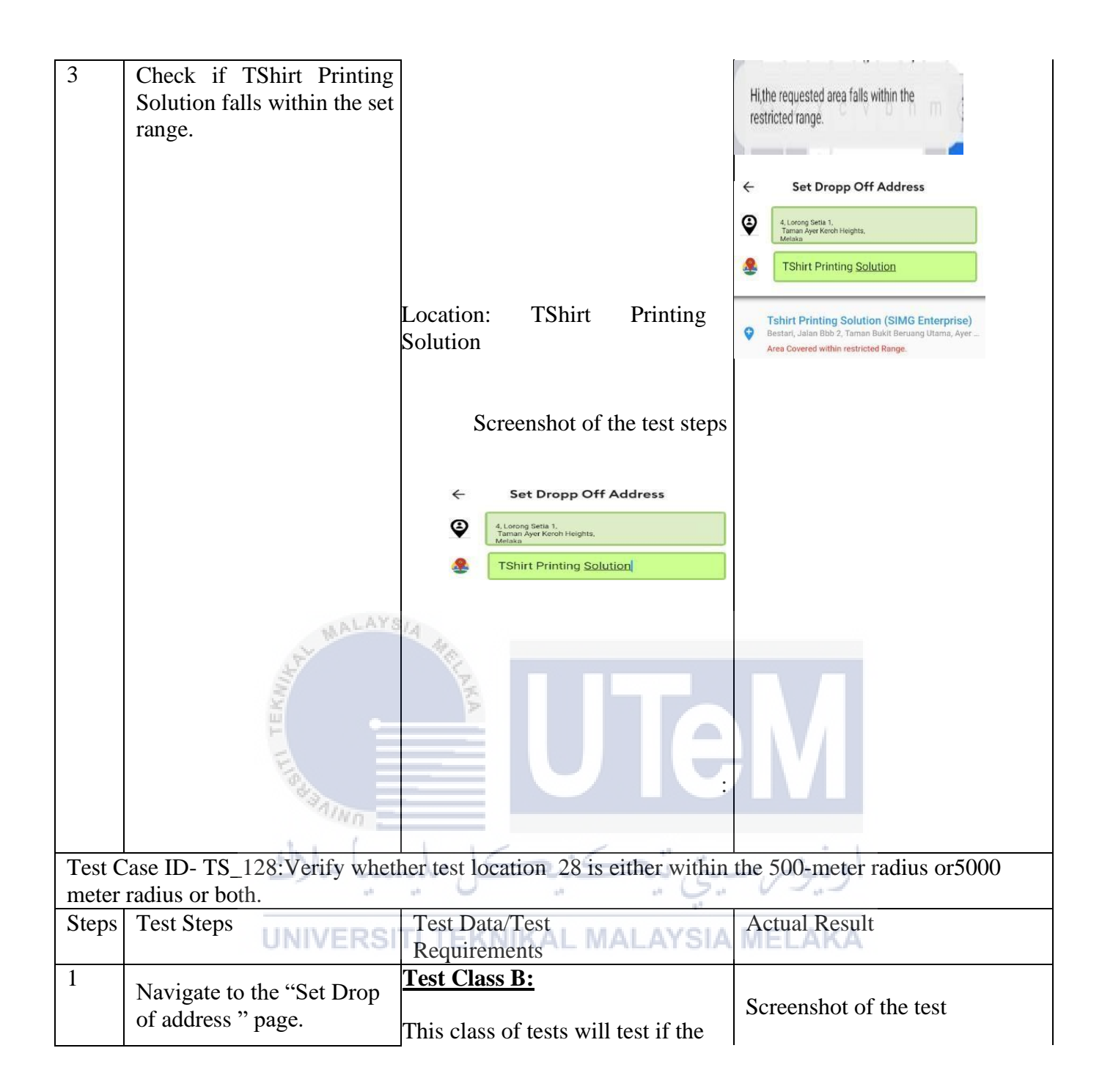

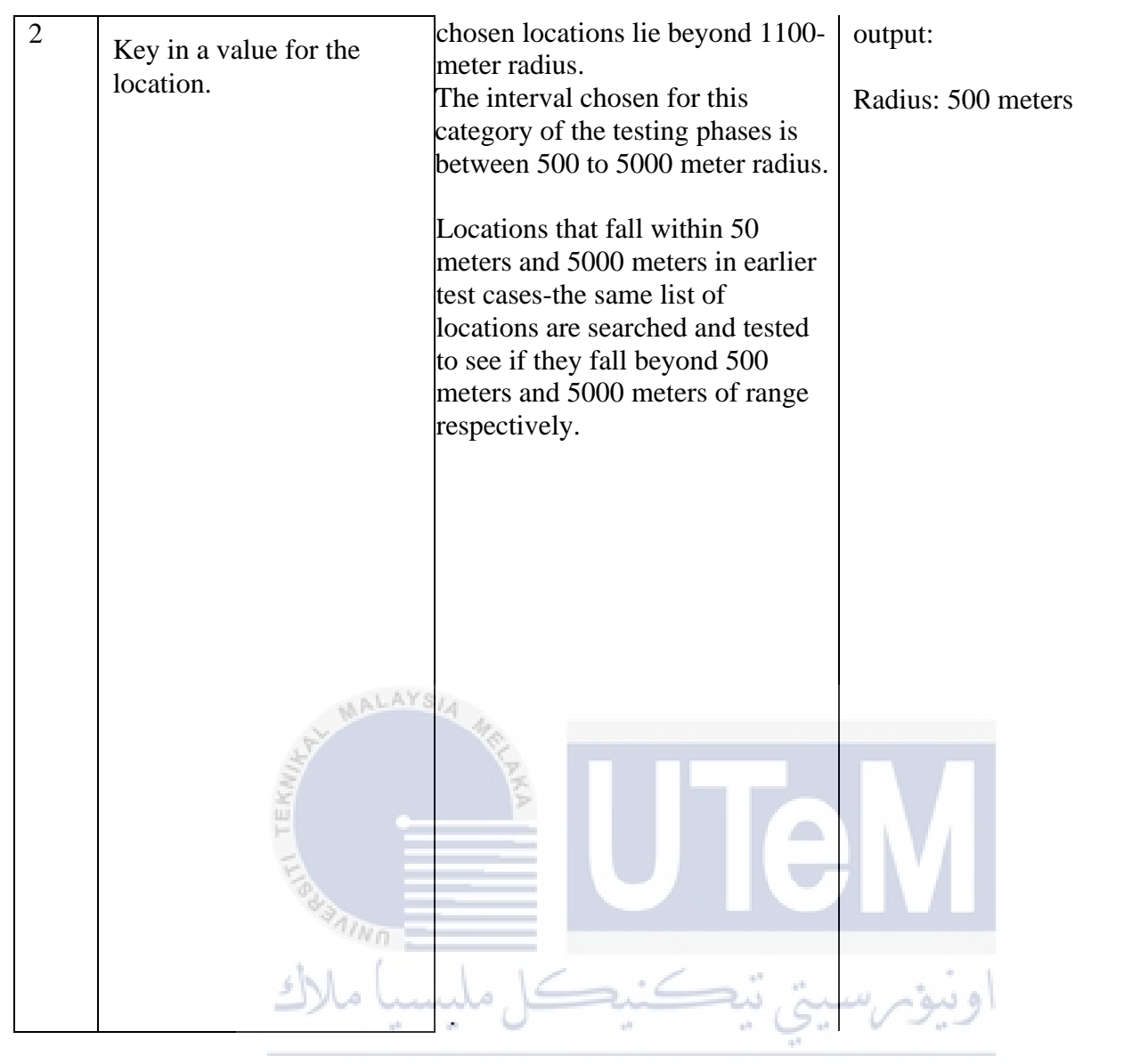

UNIVERSITI TEKNIKAL MALAYSIA MELAKA

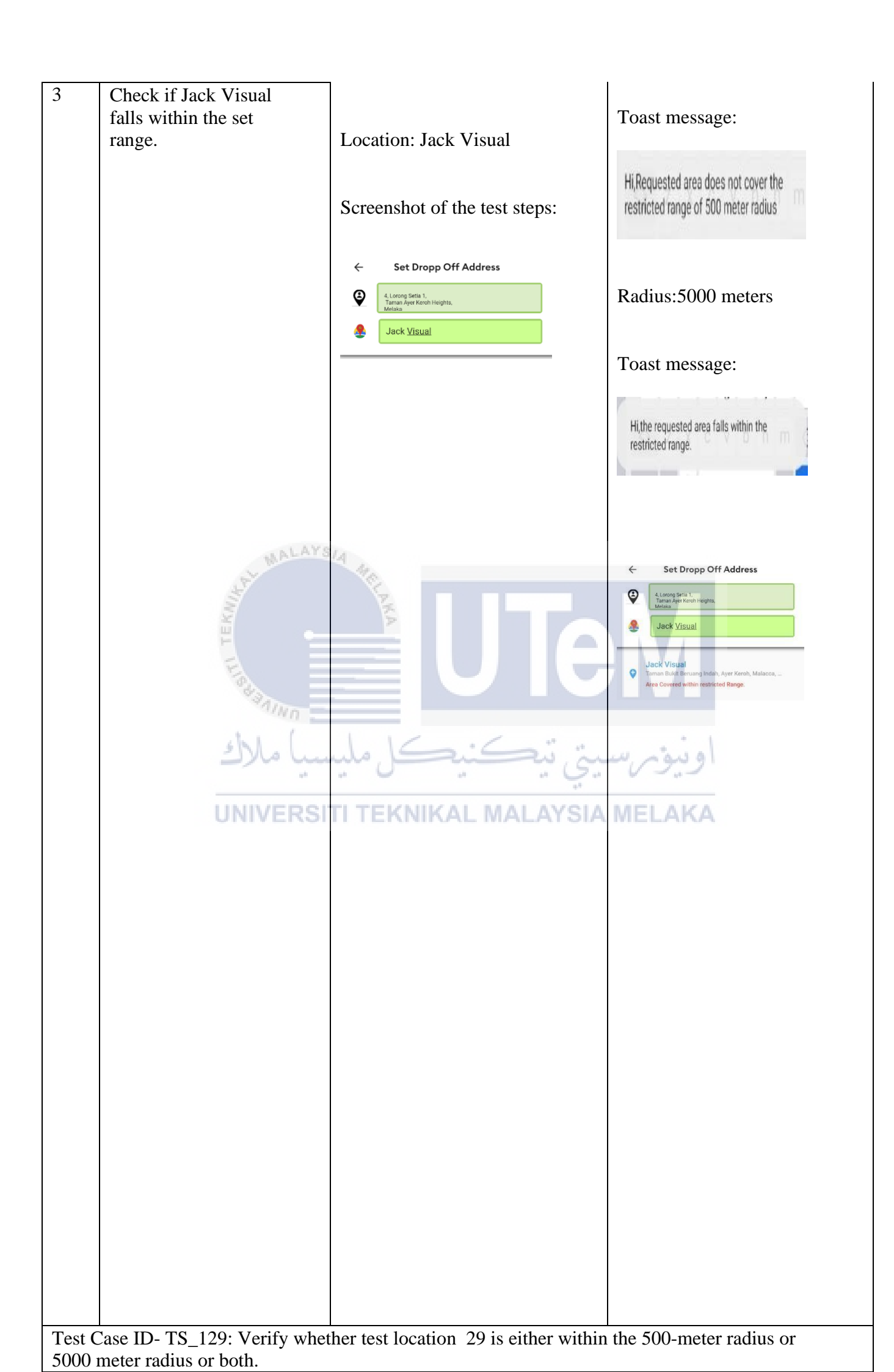

| Steps  | Test Steps                                 | Test Data/Test                         | Actual Result                                                                                                   |  |
|--------|--------------------------------------------|----------------------------------------|----------------------------------------------------------------------------------------------------|--|
|        |                                            | Requirements                           |                                                                                                    |  |
| 1      | Navigate to the "Set Drop                  | Test Class B:                          |                                                                                                    |  |
|        | of address " page.                         |                                        |                                                                                                    |  |
|        |                                            | This class of tests will test if the   |                                                                                                    |  |
|        |                                            | chosen locations lie beyond 1100-      |                                                                                                    |  |
|        |                                            | meter radius.                          |                                                                                                    |  |
|        |                                            | The interval chosen for this           |                                                                                                    |  |
|        |                                            | category of the testing phases is      |                                                                                                    |  |
|        |                                            | between 500 to 5000 meter radius.      |                                                                                                    |  |
|        |                                            | Locations that fall within 50 meters   |                                                                                                    |  |
|        |                                            | and 5000 meters in earlier test        |                                                                                                    |  |
|        |                                            | cases-the same list of locations are   |                                                                                                    |  |
|        |                                            | searched and tested to see if they     |                                                                                                    |  |
|        |                                            | fall beyond 500 meters and 5000        |                                                                                                    |  |
|        |                                            | meters of range respectively.          |                                                                                                    |  |
|        |                                            | •                                      |                                                                                                    |  |
| 2      | Key in a value for the                     |                                        | Screenshot of the test                                                                                          |  |
| 2      | Iocation.                                  |                                        | output:                                                                                                    |  |
| 3      | Sdn Bhd falls within the set               | 21A MA                                 |                                                                                                    |  |
|        | range                                      | <u> </u>                               | Radius :500 meters                                                                                              |  |
|        |                                            | A L                                    | Rudius .500 meters                                                                                              |  |
|        | TE                                         |                                        |                                                                                                    |  |
|        | II.                                        |                                        | Screenshot of the test                                                                                          |  |
|        |                                            |                                        |                                                                                                    |  |
|        | Alun                                       |                                        | output:                                                                                                    |  |
|        | del (                                      | Leation: Macro Organic                 |                                                                                                    |  |
|        | سا ملاك                                    | Sdn.Bhd                                | اوىيۇم س                                                                                                    |  |
|        | 14                                         | - 0                                    | Radius: 500 meters                                                                                              |  |
|        | UNIVERS                                    | ITI TEKNIKAL MALAYSIA                  | MELAKA                                                                                                    |  |
|        |                                            | Screenshot of the test steps:          | Toast message:                                                                                                  |  |
|        |                                            |                                        | -                                                                                                    |  |
|        |                                            | ← Set Dropp Off Address                | Ui Degreented even doop not envirothe                                                                           |  |
|        |                                            | or constraint the second methods       | Hi, Requested area does not cover the                                                                           |  |
|        |                                            | 4. Lorong Setia 1.                     | restricted range of 500 meter radius                                                                            |  |
|        |                                            | Taman Ayer Keroh Heights,<br>Melaka    |                                                                                                    |  |
|        |                                            | Macro Organio Sda Bhd                  |                                                                                                    |  |
|        |                                            |                                        | Radius:5000 meters                                                                                              |  |
|        |                                            |                                        |                                                                                                    |  |
|        |                                            |                                        | The second second second second second second second second second second second second second second second se |  |
|        |                                            |                                        | Toast message:                                                                                                  |  |
|        |                                            |                                        |                                                                                                    |  |
|        |                                            |                                        | Hithe requested area falls within the                                                                           |  |
|        |                                            |                                        | restricted range.                                                                                               |  |
|        |                                            |                                        |                                                                                                    |  |
|        |                                            |                                        |                                                                                                    |  |
|        |                                            |                                        |                                                                                                    |  |
|        |                                            |                                        |                                                                                                    |  |
| Test ( | ase ID_ TS 130. Varify wh                  | ther test location 30 is either within | the 500                                                                                                    |  |
| meter  | meter radius or 5000 meter radius or both. |                                        |                                                                                                    |  |

| Steps  | Test Steps                                                                    | Test Data/Test<br>Requirements                                                                                                    | Actual Result                                                                                                    |
|--------|-------------------------------------------------------------------------------|----------------------------------------------------------------------------------------------------|----------------------------------------------------------------------------------------------------|
| 1      | Navigate to the "Set Drop of address" page.                                   | Test Class B:                                                                                                    | Screenshot of the test output:                                                                                       |
| 2      | Key in a value for the location.                                              | This class of tests will test if the chosen locations lie beyond 1100-meter radius.                                                                                                    | Radius :500 meters                                                                                                   |
| 3      | Check if Yuan Taste<br>Taiwan Traditional cake<br>falls within the set range. | The interval chosen for this<br>category of the testing phases is<br>between 500 to 5000 meter radius.<br>Locations that fall within 50 meters<br>and 5000 meters in earlier test<br>cases-the same list of locations are<br>searched and tested to see if they<br>fall beyond 500 meters and 5000<br>meters of range respectively.<br>Location: Yuan Taste Taiwan<br>Traditional cake                                                                                                    | Screenshot of the test<br>output:<br>Radius: 500 meters                                                              |
|        |                                                                               | Screenshot of the test steps:<br>Composition of the test steps:<br>Set Dropp Off Address<br>Composition of the test steps:<br>Composition of the test steps:<br>Composition of test steps:<br>Composition of test steps:<br>Composition | Toast message:<br>HiRequested area does not cover the<br>restricted range of 500 meter radius<br>Radius: 5000 meters |
|        |                                                                               |                                                                                                    | Toast message:<br>Hi, the requested area falls within the<br>restricted range.                                       |
| Test C | Case ID- TS_131: Verify who                                                   | ether test location 31 is either within                                                                                                    | the 500-meter radius or                                                                                              |
| Steps  | Test Steps                                                                    | Test Data/Test<br>Requirements                                                                                                    | Actual Result                                                                                                    |
| 1      | Navigate to the "Set Drop of address" page.                                   | Test Class B:<br>This class of tests will test if the                                                                                                    | Screenshot of the test output:                                                                                       |
| 2      | Key in a value for the location.                                              | chosen locations lie beyond 1100-<br>meter radius.<br>The interval chosen for this                                                                                                    | Radius :500 meters                                                                                                   |
| 3      | Check if Pangsapuri<br>Rakyat falls within the<br>set range.                  | category of the testing phases is<br>between 500 to 5000 meter radius.<br>Locations that fall within 50 meters                                                                                                    | Screenshot of the                                                                                                    |
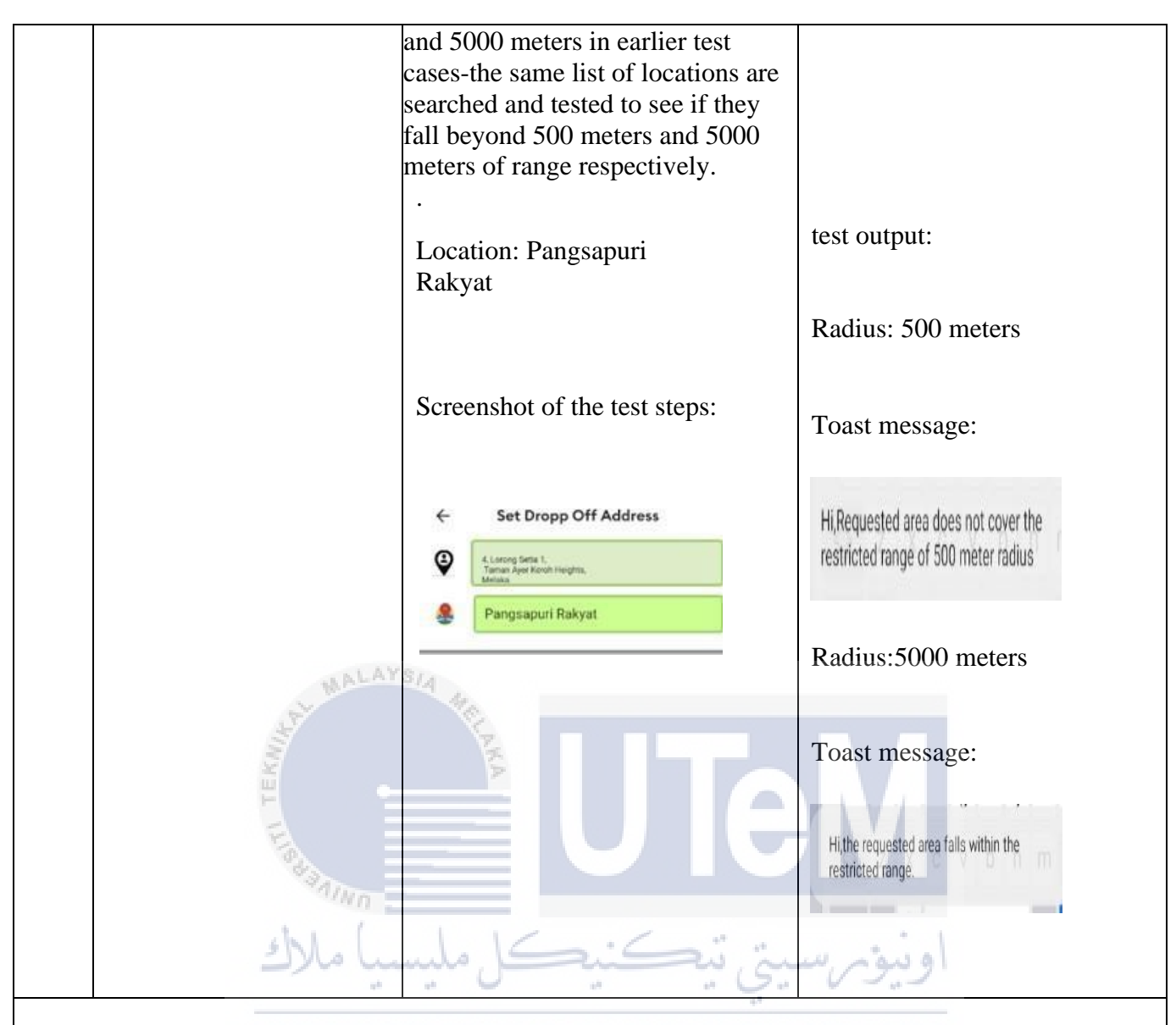

## Test Case ID- TS\_132: Verify whether test location 32 is either within the 500-meter radius or 5000 meter radius or both

| Steps | Test Steps                                  | Test Data/Test                                        | Actual Result                  |
|-------|---------------------------------------------|-------------------------------------------------------|--------------------------------|
|       |                                             | Requirements                                          |                                |
| 1     | Navigate to the "Set Drop of address" page. | Test Class B:<br>This class of tests will test if the |                                |
| 2     | Key in a value for the                      | chosen locations lie beyond 1100-                     |                                |
|       | location.                                   | meter radius.                                         |                                |
| 2     | Chaols if Atomy Molales                     | The interval chosen for this                          |                                |
| 3     | Spring field falls within                   | category of the testing phases is                     |                                |
|       | the set range.                              | between 500 to 5000 meter radius.                     |                                |
|       |                                             | Locations that fall within 50 meters                  |                                |
|       |                                             | and 5000 meters in earlier test                       |                                |
|       |                                             | searched and tested to see if they                    |                                |
|       |                                             | fall beyond 500 meters and 5000                       |                                |
|       |                                             | meters of range respectively.                         |                                |
|       |                                             |                                                       |                                |
|       |                                             | Location: Atomy Melaka<br>Spring field                | Screenshot of the test output: |

|                |                                                                      |                                                                                                    | Radius: 500 meters                                                             |
|----------------|----------------------------------------------------------------------|----------------------------------------------------------------------------------------------------|--------------------------------------------------------------------------------|
|                |                                                                      | Screenshot of the test steps:                                                                                                    | Toast message:                                                                 |
|                |                                                                      | Set Dropp Off Address     A. Lorong Kendt,     Tartiss Ager Rendt, Heighte,     Metilias     Atomy Melaka Spring field                                                                                                    | Hi,Requested area does not cover the restricted range of 500 meter radius      |
|                |                                                                      |                                                                                                    | Radius:5000 meters                                                             |
|                |                                                                      |                                                                                                    | Toast message:<br>Hi, the requested area falls within the<br>restricted range. |
|                | THE BALAY                                                            |                                                                                                    |                                                                                |
| Test C         | Case ID- TS_133: Verify who                                          | ether test location 33 is either within                                                                                                    | the 500                                                                        |
| meter<br>Steps | Test Steps UNIVERS                                                   | Test Data/Test<br>Requirements                                                                                                    | Actual Result                                                                  |
| 1              | Navigate to the "Set Drop of address" page.                          | Test Class B:                                                                                                    | Screenshot of the test output:                                                 |
| 2              | Key in a value for the location.                                     | This class of tests will test if the chosen locations lie beyond 1100-<br>meter radius.                                                                                                    | Radius :500 meters                                                             |
| 3              | Check if Sports Toto<br>Malaysia Sdn Bhd alls<br>with the set range. | The interval chosen for this<br>category of the testing phases is<br>between 500 to 5000 meter radius.<br>Locations that fall within 50 meters<br>and 5000 meters in earlier test<br>cases-the same list of locations are<br>searched and tested to see if they<br>fall beyond 500 meters and 5000<br>meters of range respectively. | Screenshot of the test<br>output:                                              |
|                |                                                                      | Location: Sports Toto Malaysia<br>Sdn Bhd                                                                                                    | Radius: 500 meters                                                             |
|                |                                                                      | Screenshot of the test steps:                                                                                                    | Kunus. 500 meters                                                              |

| Test (          | 'ase ID- TS 134: Verify who                                                                        | Set Dropp Off Address      Isong Seta 1.     Tarua Ayer Karch Heghts.     Media      Sports Toto Malaysia Sdn Bhd      sther test location 34 is either within                                                                                                    | Toast message:<br>Hi,Requested area does not cover the<br>restricted range of 500 meter radius<br>Radius: 5000 meters Toast<br>message:<br>Hi,the requested area falls within the<br>restricted range. |
|-----------------|----------------------------------------------------------------------------------------------------|----------------------------------------------------------------------------------------------------|----------------------------------------------------------------------------------------------------|
| 5000 1          | neter radius or both                                                                               | and test location 34 is entited within                                                                                                    | the 500-meter radius of                                                                                                    |
| Steps<br>1<br>2 | Test Steps<br>Navigate to the "Set Drop<br>of address " page.<br>Key in value for the<br>location. | Test Data/Test<br>Requirements<br>Test Class B:<br>This class of tests will test if the<br>chosen locations lie beyond 1100-<br>meter radius.<br>The interval chosen for this<br>category of the testing phases is<br>between 500 to 5000 meter radius.<br>Locations that fall within 50 meters<br>and 5000 meters in earlier test<br>cases-the same list of locations are<br>searched and tested to see if they<br>fall beyond 500 meters and 5000<br>meters of range respectively. | Actual Result<br>اونیوس<br>MELAKA                                                                                                    |

| 3      | Check if Sports Toto<br>Malaysia Sdn Bhd alls<br>with the set range. | Location: Sports Toto<br>Malaysia Sdn Bhd<br>Screenshot of the test steps:                                                                                                    | Screenshot of the test<br>output:<br>Radius: 500 meters                                        |
|--------|----------------------------------------------------------------------|----------------------------------------------------------------------------------------------------|------------------------------------------------------------------------------------------------|
|        |                                                                      | Set Dropp Off Address      Allowing Setia 1, Tamura Ayer Keroh Heights,                                                                                                    | Toast message:<br>Hi,Requested area does not cover the<br>restricted range of 500 meter radius |
|        |                                                                      | Sports Toto Malaysia Sdn <u>Bhd</u>                                                                                                    | Radius:5000 meters Toast                                                                       |
|        | Hatan MALAY                                                          |                                                                                                    | Hi, the requested area falls within the restricted range.                                      |
| Test C | Case ID- TS_135: Verify whe meter radius or both                     | ther test location 35 is either within                                                                                                    | the 500-meter radius or                                                                        |
| Steps  | Test Steps UNIVERS                                                   | Test Data/Test<br>Requirements                                                                                                    | Actual Result                                                                                  |
| 1      | Navigate to the "Set Drop of address" page.                          | •                                                                                                    |                                                                                                |
| 2      | Key in a value for the location.                                     | Test Class B:<br>This class of tests will test if the                                                                                                    | Screenshot of the test                                                                         |
| 3      | Check if Urban<br>Reforestation@Sg falls<br>within the set range.    | chosen locations he beyond 1100-<br>meter radius.<br>The interval chosen for this<br>category of the testing phases is<br>between 500 to 5000 meter radius.                                                               |                                                                                                |
|        |                                                                      | Locations that fall within 50 meters<br>and 5000 meters in earlier test<br>cases-the same list of locations are<br>searched and tested to see if they<br>fall beyond 500 meters and 5000<br>meters of range respectively. |                                                                                                |
|        |                                                                      | Reforestation@Sg                                                                                                    |                                                                                                |

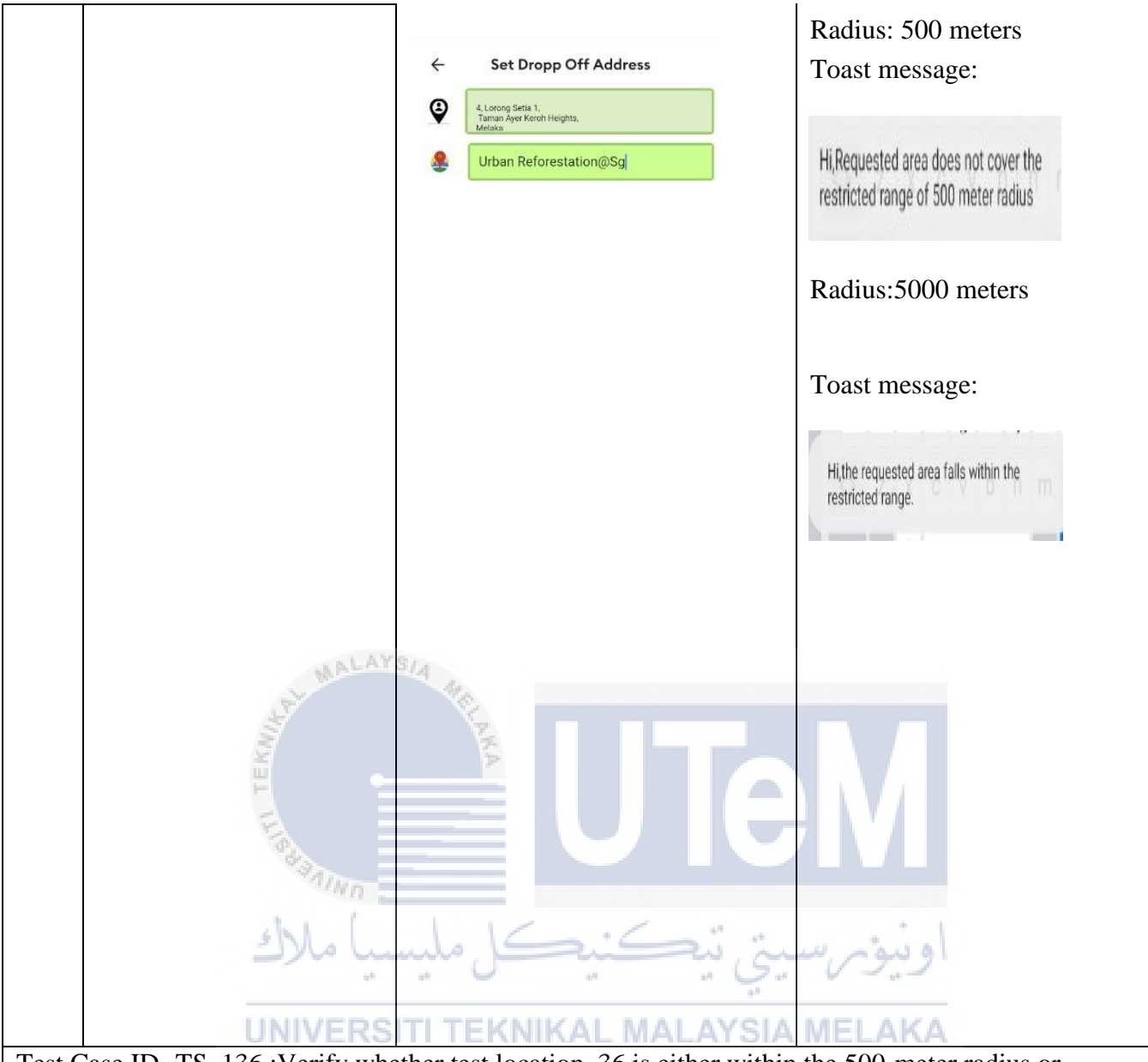

| Test Case ID- TS | 5_136 :Verify whether tes | st location 36 is | either within the 50 | 0-meter radius or |
|------------------|---------------------------|-------------------|----------------------|-------------------|
| 5000 meter radiu | s or both                 |                   |                      |                   |

| 50001 | neter radias or ooth                        |                                                                                                    |                                |
|-------|---------------------------------------------|----------------------------------------------------------------------------------------------------|--------------------------------|
| Steps | Test Steps                                  | Test Data/Test                                                                                                    | Actual Result                  |
|       |                                             | Requirements                                                                                                    |                                |
| 1     | Navigate to the "Set Drop of address" page. | <u>Test Class B:</u>                                                                                                    | Screenshot of the test output: |
| 2     | Key in a value for the location.            | This class of tests will test if the<br>chosen locations lie beyond 1100-<br>meter radius.<br>The interval chosen for this<br>category of the testing phases is<br>between 500 to 5000 meter radius.<br>Locations that fall within 50 meters<br>and 5000 meters in earlier test<br>cases-the same list of locations are<br>searched and tested to see if they<br>fall beyond 500 meters and 5000<br>meters of range respectively. |                                |

| 3                | Check if Yees Bakery<br>Sdn falls within the set<br>range. | Screenshot of the test steps:                                                | Radius: 500 meters                                                        |
|------------------|------------------------------------------------------------|------------------------------------------------------------------------------|---------------------------------------------------------------------------|
|                  |                                                            | ← Set Dropp Off Address                                                      | Toast message:                                                            |
|                  |                                                            | A Lancing Serie 1. Tarran Ayer Karch Heights. Melaka  Yeess baker <u>Sdn</u> | Hi,Requested area does not cover the restricted range of 500 meter radius |
|                  |                                                            |                                                                              | Radius:5000 meters Toast                                                  |
|                  |                                                            |                                                                              | message:                                                                  |
|                  | MALAY                                                      | 31A                                                                          | Hi, the requested area falls within the restricted range.                 |
|                  | S S S S S S S S S S S S S S S S S S S                      | UTE                                                                          |                                                                           |
| Test C<br>5000 1 | Case ID- TS_137:Verify whe meter radius or both            | ther test location 37 is either within                                       | the 500-meter radius or                                                   |
| Steps            | Test Steps UNIVERS                                         | Test Data/Test<br>Requirements                                               | Actual Result                                                             |
| 1                | Navigate to the "Set Drop of address" page.                | <u>Test Class B:</u>                                                         |                                                                           |
|                  |                                                            |                                                                              |                                                                           |

| 2 | Key in a value for the location.                                                                                                    | This class of tests will test if the chosen locations lie beyond 1100- |        |
|---|----------------------------------------------------------------------------------------------------|------------------------------------------------------------------------|--------|
|   |                                                                                                    | meter radius.                                                          |        |
|   |                                                                                                    | The interval chosen for this                                           |        |
|   |                                                                                                    | category of the testing phases is                                      |        |
|   |                                                                                                    | between 500 to 5000 meter radius.                                      |        |
|   |                                                                                                    | Locations that fall within 50 meters                                   |        |
|   |                                                                                                    | and 5000 meters in earlier test                                        |        |
|   |                                                                                                    | cases-the same list of locations are                                   |        |
|   |                                                                                                    | searched and tested to see if they                                     |        |
|   |                                                                                                    | fall beyond 500 meters and 5000                                        |        |
|   |                                                                                                    | meters of range respectively.                                          |        |
|   |                                                                                                    | Location: Mg Chong Heng                                                |        |
|   |                                                                                                    | Bakery                                                                 |        |
|   |                                                                                                    | Dukery                                                                 |        |
|   |                                                                                                    |                                                                        |        |
|   |                                                                                                    |                                                                        |        |
|   |                                                                                                    | Screenshot of the test steps:                                          |        |
|   | MALAY                                                                                                    | SIA                                                                    |        |
|   | St.                                                                                                    | 10                                                                     |        |
|   | 1 and 1 and | Set Dropp Off Address                                                  |        |
|   | Ξ.                                                                                                    |                                                                        |        |
|   | E E                                                                                                    | A, Loobig Seria 1,     Anna Ayer Karch Heights,     Mericka,           |        |
|   |                                                                                                    |                                                                        |        |
|   | 14 JAN                                                                                                    | Mg Chong Hen                                                           |        |
|   | in and the second                                                                                                    |                                                                        |        |
|   | 1.14                                                                                                    |                                                                        | In it. |
|   |                                                                                                    | یکی تیا ہے۔                                                            | اويوم  |
|   |                                                                                                    | 4 <sup>1</sup>                                                         |        |
|   | UNIVERS                                                                                                    | ITI TEKNIKAL MALAYSIA                                                  | MELAKA |
|   |                                                                                                    |                                                                        |        |

| 3        | Check if Mg Chong Heng<br>Bakery falls within the set<br>range. |                                                                                        | Screenshot of the test<br>output:<br>Radius: 500 meters<br>Toast message:<br>Hi,Requested area does not cover the<br>restricted range of 500 meter radius |
|----------|-----------------------------------------------------------------|----------------------------------------------------------------------------------------|----------------------------------------------------------------------------------------------------|
|          |                                                                 |                                                                                        | Radius:5000 meters Toast                                                                                                    |
|          | AT MALAYSIA                                                     | č.                                                                                     | message:                                                                                                    |
|          | TEXHILE                                                         |                                                                                        | Hi, the requested area falls within the restricted range.                                                                                                 |
|          | the last                                                        |                                                                                        |                                                                                                    |
| Test Ca  | se ID- TS_138:Verify whether te                                 | est location 38 is either withi                                                        | n the 500                                                                                                    |
| meter ra | adius or 5000 meter radius or bot                               | h<br>Test Data/Test                                                                    | Actual Result                                                                                                    |
| Steps    | UNIVERSITI T                                                    | Requirements                                                                           |                                                                                                    |
| _        | Navigate to the "Set Drop of                                    | Test Class B:                                                                          |                                                                                                    |
| 1        | address " page.                                                 | This test class will test if<br>the choosen locations lie<br>beyond 1100-meter radius. | Screenshot of the test output:<br>Radius :500 meters                                                                                                    |
|          |                                                                 | 50 meters and 5000 meters                                                              | Screenshot of the test                                                                                                    |
|          |                                                                 | in earlier test cases. The                                                             | output:                                                                                                    |
|          |                                                                 | same list of locations are                                                             | ouipui.                                                                                                    |
|          |                                                                 | if they fall beyond 500                                                                | Radius: 500 meters Toast                                                                                                    |
|          |                                                                 | meters and 5000 meters of                                                              | message:                                                                                                    |
|          |                                                                 | range respectively                                                                     | Hi,Requested area does not cover the                                                                                                    |
|          |                                                                 | Location: Bukit<br>Beruang Food Court                                                  | restricted range of 500 meter radius                                                                                                    |
| 2        | Key in a value for the                                          |                                                                                        | Radius:5000 meters                                                                                                    |
|          | location.                                                       | Screenshot of the test                                                                 |                                                                                                    |
|          |                                                                 | Screenshot of the test                                                                 |                                                                                                    |

| 3                 | Check if Bukit Beruang Food<br>Court falls within the set range. | steps:                                                                                                    | Set Dropp Off Address 4. Larsog Setta 1. Taman Aper Korkh Heights. Melaka Bukit Beruang Food Court                                                                                                    | Toast message:<br>Hi, the requested area falls within the<br>restricted range. |
|-------------------|------------------------------------------------------------------|----------------------------------------------------------------------------------------------------|----------------------------------------------------------------------------------------------------|--------------------------------------------------------------------------------|
|                   | HALAYSIA MALAYSIA                                                | LAKA.                                                                                                    | UTe                                                                                                    |                                                                                |
| Test Ca<br>5000 m | se ID- TS_139:Verify whether tere<br>eter radius or both         | st locat                                                                                                    | ion 39 is either withi                                                                                                    | in the 500-meter radius or                                                     |
| Steps             | Test Steps                                                       | Test                                                                                                    | Tost                                                                                                    | Actual Result                                                                  |
| 1                 | Navigate to the "Set Drop of address" page                       | Requi                                                                                                    | irement MALAYSI                                                                                                    | Screenshot of the test output:                                                 |
| 2                 | address " page."<br>Key in a value for the<br>location.          | s<br>Test C<br>This te<br>the cho<br>beyond<br>Locat<br>50 me<br>meter<br>cases.<br>locative<br>tested<br>beyon<br>5000<br>respec | <b>Class B</b> :<br>st class will test if<br>osen locations lie<br>1 1100-meter radius.<br>ions that fall within<br>eters and 5000<br>s in earlier test<br>. The same list of<br>ons are searched and<br>to see if they fall<br>ad 500 meters and<br>meters of range<br>ctively | Radius :500 meters                                                             |

| 3       | Check if QQ Baby Store falls within the set range. | Location: QQ Baby Store<br>Screenshot of the test           | Screenshot of the test output:                                                                                              |
|---------|----------------------------------------------------|-------------------------------------------------------------|----------------------------------------------------------------------------------------------------|
|         |                                                    | steps:                                                      | Radius: 500 meters Toast                                                                                                    |
|         |                                                    |                                                             | message:                                                                                                    |
|         |                                                    | ← Set Dropp Off Address                                     | Hi,Requested area does not cover the                                                                                        |
|         |                                                    | 4, Lorsog Setta 1,<br>Tarnan Ayer Korch Heights,<br>Meliaka | restricted range of 500 meter radius                                                                                        |
|         |                                                    | Bukit Beruang Food Court                                    |                                                                                                    |
|         |                                                    |                                                             | Radius:5000 meters Toast                                                                                                    |
|         |                                                    |                                                             | message:                                                                                                    |
|         | WALAYSIA                                           |                                                             | Li the requested area falls within the                                                                                      |
|         | A TEKNING TEKNING                                  |                                                             | Hi, the requested area fails within the restricted range.                                                                   |
|         | ملىسىا ملاك                                        | ق تېڪنيڪل                                                   | اونيۇس                                                                                                    |
|         | UNIVERSITI T                                       | EKNIKAL MALAYSI                                             | Set Dropp Off Address                                                                                                    |
|         |                                                    |                                                             | QQ Baby <u>Store</u>                                                                                                    |
|         |                                                    |                                                             | QQ Baby Store Sdn Bhd - Melaka<br>Jalan MH3, Taman Muzaflar Helphts, Ayer Keroh, _<br>Area Covered within restricted Range. |
|         |                                                    |                                                             |                                                                                                    |
|         |                                                    |                                                             |                                                                                                    |
|         |                                                    |                                                             |                                                                                                    |
| Tast Ca | 000 ID TS 140. Warify what are                     | act location 40 is sither with                              | ain the 500 meters                                                                                                    |
| radius  | or 5000 meter radius or both                       | est location 40 is either will                              | init the 500 meters                                                                                                    |
| Steps   | Test Steps                                         | Test Data/Test<br>Requirements                              | Actual Result                                                                                                    |

| 1 | Navigate to the "Set Drop of<br>address " page. | Test Class B:<br>Locations that fall<br>within 1100 meters in<br>earlier test cases. The<br>same list of locations<br>are searched and tested<br>to see if they fall within<br>500 meters and 5000<br>meters of range<br>respectively<br>Location: HTC |                     |
|---|-------------------------------------------------|----------------------------------------------------------------------------------------------------|---------------------|
|   |                                                 | steps:                                                                                                    |                     |
|   | Line WALAYSIA                                   | <ul> <li>Set Dropp Off Address</li> <li> </li> <li></li></ul>                                                                                                    | اونيوس.<br>۸ MELAKA |
| 2 | Key in a value for the location.                |                                                                                                    |                     |

| 3        | Check if HTC falls within                                                                                                    | 1                                                                                                    |                                |
|----------|----------------------------------------------------------------------------------------------------|----------------------------------------------------------------------------------------------------|--------------------------------|
|          | the set range.                                                                                                    |                                                                                                    |                                |
|          | 6                                                                                                    |                                                                                                    |                                |
|          |                                                                                                    |                                                                                                    |                                |
|          |                                                                                                    |                                                                                                    |                                |
|          |                                                                                                    |                                                                                                    |                                |
|          |                                                                                                    |                                                                                                    |                                |
|          |                                                                                                    |                                                                                                    |                                |
|          |                                                                                                    |                                                                                                    |                                |
|          |                                                                                                    |                                                                                                    |                                |
|          |                                                                                                    |                                                                                                    |                                |
|          |                                                                                                    |                                                                                                    |                                |
|          |                                                                                                    |                                                                                                    |                                |
|          |                                                                                                    |                                                                                                    |                                |
|          |                                                                                                    |                                                                                                    |                                |
|          |                                                                                                    |                                                                                                    |                                |
|          |                                                                                                    |                                                                                                    |                                |
|          |                                                                                                    |                                                                                                    |                                |
|          |                                                                                                    |                                                                                                    |                                |
|          |                                                                                                    |                                                                                                    |                                |
|          | MALAYSIA                                                                                                    |                                                                                                    |                                |
|          | and the second second sec | 6                                                                                                    |                                |
|          | Š.                                                                                                    | 2                                                                                                    |                                |
|          | EK                                                                                                    | (A                                                                                                    |                                |
|          | F                                                                                                    |                                                                                                    |                                |
|          | Ex III                                                                                                    |                                                                                                    |                                |
|          | 100                                                                                                    |                                                                                                    |                                |
|          | alwn -                                                                                                    |                                                                                                    |                                |
|          | shi ( I                                                                                                    | 16 6 - " "                                                                                                    |                                |
|          | ملىستا ملاك                                                                                                    | , where we want the second second sec | او بور س                       |
|          |                                                                                                    | ) s ();                                                                                                    | u u - u -                      |
|          | UNIVERSITI T                                                                                                    | EKNIKAL MALAYSI                                                                                                    | AMELAKA                        |
|          | 01111 2100111                                                                                                    |                                                                                                    |                                |
|          |                                                                                                    |                                                                                                    |                                |
|          |                                                                                                    |                                                                                                    |                                |
|          |                                                                                                    |                                                                                                    |                                |
|          |                                                                                                    |                                                                                                    |                                |
|          |                                                                                                    |                                                                                                    |                                |
|          |                                                                                                    |                                                                                                    |                                |
|          |                                                                                                    |                                                                                                    |                                |
| Test Ca  | se ID- TS_141: :Verify whether                                                                                                    | test location 41 is either wit                                                                                                    | hin the 500                    |
| meter ra | adius or 5000 meter radius or bot                                                                                                    | h                                                                                                    |                                |
| Steps    | Test Steps                                                                                                    | Test Data/Test                                                                                                    | Actual Result                  |
|          |                                                                                                    | Requirements                                                                                                    |                                |
|          | Navigate to the "Set Drop of                                                                                                    | Test Class B:                                                                                                    |                                |
| 1        | address " nage                                                                                                    |                                                                                                    | Screenshot of the test output: |
|          | address page.                                                                                                    | This test class will test if                                                                                                    | Radius :500 meters             |
| 2        | Key in a value for the                                                                                                    | the choosen locations lie                                                                                                    |                                |
|          | location                                                                                                    | beyond 1100-meter radius.                                                                                                    |                                |
|          |                                                                                                    | Locations that fall                                                                                                    |                                |

| 3       | Check if Weirdo falls within      | within 50 meters and                            | Screenshot of the test                                                                                                 |
|---------|-----------------------------------|-------------------------------------------------|----------------------------------------------------------------------------------------------------|
| -       | the set range.                    | 5000 meters in earlier                          |                                                                                                    |
|         |                                   | test cases. The same list                       | output:                                                                                                    |
|         |                                   | of locations are                                |                                                                                                    |
|         |                                   | searched and tested to                          | Radius: 500 meters Toast                                                                                               |
|         |                                   | see if they fall beyond                         | message:                                                                                                    |
|         |                                   | meters of range                                 | and and a second                                                                                                    |
|         |                                   | respectively                                    | Hi,Requested area does not cover the                                                                                   |
|         |                                   | Location: Weirdo                                | restricted range of 500 meter radius                                                                                   |
|         |                                   | Location: Wendo                                 |                                                                                                    |
|         |                                   |                                                 |                                                                                                    |
|         |                                   | Screenshot of the test                          | Radius:5000 meters Toast                                                                                               |
|         |                                   | steps:                                          |                                                                                                    |
|         |                                   | ← Set Dropp Off Address                         | message:                                                                                                    |
|         |                                   | 4, Lorong Setia 1,<br>Taman Aver Keroh Heights, |                                                                                                    |
|         |                                   | Melaka Wairda                                   | Hi,the requested area falls within the                                                                                 |
|         |                                   | TYCHOO                                          | restricted range.                                                                                                    |
|         | WALATON 4                         |                                                 | h                                                                                                    |
|         | E.                                |                                                 |                                                                                                    |
|         | EK                                | KA .                                            |                                                                                                    |
|         |                                   |                                                 |                                                                                                    |
|         | No.                               |                                                 |                                                                                                    |
|         | SAIND.                            |                                                 |                                                                                                    |
|         | del ( )                           |                                                 | ← Set Dropp Off Address                                                                                                |
|         | مليسيا ملاك                       | ق يكتيكن                                        | Conception 1 Transmitzer Recent Literante, Meliana                                                                     |
|         | 5                                 | );                                              | See Weirdo                                                                                                    |
|         | UNIVERSITI T                      | EKNIKAL MALAYSI                                 |                                                                                                    |
|         |                                   |                                                 | <ul> <li>Permal, Jalan AKP 1, Taman Ayer Keroh Heights, Ayer</li> <li>Area Covered within restricted Range.</li> </ul> |
|         |                                   |                                                 |                                                                                                    |
|         |                                   |                                                 |                                                                                                    |
|         |                                   |                                                 |                                                                                                    |
|         |                                   |                                                 |                                                                                                    |
|         |                                   |                                                 |                                                                                                    |
|         |                                   |                                                 |                                                                                                    |
|         |                                   |                                                 |                                                                                                    |
| Test Ca | use ID- TS_142: :Verify whether t | est location 42 is either with                  | hin the 500-meter radius or                                                                                            |
| 5000 m  | eter radius or both.              |                                                 | ····                                                                                                    |
| Steps   | Test Steps                        | Test Data/Test                                  | Actual Result                                                                                                    |
|         |                                   | Test Class B.                                   |                                                                                                    |
| 1       | Navigate to the "Set Drop of      |                                                 |                                                                                                    |
|         | address page.                     | Locations that fall                             |                                                                                                    |
| 2       | Key in a value for the            | within 1100 meters in                           | Screenshot of the test                                                                                                 |
|         | location.                         | earner test cases. The                          | output:                                                                                                    |

| 3       | Check if Restoran Wee hian falls within the set range.                                                       | are searched and tested<br>to see if they fall within<br>500 meters and 5000<br>meters of range<br>respectively<br>Location: Restoran<br>Wee Hian<br>Screenshot of the test<br>steps: | Radius: 500 meters Toast<br>message:<br>HiRequested area does not cover the<br>restricted range of 500 meter radius<br>Radius: 5000 meters Toast<br>message:<br>Hithe requested area fails within the<br>restricted range. |
|---------|----------------------------------------------------------------------------------------------------|----------------------------------------------------------------------------------------------------|----------------------------------------------------------------------------------------------------|
|         |                                                                                                    |                                                                                                    |                                                                                                    |
| Test Ca | se ID- TS 143 :Verify whether t                                                                              | est location 43 is either within                                                                                                    | n the 500-meter radius or                                                                                                    |
| 1100 m  | neter radius or both                                                                                         |                                                                                                    |                                                                                                    |
| Steps   | Test Steps                                                                                                   | Test Data/Test<br>Requirements                                                                                                    | Actual Result                                                                                                    |
| 1       | Navigate to the "Range of<br>areas covered" from the list of<br>menus popping up upon<br>opening the drawer. | <b>Test Class C</b> :<br>Locations that fall within<br>5000 meters in earlier test<br>cases. The same list of                                                                         | Screenshot of the test<br>output:                                                                                                    |
| 2       | Key in a value for the location.                                                                             | tested to see if they fall<br>within 1100 meters and 500                                                                                                    | Radius: 1100 meters Toast                                                                                                    |
| 3       | Extend the radius now.<br>Set it to 1100 meters.                                                             | meters of range respectively<br>Location: Universiti Teknical<br>Malaysia Melaka                                                                                                    | message:                                                                                                    |
| 4       | Navigate to "Set Drop off<br>Address"page.                                                                   |                                                                                                    |                                                                                                    |

| 5       | Key in the value for the location.                                      | Radius:500,1100 meters                                                                                     | Hi,Requested area does not cover the                                       |
|---------|-------------------------------------------------------------------------|----------------------------------------------------------------------------------------------------|----------------------------------------------------------------------------|
| 6       | Inspect if the area preferred is                                        | Screenshot of the test steps:                                                                              | restricted range of 1100 meter radius                                      |
|         | found within the radius set in step 3.                                  | ← Set Dropp Off Address                                                                                    |                                                                            |
|         |                                                                         | 4. Lorong Setia 1,<br>Taman Ayer Keroh Heights,<br>Melaka                                                  | Radius:500 meters                                                          |
|         |                                                                         | Luiversiti Teknika Malaysia Melaka                                                                         |                                                                            |
| 7       | Perform step 3 and set the radius to 500 meters                         |                                                                                                    | Hi,Requested area does not cover the                                       |
| 8       | Inspect if the area preferred is found within the radius set in step 7. |                                                                                                    | restricted range of 500 meter radius                                       |
|         |                                                                         |                                                                                                    |                                                                            |
|         | MALAYSIA                                                                | ~                                                                                                    |                                                                            |
|         | IT TEKNIN                                                               |                                                                                                    | M                                                                          |
| Test Ca | se ID- TS_144: Verify whether                                           | test location 44 is either within                                                                          | the 500-meter radius or                                                    |
| 1100-m  | eter radius or both.                                                    |                                                                                                    |                                                                            |
| Steps   | Test Steps                                                              | Requirements                                                                                               | Actual Result                                                              |
| 1       | Navigate to the "Range of                                               | Test Class C:                                                                                              | Screenshot of the test                                                     |
|         | areas covered" from the list of<br>menus popping up upon                | Locations that fall within                                                                                 | output:                                                                    |
|         | opening the drawer.                                                     | cases. The same list of                                                                                    |                                                                            |
| 2       | Key in a value for the                                                  | locations are searched and tested to see if they fall                                                      | Radius: 1100 meters Toast                                                  |
|         | location.                                                               | within 1100 meters and 500                                                                                 | message:                                                                   |
| 3       | Extend the radius now. Set it to 1100 meters.                           | meters of range respectively<br>Location: Universiti Teknical<br>Malaysia Melaka<br>Radius:500,1100 meters | Hi,Requested area does not cover the restricted range of 1100 meter radius |
| 4       | Navigate to "Set Drop off<br>Address"page.                              | Location: UTem Holdings<br>Sdn                                                                             | Radius:500 meters                                                          |
|         |                                                                         | Screenshot of the test steps:                                                                              |                                                                            |
|         | Key in the value for the                                                | ← Set Dropp Off Address                                                                                    |                                                                            |
| 5       | location.                                                               | 4, Lorong Setia 1,                                                                                         | Hi,Requested area does not cover the                                       |
|         |                                                                         | Melaka                                                                                                    | restricted range of 500 meter radius                                       |

| 7 | Perform step 3 and set the radius to 500 meters |  |
|---|-------------------------------------------------|--|
| 8 | Inspect if the area preferred is                |  |
|   | found within the radius set in                  |  |
|   | step 7.                                         |  |
|   | 1                                               |  |
|   |                                                 |  |
|   |                                                 |  |
|   |                                                 |  |
|   |                                                 |  |
|   |                                                 |  |
|   |                                                 |  |
|   |                                                 |  |

## Test Case ID- TS\_145: Verify whether test location 45 is either within the 500-meter radius or 1100-meter radius or both

| Steps                                                                                                    | Test Steps                                                                                                   | Test Data/Test                                                                                                    | Actual Result                                                              |  |
|----------------------------------------------------------------------------------------------------|----------------------------------------------------------------------------------------------------|----------------------------------------------------------------------------------------------------|----------------------------------------------------------------------------|--|
|                                                                                                    |                                                                                                    | Requirements                                                                                                    |                                                                            |  |
| 1                                                                                                    | Navigate to the "Range of<br>areas covered" from the list of<br>menus popping up upon<br>opening the drawer. | Test Class C:<br>Locations that fall within<br>5000 meters in earlier test<br>cases. The same list of<br>locations are searched and | Screenshot of the test<br>output:<br>Radius: 1100 meters Toast             |  |
| 2                                                                                                    | Key in a value for the location.                                                                             | tested to see if they fall<br>within 1100 meters and 500                                                                            | message:                                                                   |  |
| 3                                                                                                    | Extend the radius now. Set it<br>to 1100 meters.                                                             | Radius:500,1100 meters                                                                                                    | Hi Requested area does not cover the restricted range of 1100 meter radius |  |
| 4                                                                                                    | Navigate to "Set Drop off<br>Address"page.                                                                   | Location: Kolej kediaman<br>utem makmur                                                                                             | Radius:500 meters                                                          |  |
| 5                                                                                                    | Key in the value for the location.                                                                           | Screenshot of the test steps:                                                                                                    | restricted range of 500 meter radius                                       |  |
| 6                                                                                                    | Inspect if the area preferred is found within the radius set in step 3.                                      | Taman Äyer Keroh Heights,<br>Melaka     Kolej kediaman utem <u>makmur</u>                                                           |                                                                            |  |
| 7                                                                                                    | Perform step 3 and set the radius to 500 meters                                                              |                                                                                                    |                                                                            |  |
| 8                                                                                                    | Inspect if the area preferred is<br>found within the radius set in<br>step 7.                                |                                                                                                    |                                                                            |  |
| Test Case ID- TS_146: Verify whether test location 46 is either within the 500-meter radius or 1100-<br>meter radius or both |                                                                                                    |                                                                                                    |                                                                            |  |
| Steps                                                                                                    | Test Steps                                                                                                   | Test Data/Test<br>Requirements                                                                                                    | Actual Result                                                              |  |

| 1       | Navigate to the "Range of<br>areas covered" from the list of<br>menus popping up upon<br>opening the drawer.    | <u>Test Class C</u> :<br>Locations that fall within<br>5000 meters in earlier test      | Screenshot of the test<br>output:                                          |
|---------|----------------------------------------------------------------------------------------------------|-----------------------------------------------------------------------------------------|----------------------------------------------------------------------------|
| 2       | Key in a value for the location                                                                                 | locations are searched and<br>tested to see if they fall                                | Toast message:                                                             |
| 3       | Extend the radius now. Set it to 1100 meters.                                                                   | within 1100 meters and 500<br>meters of range respectively<br>Radius:500,1100 meters    | Hi,Requested area does not cover the restricted range of 1100 meter radius |
|         |                                                                                                    | Location: Campus FTM and                                                                |                                                                            |
| 4       | Navigate to "Set Drop off<br>Address"page.                                                                      | FKM Utem                                                                                | Radius:500 meters                                                          |
|         | Key in the value for the                                                                                        | Screenshot of the test steps:                                                           |                                                                            |
| 5       | location.                                                                                                    | ← Set Dropp Off Address                                                                 | Hi,Requested area does not cover the                                       |
| 6       | Inspect if the area preferred is<br>found within the radius set in<br>step 3                                    | 4. Lorong Setti 1.<br>Tamari Ayer Keroth Heights,<br>Metata     Campus FTM and FKM Utem | restricted range of 500 meter radius                                       |
| 7       | Perform step 3 and set the                                                                                      | A A A A A A A A A A A A A A A A A A A                                                   |                                                                            |
| 8       | Inspect if the area preferred is<br>found within the radius set in<br>step 7.                                   |                                                                                         |                                                                            |
|         | ىليسىيا ملاك                                                                                                    | يتي تيڪنيڪل ،                                                                           | اونيۇس                                                                     |
|         | UNIVERSITI 1                                                                                                    | EKNIKAL MALAYSIA                                                                        | MELAKA                                                                     |
| Test Ca | se ID- TS_147:Verify whether to                                                                                 | est location 47 is either within                                                        | the 500-meter radius or 1100-                                              |
| Steps   | Test Steps                                                                                                    | Test Data/Test<br>Requirements                                                          | Actual Result                                                              |
| 1       | Navigate to the "Range of<br>areas covered" from the list of<br>menus popping<br>up upon opening the<br>drawer. | Test Class C:<br>Locations that fall within<br>5000 meters in earlier test              | Screenshot of the test<br>output:                                          |
| 2       | Key in a value for the location.                                                                                | cases. The same list of locations are searched and tested to see if they fall           | Radius: 1100 meters<br>Toast message:                                      |
| 3       | Extend the radius now. Set it to 1100 meters.                                                                   | within 1100 meters and 500<br>meters of range respectively<br>Radius: 500 1100 meters   | Hi,Requested area does not cover the restricted range of 1100 meter radius |
| 4       | Navigate to "Set Drop off<br>Address"page.                                                                      | Location: Composite<br>Technology Research<br>Malaysia                                  | Radius:500 meters                                                          |

| 5<br>6<br>7<br>8      | Key in the value for the<br>location.<br>Inspect if the area preferred is<br>found within<br>the radius set in step 3.<br>Perform step 3 and set<br>the radius to 500 meters<br>Inspect if the area preferred is<br>found within the radius set in<br>step 7. | Screeenshot of the test steps:<br>• Set Dropp Off Address • I Lorong Setta 1:<br>Taman Ayer Kerch Heights.<br>• Composite Technology Research Malay | Hi,Requested area does not cover the restricted range of 500 meter radius  |
|-----------------------|----------------------------------------------------------------------------------------------------|----------------------------------------------------------------------------------------------------|----------------------------------------------------------------------------|
| Test Cas<br>meter rad | e ID- TS_148: Verify whether te<br>dius or both                                                                                                    | est location 48 is either within t                                                                                                    | he 500-meter radius or1100-                                                |
| Steps                 | Test Steps                                                                                                    | Test Data/Test                                                                                                    | Actual Result                                                              |
|                       | ¥                                                                                                    | Requirements                                                                                                    |                                                                            |
| 1                     | Navigate to the "Range of<br>areas covered" from the list of<br>menus popping up upon<br>opening the drawer.                                                                                                    | Test Class C:<br>Locations that fall within<br>5000 meters in earlier test                                                                          | Screenshot of the test<br>output:<br>Radius: 1100 meters                   |
| 2                     | Key in a value for the location.                                                                                                    | cases. The same list of locations are searched and tested to see if they fall                                                                       | Toast message:                                                             |
| 3                     | Extend the radius now. Set it to 1100 meters.                                                                                                    | within 1100 meters and 500<br>meters of range respectively<br>Radius:500,1100 meters                                                                | Hi Requested area does not cover the restricted range of 1100 meter radius |
| 4                     | Navigate to "Set Drop off<br>Address"page.                                                                                                    | Location: Cohu Malaysia<br>Sdn Bhd                                                                                                    | Radius:500 meters                                                          |
| 5                     | Key in the value for the location.                                                                                                    | Screenshot of the test steps:                                                                                                    | Hi,Requested area does not cover the restricted range of 500 meter radius  |
| 6<br>7                | Inspect if the area preferred is<br>found within the radius set in<br>step 3.<br>Perform step 3 and set the<br>radius to 500 meters                                                                                                    | <ul> <li>Set Dropp Off Address</li> <li>4. Lorong Setia 1.<br/>Taman Ayer Keroh Heights.<br/>Meliska</li> <li>Cohu Malaysia Sdn Bhd</li> </ul>      |                                                                            |
| 8                     | Inspect if the area preferred is<br>found within the radius set in<br>step 7.                                                                                                    |                                                                                                    |                                                                            |
| Test Ca<br>meter ra   | use ID- TS_149 :Verify whether adjus or both                                                                                                    | test location 49 is either within                                                                                                    | the 500-meter radius or 1100-                                              |

| Steps   | Test Steps                       | Test Data/Test                                            | Actual Result                           |
|---------|----------------------------------|-----------------------------------------------------------|-----------------------------------------|
|         |                                  | Requirements                                              |                                         |
| 1       | Navigate to the "Range of        | <u>Test Class C</u> :                                     |                                         |
|         | areas covered" from the list of  |                                                           | Screenshot of the test                  |
|         | menus popping                    | Locations that fall within                                | output:                                 |
|         | up upon opening the              | 5000 meters in earlier test                               | T T T                                   |
| 2       | Ulawel.                          | cases. The same list of                                   | De l'eser 1100 meters                   |
| 2       | location                         | tested to see if they fall                                | Radius: 1100 meters                     |
| 3       | Extend the radius new Set it     | within 1100 meters and 500                                | Toast message:                          |
| 5       | to 1100 meters                   | meters of range respectively                              |                                         |
|         | to 1100 meters.                  |                                                           | Hi Requested area does not cover the    |
|         |                                  |                                                           | restricted range of 1100 meter radius   |
|         |                                  | Radius:500,1100 meters                                    | restricted lange of 1100 meter radius   |
| 4       | Navigate to "Set Drop off        | ······································                    |                                         |
|         | Address"page.                    |                                                           |                                         |
|         | Key in the value for the         | Location: Fun Bake                                        | Radius:500 meters                       |
| 5       | location                         | Enterprise                                                | Kadius.500 meters                       |
| 5       |                                  |                                                           |                                         |
| 6       | Inspect if the area preferred is |                                                           | and a set of the set                    |
| -       | found within                     |                                                           | Hi,Requested area does not cover the    |
|         | the radius set in step 3.        | Screenshot of the test steps:                             | restricted range of 500 meter radius    |
| 7       | Perform step 3 and set the       |                                                           |                                         |
|         | radius to 500 meters             | 4. Lorong Setia 1,<br>Taman Ayer Keroh Heights,<br>Melaka |                                         |
| 8       | Inspect if the area preferred is | Fun Bake Enterprise                                       |                                         |
| Ũ       | found within the radius set in   |                                                           |                                         |
|         | step 7.                          |                                                           |                                         |
|         | anno .                           |                                                           |                                         |
|         | 6h1 ( 1                          | 16-16-11                                                  |                                         |
|         | ليسيا ملاك                       | ىتى بېكىنىكى ،                                            | او بوم س                                |
|         |                                  |                                                           |                                         |
|         | UNIVERSITI                       | EKNIKAL MALAYSIA                                          | MELAKA                                  |
|         |                                  |                                                           |                                         |
|         |                                  |                                                           |                                         |
|         |                                  |                                                           |                                         |
|         |                                  |                                                           |                                         |
| Test Ca | ase ID- TS 150: Verify whether   | test location 50 is either within                         | the 500                                 |
| meter r | adius or 1100-meter radius or bo | th                                                        |                                         |
| Steps   | Test Steps                       | Test Data/Test                                            | Actual Result                           |
| 1       | -                                | Requirements                                              |                                         |
| 1       | Navigate to the "Dance of        | Test Class C:                                             |                                         |
|         | areas covered" from the list of  |                                                           | Screenshot of the test                  |
|         | menus popping up upop            | Locations that fall within                                |                                         |
|         | opening the drawer               | 5000 meters in earlier test                               | output:                                 |
|         | opening the trawer.              | cases. The same list of                                   |                                         |
| 2       |                                  | locations are searched and                                | Radius: 1100 meters Toast               |
| -       | Key in a value for the           | tested to see if they fall                                | message.                                |
|         | location.                        | within 1100 meters and 500                                | message.                                |
| 3       | Extend the radius now Set it     | meters of range respectively                              | III Demonstrationer de constration alle |
|         | to 1100 meters                   |                                                           | HI, Requested area does not cover the   |
|         |                                  | Radius:500,1100 meters                                    | restricted range of 1100 meter radius   |
|         |                                  |                                                           |                                         |
|         |                                  | Location: Family Stora                                    |                                         |
|         |                                  |                                                           |                                         |

| 4                               | Navigate to "Set Drop off                                                                                                    | Kipmart                                                                                                    | Radius:5000 meters                                                                                                    |
|---------------------------------|----------------------------------------------------------------------------------------------------|----------------------------------------------------------------------------------------------------|----------------------------------------------------------------------------------------------------|
|                                 | Key in the value for the                                                                                                    |                                                                                                    | Radius. 5000 meters                                                                                                    |
| 5                               | location                                                                                                    | Screenshot of the test steps:                                                                                                    |                                                                                                    |
| 5                               | location.                                                                                                    | Sereensher of the test steps.                                                                                                    | and the second second                                                                                                    |
| 6                               | Inspect if the area                                                                                                    | Cat Danage Off Address                                                                                                    | Hi,Requested area does not cover the                                                                                                    |
|                                 | preferred is found within the                                                                                                    |                                                                                                    | restricted range of 500 meter radius                                                                                                    |
| _                               | radius set in step 3.                                                                                                    | A.Lorong Stetta 1.     Tamara Ayer Keroh Heights,     Metaka                                                                                                    | and the second second se |
| 7                               | Perform step 3 and set the radius to 500 meters                                                                                                    | Store Kipmart                                                                                                    |                                                                                                    |
| 8                               | Inspect if the area preferred is                                                                                                    |                                                                                                    |                                                                                                    |
| 0                               | found within the radius set in                                                                                                    |                                                                                                    |                                                                                                    |
|                                 | step 7.                                                                                                    |                                                                                                    |                                                                                                    |
|                                 |                                                                                                    |                                                                                                    |                                                                                                    |
|                                 |                                                                                                    |                                                                                                    |                                                                                                    |
|                                 |                                                                                                    |                                                                                                    |                                                                                                    |
|                                 |                                                                                                    |                                                                                                    |                                                                                                    |
|                                 |                                                                                                    |                                                                                                    |                                                                                                    |
|                                 |                                                                                                    |                                                                                                    |                                                                                                    |
|                                 |                                                                                                    |                                                                                                    |                                                                                                    |
|                                 | ALAYSIA                                                                                                    |                                                                                                    |                                                                                                    |
|                                 |                                                                                                    |                                                                                                    | 1 700                                                                                                    |
| Test Ca                         | use ID- TS_151 : Verify whether                                                                                                    | test location 51 is either within                                                                                                    | n the 500                                                                                                    |
| meter ra                        | adius or 1100-meter radius or bo                                                                                                    | th                                                                                                    |                                                                                                    |
| Steps                           | Test Steps                                                                                                    | lest Data/lest                                                                                                    | Actual Result                                                                                                    |
|                                 | -                                                                                                    | Requirements                                                                                                    |                                                                                                    |
| 1                               | 2                                                                                                    |                                                                                                    |                                                                                                    |
| 1                               | Navigate to the "Range of                                                                                                    |                                                                                                    | Screenshot of the test                                                                                                    |
| 1                               | Navigate to the "Range of areas covered" from the list of                                                                                                    | <u>Test Class C</u> :                                                                                                    | Screenshot of the test output:                                                                                                    |
| 1                               | Navigate to the "Range of<br>areas covered" from the list of<br>menus popping up upon                                                                                                    | Test Class C:                                                                                                    | Screenshot of the test<br>output:                                                                                                    |
| 1                               | Navigate to the "Range of<br>areas covered" from the list of<br>menus popping up upon<br>opening the drawer.                                                                                                    | Test Class C:<br>Locations that fall within                                                                                                    | Screenshot of the test<br>output:                                                                                                    |
| 1                               | Navigate to the "Range of<br>areas covered" from the list of<br>menus popping up upon<br>opening the drawer.                                                                                                    | <b>Test Class C:</b><br>Locations that fall within 5000 meters in earlier test                                                                                                    | Screenshot of the test<br>output:<br>Radius: 1100 meters Toast                                                                                                    |
| 1 2                             | Navigate to the "Range of<br>areas covered" from the list of<br>menus popping up upon<br>opening the drawer.                                                                                                    | <b>Test Class C:</b><br>Locations that fall within<br>5000 meters in earlier test<br>cases. The same list of                                                                                                    | Screenshot of the test<br>output:<br>Radius: 1100 meters Toast<br>message:                                                                                                    |
| 1 2                             | Navigate to the "Range of<br>areas covered" from the list of<br>menus popping up upon<br>opening the drawer.<br>Key in a value for the SITI                                                                                                    | <b>Test Class C:</b><br>Locations that fall within 5000 meters in earlier test cases. The same list of locations are searched and tasted to see if they fall                                                                                                    | Screenshot of the test<br>output:<br>Radius: 1100 meters Toast<br>message:                                                                                                    |
| 1 2                             | Navigate to the "Range of<br>areas covered" from the list of<br>menus popping up upon<br>opening the drawer.<br>Key in a value for the RSITI<br>location.                                                                                                    | Test Class C:<br>Locations that fall within<br>5000 meters in earlier test<br>cases. The same list of<br>locations are searched and<br>tested to see if they fall<br>within 1100 meters and 500                                                                                                    | Screenshot of the test<br>output:<br>Radius: 1100 meters Toast<br>message:                                                                                                    |
| 1<br>2<br>3                     | Navigate to the "Range of<br>areas covered" from the list of<br>menus popping up upon<br>opening the drawer.<br>Key in a value for the SITI<br>location.<br>Extend the radius now. Set it                                                                                                    | <b>Test Class C:</b><br>Locations that fall within<br>5000 meters in earlier test<br>cases. The same list of<br>locations are searched and<br>tested to see if they fall<br>within 1100 meters and 500<br>meters of range respectively                                                                                             | Screenshot of the test<br>output:<br>Radius: 1100 meters Toast<br>message:<br>HiRequested area does not cover the                                                                                                    |
| 1<br>2<br>3                     | Navigate to the "Range of<br>areas covered" from the list of<br>menus popping up upon<br>opening the drawer.<br>Key in a value for the SITI<br>location.<br>Extend the radius now. Set it<br>to 1100 meters.                                                                                                    | Test Class C:<br>Locations that fall within<br>5000 meters in earlier test<br>cases. The same list of<br>locations are searched and<br>tested to see if they fall<br>within 1100 meters and 500<br>meters of range respectively                                                                                                    | Screenshot of the test<br>output:<br>Radius: 1100 meters Toast<br>message:<br>Hi,Requested area does not cover the<br>restricted range of 1100 meter radius                                                                                                    |
| 1<br>2<br>3                     | Navigate to the "Range of<br>areas covered" from the list of<br>menus popping up upon<br>opening the drawer.<br>Key in a value for the SITI<br>location.<br>Extend the radius now. Set it<br>to 1100 meters.                                                                                                    | <b>Test Class C:</b><br>Locations that fall within<br>5000 meters in earlier test<br>cases. The same list of<br>locations are searched and<br>tested to see if they fall<br>within 1100 meters and 500<br>meters of range respectively<br>Radius: 500 1100 meters                                                                  | Screenshot of the test<br>output:<br>Radius: 1100 meters Toast<br>message:<br>HiRequested area does not cover the<br>restricted range of 1100 meter radius                                                                                                    |
| 1<br>2<br>3                     | Navigate to the "Range of<br>areas covered" from the list of<br>menus popping up upon<br>opening the drawer.<br>Key in a value for the SITI<br>location.<br>Extend the radius now. Set it<br>to 1100 meters.                                                                                                    | <b>Test Class C:</b><br>Locations that fall within<br>5000 meters in earlier test<br>cases. The same list of<br>locations are searched and<br>tested to see if they fall<br>within 1100 meters and 500<br>meters of range respectively<br>Radius:500,1100 meters<br>Location: Zanna Nasi                                           | Screenshot of the test<br>output:<br>Radius: 1100 meters Toast<br>message:<br>HiRequested area does not cover the<br>restricted range of 1100 meter radius                                                                                                    |
| 1<br>2<br>3<br>4                | Navigate to the "Range of<br>areas covered" from the list of<br>menus popping up upon<br>opening the drawer.<br>Key in a value for the <b>SITI</b><br>location.<br>Extend the radius now. Set it<br>to 1100 meters.                                                                                                    | Test Class C:<br>Locations that fall within<br>5000 meters in earlier test<br>cases. The same list of<br>locations are searched and<br>tested to see if they fall<br>within 1100 meters and 500<br>meters of range respectively<br>Radius:500,1100 meters<br>Location: Zanna Nasi<br>Lemak                                         | Screenshot of the test<br>output:<br>Radius: 1100 meters Toast<br>message:<br>Hi,Requested area does not cover the<br>restricted range of 1100 meter radius                                                                                                    |
| 1<br>2<br>3<br>4                | Navigate to the "Range of<br>areas covered" from the list of<br>menus popping up upon<br>opening the drawer.<br>Key in a value for the SITI<br>location.<br>Extend the radius now. Set it<br>to 1100 meters.<br>Navigate to "Set Drop off<br>Address"page.                                                                                                    | <b>Test Class C:</b><br>Locations that fall within<br>5000 meters in earlier test<br>cases. The same list of<br>locations are searched and<br>tested to see if they fall<br>within 1100 meters and 500<br>meters of range respectively<br>Radius:500,1100 meters<br>Location: Zanna Nasi<br>Lemak                                  | Screenshot of the test<br>output:<br>Radius: 1100 meters Toast<br>message:<br>Hi,Requested area does not cover the<br>restricted range of 1100 meter radius                                                                                                    |
| 1<br>2<br>3<br>4                | Navigate to the "Range of<br>areas covered" from the list of<br>menus popping up upon<br>opening the drawer.<br>Key in a value for the SITI<br>location.<br>Extend the radius now. Set it<br>to 1100 meters.<br>Navigate to "Set Drop off<br>Address"page.                                                                                                    | <b>Test Class C:</b><br>Locations that fall within<br>5000 meters in earlier test<br>cases. The same list of<br>locations are searched and<br>tested to see if they fall<br>within 1100 meters and 500<br>meters of range respectively<br>Radius:500,1100 meters<br>Location: Zanna Nasi<br>Lemak                                  | Screenshot of the test<br>output:<br>Radius: 1100 meters Toast<br>message:<br>Hi,Requested area does not cover the<br>restricted range of 1100 meter radius                                                                                                    |
| 1<br>2<br>3<br>4                | Navigate to the "Range of<br>areas covered" from the list of<br>menus popping up upon<br>opening the drawer.<br>Key in a value for the SITI<br>location.<br>Extend the radius now. Set it<br>to 1100 meters.<br>Navigate to "Set Drop off<br>Address"page.<br>Key in the value for the                                                                                                    | Test Class C:<br>Locations that fall within<br>5000 meters in earlier test<br>cases. The same list of<br>locations are searched and<br>tested to see if they fall<br>within 1100 meters and 500<br>meters of range respectively<br>Radius:500,1100 meters<br>Location: Zanna Nasi<br>Lemak                                         | Screenshot of the test<br>output:<br>Radius: 1100 meters Toast<br>message:<br>HiRequested area does not cover the<br>restricted range of 1100 meter radius<br>Radius: 500 meters Toast                                                                                                    |
| 1<br>2<br>3<br>4<br>5           | Navigate to the "Range of<br>areas covered" from the list of<br>menus popping up upon<br>opening the drawer.<br>Key in a value for the SITI location.<br>Extend the radius now. Set it<br>to 1100 meters.<br>Navigate to "Set Drop off<br>Address"page.<br>Key in the value for the<br>location.                                                                                                    | <b>Test Class C:</b><br>Locations that fall within<br>5000 meters in earlier test<br>cases. The same list of<br>locations are searched and<br>tested to see if they fall<br>within 1100 meters and 500<br>meters of range respectively<br>Radius:500,1100 meters<br>Location: Zanna Nasi<br>Lemak                                  | Screenshot of the test<br>output:<br>Radius: 1100 meters Toast<br>message:<br>HiRequested area does not cover the<br>restricted range of 1100 meter radius<br>Radius: 500 meters Toast                                                                                                    |
| 1<br>2<br>3<br>4<br>5           | Navigate to the "Range of<br>areas covered" from the list of<br>menus popping up upon<br>opening the drawer.<br>Key in a value for the SITI<br>location.<br>Extend the radius now. Set it<br>to 1100 meters.<br>Navigate to "Set Drop off<br>Address"page.<br>Key in the value for the<br>location.                                                                                                    | <b>Test Class C:</b><br>Locations that fall within<br>5000 meters in earlier test<br>cases. The same list of<br>locations are searched and<br>tested to see if they fall<br>within 1100 meters and 500<br>meters of range respectively<br>Radius:500,1100 meters<br>Location: Zanna Nasi<br>Lemak<br>Screenshot of the test steps: | Screenshot of the test<br>output:<br>Radius: 1100 meters Toast<br>message:<br>Hi,Requested area does not cover the<br>restricted range of 1100 meter radius<br>Radius: 500 meters Toast                                                                                                    |
| 1<br>2<br>3<br>4<br>5           | Navigate to the "Range of<br>areas covered" from the list of<br>menus popping up upon<br>opening the drawer.<br>Key in a value for the SITI location.<br>Extend the radius now. Set it<br>to 1100 meters.<br>Navigate to "Set Drop off<br>Address"page.<br>Key in the value for the<br>location.                                                                                                    | Test Class C:<br>Locations that fall within<br>5000 meters in earlier test<br>cases. The same list of<br>locations are searched and<br>tested to see if they fall<br>within 1100 meters and 500<br>meters of range respectively<br>Radius:500,1100 meters<br>Location: Zanna Nasi<br>Lemak<br>Screenshot of the test steps:        | Screenshot of the test<br>output:<br>Radius: 1100 meters Toast<br>message:<br>HiRequested area does not cover the<br>restricted range of 1100 meter radius<br>Radius: 500 meters Toast<br>message:                                                                                                    |
| 1<br>2<br>3<br>4<br>5<br>6      | Navigate to the "Range of<br>areas covered" from the list of<br>menus popping up upon<br>opening the drawer.<br>Key in a value for the SITI location.<br>Extend the radius now. Set it<br>to 1100 meters.<br>Navigate to "Set Drop off<br>Address"page.<br>Key in the value for the<br>location.                                                                                                    | <b>Test Class C:</b><br>Locations that fall within<br>5000 meters in earlier test<br>cases. The same list of<br>locations are searched and<br>tested to see if they fall<br>within 1100 meters and 500<br>meters of range respectively<br>Radius:500,1100 meters<br>Location: Zanna Nasi<br>Lemak<br>Screenshot of the test steps: | Screenshot of the test<br>output:<br>Radius: 1100 meters Toast<br>message:<br>HiRequested area does not cover the<br>restricted range of 1100 meter radius<br>Radius: 500 meters Toast<br>message:                                                                                                    |
| 1<br>2<br>3<br>4<br>5<br>6      | Navigate to the "Range of<br>areas covered" from the list of<br>menus popping up upon<br>opening the drawer.<br>Key in a value for the SITI location.<br>Extend the radius now. Set it<br>to 1100 meters.<br>Navigate to "Set Drop off<br>Address"page.<br>Key in the value for the<br>location.<br>Inspect if the area<br>preferred is found within the                                                                                   | Test Class C:<br>Locations that fall within<br>5000 meters in earlier test<br>cases. The same list of<br>locations are searched and<br>tested to see if they fall<br>within 1100 meters and 500<br>meters of range respectively<br>Radius:500,1100 meters<br>Location: Zanna Nasi<br>Lemak<br>Screenshot of the test steps:        | Screenshot of the test<br>output:<br>Radius: 1100 meters Toast<br>message:<br>HiRequested area does not cover the<br>restricted range of 1100 meter radius<br>Radius: 500 meters Toast<br>message:                                                                                                    |
| 1<br>2<br>3<br>4<br>5<br>6      | Navigate to the "Range of<br>areas covered" from the list of<br>menus popping up upon<br>opening the drawer.<br>Key in a value for the SITI location.<br>Extend the radius now. Set it<br>to 1100 meters.<br>Navigate to "Set Drop off<br>Address"page.<br>Key in the value for the<br>location.<br>Inspect if the area<br>preferred is found within the<br>radius set in step 3.                                                          | <b>Test Class C:</b><br>Locations that fall within<br>5000 meters in earlier test<br>cases. The same list of<br>locations are searched and<br>tested to see if they fall<br>within 1100 meters and 500<br>meters of range respectively<br>Radius:500,1100 meters<br>Location: Zanna Nasi<br>Lemak<br>Screenshot of the test steps: | Screenshot of the test<br>output:<br>Radius: 1100 meters Toast<br>message:<br>HiRequested area does not cover the<br>restricted range of 1100 meter radius<br>Radius: 500 meters Toast<br>message:<br>HiRequested area does not cover the<br>restricted range of 500 meter radius                                                                                                    |
| 1<br>2<br>3<br>4<br>5<br>6<br>7 | Navigate to the "Range of<br>areas covered" from the list of<br>menus popping up upon<br>opening the drawer.<br>Key in a value for the SITI<br>location.<br>Extend the radius now. Set it<br>to 1100 meters.<br>Navigate to "Set Drop off<br>Address"page.<br>Key in the value for the<br>location.<br>Inspect if the area<br>preferred is found within the<br>radius set in step 3.<br>Perform step 3 and set the                         | Test Class C:<br>Locations that fall within<br>5000 meters in earlier test<br>cases. The same list of<br>locations are searched and<br>tested to see if they fall<br>within 1100 meters and 500<br>meters of range respectively<br>Radius:500,1100 meters<br>Location: Zanna Nasi<br>Lemak<br>Screenshot of the test steps:        | Screenshot of the test<br>output:<br>Radius: 1100 meters Toast<br>message:<br>HiRequested area does not cover the<br>restricted range of 1100 meter radius<br>Radius: 500 meters Toast<br>message:<br>HiRequested area does not cover the<br>restricted range of 500 meter radius                                                                                                    |
| 1<br>2<br>3<br>4<br>5<br>6<br>7 | Navigate to the "Range of<br>areas covered" from the list of<br>menus popping up upon<br>opening the drawer.<br>Key in a value for the SITI<br>location.<br>Extend the radius now. Set it<br>to 1100 meters.<br>Navigate to "Set Drop off<br>Address"page.<br>Key in the value for the<br>location.<br>Inspect if the area<br>preferred is found within the<br>radius set in step 3.<br>Perform step 3 and set the<br>radius to 500 meters | Test Class C:<br>Locations that fall within<br>5000 meters in earlier test<br>cases. The same list of<br>locations are searched and<br>tested to see if they fall<br>within 1100 meters and 500<br>meters of range respectively<br>Radius:500,1100 meters<br>Location: Zanna Nasi<br>Lemak<br>Screenshot of the test steps:        | Screenshot of the test<br>output:<br>Radius: 1100 meters Toast<br>message:<br>HiRequested area does not cover the<br>restricted range of 1100 meter radius<br>Radius: 500 meters Toast<br>message:<br>HiRequested area does not cover the<br>restricted range of 500 meter radius                                                                                                    |
| 1<br>2<br>3<br>4<br>5<br>6<br>7 | Navigate to the "Range of<br>areas covered" from the list of<br>menus popping up upon<br>opening the drawer.<br>Key in a value for the SITI location.<br>Extend the radius now. Set it<br>to 1100 meters.<br>Navigate to "Set Drop off<br>Address"page.<br>Key in the value for the<br>location.<br>Inspect if the area<br>preferred is found within the<br>radius set in step 3.<br>Perform step 3 and set the<br>radius to 500 meters    | Test Class C:<br>Locations that fall within<br>5000 meters in earlier test<br>cases. The same list of<br>locations are searched and<br>tested to see if they fall<br>within 1100 meters and 500<br>meters of range respectively<br>Radius:500,1100 meters<br>Location: Zanna Nasi<br>Lemak<br>Screenshot of the test steps:        | Screenshot of the test<br>output:<br>Radius: 1100 meters Toast<br>message:<br>HiRequested area does not cover the<br>restricted range of 1100 meter radius<br>Radius: 500 meters Toast<br>message:<br>HiRequested area does not cover the<br>restricted range of 500 meter radius                                                                                                    |

| 8       | Inspect if the area preferred is<br>found within the radius set in<br>step 7.                                                                                                    | Set Dropp Off Address     4. Googe Setts 8:     Taman Age Kinch Heights,     Lidas     Zanna Nasi Lemak                                                                                                    |                                                                                                    |
|---------|----------------------------------------------------------------------------------------------------|----------------------------------------------------------------------------------------------------|----------------------------------------------------------------------------------------------------|
| Test Ca | use ID- TS_152 :Verify whether t                                                                                                    | test location 52 is either within                                                                                                    | the 500                                                                                                    |
| Steps   | Test Steps                                                                                                    | tn<br>Test Data/Test<br>Requirements                                                                                                    | Actual Result                                                                                                    |
| 1 2 3 4 | Navigate to the "Range of<br>areas covered" from the list of<br>menus popping up upon<br>opening the drawer.<br>Key in a value for the<br>location.<br>Extend the radius now. Set it<br>to 1100 meters. | Test Class C:<br>Locations that fall within<br>5000 meters in earlier test<br>cases. The same list of<br>locations are searched and<br>tested to see if they fall<br>within 1100 meters and 500<br>meters of range respectively<br>Radius:500,1100 meters SIA<br>Location: Pantai Hospital<br>Ayer Keroh | Screenshot of the test<br>output:<br>Radius: 1100 meters Toast<br>message:<br>Hi Requested area does not cover the<br>restricted range of 1100 meter radius |
| 4       | Navigate to "Set Drop off<br>Address"page.                                                                                                    |                                                                                                    | Radius:500 meters                                                                                                    |
| 5       | Key in the value for the location.                                                                                                    | Screenshot of the test steps:<br>← Set Dropp Off Address                                                                                                    | Hi,Requested area does not cover the                                                                                                    |
| 6       | Inspect if the area preferred is found within the radius set in step 3.                                                                                                    | 4. Lorong Setta 1.<br>Tarnan Ayer Kerch Heights.<br>Metisa     Pantain Hospital Ayer kerch                                                                                                    | restricted range of 500 meter radius                                                                                                    |
| 7       | Perform step 3 and set the radius to 500 meters                                                                                                    |                                                                                                    |                                                                                                    |
|         | 1                                                                                                    | J                                                                                                    | I I                                                                                                    |

| 8                  |                                                                 | ]                                                   |                                        |
|--------------------|-----------------------------------------------------------------|-----------------------------------------------------|----------------------------------------|
| 0                  | Inspect if the area preferred is found within the radius set in |                                                     |                                        |
|                    | step 7.                                                         |                                                     |                                        |
|                    | 1                                                               |                                                     |                                        |
|                    |                                                                 |                                                     |                                        |
|                    |                                                                 |                                                     |                                        |
|                    |                                                                 |                                                     |                                        |
|                    |                                                                 |                                                     |                                        |
| Test Ca<br>format. | ise ID- TS_153: For the driver's                                | application, verify login with a                    | n incorrect email                      |
| Steps              | Test Steps                                                      | Test Data/Test                                      | Actual Result                          |
|                    | -                                                               | Requirements                                        | Email address is not in valid          |
| 1                  | Naviagate to login page.                                        | Email:testemail<br>Password:Abc12345@               | format.                                |
| 2                  | Insert an email with an incorrect format.                       | Test email field with an incorrect email format not | Screenshot of the test output below:   |
| 3                  | Insert a valid password                                         | containing @.<br>Screenshot of the test steps:      | I del                                  |
| 4                  | Press the login button                                          | ę                                                   | testemail                              |
| -                  |                                                                 | - Zhui<br>tëstemail                                 | Parrent                                |
|                    |                                                                 | Passent                                             |                                        |
|                    |                                                                 |                                                     | Login                                  |
|                    | SAMO -                                                          | Login                                               | Do not have an account. Register Here. |
|                    | 621 1                                                           | Varia .                                             | . 1                                    |
|                    | ليسيا ملاك                                                      | یتی پیکسیکل                                         | End uttries is not in correct format   |
|                    | UNIVEDRITI                                                      |                                                     | MELAKA                                 |
|                    | UNIVERSIT                                                       | ERNIKAL WALAT JIA                                   | WIELANA                                |
|                    |                                                                 |                                                     |                                        |
|                    |                                                                 |                                                     |                                        |
|                    |                                                                 |                                                     |                                        |
|                    |                                                                 |                                                     |                                        |
|                    |                                                                 |                                                     |                                        |
|                    |                                                                 |                                                     |                                        |
| Test Ca            | luse ID- TS_154:For the driver's a                              | application,verify login with an                    | unregistered email.                    |
| Steps              | Test Steps                                                      | Test Data/Test<br>Requirements                      | Actual Result                          |
| 1                  |                                                                 | Use unregistered email and                          | Failed to login to the firebase        |
| 1                  | Navigate to Login page.                                         | a valid password.                                   | database- unable to match any          |
|                    | Enter a wrong email not<br>registered among the Firebase        | Email:wrongemail@gmail.                             | of the data in the list of             |
| 2                  | uid in the                                                      | Com<br>Deseword: Abo12245@                          | registered users. The error            |
|                    | database                                                        | 1 asswolu. AUC12343@                                | message                                |
| 3                  | Enter any password in<br>valid format i e a mix of              | Screenshot of the test                              | says "Sorry either the                 |
|                    | uppercase, lowercase and                                        |                                                     |                                        |

|         | special characters.              | steps: e                                                                        | mail or password is not                                                                                      |
|---------|----------------------------------|---------------------------------------------------------------------------------|----------------------------------------------------------------------------------------------------|
| 4       | Press Login Button               | V. Birmi                                                                        | alid. Please try again."                                                                                     |
| 5       | Navigate to Login page.          | Paumaré S<br>Login                                                              | creenshot of the output<br>elow:                                                                             |
|         |                                  |                                                                                 | Email<br>wrongemail@gmail.com<br>Password<br>Login                                                           |
|         | 1 AVer                           |                                                                                 | Do not have an account.Register Here.<br>Somy, either the email or the password is<br>not valid Please retry |
|         | UNIVERSITI T                     | <b>UTG</b><br>سيتي تيڪنيڪل<br>EKNIKAL MALAYSIA N                                | اونيومر،<br>IELAKA                                                                                           |
| Test Ca | se ID- TS 155 For the driver's a | upplication verify login Empty en                                               | nail and an empty password                                                                                   |
| Steps   | Test Steps                       | Test Data/Test Requirements:                                                    | Actual Result                                                                                                |
| 1       | Navigate to login page.          | Email:null<br>Password:null                                                     | The error message pops<br>up "Sorry, both email &                                                            |
| 2       | Leave the email field blank.     | Email: The email field is left empty.                                           | Password is required."                                                                                       |
| 3       | Leave the password field blank.  | Password: The password field<br>is left empty.<br>Screenshot of the test steps: | output below:                                                                                                |
| 4.      | Press the login button           |                                                                                 |                                                                                                    |

|         |                                   | Email<br>Password 🗞                                                                                                    | Email Password Login Do not have an account.Register Here.                                                        |
|---------|-----------------------------------|----------------------------------------------------------------------------------------------------|----------------------------------------------------------------------------------------------------|
|         |                                   | Do not have an account.Register Here.                                                                                                   | Sorry,both email & Password is required.                                                                          |
|         | UNIVERSITI T                      | <b>UTE</b><br>رسيتي تيڪنيڪل<br>EKNIKAL MALAYSIA ME                                                                                      | اونيوم<br>LAKA                                                                                                    |
| Test Ca | ase ID- TS_156:For the driver's a | application, verify login with an em                                                                                                    | pty password only.                                                                                                |
| Steps   | Test Steps                        | Test Data/Test Requirements:                                                                                                    | Actual Result                                                                                                    |
| 1       | Navigate to login page            | Email:testingemail@gmail.com<br>Password:null<br>Test Password field with null<br>value.<br>Key in a valid email in the<br>email field. | An error message is<br>displayed and it says<br>"Password is<br>mandaroty."<br>Screen shot of the<br>test output: |

| 2                   | Enter valid amail                                          |                                                                                                  | testingemail@gmail.com Password Login Do not have an account Register Here. Password is Mandatory |
|---------------------|------------------------------------------------------------|--------------------------------------------------------------------------------------------------|---------------------------------------------------------------------------------------------------|
| 3                   | Leave the password<br>field blank.<br>Press "Login" button | Test both the email and password<br>fields with a valid email and null<br>value for the password |                                                                                                   |
|                     | The MALAYSIA                                               | Screenshot of the test steps:                                                                    | م<br>اونبوم                                                                                       |
| Test Ca<br>valid pa | se ID- TS_157:For the driver's a assword.                  | application, verify login with a valid                                                           | l email and a                                                                                     |
| Steps               | Test Steps                                                 | Test Data/Test Requirements                                                                      | Actual Result                                                                                     |
| 1                   | Navigate to Login Page                                     | Email:testingemail@gmail.com<br>Password:Abc12345@                                               | A success message pops<br>up saying "You are<br>logged in now".                                   |
| 2                   | Enter valid email                                          | Test email field with email in correct format and key in a valid                                 |                                                                                                   |
| 3                   | Enter valid password                                       | passoword.Test Data/Test                                                                         |                                                                                                   |
| 4                   | Press "Login" button                                       | Screenshot of the test steps:                                                                    |                                                                                                   |

Test Case ID- S158:For the driver's application, verify login with an email not containing "."

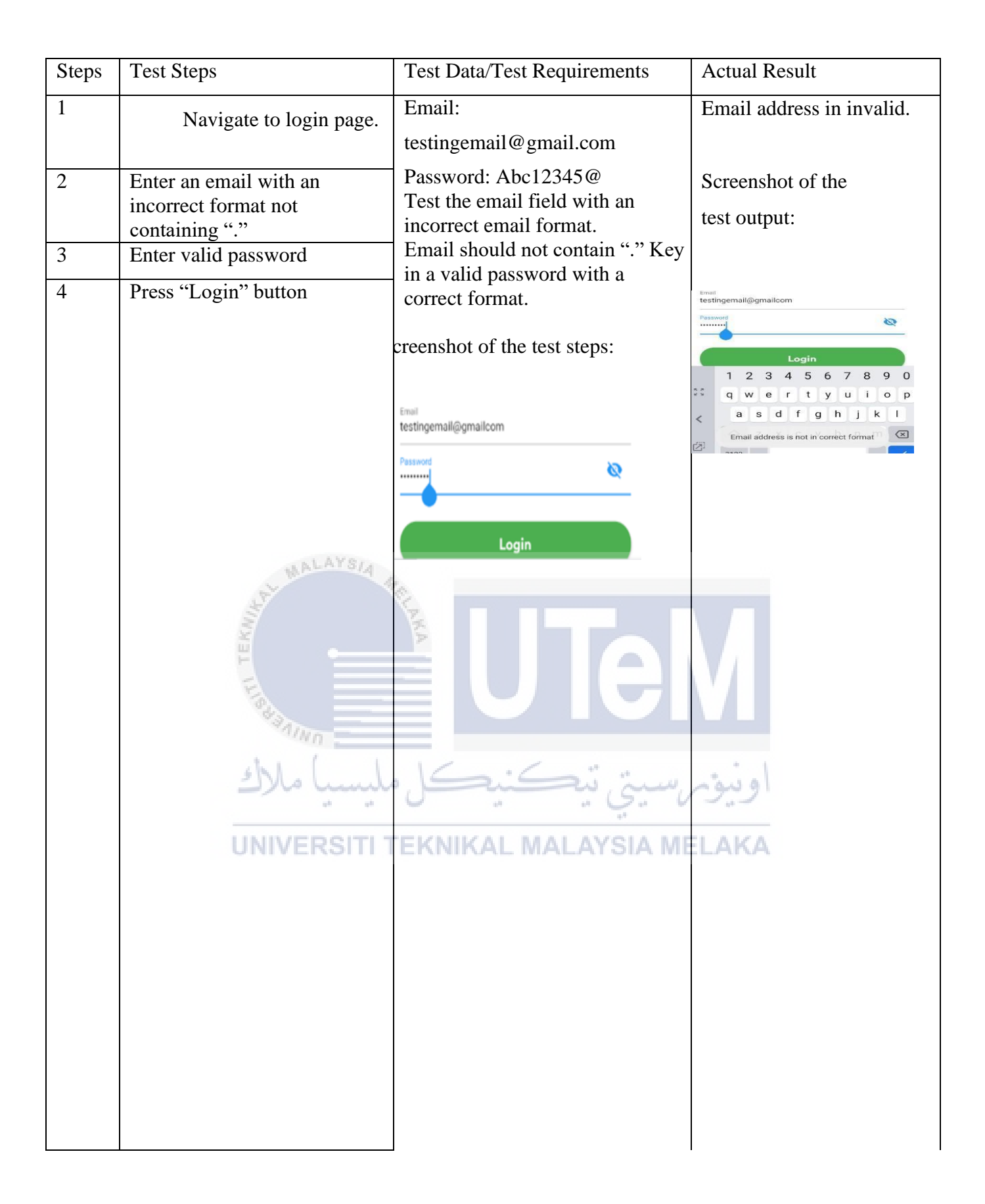

| ase ID- TS_158:For the driver     | 's application, verify registratio        | on keeping all the fields' values                                      |
|-----------------------------------|-------------------------------------------|------------------------------------------------------------------------|
| )8                                | a/Test Requirements                       | lesult                                                                 |
| Navigate to Registration<br>Page. | Phone:null<br>Email:null<br>Password:null | displayed says, "All<br>the fields are required.<br>Please key in your |
| UNIVERSITI                        | TEKNIKAL MALAYSI                          | A MELAKA<br>Screenshot of the test<br>elow:                            |

| 3               | Leave the name password        |                                            |                                            |
|-----------------|--------------------------------|--------------------------------------------|--------------------------------------------|
|                 | field empty.                   |                                            |                                            |
| 4               | Leave the email field empty.   |                                            |                                            |
| 5               | Leave the phone field empty    | Screenshot of the test steps:              |                                            |
|                 |                                |                                            |                                            |
|                 |                                | Name                                       |                                            |
|                 |                                | Phone                                      |                                            |
|                 |                                | Email                                      |                                            |
|                 |                                | Password                                   |                                            |
|                 |                                | Register Now                               |                                            |
|                 |                                | Already have an account.Login Here.        |                                            |
|                 |                                |                                            |                                            |
|                 |                                |                                            |                                            |
| Test Ca         | ase ID- TS_159:For the driver' | s application, verify registration with al | l fields emptyexcept the name              |
| field.<br>Steps | Test Steps                     | Test Data/Test Requirements                | Actual Result                              |
| 1               |                                |                                            |                                            |
| 1               | Navigate to registration       |                                            | An error message is<br>displayed says "All |
|                 | page.                          |                                            | fields are required.Please                 |
|                 | 5Mal                           | 1.16:5:3:4                                 | key                                        |
| 2               | Fill in the name field.        |                                            | in your data to register                   |
|                 | UNIVERSI                       | Name:Habeeb E Sadeed                       |                                            |
| 3               | Leave the phone field          | Phone null                                 | -                                          |
| 5               |                                |                                            |                                            |
|                 | blank.                         |                                            | Screenshot of the test output              |

| 4        | Leave the email field blank. | ]                                         | below:                                      |
|----------|------------------------------|-------------------------------------------|---------------------------------------------|
|          |                              |                                           |                                             |
|          |                              | Email:null                                |                                             |
|          |                              |                                           |                                             |
|          |                              |                                           | Name                                        |
|          |                              |                                           | Habeeb E Sadeed                             |
|          |                              |                                           | Phone                                       |
|          |                              |                                           | Email                                       |
|          |                              |                                           | Password                                    |
|          |                              |                                           |                                             |
|          |                              |                                           | Register Now                                |
|          |                              |                                           | All fields are required. Please key in your |
|          |                              |                                           | data to register details                    |
|          |                              |                                           |                                             |
|          |                              |                                           |                                             |
|          |                              |                                           |                                             |
| 5        | Leave the password           | Password-null                             |                                             |
| 5        | field blank                  | i assword.hum                             |                                             |
|          |                              |                                           |                                             |
|          | MALATS/                      | Screenshot of the test steps              |                                             |
|          | 27                           | Hame<br>Habeeb E Sadeed                   |                                             |
|          | No.                          | Phone                                     |                                             |
|          | ۳                            |                                           |                                             |
|          | E =                          | Email                                     |                                             |
|          |                              | Password                                  |                                             |
|          | AININ                        |                                           |                                             |
|          | chi (                        | Register Now                              |                                             |
|          | سبا ملاك                     | رستني بيكسيكي ملا                         | اويتو                                       |
|          |                              | Already have an account.Login Here.       | 64 -                                        |
|          | UNIVERSIT                    | I TEKNIKAL MALAYSIA ME                    | LAKA                                        |
|          |                              |                                           |                                             |
|          |                              |                                           |                                             |
| Test Car | D TS 160. Ear the driver?    | a malipation worify whathan the compact   | longth for                                  |
| the phor | be data is 10                | s application, verify whether the correct | length for                                  |
| Stens    | Test Steps                   | Test Data/Test                            | Actual Result                               |
| Steps    |                              | Requirements                              | ricitian Result                             |
| 1        | Navigate to registration     | Name:null                                 | An error message is                         |
|          | page.                        | Phone:0146116618                          | displayed says "All                         |
|          |                              | Email:null                                |                                             |
|          |                              | Password:null                             |                                             |
| -        |                              | Screenshot of the test steps:             |                                             |
| 2        | Leave the name field blank.  |                                           | fields are                                  |
|          |                              |                                           | required.Please key                         |
| 2        | Fill in the field for the    | 4                                         | in your data ta                             |
| S        | rin in the field for the     |                                           | in your data to                             |
|          | phone.                       | J                                         | register details . Screensnot               |

| 4        | Leave the email field blank.                                                                                                    | Name                                            | of the test output below:                                                                                        |
|----------|----------------------------------------------------------------------------------------------------|-------------------------------------------------|----------------------------------------------------------------------------------------------------|
|          |                                                                                                    | Phone<br>0146116618                             |                                                                                                    |
|          |                                                                                                    | Email                                           | Ctrl) 🗸                                                                                                    |
|          |                                                                                                    | Password                                        | Prove<br>0146116618                                                                                              |
|          |                                                                                                    |                                                 | Email                                                                                                    |
|          |                                                                                                    | Register Now                                    | Dassuper                                                                                                    |
|          |                                                                                                    | Alizado baix ao assaunt Lada Mara               | Pasworu                                                                                                    |
|          |                                                                                                    | Aiready have an account Login Here.             | Register Now                                                                                                    |
|          |                                                                                                    |                                                 |                                                                                                    |
|          |                                                                                                    |                                                 | Aiready have an account, Login Here.<br>All fields are required. Please key in your<br>data to senicitar details |
|          |                                                                                                    |                                                 | wate to register veteria.                                                                                        |
|          |                                                                                                    |                                                 |                                                                                                    |
|          |                                                                                                    |                                                 |                                                                                                    |
| 5        | Leave the password field blank.                                                                                                    |                                                 |                                                                                                    |
| T G      |                                                                                                    |                                                 | <b>N</b> 1 1                                                                                                    |
| Test Ca  | use ID- 15_161:For the driver'                                                                                                    | s application, verify whether the phone f       | neid accepts arecharacter or                                                                                     |
| Steps    | Test Steps                                                                                                    | Test Data/Test                                  | Actual Result                                                                                                    |
| Dieps    | Test Steps                                                                                                    | Requirements                                    | rietuur result                                                                                                   |
| 1        | Navigate to the register page                                                                                                    | Key in a non integer values in the              | An error message is                                                                                              |
|          |                                                                                                    | phone field.                                    | displayed says "The                                                                                              |
|          |                                                                                                    |                                                 |                                                                                                    |
| 2        | Leave the name field blank.                                                                                                    |                                                 | field for the phone must                                                                                         |
|          | * 3Allug                                                                                                    | Name:null                                       | contain numbers".                                                                                                |
| 2        | Eill in the field for these                                                                                                    | Phone:abc                                       |                                                                                                    |
| 3        | Fill in the field for phone.                                                                                                    | Password:null                                   | اوييق                                                                                                    |
|          | UNIVERSI                                                                                                    | I TEKNIKAL MALAYSIA ME                          | Screenshot of the test                                                                                           |
|          |                                                                                                    |                                                 | output below:                                                                                                    |
|          |                                                                                                    |                                                 | Name                                                                                                    |
| 1        | I gove the smail field blank                                                                                                    | -                                               | n abc                                                                                                    |
| 4        | Leave the email field blank.                                                                                                    |                                                 | Email                                                                                                    |
|          |                                                                                                    | Screenshot of the test steps:                   | Password                                                                                                    |
|          |                                                                                                    |                                                 |                                                                                                    |
|          |                                                                                                    | Name                                            | Register Now                                                                                                    |
|          |                                                                                                    | Phone                                           | Already have an account.Login Here.                                                                              |
|          |                                                                                                    |                                                 | The field for the phone must contain numbers                                                                     |
|          |                                                                                                    | Email                                           |                                                                                                    |
|          |                                                                                                    | Password                                        |                                                                                                    |
|          |                                                                                                    |                                                 |                                                                                                    |
|          |                                                                                                    | Register Now                                    |                                                                                                    |
|          |                                                                                                    | Already have an account.Login Here.             |                                                                                                    |
|          |                                                                                                    |                                                 |                                                                                                    |
|          |                                                                                                    |                                                 |                                                                                                    |
| 5        | Leave the password                                                                                                    |                                                 |                                                                                                    |
| Test C   | Including the second second se | minimum mathematical to the second state of the | d agagents                                                                                                    |
| length / | 10-5102: For the driver's a of digits below 10                                                                                                    | pplication, verify whether the phone fiel       | u accepts                                                                                                    |
| pengui ( | n uigits bolow 10.                                                                                                    |                                                 |                                                                                                    |

| Steps           | Test Steps                       | Test Data/Test Requirements                                     | Actual Result                                                                |
|-----------------|----------------------------------|-----------------------------------------------------------------|------------------------------------------------------------------------------|
| 1               | Navigate to registration page.   | Key in a phone number for which the<br>number of digits<br><10. | An error message is<br>displayed saying"Phone<br>numbers must be 10 digits". |
| 2               | Leave the name field blank.      | Phone: 01461166                                                 |                                                                              |
|                 |                                  | Screenshot of the test output:                                  | Screenshot of the test output below:                                         |
|                 |                                  | Name                                                            | Name II                                                                      |
|                 |                                  | Prow<br>01461166                                                | Phone<br>01461166                                                            |
|                 |                                  | Email                                                           | Email                                                                        |
|                 |                                  | Password                                                        | Password                                                                     |
|                 |                                  | Register Now                                                    | Ctrl) -                                                                      |
|                 |                                  |                                                                 | Register Now                                                                 |
|                 |                                  | Aiready nave an account.Login Here                              | Already have an account.Login Here,                                          |
|                 | MALAYS                           | 440                                                             | Phone number must be 10 digits                                               |
|                 |                                  |                                                                 |                                                                              |
| 3               | Fill in the field for the phone. |                                                                 |                                                                              |
| 4               | Leave the email field blank      |                                                                 | *                                                                            |
| 5               | Leave the password field blank   | رسيتي نيڪنيڪل ملب                                               | اوىيۇم                                                                       |
| Test Ca         | ase ID- TS_163:For the driver'   | s application, verify whether the email f                       | ields accept                                                                 |
| anemai<br>Steps | Test Steps                       | Test Data/Test Requirements                                     | Actual Result                                                                |
| 1               | Navigate to register page.       | Email: testemailgmail.com                                       | The error message is                                                         |
|                 |                                  | Key in the value for this field. The                            | displayed saying<br>"Email address is not in                                 |
| 2               | Leave the name field blank.      | value should not contain "@".<br>Screenshot of the test steps:  | correct format".<br>Screenshot of the test output                            |
| 3               | Leave the phone field blank      | Name                                                            | below:                                                                       |
| 4               | Fill the field for email.        | Phone                                                           | Name :                                                                       |
| 5               | Leave the password               | ima<br>testingemailgmail.com                                    | Phone                                                                        |
|                 | field blank.                     | Password                                                        | Insi<br>Testingemail.com                                                     |
| 6               | Press the "Register Now"         | Register Now                                                    | Password                                                                     |
|                 |                                  | Already have an account Looin Here.                             | Register Now                                                                 |
|                 |                                  | Parency neve on account.cogin mere.                             | Already have an account Login Here.                                          |
|                 |                                  |                                                                 | Email Address is not in correct format.                                      |
|                 |                                  |                                                                 |                                                                              |
|                 |                                  |                                                                 |                                                                              |

|         |                                                                                                    | ]                                                              |                                                                                       |
|---------|----------------------------------------------------------------------------------------------------|----------------------------------------------------------------|---------------------------------------------------------------------------------------|
|         |                                                                                                    |                                                                |                                                                                       |
|         |                                                                                                    |                                                                |                                                                                       |
|         |                                                                                                    |                                                                |                                                                                       |
|         |                                                                                                    |                                                                |                                                                                       |
|         |                                                                                                    |                                                                |                                                                                       |
| Test Ca | se ID- TS_164:For the driver'                                                                                                    | s application, verify whether the email c                      | containing"@" but does not                                                            |
| Steps   | Test Steps                                                                                                    | Test Data/Test Requirements                                    | Actual Result                                                                         |
| 1       | Navigate to register page                                                                                                    | Email:<br>testemail@gmail.com                                  | The error message is<br>displayed saying<br>"Email address is not in the              |
| 2       | Leave the name field blank.                                                                                                    | Kay in the yelve for this field                                | of the test output below:                                                             |
|         |                                                                                                    | containing "@" but excluding "."                               | Name                                                                                  |
| 3       | Leave the phone field blank.                                                                                                    |                                                                | Phone<br>Inst<br>testemail@gmailcom                                                   |
|         | and the second second se | Screenshot of the test steps:                                  | Passard                                                                               |
| 4       | Leave the email field blank.                                                                                                    |                                                                | Register Now                                                                          |
|         | The A                                                                                                    |                                                                | Email Address is not in correct format.                                               |
| 5       | Leave the password field                                                                                                    | testemail@gmail.com                                            |                                                                                       |
|         | سبا ملاك                                                                                                    | رستى تىكىنكى مىر                                               | اونىۋە                                                                                |
| 6       | Press the "Register Now"                                                                                                    |                                                                |                                                                                       |
|         | ONIVERSI                                                                                                    | Already have an account.Login Here.                            |                                                                                       |
|         |                                                                                                    |                                                                |                                                                                       |
|         |                                                                                                    |                                                                |                                                                                       |
|         |                                                                                                    |                                                                |                                                                                       |
|         |                                                                                                    |                                                                |                                                                                       |
| Test Ca | use ID- TS 165 For the driver'                                                                                                    | s application verify whether the passwo                        | rd has 8characters in length                                                          |
| 1050 00 |                                                                                                    | s appreadon, venty whether the passwo                          |                                                                                       |
| Steps   | Test Steps                                                                                                    | Test Data/Test Requirements                                    | Actual Result                                                                         |
|         |                                                                                                    |                                                                |                                                                                       |
|         |                                                                                                    |                                                                |                                                                                       |
| 1       | Navigate to register page.                                                                                                    | Test if the password of below 8 characters in length is valid. | The error message pops up<br>saying "The password must<br>be at least 8 characters in |
| 2       | Leave the name                                                                                                    | Password:Abc1234 (7 characters).                               | length."                                                                              |
|         | field blank.                                                                                                    | Screenshot of the test steps:                                  | Screenshot of the test output                                                         |
| 3       | Leave the phone field blank.                                                                                                    |                                                                | below:                                                                                |

| 4       | Leave the email field blank.             | Name<br>Phone                               |                                                                                 |
|---------|------------------------------------------|---------------------------------------------|---------------------------------------------------------------------------------|
| 5       | Fill in the field for the                | Email                                       |                                                                                 |
|         | password.                                | Passwich)<br>Abc1234 O                      | Name                                                                            |
|         |                                          |                                             | Phone                                                                           |
|         |                                          | Register Now                                | Email                                                                           |
|         |                                          | Already have an account.Login Here.         | Pacoward<br>Abc1234                                                             |
|         |                                          |                                             |                                                                                 |
|         |                                          |                                             | Register Now                                                                    |
|         |                                          |                                             | Already have an account Login Here.                                             |
|         |                                          |                                             | Password must be alleast 8 Charachters                                          |
|         |                                          |                                             |                                                                                 |
|         |                                          | -                                           |                                                                                 |
| 6       | Click on the "Register Now"              |                                             |                                                                                 |
| Test Ca | putton.<br>se ID- TS 166 ·For the driver | s application verify whether the passwo     | ord contains                                                                    |
| a mixtu | re of uppercase, lower case, nu          | imbers and special characters where at lo   | east one of these criteria is                                                   |
| missing | •                                        | 1                                           |                                                                                 |
| Steps   | Test Steps                               | Test Data/Test                              | Actual Result                                                                   |
| 1       | Noviente te the meistration              | Requirements                                |                                                                                 |
| 1       | Navigate to the registration             | l est if the password contains the          | The error message pops up                                                       |
|         |                                          | inixiate of upper case retters, lower       | be a                                                                            |
|         | I some the name field blowly             | and but on any the set of a second          | win of anywhere ware and                                                        |
| 2       | Leave the name field blank.              | characters                                  | lower case characters "                                                         |
|         | AINO                                     |                                             | iower ease characters.                                                          |
|         | sh1.                                     | Key in an alphanumeric value for the        | Screenshot of the test output                                                   |
|         | سب مارك                                  | password with no uppercase characters.      | below:                                                                          |
|         |                                          | Decomposite at a 12245 ( 9 alternations and | Name                                                                            |
|         | UNIVERSI                                 | no upper case)                              | AKA                                                                             |
| 3       | Leave the phone field blank.             | Screenshot of the steps below:              | Email                                                                           |
|         |                                          | -                                           | nasenal<br>abc12345                                                             |
|         |                                          |                                             | Register Now                                                                    |
|         |                                          | Phone                                       | Register How                                                                    |
| 4       | Leave the email field blank.             | Email                                       | Already have an account Login Here.<br>Password must be a mix of numbers, upper |
|         |                                          | Paravata<br>abc12345                        | Cese a ruver case Uniterine a                                                   |
|         |                                          | Register Now                                |                                                                                 |
| 5       | Fill in the password field               | register from                               |                                                                                 |
| 5       | i in in the password field.              | Already have an account.Login Here.         |                                                                                 |
|         |                                          |                                             |                                                                                 |
|         |                                          |                                             |                                                                                 |
| 6.      | Click on the "Register                   |                                             |                                                                                 |
|         | button"                                  |                                             |                                                                                 |
|         |                                          |                                             |                                                                                 |
|         |                                          |                                             |                                                                                 |
|         |                                          |                                             |                                                                                 |
| Test Ca | se ID- TS_167: For the driver            | 's application, verify whether the passwo   | ord contains a                                                                  |
| a mixtu | re of uppercase, lower case ,nu          | umbers and special characters where at lo   | east one of these criteria is                                                   |
| missing |                                          |                                             |                                                                                 |

| Steps    | Test Steps                                                                                                    | Test Data/Test Requirements                                                                                                    | Actual Result                                                                                                    |
|----------|----------------------------------------------------------------------------------------------------|----------------------------------------------------------------------------------------------------|----------------------------------------------------------------------------------------------------|
| 1        | Navigate to registration<br>page.                                                                                                    | Test if the password contains a mixture<br>of upper case letters,lower case<br>letters,number and a special<br>characters.<br>Key in an alphanumeric value for the<br>password with no lowercase characters. | The error message pops up<br>saying "The password must<br>be a mix of numbers, upper<br>and lower case characters."<br>Screenshot of the test output<br>below: |
|          |                                                                                                    | Password: ABC12345( 8 characters and no upper case).                                                                                                    | Name                                                                                                    |
|          |                                                                                                    | Screenshot of the steps below:                                                                                                    | Email                                                                                                    |
|          |                                                                                                    | Name                                                                                                    | Passend<br>ABC12345                                                                                                    |
|          |                                                                                                    | Phone                                                                                                    |                                                                                                    |
|          |                                                                                                    | Ernail                                                                                                    | Register Now                                                                                                    |
|          |                                                                                                    | ABC12345                                                                                                    | Already have an account.Login Here.                                                                                                    |
|          | MALAYSI                                                                                                    | Register Now                                                                                                    | case & lower case charachters                                                                                                    |
|          | and the second second se | Already have an account_Login Here.                                                                                                    |                                                                                                    |
| 2        | Leave the name field blank.                                                                                                    |                                                                                                    |                                                                                                    |
| 3        | Leave the phone field blank.                                                                                                    |                                                                                                    |                                                                                                    |
| 4        | Leave the email field blank.                                                                                                    |                                                                                                    |                                                                                                    |
| 5        | Fill in the field for password.                                                                                                    | رسيتي بيڪنيڪل مدي                                                                                                    | اوييق.                                                                                                    |
| 6.       | Click on the "Register RSII<br>button"                                                                                                    | I TEKNIKAL MALAYSIA ME                                                                                                    | LAKA                                                                                                    |
| Test Cas | e ID- TS 168. For the driver'                                                                                                    | s application verify whether the passwo                                                                                                    | ord contains a mixture of                                                                                                    |
| uppercas | se, lower case, numbers and sp                                                                                                    | ecial characters where at least one of the                                                                                                    | ese criteria is missing.                                                                                                    |
| Steps    | Test Steps                                                                                                    | Test Data/Test Requirements                                                                                                    | Actual Result                                                                                                    |
| 1        | Navigate to register<br>page.                                                                                                    | Test if the password contains a mixture<br>of upper case letters, lower case letters,<br>numbers, and special characters.                                                                                    | The error message pops up<br>saying "The password must<br>be a mix of numbers, upper                                                                           |
| 2        | Leave the name field                                                                                                    |                                                                                                    | and lower case characters."                                                                                                    |
|          | empty.                                                                                                    | Key in alphanumeric value for the password having both upper and lower                                                                                                    | Screenshot of the test output                                                                                                    |
| 3        | Leave the phone field                                                                                                    | case characters but no special                                                                                                    | below:                                                                                                    |
|          | empty.                                                                                                    | characters.                                                                                                    |                                                                                                    |
| 4        | Leave the email field                                                                                                    | Password: Abc12345                                                                                                    |                                                                                                    |
| 5        | empty.<br>Fill in the field for                                                                                                    | Screenshot of the steps below:                                                                                                    |                                                                                                    |
|          | n ni ule nelu lor                                                                                                    | servenisher of the steps below.                                                                                                    |                                                                                                    |
| 6        | Click on register                                                                                                    |                                                                                                    |                                                                                                    |

|          | button                      | Name                                |                    |                                                                         |         |
|----------|-----------------------------|-------------------------------------|--------------------|-------------------------------------------------------------------------|---------|
|          |                             | Phone                               |                    | Natw                                                                    |         |
|          |                             | Ernal                               |                    | Piore.                                                                  |         |
|          |                             | Abc12345                            | Ð                  | Eril.                                                                   |         |
|          |                             | Register Now                        |                    | hourt                                                                   | 0       |
|          |                             |                                     |                    | ABC 12 (HD                                                              |         |
|          |                             | Already have an account Login Here, |                    | Register Now                                                            |         |
|          |                             |                                     |                    | Arreste have an account Looke Here.                                     |         |
|          |                             |                                     |                    | Passeori must be a mis of numbers upper<br>case & lower case characters |         |
|          |                             |                                     |                    |                                                                         |         |
|          |                             |                                     |                    |                                                                         |         |
|          |                             |                                     |                    |                                                                         |         |
|          |                             |                                     |                    |                                                                         |         |
|          |                             |                                     |                    |                                                                         |         |
|          |                             |                                     |                    |                                                                         |         |
|          | AR MALAY                    | and Hele                            |                    |                                                                         |         |
| Test Cas | e ID- TS_169 For the driver | 's application verify wh            | ether the passwo   | rd contains a mix                                                       | ture of |
| uppercas | e, lower case , numbers and | special characters where            | at least one of th | nese criteria is mis                                                    | sing.   |
| -rr      | E                           |                                     |                    |                                                                         |         |
| Steps    | Test Steps                  | Test Data/Test Require              | ments              | Actual Result                                                           |         |

| 1/1/10                       | 1                                                                                                    |                                                                                                    |
|------------------------------|----------------------------------------------------------------------------------------------------|----------------------------------------------------------------------------------------------------|
| Navigate to register page.   | Test if the password contains a mixture of upper case letters, lower case letters,                                                                                                    | The error message pops up saying "All fields are                                                                                                    |
|                              | numbers, and special characters.                                                                                                    | required.Please key in your                                                                                                    |
| Leave the name field empty.  | I TEKNIKAL MALAYSIA ME                                                                                                    | data to register                                                                                                    |
| Leave the phone field empty. | Key in alphanumeric value for the<br>password having both upper and lower                                                                                                    | details."                                                                                                    |
| Leave the email field empty. | character.                                                                                                    | Screenshot of the test output below:                                                                                                    |
| Fill in the password field.  | Password: Abc12345@                                                                                                    | Name                                                                                                    |
| 6 Click the register button. | Screenshot of the steps below:                                                                                                    | Phone<br>Email<br>Pessard                                                                                                    |
|                              | Name                                                                                                    | Abc12345@                                                                                                    |
|                              | Phone                                                                                                    | Register Now                                                                                                    |
|                              | Email<br>newsend<br>Abc12345@                                                                                                    | Already have an account Login Here.<br>All fields are required. Please key in your<br>data to register details                                                                                                    |
|                              | Register Now                                                                                                    |                                                                                                    |
|                              | Already have an account.Login Here.                                                                                                    |                                                                                                    |
|                              |                                                                                                    |                                                                                                    |
|                              | Navigate to register page.         Leave the name field empty.         Leave the phone field empty.         Leave the email field empty.         Fill in the password field.         Click the register button. | Navigate to register page.       Test if the password contains a mixture of upper case letters, lower case letters, numbers, and special characters.         Leave the name field empty.       TEKNIKAL MALAYSIA ME         Leave the phone field empty.       Key in alphanumeric value for the password having both upper and lower case characters but atleast one special character.         Fill in the password field.       Password: Abc12345@         Click the register button.       Screenshot of the steps below:         Navies       Ploute         Register Now       Atrendy have an account Login Here. |

Test Case ID- TS\_170: For the driver's application, verify whether all the fields on the registration page accept valid inputs.

| Steps | Test Steps                      | Test Data/Test Requirements                                                            | Actual Result                                                                                                    |
|-------|---------------------------------|----------------------------------------------------------------------------------------|----------------------------------------------------------------------------------------------------|
| 1     | Navigate to register page.      | Fill in all the fields with valid inputs.<br>Name: Habeeb E Sadeed<br>Phone:0146116618 | A new record is created. The user is successfully                                                                                                    |
| 2     | name.                           | Password:Abc12345@                                                                     | database of driver's.                                                                                                    |
| 3     | Fill in the field for phone.    | Screenshot of the test steps:                                                          | New user UID in firebase:                                                                                                    |
| 4     | Fill in the field for<br>email  | Habeeb E Sadeed Phone 0146116618 Final habaeb001468cmail.com                           | tien Spinnstel Ingen lang<br>€ Programmen in et internationen internationen internation |
| 5     | Fill in the field for password. | Persward Oct 2345                                                                      | A new node is<br>created for this user in the<br>database:                                                                                                    |
| 0     | Linck on the register button.   | Register Now<br>Already have an account Login Here.                                    | اونيود<br>م                                                                                                    |
|       | UNIVERSI                        |                                                                                        | <ul> <li>Jedt@SJeACWLNslqk4mJNG4DSbq2</li> <li>BwK30ACkmHTWdEoMDkkXwlNy9H73</li> <li>JkUyu9IAIY0fwusJ2ZTatKNdQv2</li> <li>RESPsYR0yMhBHjrwfBbGRH11082</li> <li>mame: "habeeb9916@mail.com"<br/>name: "habeeb E Sadeed"<br/>phone: "8146116618"</li> <li>HiKILb6bkYbCrdu9uZQQJFVRsip1</li> </ul>                                                                                                    |
|       |                                 |                                                                                        | Success page:                                                                                                    |
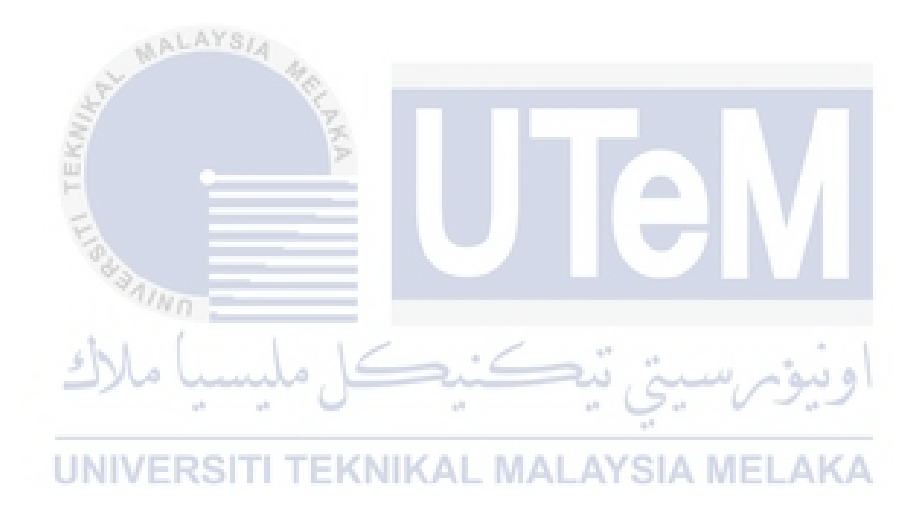

6.6 Test Results and Analysis

Table 6-6 Test Results and Analysis

| Test Case ID- | Tester ID: | Test Case Result |
|---------------|------------|------------------|
| TS_1          | TS04       | Success          |
| TS_2          | TS04       | Success          |
| TS_3          | TS04       | Success          |
| TS_4          | TS04       | Success          |
| TS_5          | TS04       | Success          |

|       | TS_6         | TS04      | Success        |     |
|-------|--------------|-----------|----------------|-----|
|       | TS_7         | TS04      | Success        |     |
|       | TS_8         | TS04      | Success        |     |
|       | TS_9         | TS04      | Success        |     |
|       | TS_10        | TS04      | Success        |     |
|       | TS_11        | TS04      | Success        |     |
|       | TS_12        | TS04      | Success        |     |
|       | TS_13        | TS05      | Success        |     |
|       | TS_14        | TS05      | Success        |     |
|       | TS_15        | TS05      | Success        |     |
|       | TS_16        | TS05      | Success        |     |
|       | TS_17        | TS05      | Success        |     |
|       | TS_18        | TS05      | Success        |     |
|       | TS_19        | TS05      | Success        |     |
| ST.   | TS_20        | TS05      | Success        |     |
| N. N. | TS_21        | TS05      | Success        |     |
| F     | TS_22        | TS06      | Success        |     |
| 685   | TS_23        | TS06      | Success        |     |
| 1     | TS_24        | TS06      | Success        |     |
| للك   | TS_25        | TS06      | Success        | اوز |
|       | TS_26        | TS06      | Success        |     |
| UNIV  | TS_27TI TEKI | TS06 – MA | Success A MELA | KA  |
|       | TS_28        | TS06      | Success        |     |
|       | TS_29        | TS06      | Success        |     |
|       | TS_30        | TS06      | Success        |     |
|       | TS_31        | TS06      | Success        |     |
|       | TS_32        | TS07      | Success        |     |
|       | TS_33        | TS07      | Success        |     |
|       | TS_34        | TS07      | Success        |     |
|       | TS_41        | TS08      | Success        |     |
|       | TS_42        | TS08      | Success        |     |
|       | TS_43        | TS08      | Success        |     |
|       | TS_44        | TS08      | Success        |     |
|       | TS_45        | TS08      | Success        |     |
|       | TS_46        | TS08      | Success        |     |
|       | TS_47        | TS09      | Success        |     |
|       | TS_48        | TS09      | Success        |     |

| TS_49 | TS09 | Success |
|-------|------|---------|
| TS_50 | TS09 | Success |
| TS_51 | TS09 | Success |
| TS_52 | TS09 | Success |
| TS_53 | TS09 | Success |
| TS_54 | TS09 | Success |
| TS_55 | TS09 | Success |
| TS_56 | TS09 | Success |
| TS_57 | TS09 | Success |
|       |      |         |

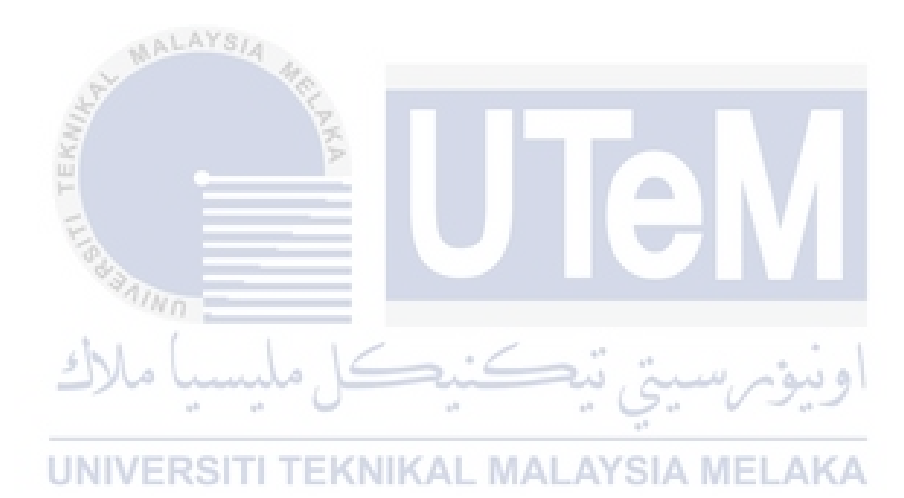

| TS_58       | TS09                                                                                                    | Success                                                                                                    |                                                                                                    |
|-------------|----------------------------------------------------------------------------------------------------|----------------------------------------------------------------------------------------------------|----------------------------------------------------------------------------------------------------|
| TS_59       | TS09                                                                                                    | Success                                                                                                    |                                                                                                    |
| TS_60       | TS09                                                                                                    | Success                                                                                                    |                                                                                                    |
| TS_61       | TS09                                                                                                    | Success                                                                                                    |                                                                                                    |
| TS_62       | TS10                                                                                                    | Success                                                                                                    |                                                                                                    |
| TS_63       | TS10                                                                                                    | Success                                                                                                    |                                                                                                    |
| TS_64       | TS10                                                                                                    | Success                                                                                                    |                                                                                                    |
| TS_65       | TS10                                                                                                    | Success                                                                                                    |                                                                                                    |
| TS_66       | TS10                                                                                                    | Success                                                                                                    |                                                                                                    |
| TS_67       | TS10                                                                                                    | Success                                                                                                    |                                                                                                    |
| TS_68       | TS10                                                                                                    | Success                                                                                                    |                                                                                                    |
| TS_69       | TS10                                                                                                    | Success                                                                                                    |                                                                                                    |
| TS_70       | TS10                                                                                                    | Success                                                                                                    |                                                                                                    |
| TS_71       | TS10                                                                                                    | Success                                                                                                    |                                                                                                    |
| TS_72       | TS10                                                                                                    | Success                                                                                                    |                                                                                                    |
| TS_73 💈     | TS10                                                                                                    | Success                                                                                                    |                                                                                                    |
| TS_74       | TS10                                                                                                    | Success                                                                                                    |                                                                                                    |
| TS_75       | TS10                                                                                                    | Success                                                                                                    |                                                                                                    |
| TS_76       | TS10                                                                                                    | Success                                                                                                    |                                                                                                    |
| TS_77       | TS11                                                                                                    | Success                                                                                                    | اود                                                                                                    |
| TS_78       | TS11                                                                                                    | Success                                                                                                    | a                                                                                                    |
| TS_79TITEKI | TS1AL MA                                                                                                    | Success A MELA                                                                                                    | KA                                                                                                    |
| TS_80       | TS11                                                                                                    | Success                                                                                                    |                                                                                                    |
| TS_81       | TS11                                                                                                    | Success                                                                                                    |                                                                                                    |
| TS_82       | TS11                                                                                                    | Success                                                                                                    |                                                                                                    |
| TS_83       | TS11                                                                                                    | Success                                                                                                    |                                                                                                    |
| TS_84       | TS11                                                                                                    | Success                                                                                                    |                                                                                                    |
| TS_85       | TS11                                                                                                    | Success                                                                                                    |                                                                                                    |
| TS_86       | TS11                                                                                                    | Success                                                                                                    |                                                                                                    |
| TS_87       | TS11                                                                                                    | Success                                                                                                    |                                                                                                    |
| TS_88       | TS11                                                                                                    | Success                                                                                                    |                                                                                                    |
| TS_89       | TS11                                                                                                    | Success                                                                                                    |                                                                                                    |
| TS_90       | TS11                                                                                                    | Success                                                                                                    |                                                                                                    |
| TS_91       | TS11                                                                                                    | Success                                                                                                    |                                                                                                    |
| TS_92       | TS12                                                                                                    | Success                                                                                                    |                                                                                                    |
| TS_93       | TS12                                                                                                    | Success                                                                                                    |                                                                                                    |
|             | $\begin{array}{c} {\rm TS}_{58} \\ {\rm TS}_{59} \\ {\rm TS}_{60} \\ {\rm TS}_{61} \\ {\rm TS}_{62} \\ {\rm TS}_{63} \\ {\rm TS}_{64} \\ {\rm TS}_{65} \\ {\rm TS}_{66} \\ {\rm TS}_{67} \\ {\rm TS}_{68} \\ {\rm TS}_{69} \\ {\rm TS}_{70} \\ {\rm TS}_{71} \\ {\rm TS}_{72} \\ {\rm TS}_{73} \\ {\rm TS}_{74} \\ {\rm TS}_{75} \\ {\rm TS}_{76} \\ {\rm TS}_{77} \\ {\rm TS}_{78} \\ {\rm TS}_{78} \\ {\rm TS}_{79} \\ {\rm TS}_{80} \\ {\rm TS}_{81} \\ {\rm TS}_{82} \\ {\rm TS}_{83} \\ {\rm TS}_{84} \\ {\rm TS}_{85} \\ {\rm TS}_{86} \\ {\rm TS}_{87} \\ {\rm TS}_{88} \\ {\rm TS}_{88} \\ {\rm TS}_{88} \\ {\rm TS}_{89} \\ {\rm TS}_{91} \\ {\rm TS}_{92} \\ {\rm TS}_{93} \\ \end{array}$ | TS_58TS09TS_59TS09TS_60TS09TS_61TS09TS_62TS10TS_63TS10TS_64TS10TS_65TS10TS_66TS10TS_67TS10TS_68TS10TS_70TS10TS_72TS10TS_73TS10TS_74TS10TS_75TS10TS_76TS10TS_77TS11TS_78TS11TS_78TS11TS_80TS11TS_81TS11TS_84TS11TS_85TS11TS_86TS11TS_87TS11TS_88TS11TS_90TS11TS_90TS11TS_91TS11TS_92TS12 | TS_58 TS09 Success   TS_59 TS09 Success   TS_60 TS09 Success   TS_61 TS09 Success   TS_62 TS10 Success   TS_63 TS10 Success   TS_64 TS10 Success   TS_65 TS10 Success   TS_66 TS10 Success   TS_68 TS10 Success   TS_70 TS10 Success   TS_71 TS10 Success   TS_72 TS10 Success   TS_73 TS10 Success   TS_74 TS10 Success   TS_75 TS10 Success   TS_76 TS10 Success   TS_76 TS10 Success   TS_78 TS11 Success   TS_80 TS11 Success   TS_81 TS11 Success   TS_83 TS11 Success   TS_84 TS11 Success   TS_84 TS11 Success   TS_86 T |

|  |       | TS_94      | TS13    | Success        |     |
|--|-------|------------|---------|----------------|-----|
|  | TS_95 | TS13       | Success |                |     |
|  | TS_96 | TS13       | Success |                |     |
|  | TS_97 | TS13       | Success |                |     |
|  |       | TS_98      | TS13    | Success        |     |
|  |       | TS_99      | TS13    | Success        |     |
|  |       | TS_100     | TS13    | Success        |     |
|  |       | TS_101     | TS14    | Success        |     |
|  |       | TS_102     | TS14    | Success        |     |
|  |       | TS_103     | TS14    | Success        |     |
|  |       | TS_104     | TS14    | Success        |     |
|  |       | TS_105     | TS14    | Success        |     |
|  |       | TS_106     | TS14    | Success        |     |
|  | -03   | TS_107     | TS14    | Success        |     |
|  | 35    | TS_108     | TS14    | Success        |     |
|  | NN:   | TS_109 🎽   | TS14    | Success        |     |
|  | E .   | TS_110     | TS14    | Success        | 1   |
|  | T. Ba | TS_111     | TS14    | Success        |     |
|  | ~1)   | TS_112     | TS14    | Success        |     |
|  | للك   | TS_113     | TS14    | Success        | اود |
|  |       | TS_114     | TS14    | Success        |     |
|  | UNIVI | TS_115 TEK | TS14 A  | Success A HELA | KA  |
|  |       | TS_116     | TS15    | Success        |     |
|  |       | TS_117     | TS15    | Success        |     |
|  |       | TS_118     | TS15    | Success        |     |
|  |       | TS_119     | TS15    | Success        |     |
|  |       | TS_120     | TS15    | Success        |     |
|  |       | TS_121     | TS15    | Success        |     |
|  |       | TS_122     | TS15    | Success        |     |
|  |       | TS_123     | TS15    | Success        |     |
|  |       | TS_124     | TS15    | Success        |     |
|  |       | TS_125     | TS15    | Success        |     |
|  |       | TS_126     | TS15    | Success        |     |
|  |       | TS_127     | TS15    | Success        |     |
|  |       | TS_128     | TS15    | Success        |     |
|  |       | TS_129     | TS15    | Success        |     |
|  |       |            |         |                |     |

|       | TS_130     | TS15      | Success        |     |
|-------|------------|-----------|----------------|-----|
|       | TS_131     | TS15      | Success        |     |
|       | TS_132     | TS15      | Success        |     |
|       | TS_133     | TS16      | Success        |     |
|       | TS_134     | TS17      | Success        |     |
|       | TS_135     | TS17      | Success        |     |
|       | TS_136     | TS17      | Success        |     |
|       | TS_137     | TS17      | Success        |     |
|       | TS_138     | TS17      | Success        |     |
|       | TS_139     | TS17      | Success        |     |
|       | TS_140     | TS17      | Success        |     |
|       | TS_141     | TS17      | Success        |     |
|       | TS_142     | TS17      | Success        |     |
|       | TS_143     | TS17      | Success        |     |
| 57    | TS_144     | TS17      | Success        |     |
| N.    | TS_145 💈   | TS17      | Success        |     |
| E -   | TS_146     | TS17      | Success        | 1   |
| Field | TS_147     | TS17      | Success        |     |
| - 44  | TS_148     | TS17      | Success        |     |
| للك   | TS_149     | TS17      | Success        | igl |
|       | TS_150     | TS17      | Success        | . ~ |
| UNIV  | TS_151 TEK | TS17 L MA | Success A MELA | KA  |
|       | TS_152     | TS18      | Success        |     |
|       | TS_153     | TS18      | Success        |     |
|       | TS_154     | TS18      | Success        |     |
|       | TS_155     | TS18      | Success        |     |
|       | TS_156     | TS18      | Success        |     |
|       | TS_157     | TS18      | Success        |     |
|       | TS_158     | TS18      | Success        |     |
|       | TS_159     | TS18      | Success        |     |
|       | TS_160     | TS18      | Success        |     |
|       | TS_161     | TS18      | Success        |     |
|       | TS_162     | TS18      | Success        |     |
|       | TS_163     | TS18      | Success        |     |
|       | TS_164     | TS18      | Success        |     |
|       | TS_165     | TS18      | Success        |     |
|       |            |           |                | i i |

| TS_166 | TS18 | Success |
|--------|------|---------|
| TS_167 | TS18 | Success |
| TS_168 | TS18 | Success |
| TS_169 | TS19 | Success |
| TS_170 | TS19 | Success |

Test Class A- Description of the Test Cases-ID: Starting from TS\_101 to TS\_122

Test Class B- Description of the Test Cases-ID: Starting from TS\_123 to TS\_142

Test Class C- Description of the Test Cases-ID: Starting from TS\_143 to TS\_152

In line with our discussion in Table 6.4 the test cases conducted for the above these case ID's results in the following statistical output. The graph below shows the overall output of all the test case

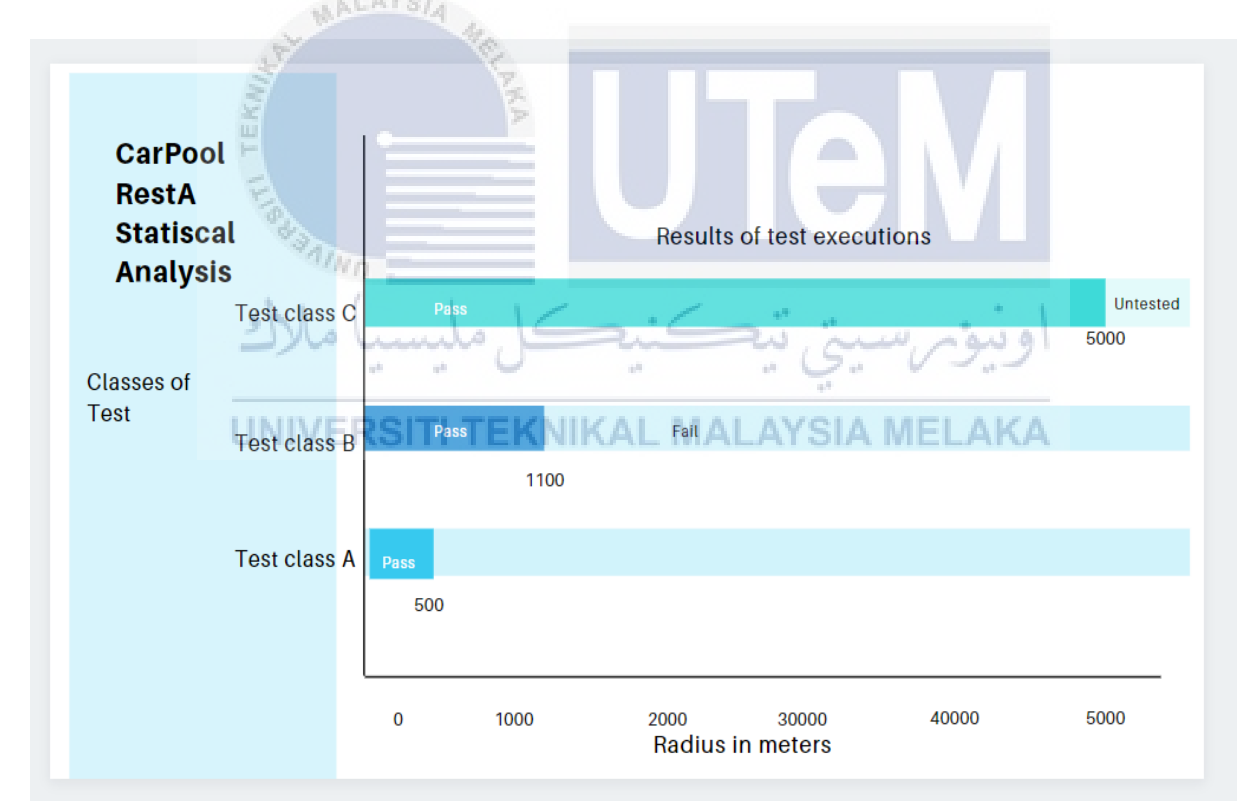

executions of CarPool RestA.

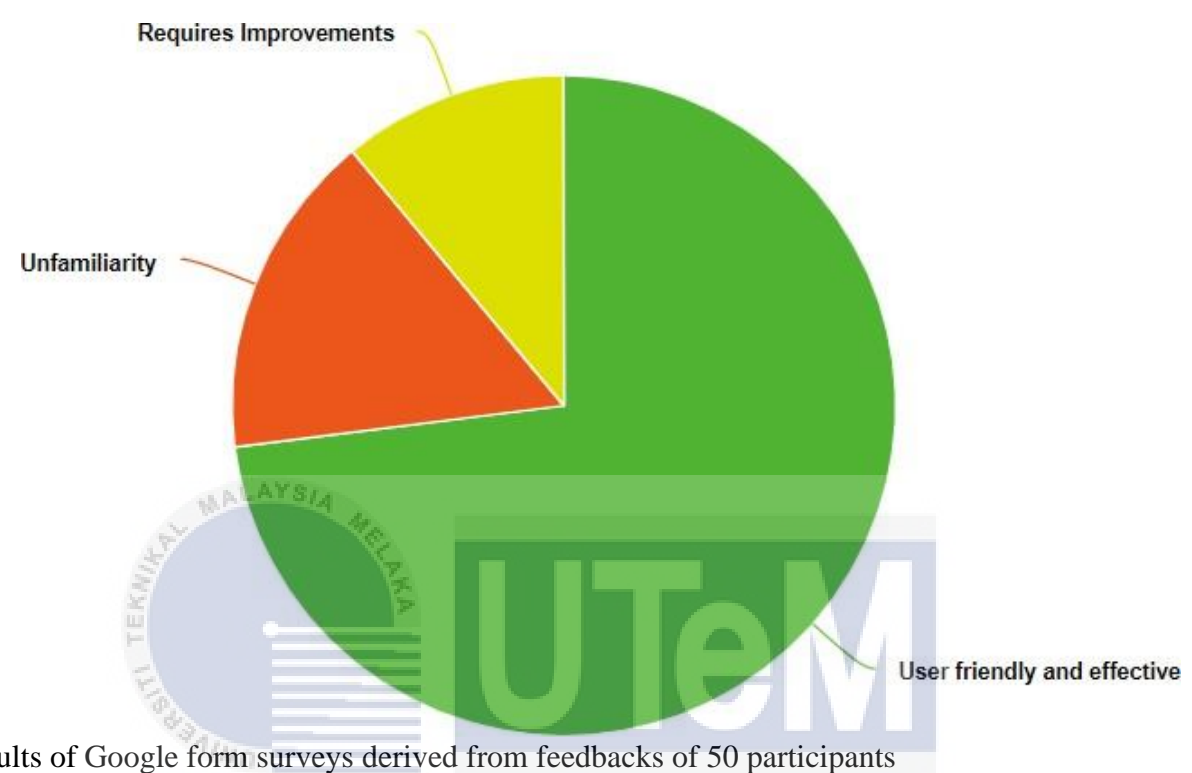

Figure 6-2- Results of Google form surveys derived from feedbacks of 50 participants

# UNIVERSITI TEKNIKAL MALAYSIA MELAKA

75% of the participants felt that the application is UI friendly and highly effective. 14% of the participants felt that both the idea and application felt very new to them. 11% of the participants felt that the application required improvements.

**6.7** Conclusion

In conclusion, this section describes the technique used to test and verify the system to ensure that its quality meets all criteria. It is a big move before actual consumer implementation. The test plan includes several tests that examine different elements of the system. The test plan is made up of several tests that examine various system aspects. The following chapter would be the last to describe the system's shortcomings and strengths.

# **CHAPTER 7: CONCLUSION**

### 7.1 Observation on Weaknesses and Strengths

The limitations and strengths of this method will be discussed further below.

### 7.2 Strength

- Users can access this system from anywhere as long as they have an internet connection in their environment, which is the case with this system because it is a mobile one.
- The system provides a priority ride service.
- The system provides a phone call feature as a quick way to communicate between the rider and a driver.
- The system is limited to be used within a set radius.

AALAYSIA

- The system provides a notification service and live tracking features.
- The system is very fast and easy to use.

# **UNIVERSITI TEKNIKAL MALAYSIA MELAKA**

• The system provides open income opportunities for anyonechoosing to become a driver.

#### 7.2.1 Weaknesses

Because of the system's insufficient security, it is still feasible for information to be leaked.

#### 7.2.2 Propositions for Improvement

It is still conceivable to improve the system, even though it has met all users' criteria since user requirements vary with time. To ensure that sensitive information remains secure, it is necessary to strengthen the security of the network. The system'scapabilities can be further increased with the addition of a notifications service to update the driver on the rider's status after dropping him off at his destination. Depending on the after-drop quality, the driver might choose to off his rider further assistance if required.

#### 7.2.3 Project Contribution

This project is designed to assist the residents of Malaysia. It serves all peoplein a social setup, especially those who do not have transport of their own which causesthem to face troubles daily. The second group of people hails from all walks of life and, at times, might see the need for an emergency ride service during peak days. Theproject might therefore be a starting point opening a window of opportunities for prospective drivers next door. Those who will be using this service might be of great relief during critical moments in their lives.

# 7.3 Conclusion UNIVERSITI TEKNIKAL MALAYSIA MELAKA

In conclusion, the project's goal and the primary difficulty identified earlier inthis report have both been met and resolved successfully. However, it will take more time and effort to improve the system to be more efficient and complete in the future.

### REFERENCES

[1] 4 Challenges Uber will face in the coming years

<<u>https://www.investopedia.com/articles/investing/072215/4-challenges-uber-will-</u> years.asp>

[2] Your guide to Agile Software Development Life cycle.

< https://www.easyagile.com/blog/agile-software-development-life-cycle >

[3] How to write a good test case in Software Engineering?

<https://www.easyagile.com/blog/agile-software-development-life-cycle/>

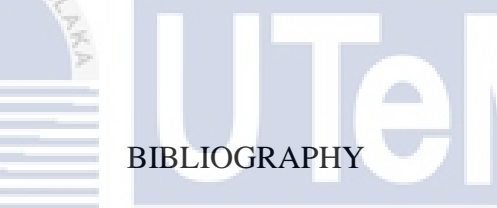

[1] Challenges faced by Uber drivers and consumer satisfaction in Pune city.

<<u>https://www.worldwidejournals.com/global-journal-for-research-analysis-</u> GJRA/recent\_issueTS\_pdf/2018/February/February\_2018\_1518701910\_52.pdf >

[2] To Grab or Not to Grab? Passenger ride intention towards e-hailing services

<<u>https://www.worldwidejournals.com/global-journal-for-research-analysis-</u> GJRA/recent\_issueTS\_pdf/2018/February/February\_2018\_1518701910\_52.pdf>

[3] The sharing economy: An analysis of ride-hailing services in Penang

<u>(PDF) The Sharing Economy : An Analysis of Ride-Hailing Services in Penang</u> (researchgate.net)>

[4] 8 Other Ride-Hailing Apps To Choose From Instead Of Grab

<<u>https://hype.my/2019/166064/ride-hailing-apps-grab/></u>